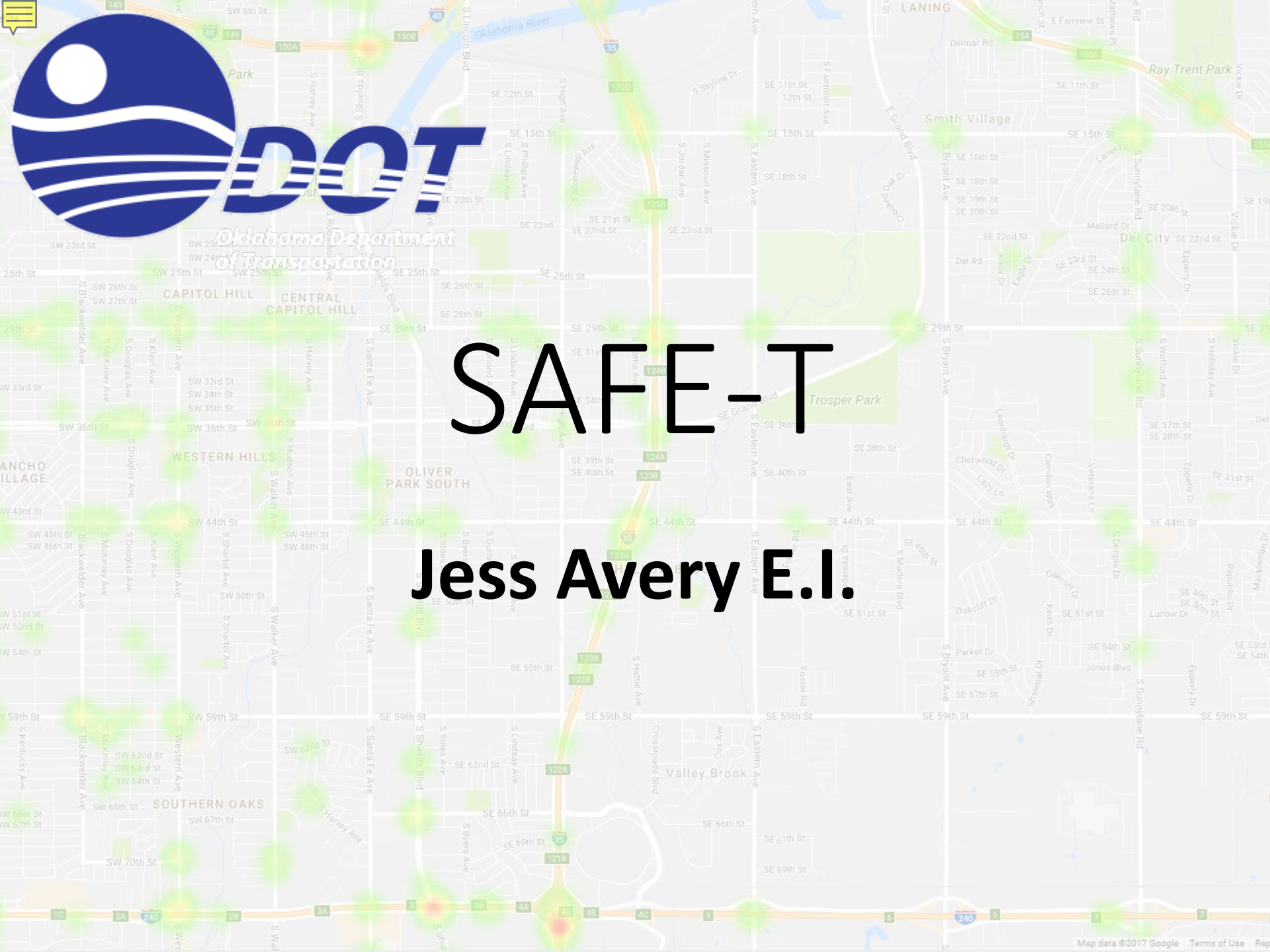

## What Is Safe-T?

Wheeler Ferris Wheel

## Web interface for ODOT's collision database Contains data on all reported traffic accidents on public roads in OK since 1998

Police submit collision reports to DPS
 DPS enters data into their database
 Database is regularly forwarded to ODOT
 Coders at ODOT process the data for use by ODOT
 Processed collision data is uploaded to a server at OU
 OU also maintains SAFE-T
 Authorized users query the database using the interface

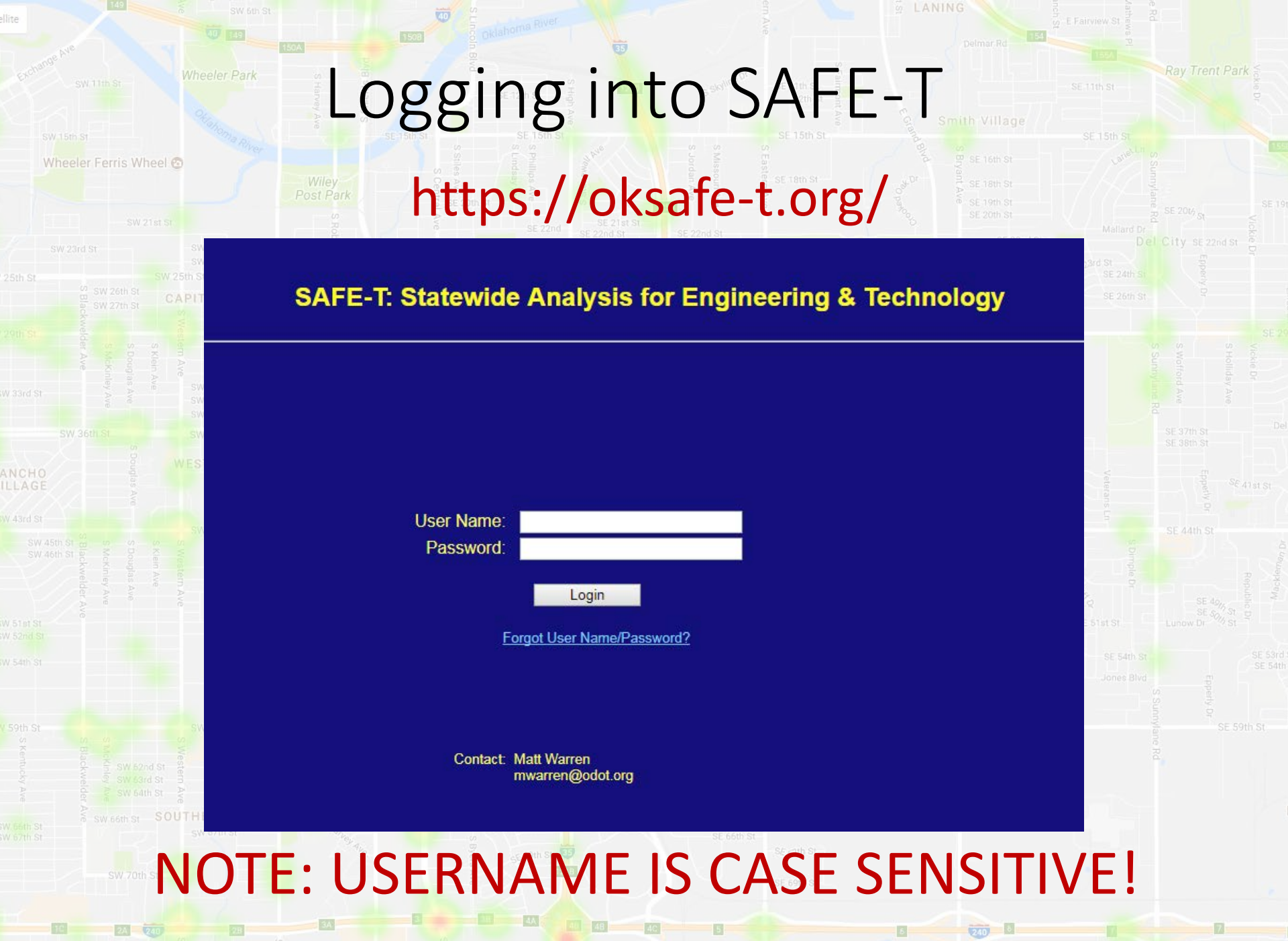

#### star st Star st Sta

By clicking the YES button, below, I agree to the following:

- Use of this system is subject to the restrictions of 23 U.S.C \$409.
- · I will only use this data in the normal course of my work assignments.
- · I will not use data from this system for litigation nor release it to others for litigation.
- Any breach of this agreement will result in immediate termination of my access to these programs and data.

#### I have read and understood the User Policy. Open the SAFE-T User Policy

| Yes | No |
|-----|----|
|-----|----|

### Restrictions

- Accounts belong to persons, and the person holding the account is responsible for its use, but:
- Eligibility is conditional on your employment
- Employers share responsibility for their employee's accounts.
  - Collision data may only be queried, distributed, or used as required by government agencies for transportation safety related activities. It may not be used for private projects or shared with any unauthorized persons – this includes elected and appointed officials.
  - A watermark is automatically printed on the reports indicating the restriction of use according to Title 23 of the United States Code in Chapter 4 on Highway Safety in Section 409. Exported data is subject to the same restriction and must not be distributed without this disclaimer being affixed.
  - Private sector employees (only) are required to sign a **Permit**.

## Potential Consequences

- If you can't be contacted at the email you provided, your account may be disabled.
- Violation of the terms may result in permanent loss of access both for the account holder, their employer, and/or all their fellow employees.
- Conflict of interest could also result in damages, and loss of eligibility for ODOT engineering contracts for the employer.

## User Access Levels

- Standard Users have access to the large majority of options and capabilities.
- Advanced Users have access to some additional options, most of which are currently still in development or testing.
- Trusted Users (mostly ODOT, Oklahoma Highway Safety Office, and law enforcement) have the ability to produce reports without the watermark.
  - ACOG and FARS users have special report options.

| SW 11th ST<br>SW 11th ST<br>SW 11th ST | SE 12th St<br>SE 12th St<br>SE 20th St<br>SE 20th St |  |  |  |  |  |  |
|----------------------------------------------------------------------------------------------------|----------------------------------------------------------------------------------------------------|--|--|--|--|--|--|
| SAFE-T Main Menu                                                                                                    |                                                                                                    |  |  |  |  |  |  |
|                                                                                                    | Select one of the links below to run a function                                                                                                    |  |  |  |  |  |  |
| Collision Studies                                                                                                    | A tool which queries collision data and generates PDF reports containing<br>analysis of the data. Based on user selections, reports may contain maps,<br>tabulations, and listings of collisions. Collisions contained in the reports may be<br>filtered by user selected criteria.                                                                                                    |  |  |  |  |  |  |
| Collision Explorer                                                                                                    | A tool which plots all locatable collisions on a Google map. Collisions may be filtered, the map may be clicked for collision listings, and individual collisions within a listing may be selected for collision details.                                                                                                    |  |  |  |  |  |  |
| User Manual                                                                                                    | Opens the SAFE-T User Manual.                                                                                                    |  |  |  |  |  |  |
| User Policy                                                                                                    | Opens the SAFE-T User Policy.                                                                                                    |  |  |  |  |  |  |
| Administrative Functions                                                                                                    | Allows a user to view their profile information. Allows system administrators to add, remove, or edit user profiles.                                                                                                    |  |  |  |  |  |  |
| Log Out                                                                                                    | Logs out of the SAFE-T system.                                                                                                    |  |  |  |  |  |  |
| 10 24 28 6                                                                                                    | SE 6911 ST                                                                                                    |  |  |  |  |  |  |

Map data ©2017 Google Terms of Use Rep

## Elements of a Collision Study

- Roadway/Region defines the geographic extent of the study
- Date study time period usually 3 to 5 years
- **Report** define what items you want to see on the report.
- Filter (Optional) find only certain types of crashes

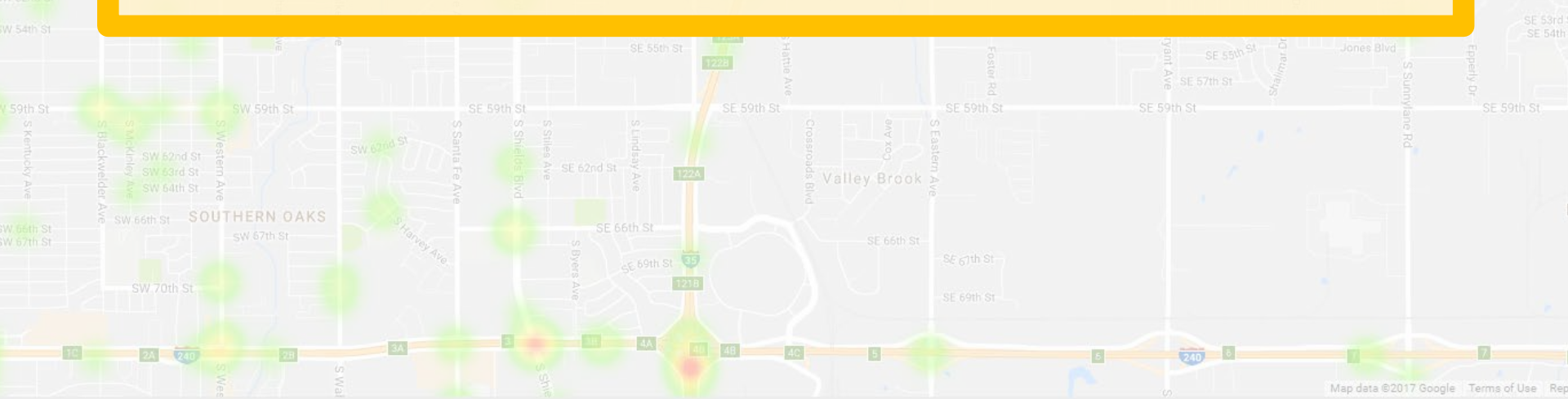

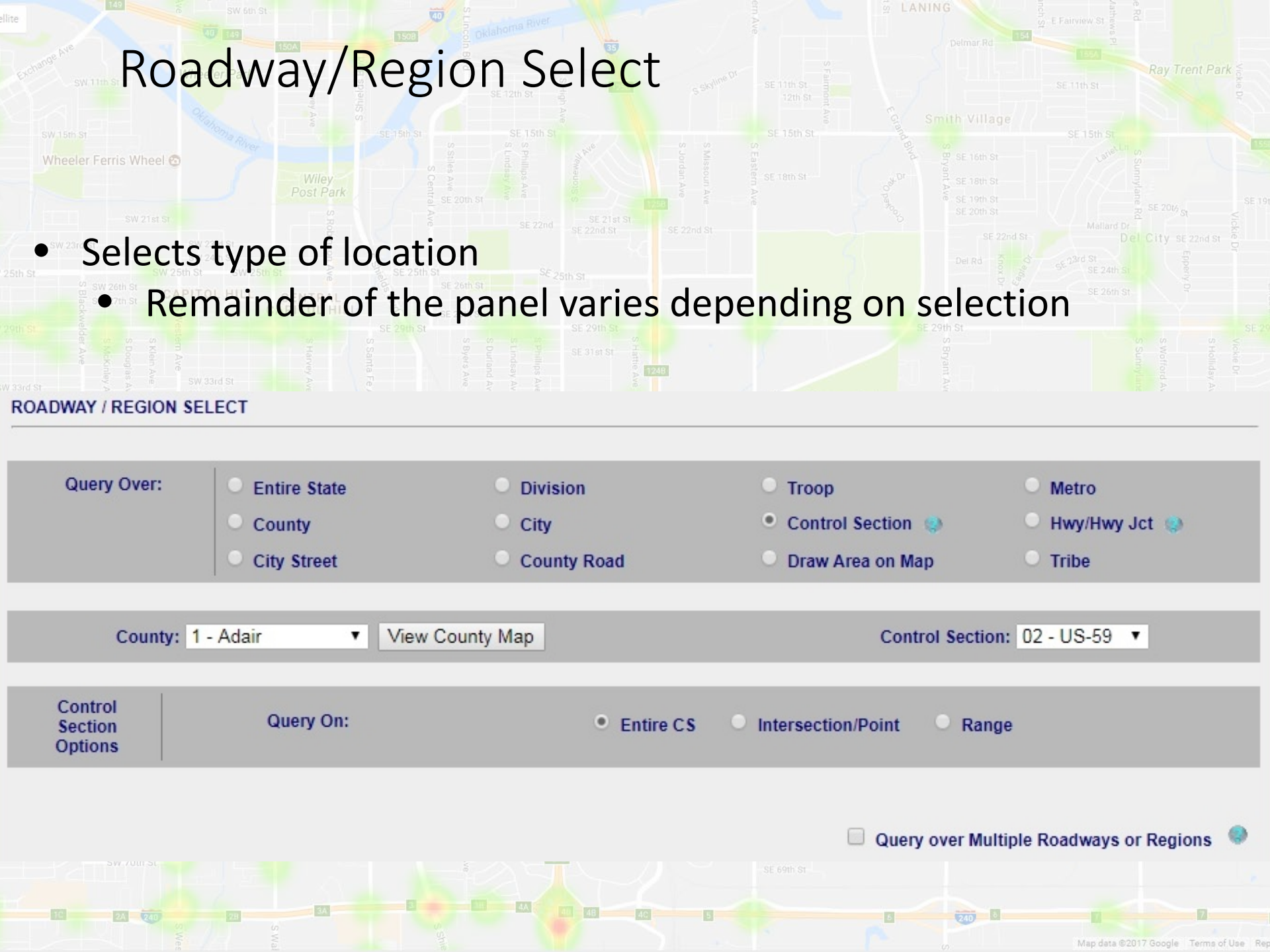

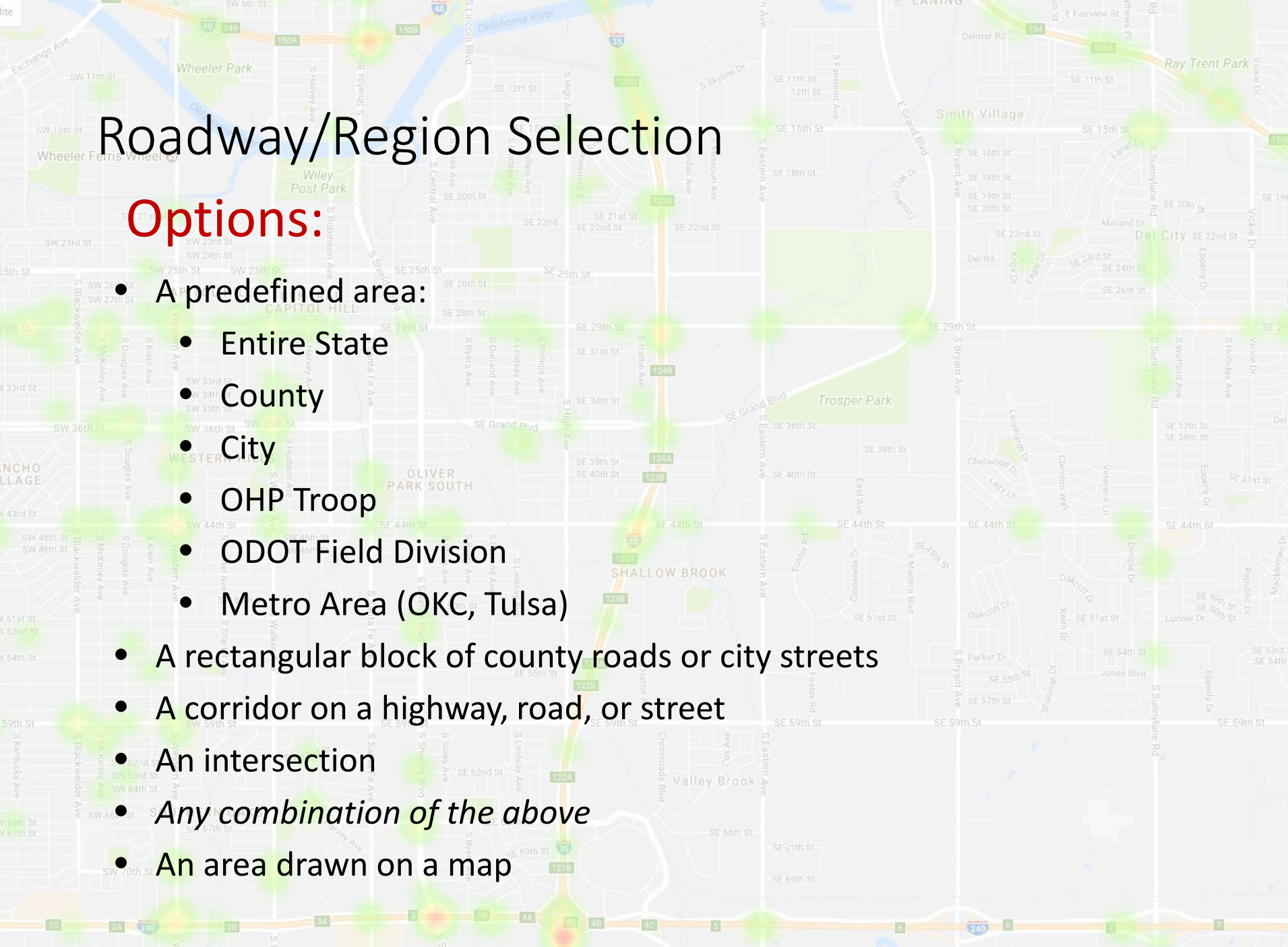

### sw 15th St Wheeler Park wheeler Ferns Wheel St sw 21st St sw 21st St

- Collision studies are <u>usually</u> three (3) to five (5) years. A whole number of years is usually best to avoid seasonal bias.
- Collision data is available back to 1998.
  - It generally takes 2 weeks for OHP collisions to be received but up to 6 months or longer for some cities to submit their crash reports. The database may lag additional months behind.

# wheeler Ferms wheel the Select

### Choosing your date range:

- The main menu gives the date of the most recent data available.
   Data are *not* complete or final as of this date. A buffer of 3-6 months or more is suggested if accuracy is important.
- The starting date depends on how long conditions have remained substantially unchanged. Three to five years is the established standard, but sometimes needs to be modified.
  - Avoid this common mistake: 2014 July 01 to 2015 July 01

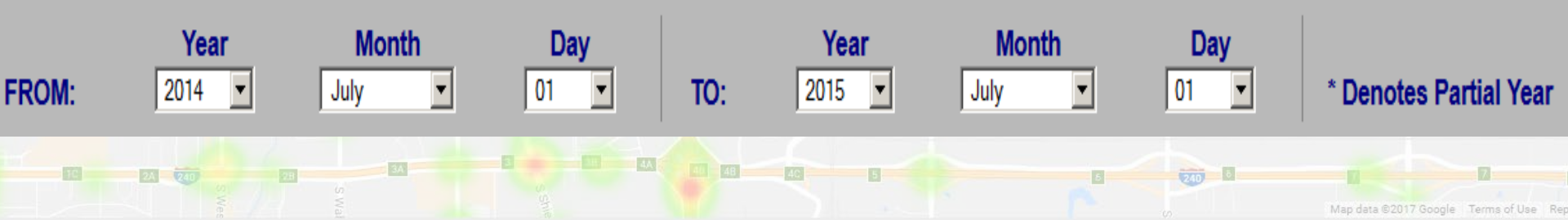

## Report Sections

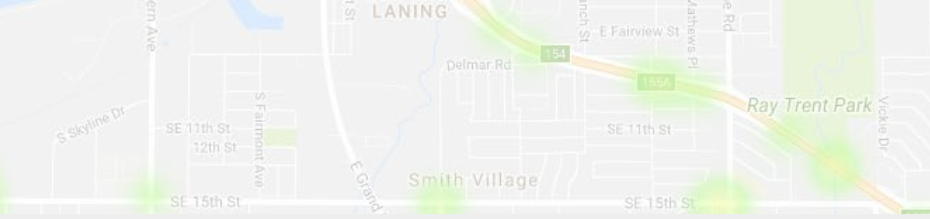

#### REPORT SECTIONS

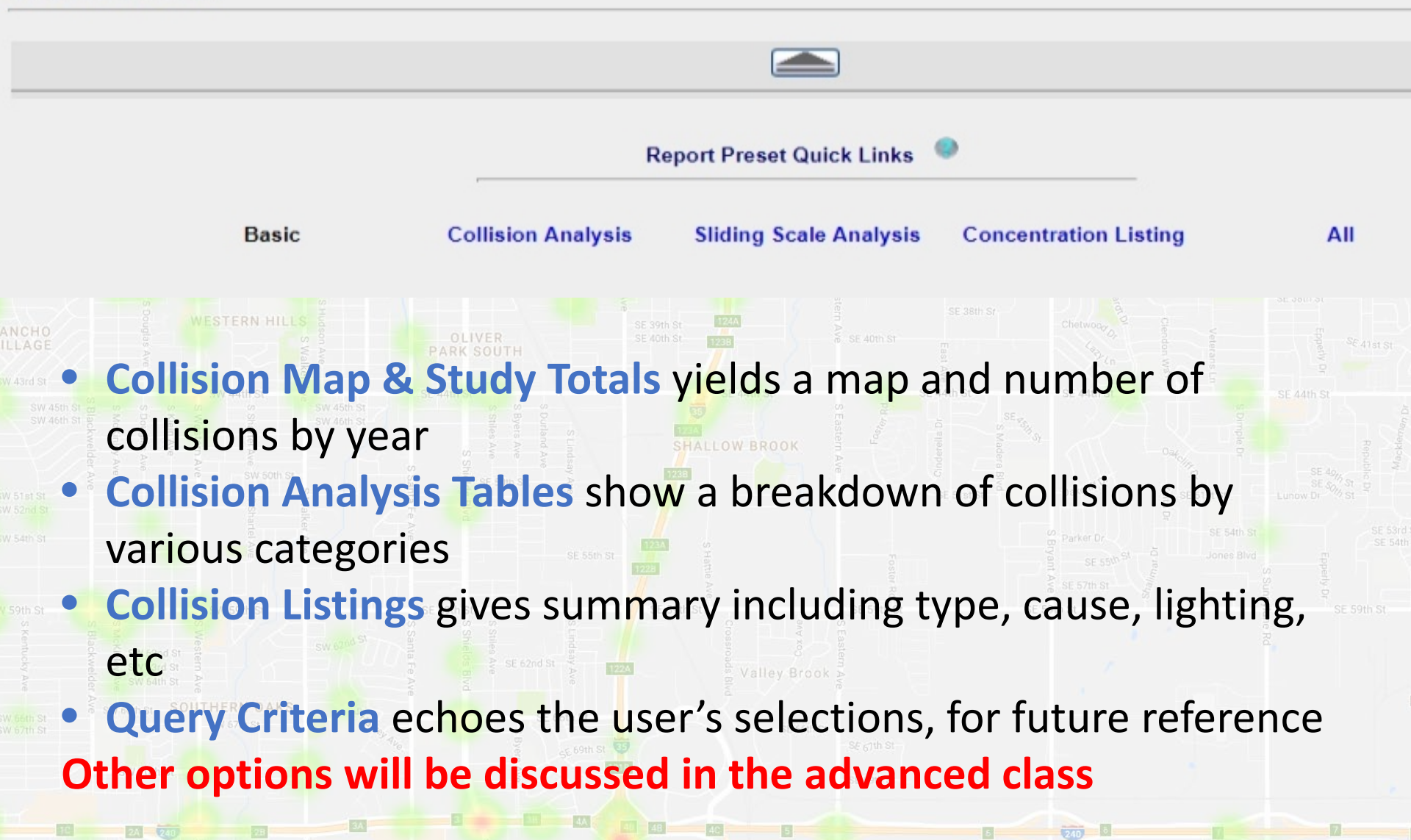

## Filter Collisions (Optional)

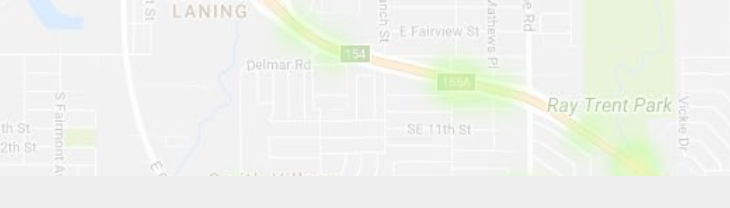

#### FILTER COLLISIONS

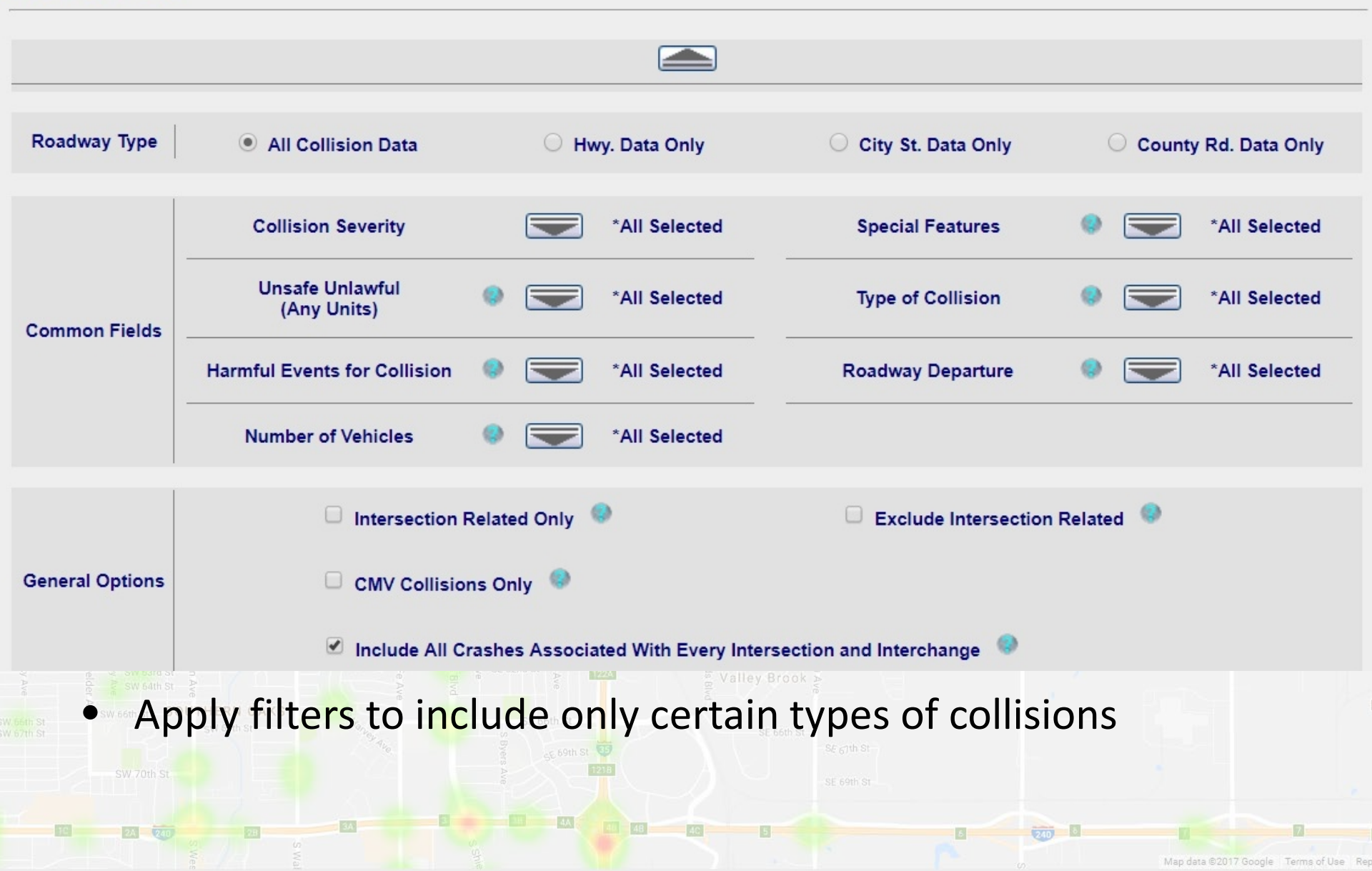

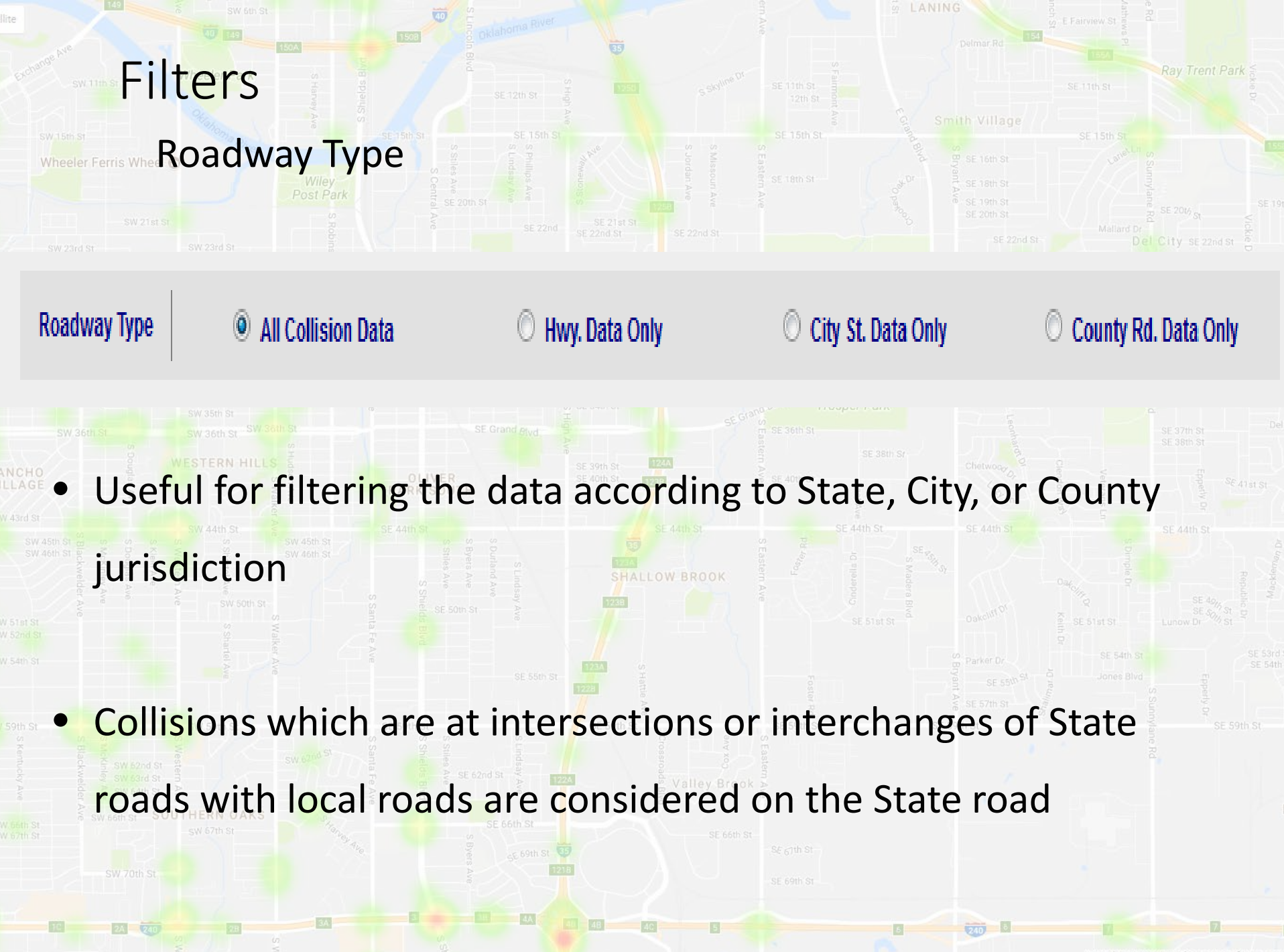

Map data ©2017 Google Terms of Use Rep

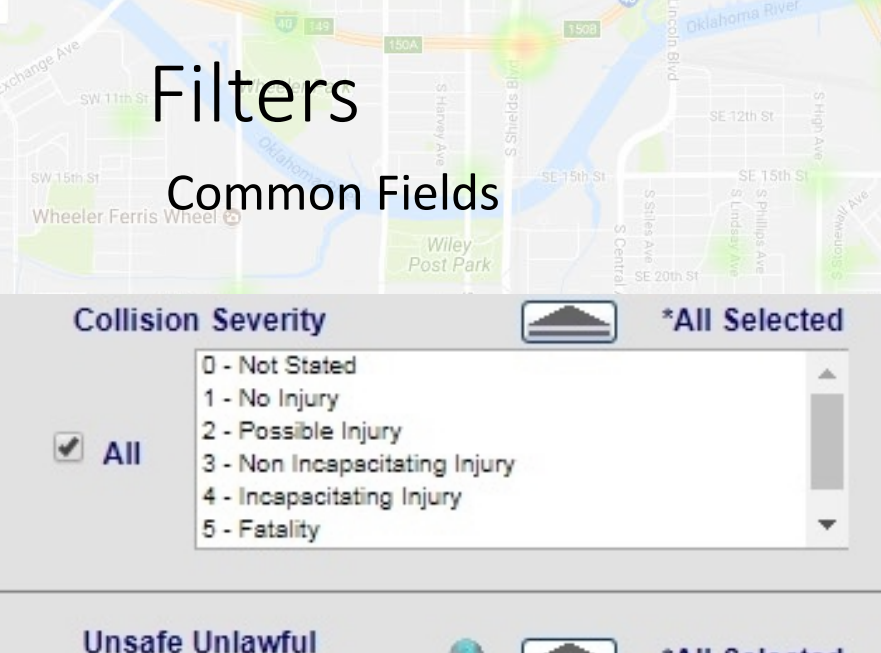

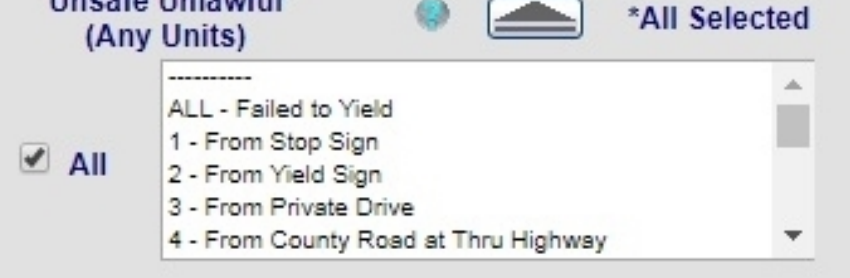

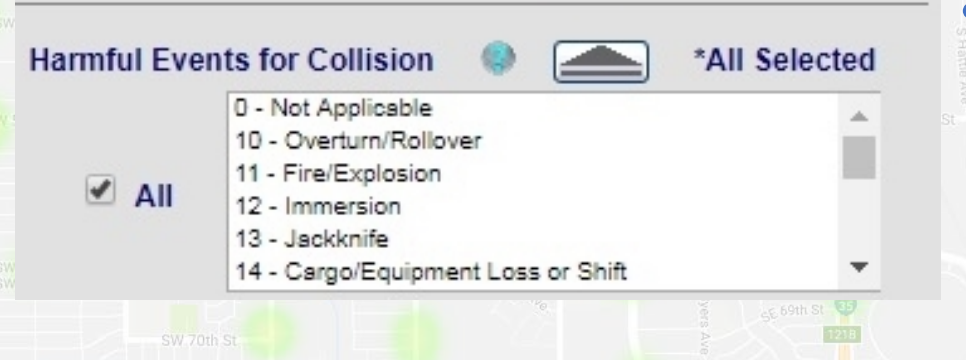

**Collision Severity** selects collisions based on the most severe injury involved. Filters by collisions, NOT by persons!

 Unsafe/Unlawful selects collisions with certain behavior of *any* of the drivers involved, or certain other conditions. Not the cause of collision!

Harmful Events for Collison selects collisions that included any of the selected harmful events, for any vehicle, even if this was not the first or most harmful event.

### **Collision Severity**

SW 15th St

- Severity is only the most severe injury in the collision often a collision will include other injuries of lesser severity
- Will change when MMUCC 5 criteria are implemented
- 5/K/Fatality: Victim died of injuries within 30 days of accident
  - 4/A/Incapacitating Injury: Victim had to be transported from scene
  - 3/B/Non-Incapacitating Injury: Injuries were visible but victim was able to leave scene without help
  - 2/C/Possible Injury: Person complained of pain but was not visibly injured
  - 1/O/Property Damage Only: \$500 damage or more

Map data ©2017 Google Terms of Use R

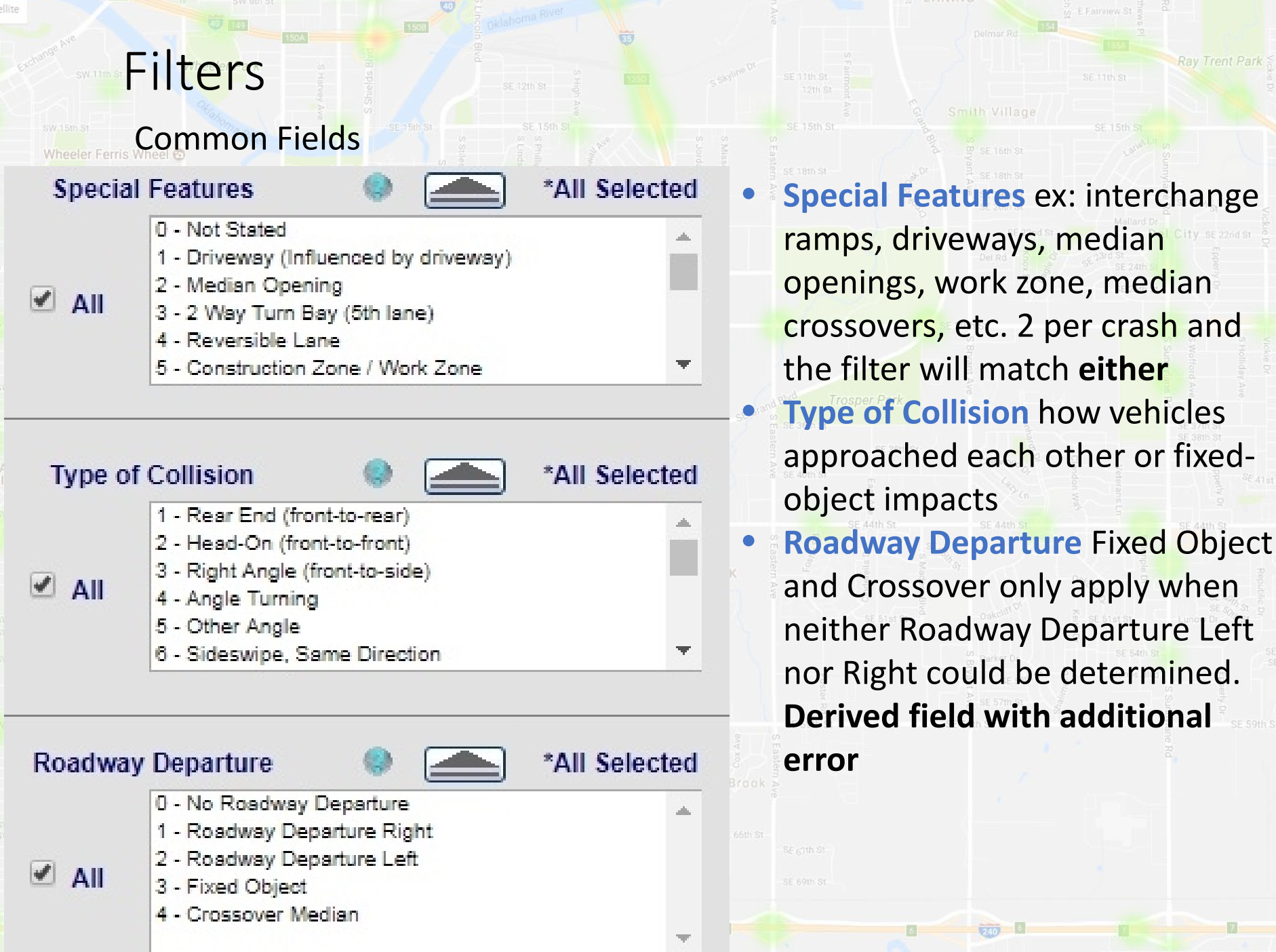

Vap data ©2017 Google Terms of Use F

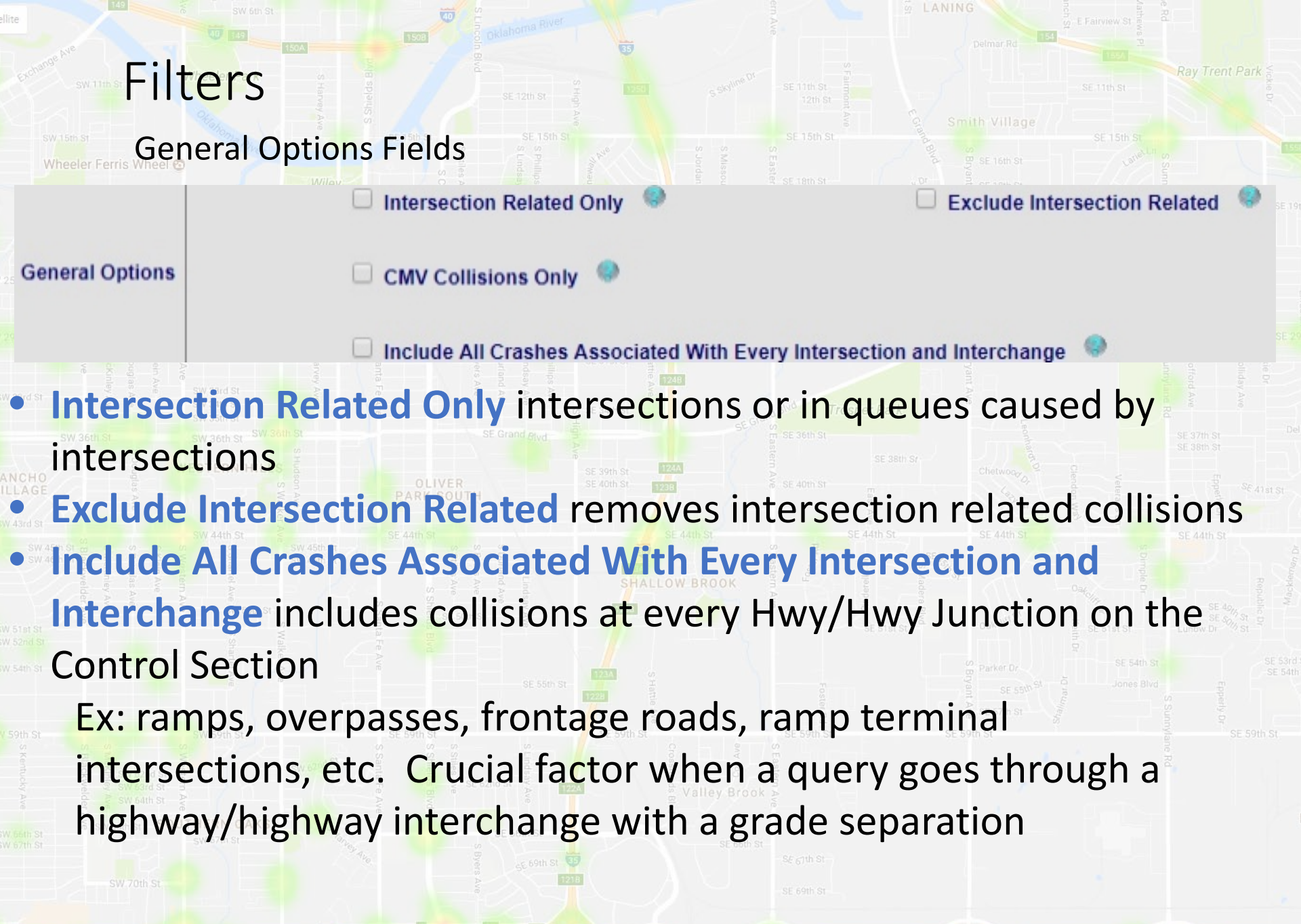

Map data ©2017 Google Terms of Use Rep

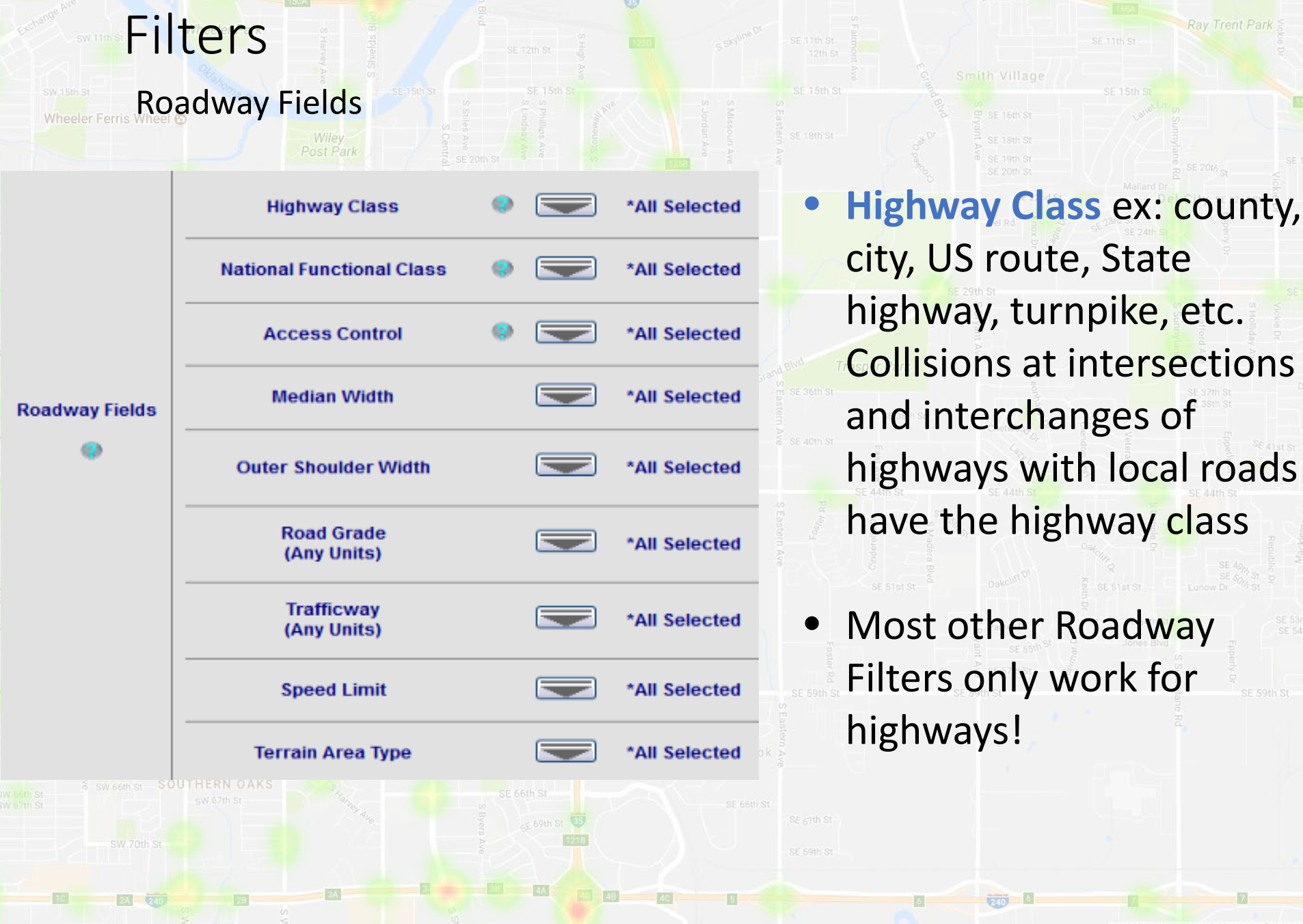

/lap data ©2017 Google Terms of Use Rep

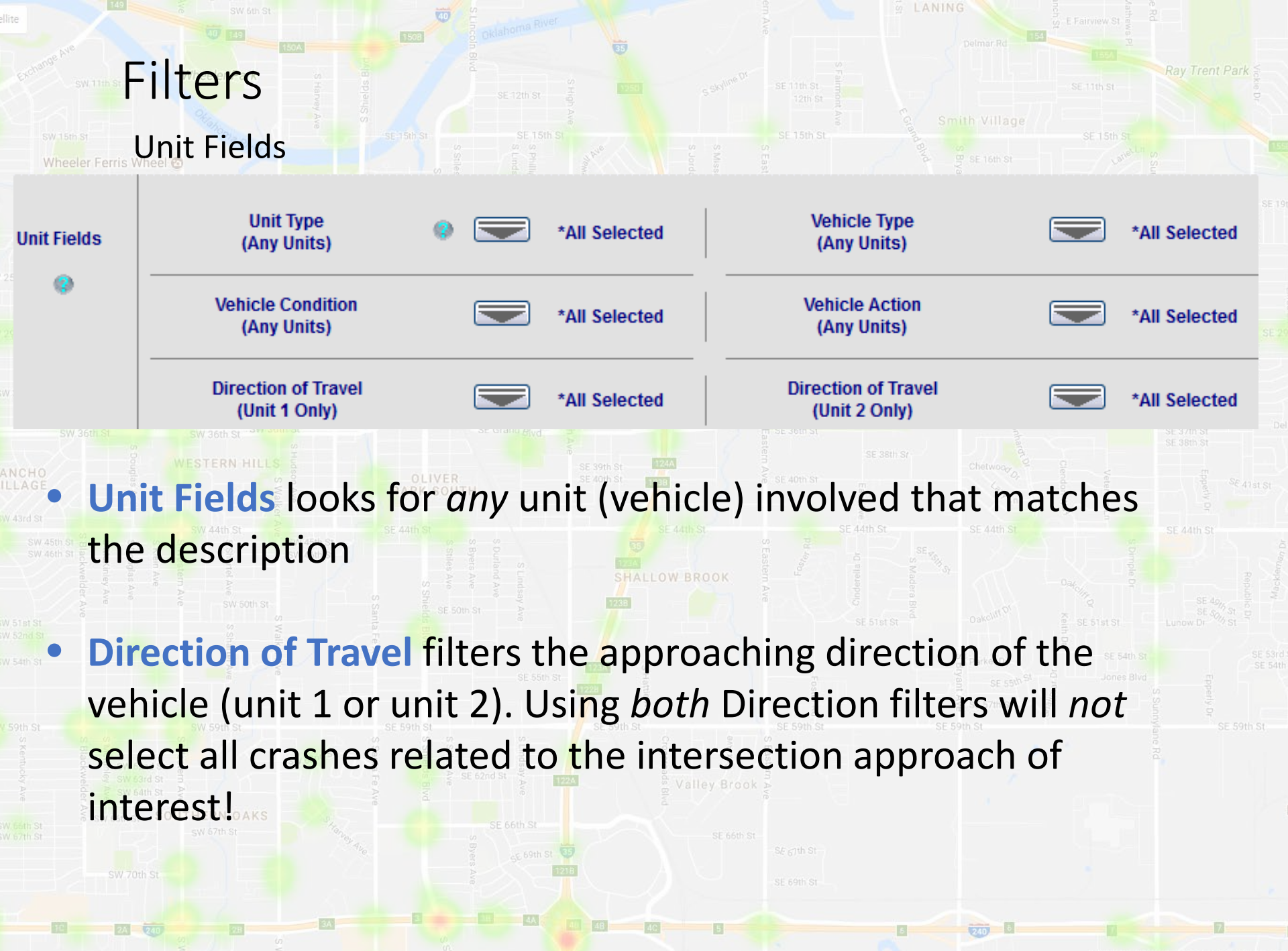

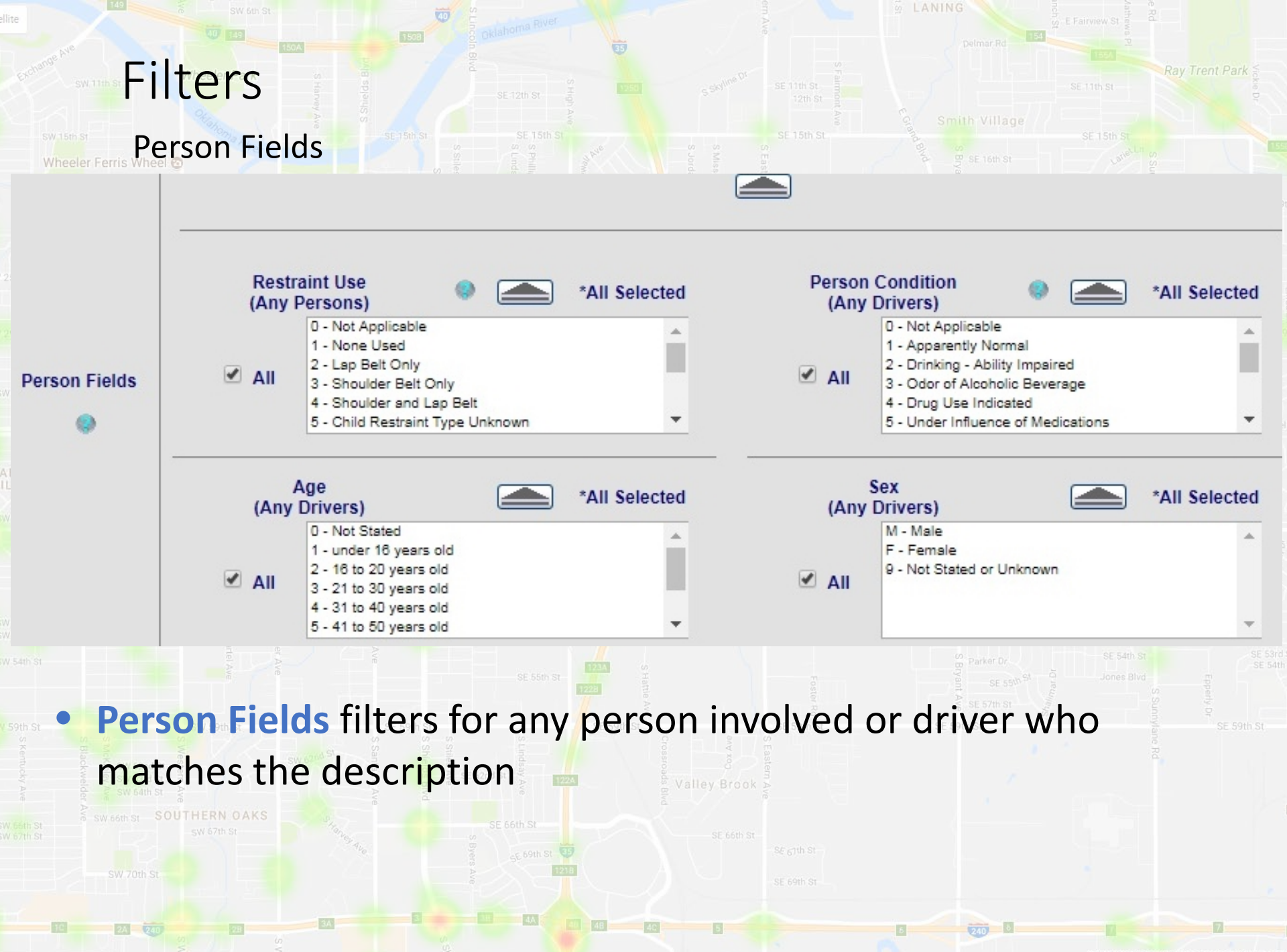

ap data ©2017 Google Terms of Use Rep

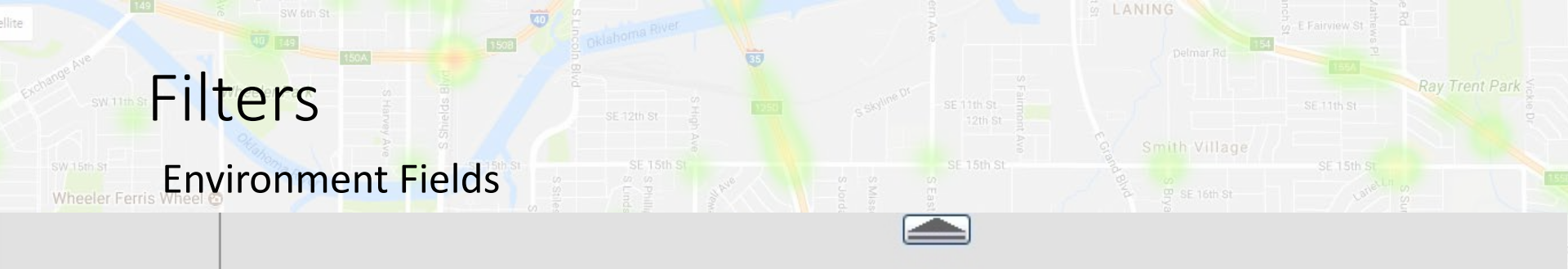

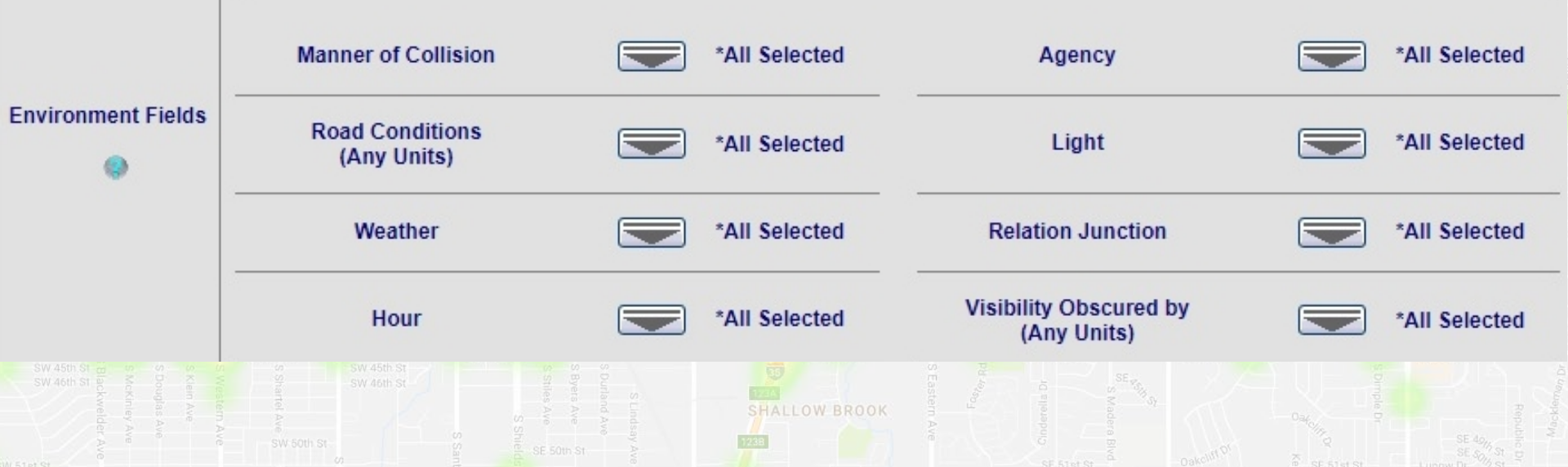

### Environment Fields filters by environment factors such as weather

 Relation Junction (seldom used) if the collision was intersectionrelated or not or what cardinal direction it was from the intersection.

### Filter Limitations

SW 15th St

Wheeler Ferris Wheel 6

### Filters "stack" – a collision has to pass every filter to be included

|               |                                                          |            |   |    |            | Del City st 22 |  |
|---------------|----------------------------------------------------------|------------|---|----|------------|----------------|--|
|               | SW 24th St S 25th St St St St St St St St St St St St St |            |   |    |            |                |  |
| ac SW 27th St | CAPITOL HILL CENTRAL<br>CAPITOL HILL                     | SE 28th St | 1 | 12 | SE 20th St |                |  |

### • (Any Units) will match if 1 or more of the units (people or vehicles) in

| W 33rd St<br>ANCHO<br>ILLAGE        | the crash me<br>western Hills                                                                                                    | et the crit                                                                                      | ERDUTH                                            | th St 12/A                                 | SE 40th St |                     |         |                                             |
|-------------------------------------|----------------------------------------------------------------------------------------------------|--------------------------------------------------------------------------------------------------|---------------------------------------------------|--------------------------------------------|------------|---------------------|---------|---------------------------------------------|
| SW 45th<br>SW 45th<br>SW 46th       | Rate Analysis                                                                                                    | se 44m se<br>sw 46m se<br>doesn't a                                                              | account fo                                        | or filters a                               | applied e  | <i>except</i> for E | Exclude | St <sup>40 tre</sup> melysew<br>Republic Dr |
| W 51st St<br>W 52nd St<br>W 54th St | Inte <mark>rs</mark> ection I                                                                                                    | Related                                                                                          | SE 55th St                                        | s Hame                                     |            |                     |         |                                             |
| 59th St<br>S Kentucky Ave           | SW 59th St<br>SG 85 SW 59th St<br>Blackweitern<br>Chuney SW 62nd St<br>St 65<br>SW 62nd St<br>SW 62nd St<br>SW 62nd St<br>SW 62nd St<br>SW 59th St<br>SW 59th St | SE 59th St<br>SS Stanta Fe<br>SW 6010 ST<br>SW 6010 ST<br>SW 6010 ST<br>SW 6010 ST<br>SW 6010 ST | S Stinday Ave                                     | 59th St<br>Crosspads<br>By<br>Valley Brook |            |                     |         |                                             |
|                                     | SW 66th St SOUTHERN OAKS                                                                                                    |                                                                                                  | SE 66th St<br>SU 65 69th St<br>65 69th St<br>1218 |                                            |            |                     |         |                                             |
| -                                   | C 2X 220 28                                                                                                    | 34                                                                                               |                                                   | -                                          |            | 5 240 5             | -       | 0                                           |

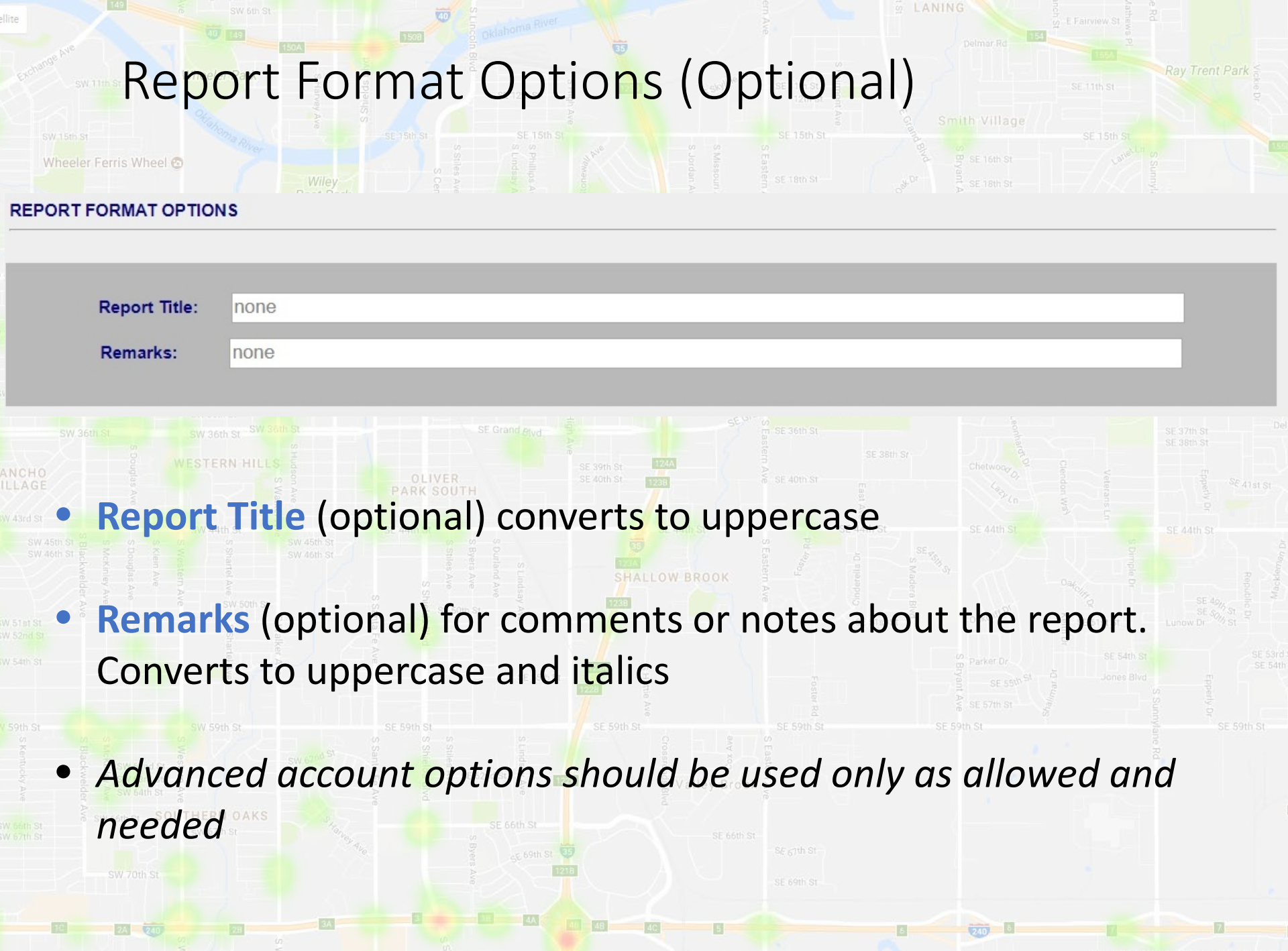

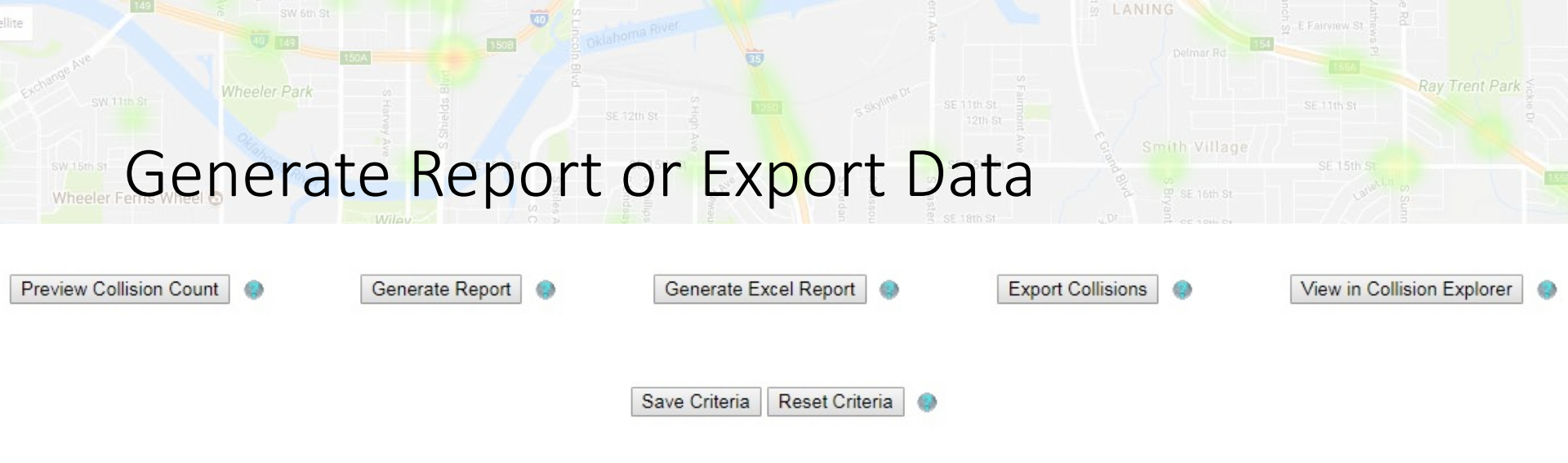

Preview Collision Count Button quickly shows the number of collisions without generating a report or opening a window
Generate Report creates a PDF report in a new window
Generate Excel Report creates an Excel version of the PDF report
Export Collisions exports collision data to Excel or to .kml (Google Earth) (advanced)
View in Collision Explorer plots latitudinal-longitudinal collisions on a Google Map

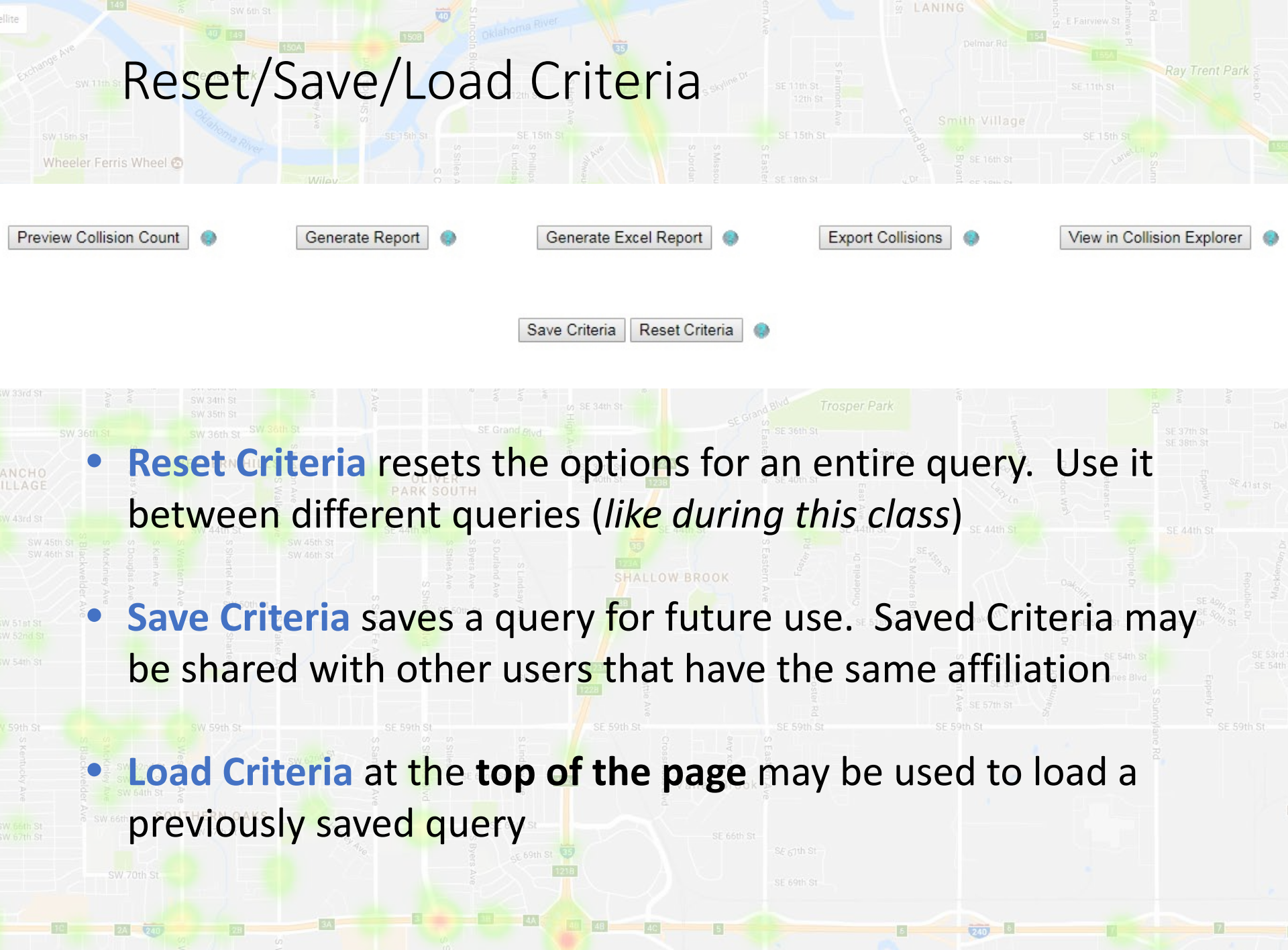

Map data ©2017 Google Terms of Use Rep

## Saving and Sharing Query Criteria

| sw 15th st<br>Wheeler Ferris Wheel 😋           | Save as new set of criteria:            | h St<br>condut a co                               |
|------------------------------------------------|-----------------------------------------|---------------------------------------------------|
| SW 23rd St SW 21st St ION                      | Private: Shared (within Other/Unknown): | allard Dr<br>Del City st 22nd st Dr               |
| 25th St SW 25th St SW 25th St CAPIT            | Description:                            | 24th St<br>26th St<br>SE 2                        |
| S Klein Ave<br>S Douglas Ave<br>S McKnitey Ave | Overwrite existing set of Criteria:     | S Holliday Ave<br>S Wofford Ave<br>S Sunnylane Rd |
| SW 36th SL SW                                  | Save Cancel                             | SE 37th St De                                     |
|                                                |                                         |                                                   |

- **Save Criteria -** click "Save Criteria", select "*Description*" and enter a name for the query once you have entered all criteria
- **Modify an Existing Criteria** click "Load Criteria" and edit the query, click "Save Criteria", select "*Overwrite existing set of Criteria*" and select the name of the criteria
- **Delete Criteria** use the "Load Criteria" button, select the query to be deleted, and click "Delete"

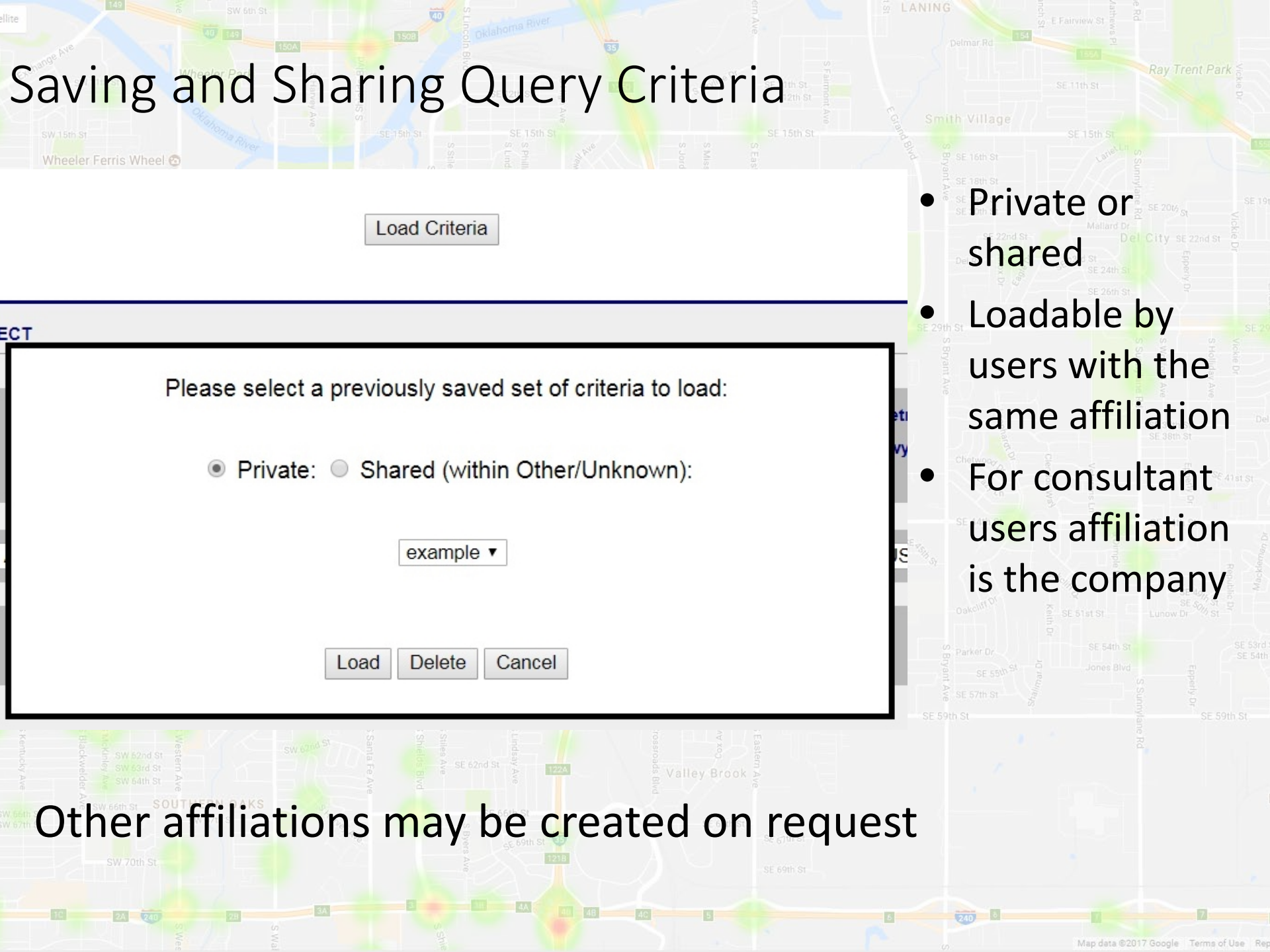

## Collisions on Highways/Control Sections

#### SW 15th St

Wheeler Ferris Wheel C

State Highways
 State State Highways
 State State

Turnpikes

- Control sections are uniquely numbered within each county and never cross county lines.
  - Control Section Maps can be opened in SAFE-T and are available free on the ODOT web site

(www.okladot.state.ok.us/traffic/cs\_ma

59th St S Kentucky Ave Setth St 57th St Crashes at intersections of highways with local roads are **always** located on the highway control section, not the local road **This includes "intersection related" crashes that physically happened on the local road** 

ps/)

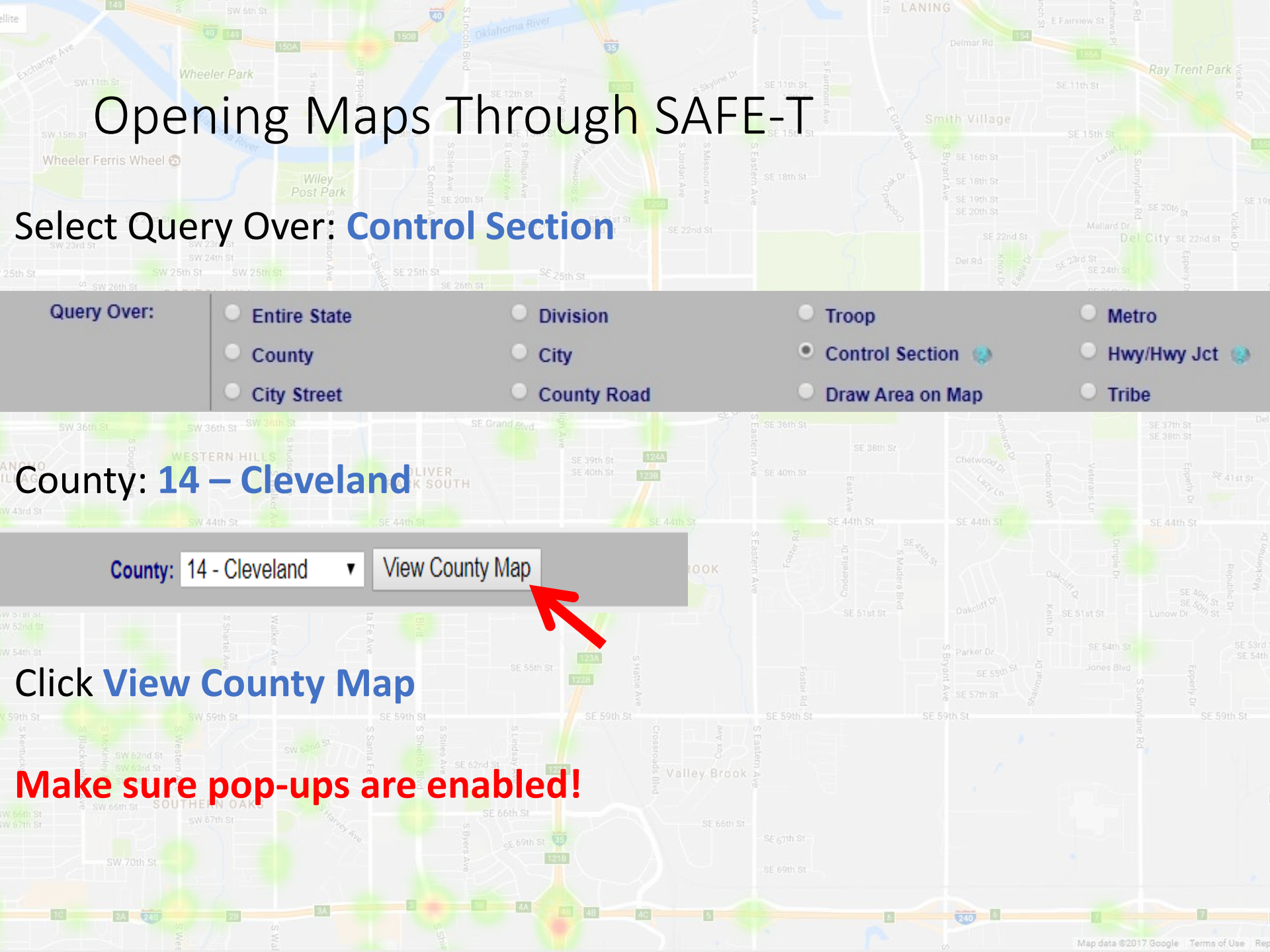

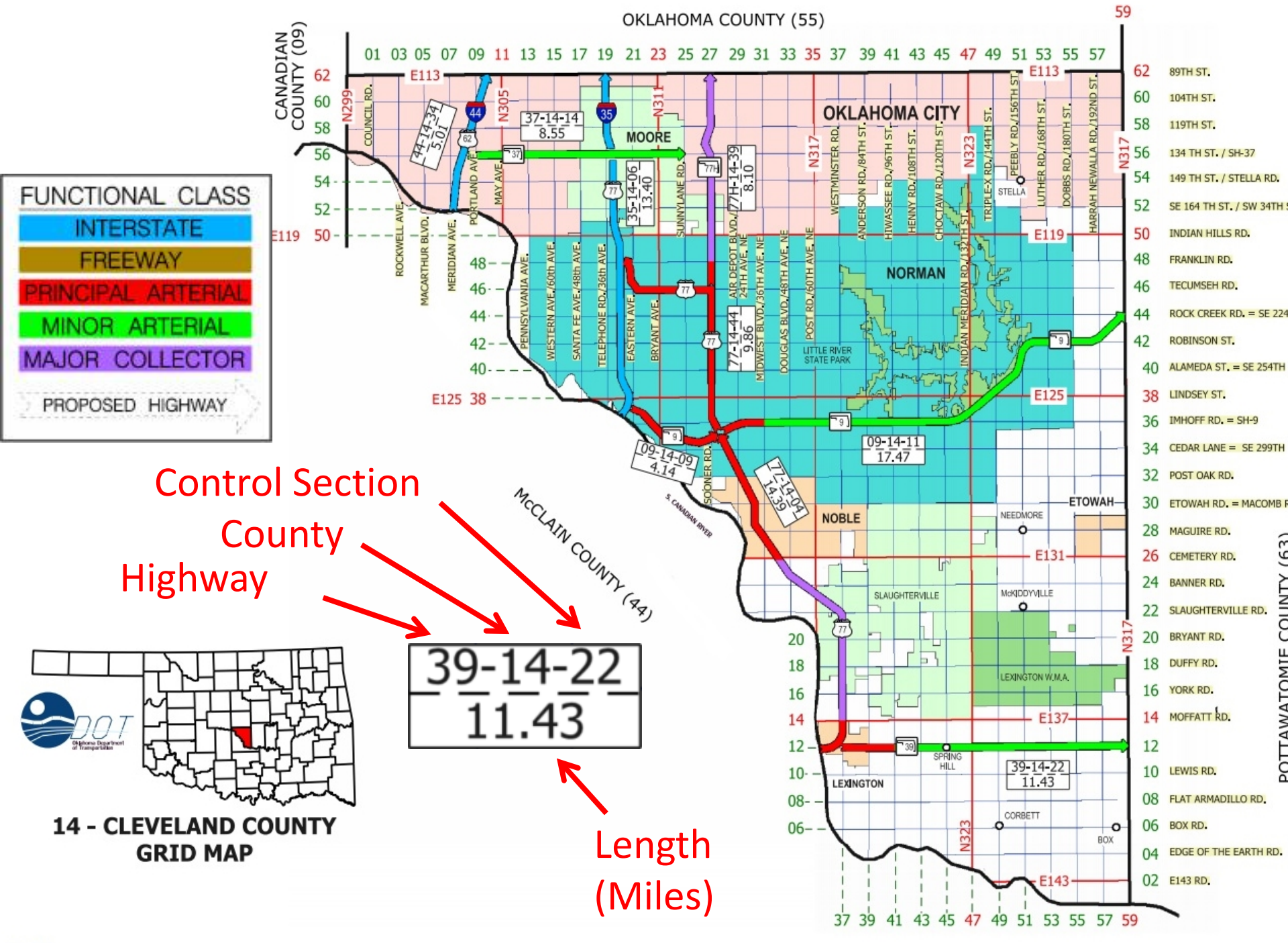

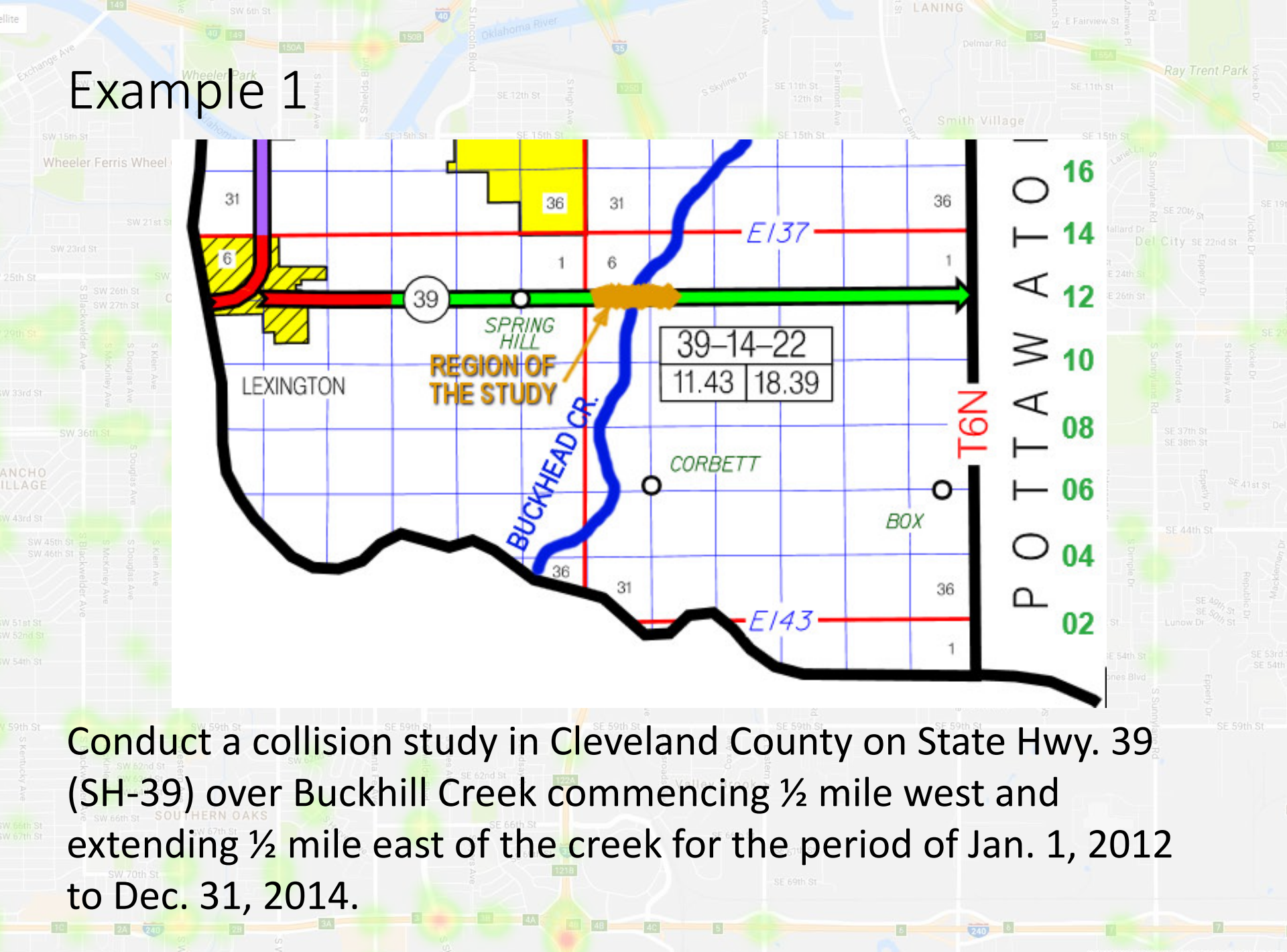

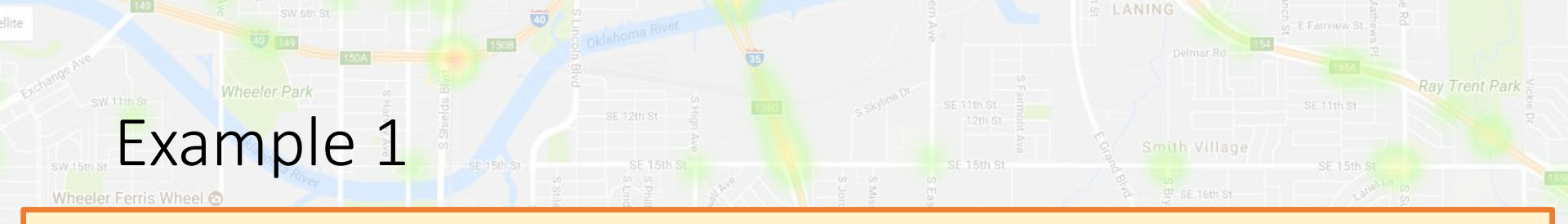

Conduct a collision study in Cleveland County on State Hwy. 39 (SH-39) over Buckhill Creek starting ½ mile west and ending ½ mile east of the creek

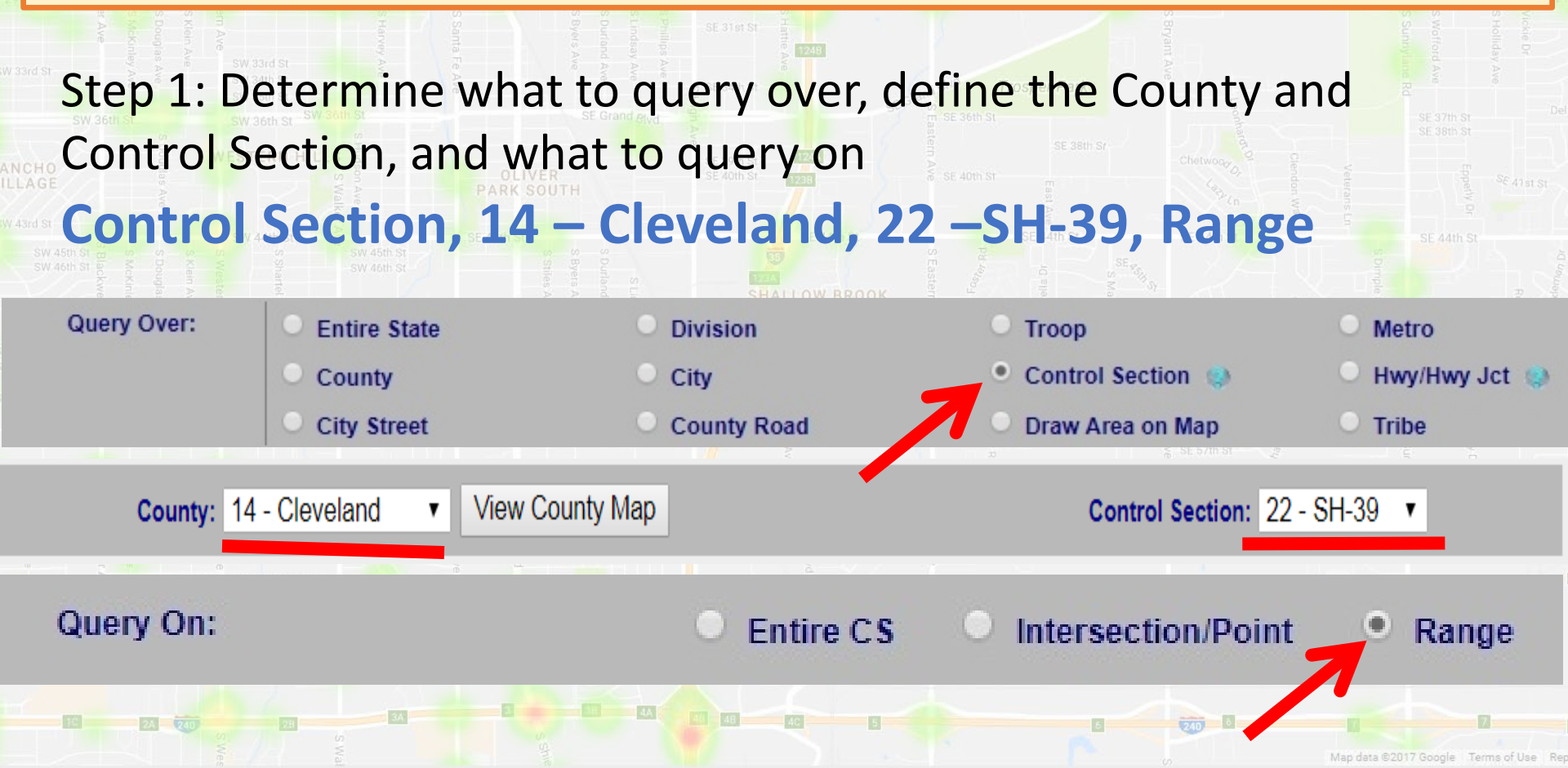

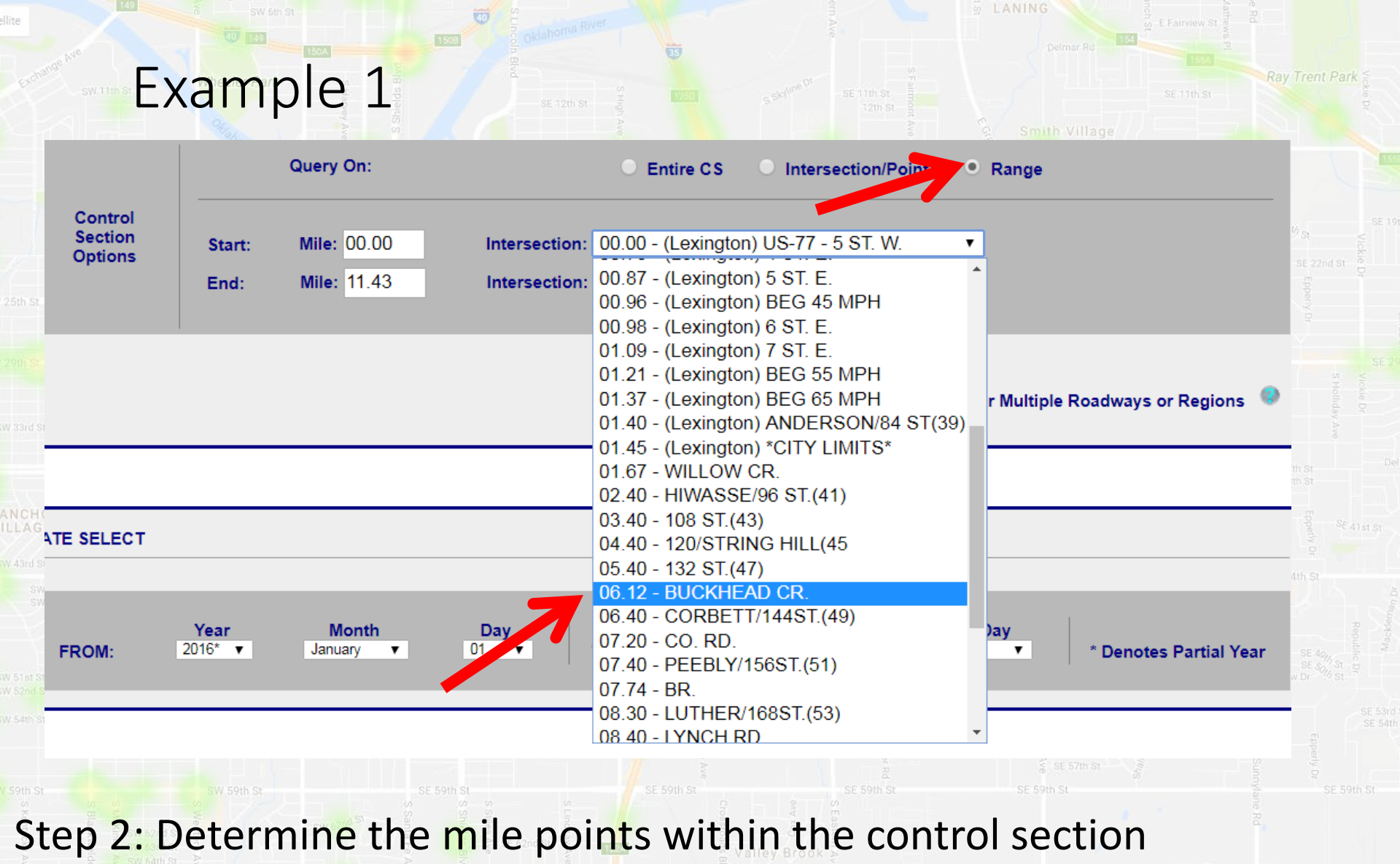

Buckhead Creek is at mile 06.12 but study extents are ½ mile west of

the creek to ½ mile east!

24 240
### Example 1

SW 15th St

Wheeler Ferris Wheel 🔮

- 1. Use the drop down to find the mileage of the creek (06.12)
- 2. Type the starting mile (06.12 0.50 = 05.62) in the "Start:" field
- 3. Type the ending mile (06.12 + 0.50 = 6.62) in the "End:" field

|                    |        | Query On:   |               | Entire CS     Intersection/Point | • Range  |  |
|--------------------|--------|-------------|---------------|----------------------------------|----------|--|
| Control            |        |             |               |                                  |          |  |
| Section<br>Options | Start: | Mile: 05.62 | Intersection: |                                  | <b>•</b> |  |
|                    | End:   | Mile: 06.62 | Intersection: |                                  | •        |  |

After manually entering a milepoint, the description in the dropdown list will no longer be accurate. This will not affect the study.

### Example 1

Conduct a collision study in Cleveland County on State Hwy. 39 (SH-39) over Buckhill Creek commencing ½ mile west and extending ½ mile east of the creek for the period of Jan. 1, 2012 to Dec. 31, 2014.

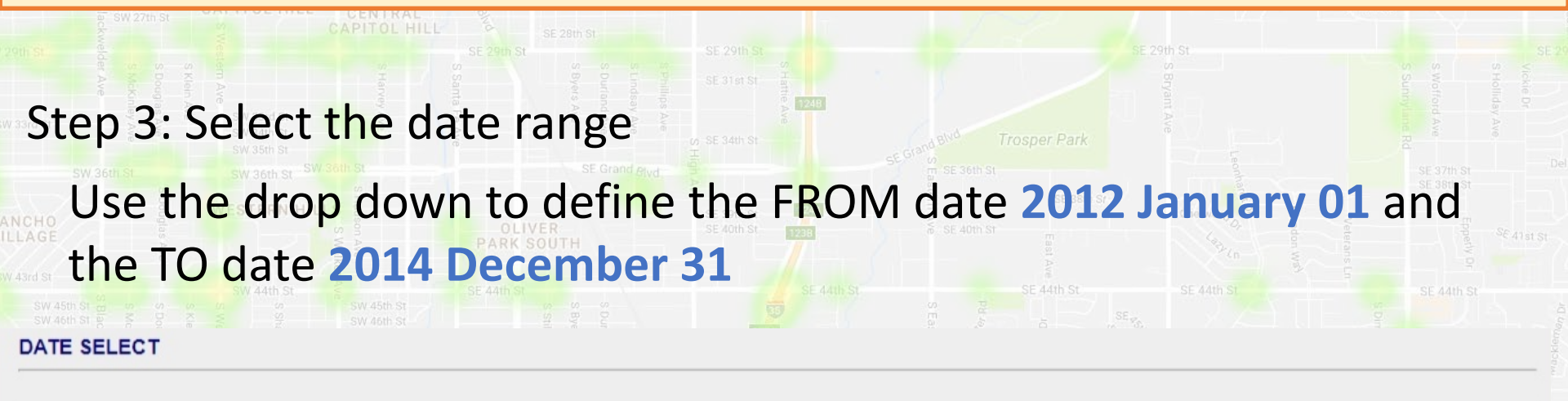

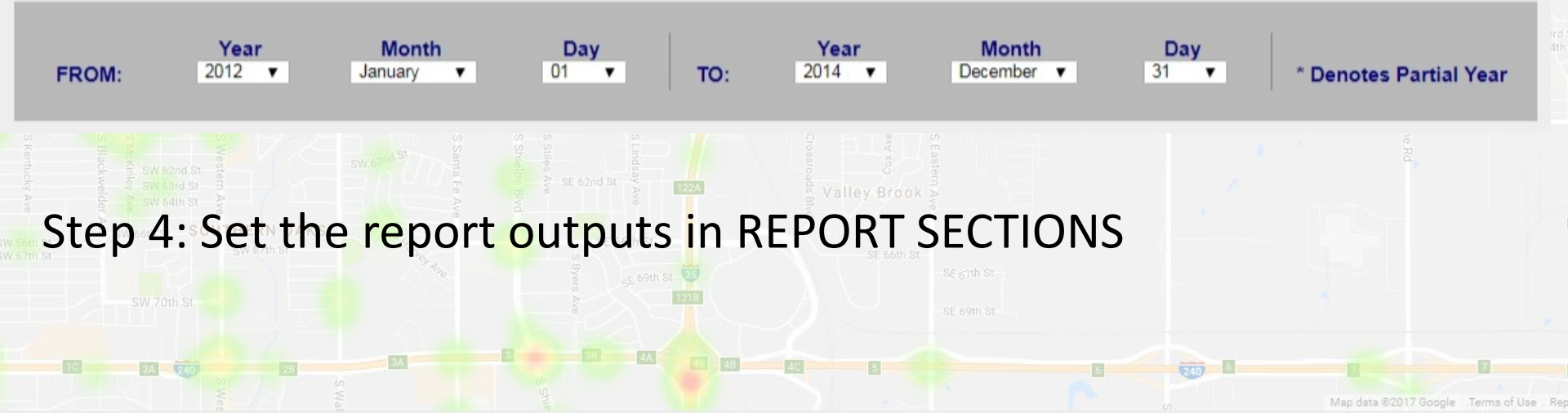

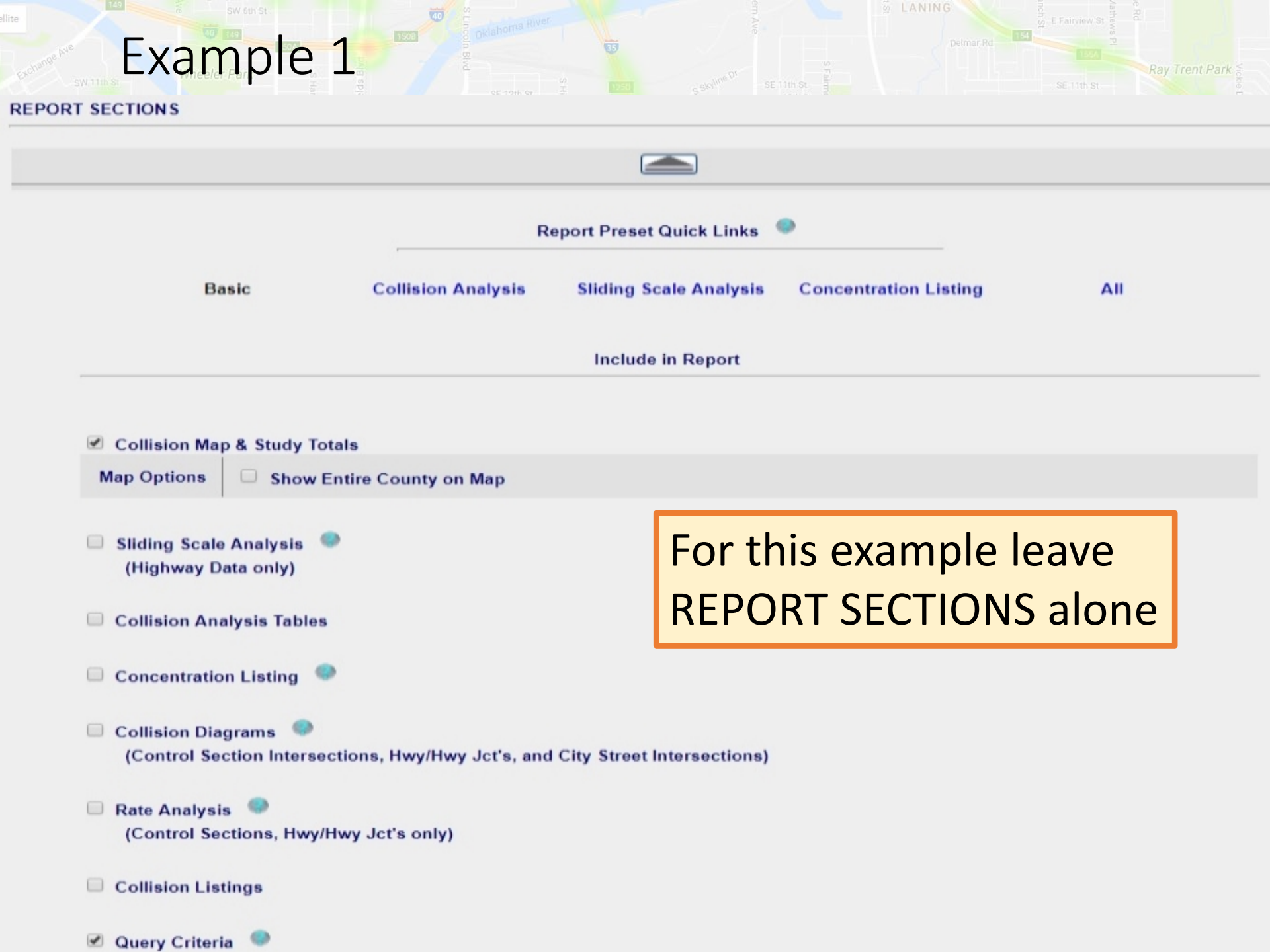

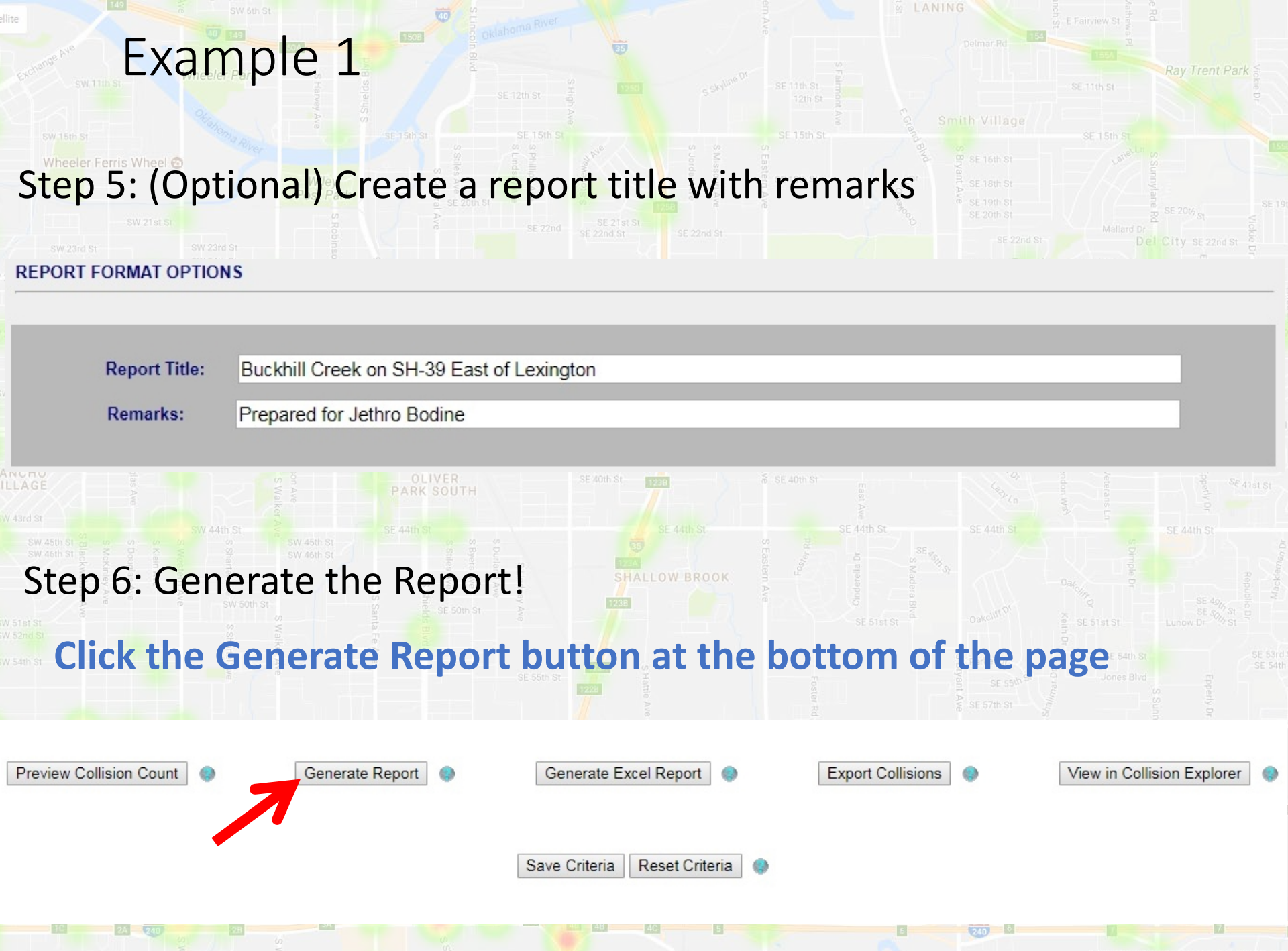

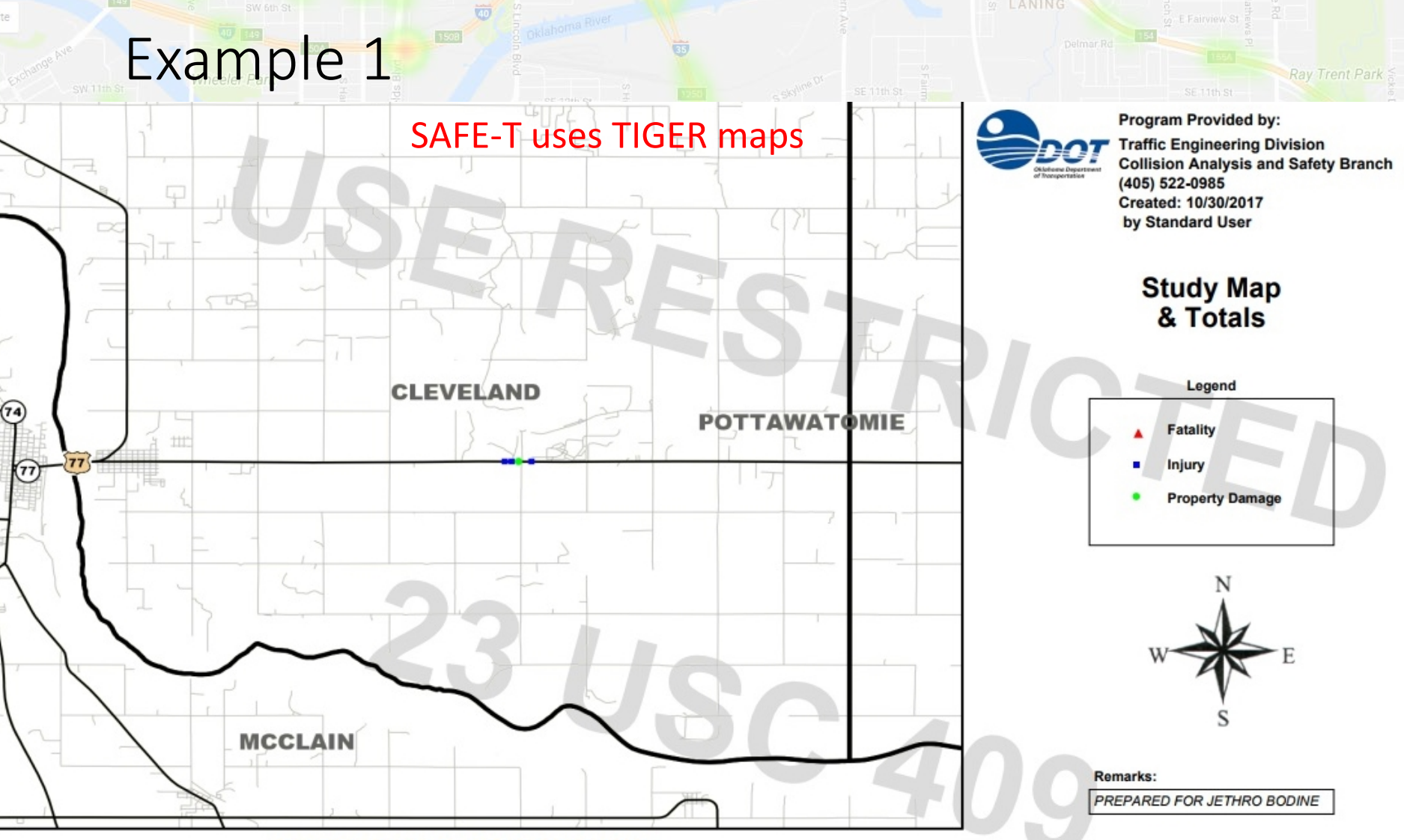

#### BUCKHILL CREEK ON SH-39 EAST OF LEXINGTON

#### Date Range: 01-01-2012 thru 12-31-2014

|            | 2012 |           |               |          |    |     |     | 2013      |               |          |    |     |     | 2014      |               |          |    |     |  |
|------------|------|-----------|---------------|----------|----|-----|-----|-----------|---------------|----------|----|-----|-----|-----------|---------------|----------|----|-----|--|
|            | Fat  | Incap Inj | Non-Incap Inj | Poss Inj | PD | Tot | Fat | Incap Inj | Non-Incap Inj | Poss Inj | PD | Tot | Fat | Incap Inj | Non-Incap Inj | Poss Inj | PD | Tot |  |
| Collisions |      |           |               | 2        |    | 2   |     |           |               |          |    | 0   |     |           | 1             |          | 2  | 3   |  |
| Persons    |      |           |               | 2        |    | 2   |     |           |               |          |    | 0   |     |           | 1             | 1        |    | 2   |  |

|            |          |                       | Study Tota                |                 |                 |       |
|------------|----------|-----------------------|---------------------------|-----------------|-----------------|-------|
|            | Fatality | Incapacitating Injury | Non-Incapacitating Injury | Possible Injury | Property Damage | Total |
| Collisions |          |                       | 1                         | 2               | 2               | 5     |
| Persons    |          |                       | 1                         | 3               |                 | 4     |

### Example 2

Perform a collision study in the City of Duncan (Stephens County) on Beech Ave. from Alice Dr. to N. 7<sup>th</sup> St. for the period of Jan. 1, 2010 to Dec. 31, 2014 and give the type of collision (Rear-End, Pedestrian, etc.)

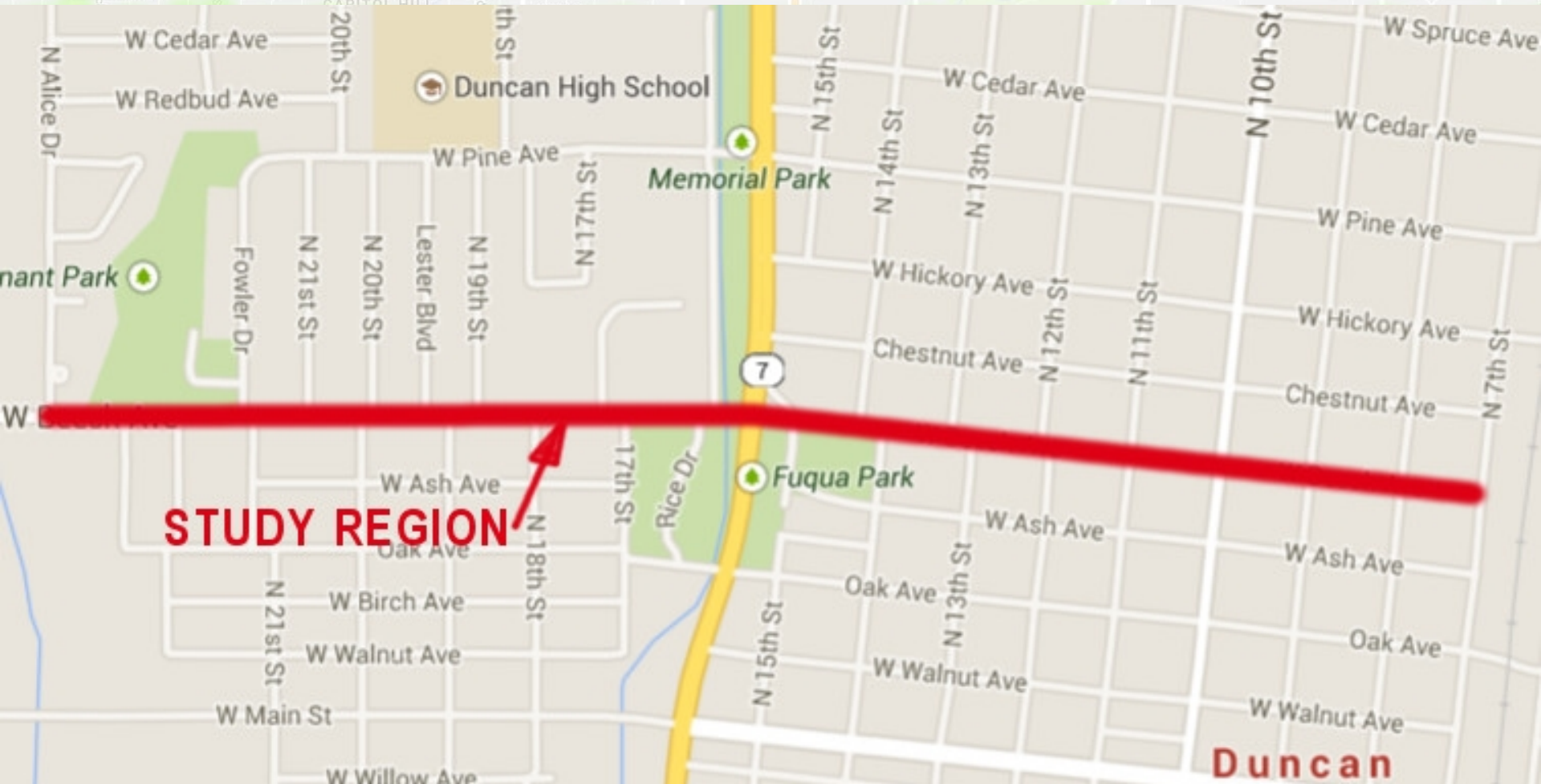

### City Street Collisions Example 2

# Perform a collision study in the City of Duncan (Stephens County) on Beech Ave. from Alice Dr. to N. 7<sup>th</sup> St.

| sv<br>25th St SW 25th S | v 24th St SW 25th St & SE 25 | h St         | Del Rd - S          | of - schard St<br>SE 24th St |
|-------------------------|------------------------------|--------------|---------------------|------------------------------|
| Query Over:             | O Entire State               | O Division   | O Troop             | O Metro                      |
|                         | O County                     | O City       | Control Section (2) | 🔍 Hwy/Hwy Jct 🧶              |
| -                       | City Street                  | County Road  | O Draw Area on Map  | O Tribe                      |
|                         |                              |              |                     |                              |
| County: 69              | - Stephens View              | v County Map | City: 10 - E        | OUNCAN T                     |

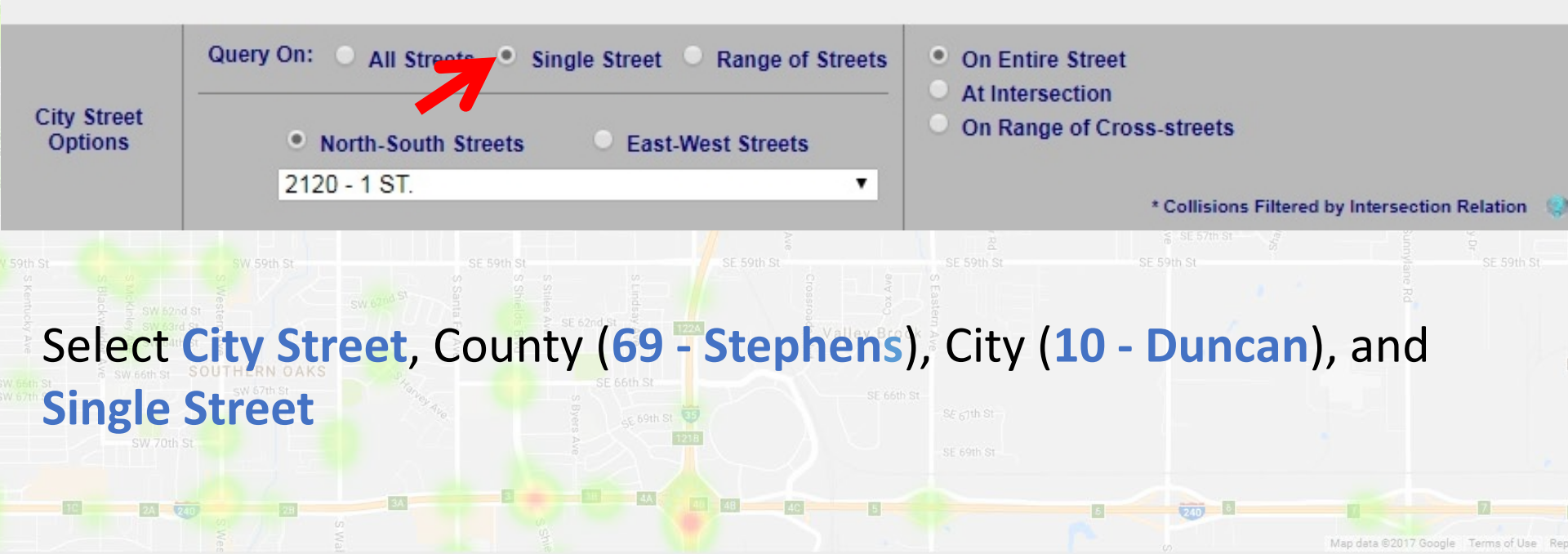

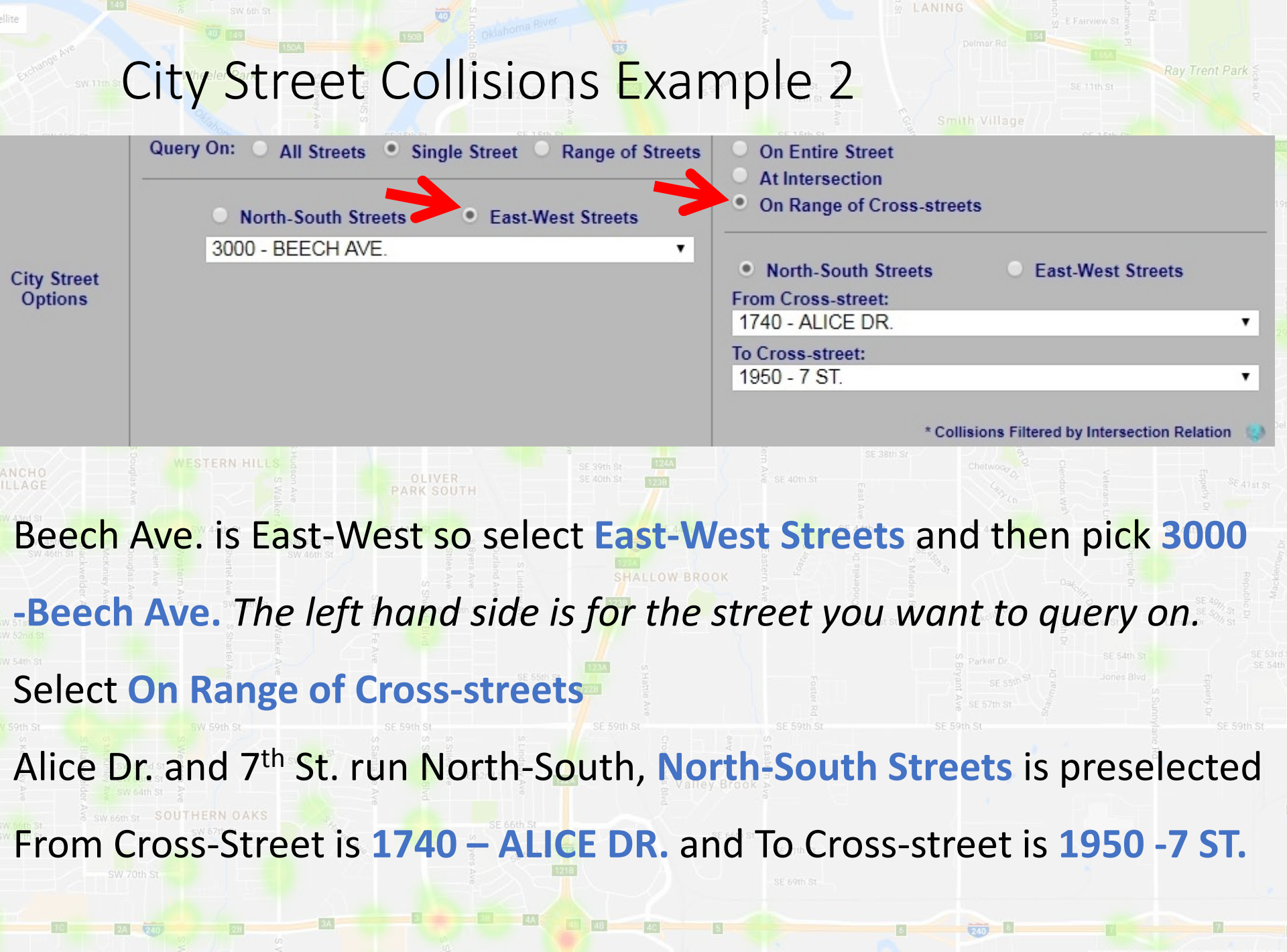

### City Street Collisions Example 2

Perform a collision study in the City of Duncan (Stephens County) on Beech Ave. from Alice Dr. to N. 7<sup>th</sup> St. for the period of **Jan. 1, 2010 to Dec. 31, 2014** and give the type of collision (Rear-End, Pedestrian, etc.)

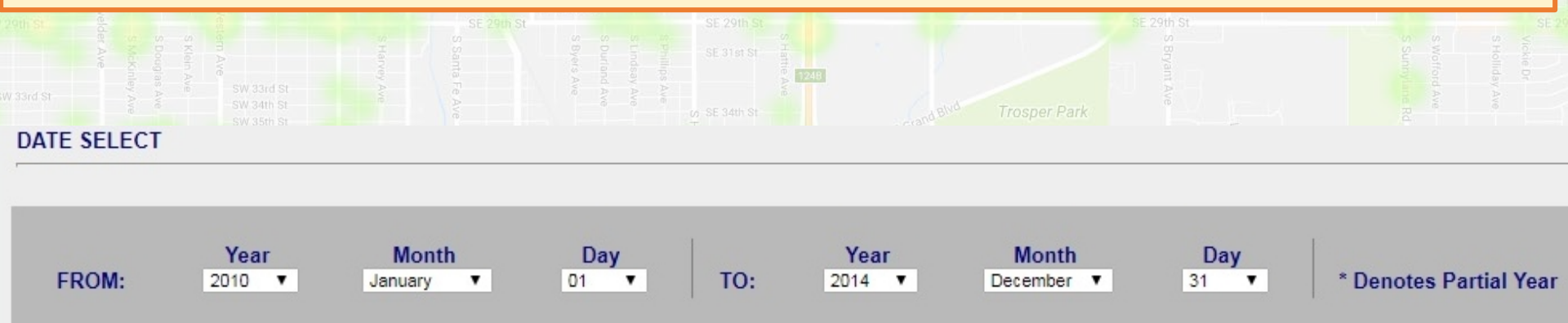

### Select FROM 2010 January 01 TO 2014 December 31

Next add the type of collision to the report using to the REPORT SECTIONS panel

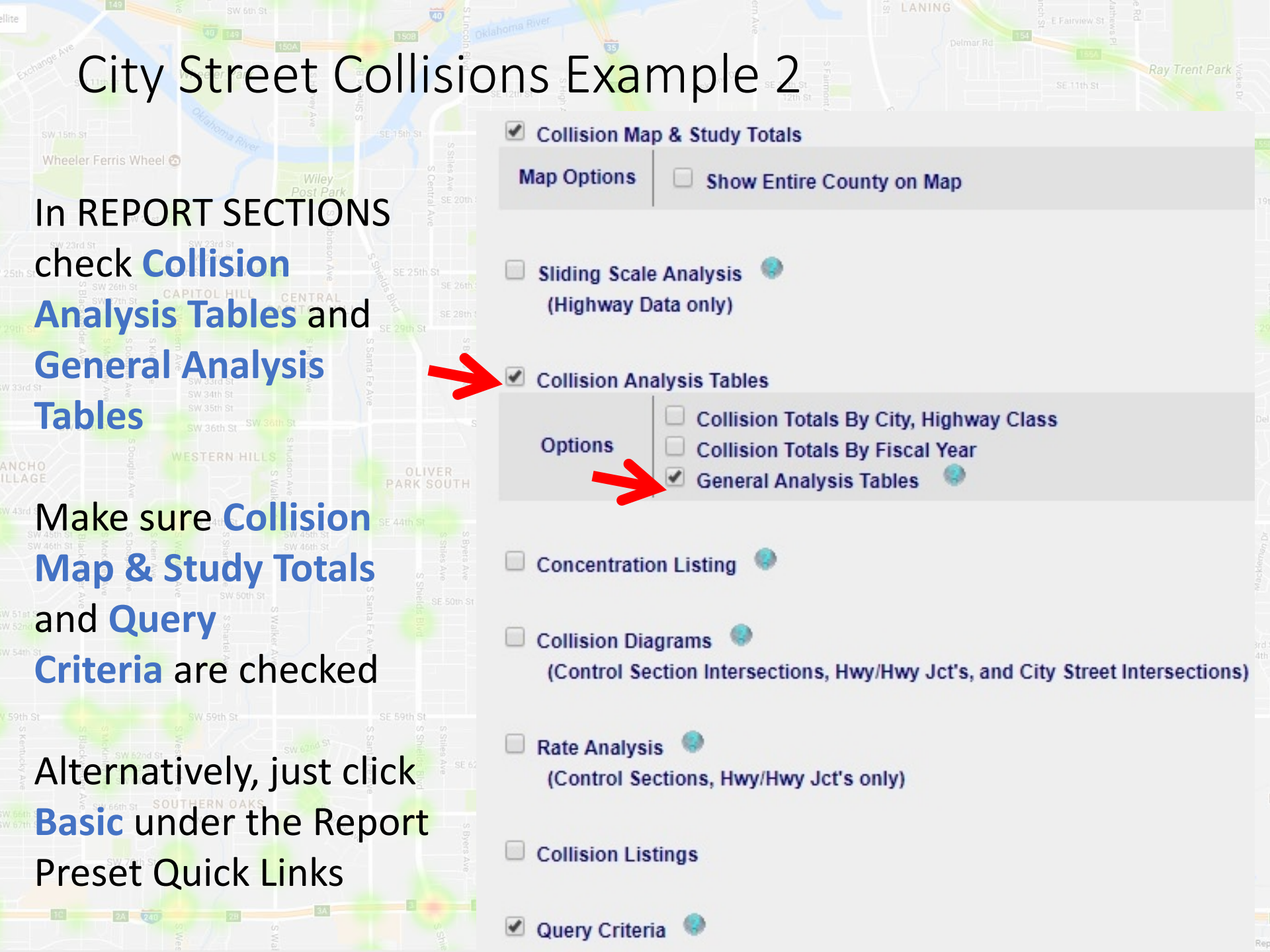

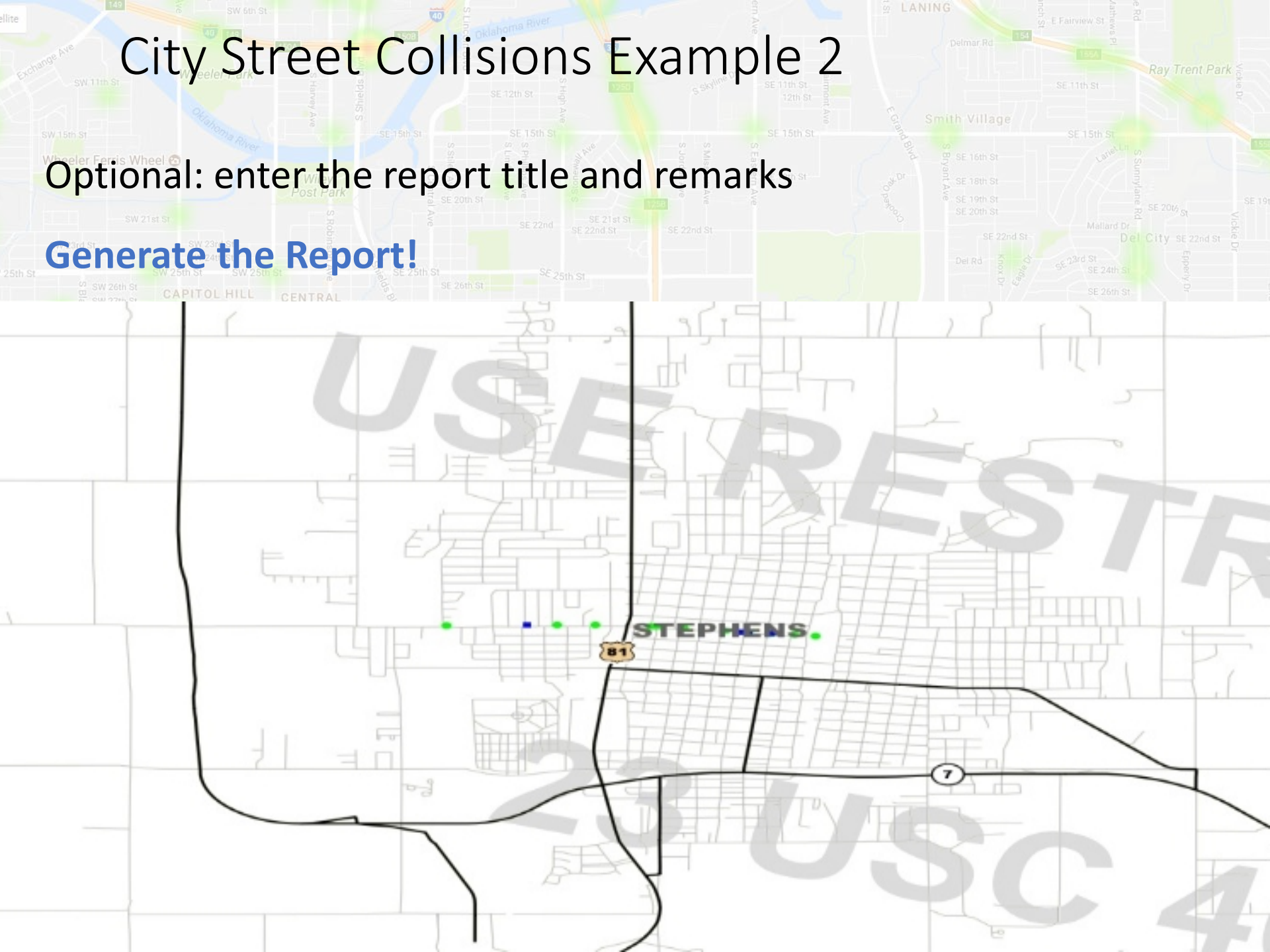

## City Street Limitations

SW 15th St

 City street queries don't always work correctly because streets aren't always numbered in sequence

 Mid block collisions are plotted 100' from the nearest intersection, not at the actual location

 Some city streets used to be highways, and old collisions may not have been recoded

 Crashes on boundaries between cities could be coded in either city

Map data ©2017 Google Terms of Use Re

### Collisions on County Roads

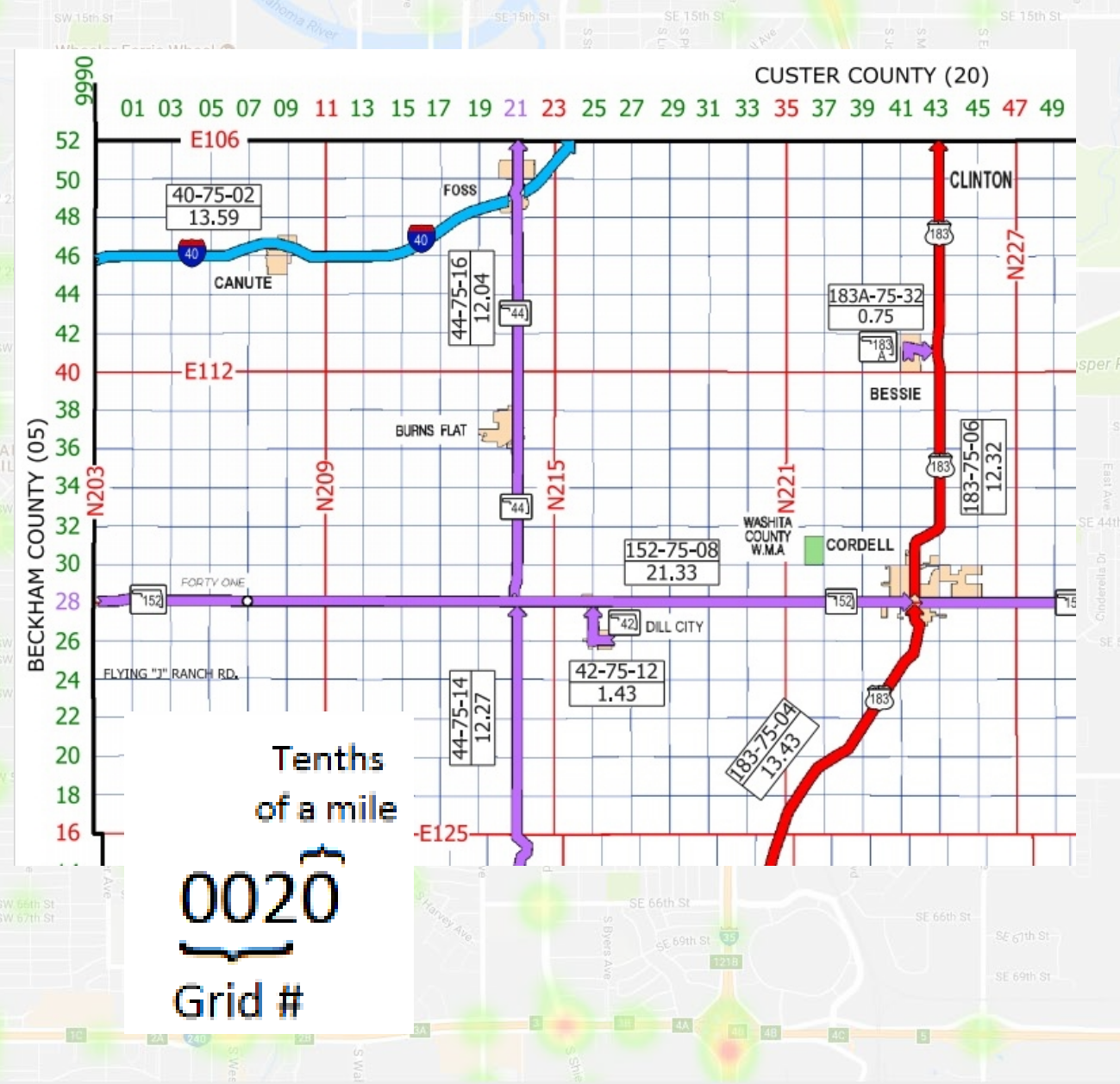

County roads are by grid number, shown on the control section maps. **Grid numbers follow** survey lines, not roads! North-South grid lines often start at 9990 instead of 0010. The last digit is tenths of a mile north or east of the gridline.

Map data ©2017 Google Terms of Use R

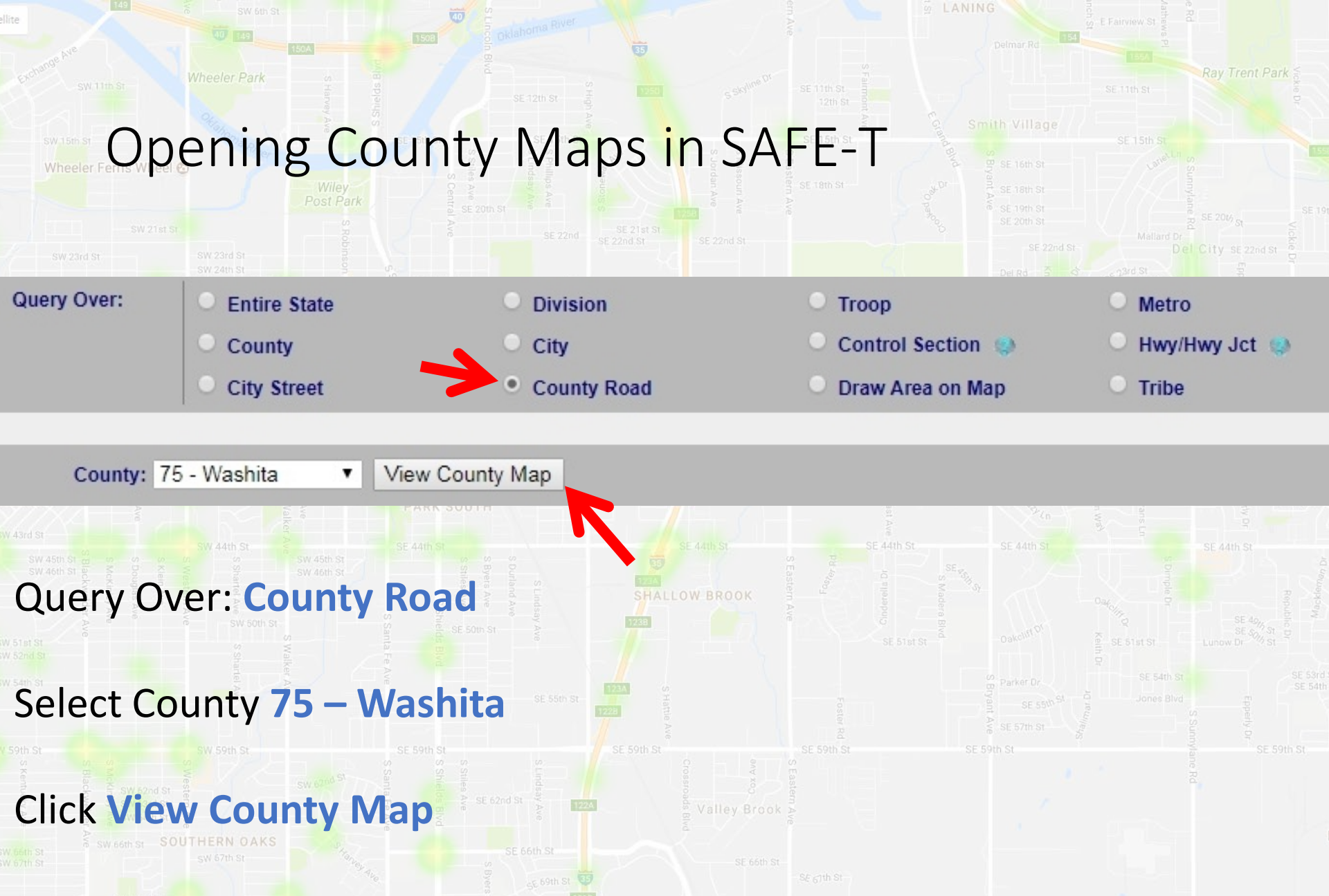

It's the same type of map as the first example!

### Reading County Grids

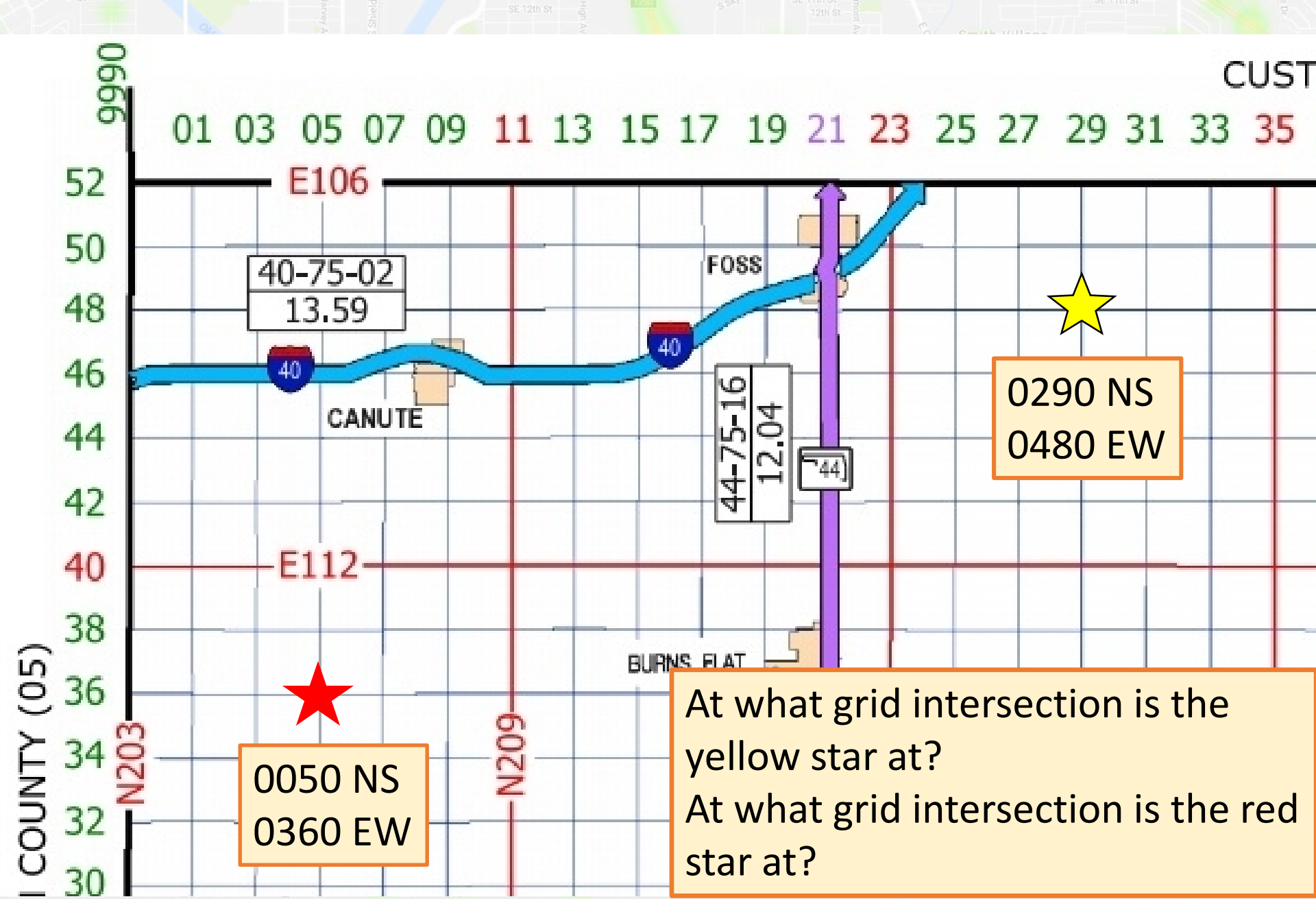

#### **County Road Collisions Example 3** Perform a collision study in Washita County for a 5 square mile area in the Northwest corner of the county from Jan. 1, 2004 to Dec. 31, 2014 and give a collision analysis report. CUSTER COUNTY (20) **Study Region** 01 03 05 07 09 11 13 15 17 19 21 23 25 27 29 31 33 35 37 39 41 43 52 =10650 CLINTO FOSS 40-75-02 48 13.59 183 North-46 40 south grid CANUTE 44 183A-75-32 line starts 4 0.75 42 at 9990 40 E112 and goes BESSIE 38 to 0090! 8 (02) BURNS FLAT 36 N209 N21 Tenths COUNTY 34 44 of a mile 32 COUNT 152-75-08 30 21.33 BECKHAM FORTY ONE 28 152 42) DILL CITY 26 Grid # 42-75-12 FLYING "J" RANCH RD

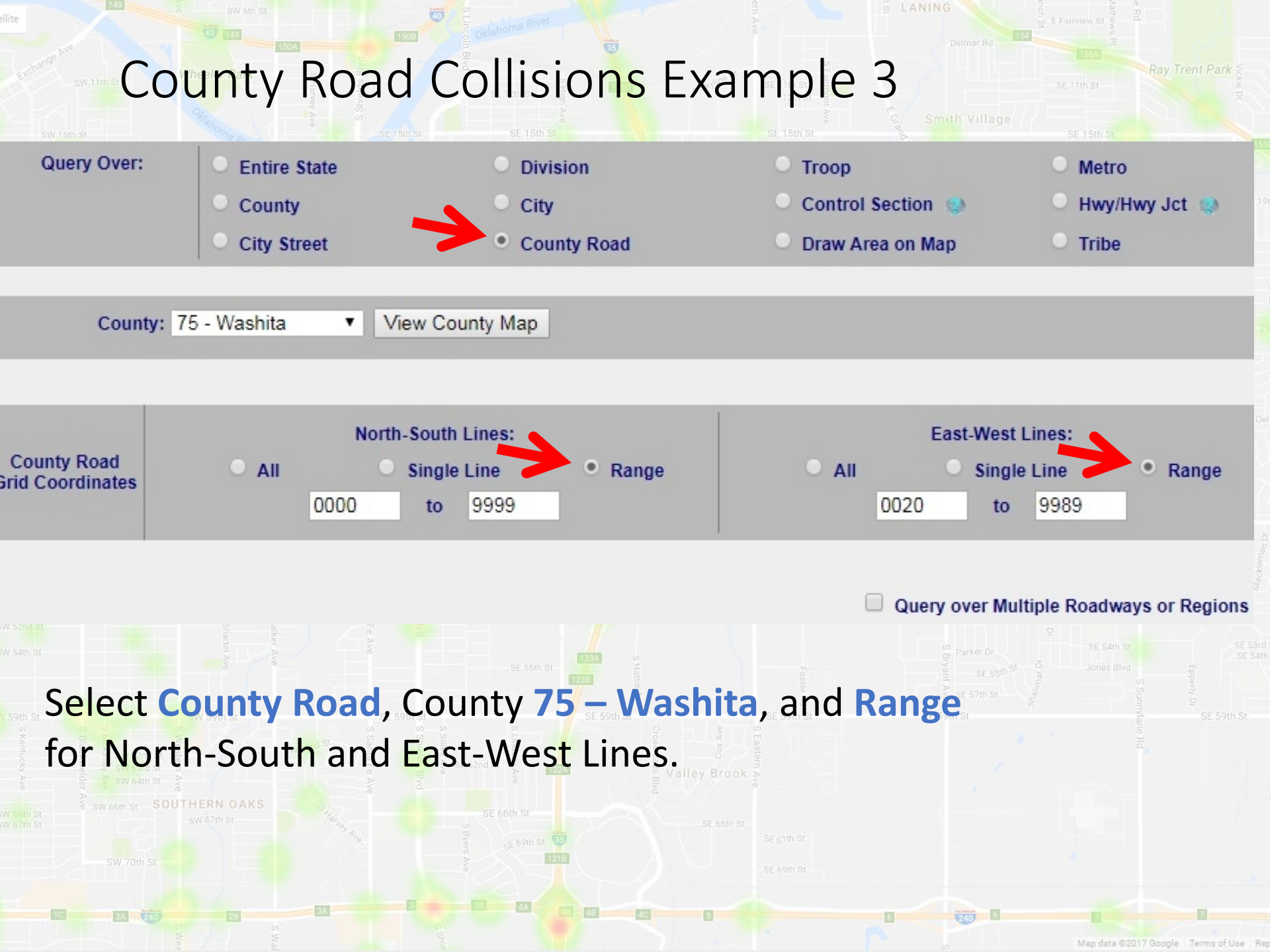

# County Road Collisions Example 3

03 05 07 09

40-75-02

13.59

CANUTE

40

0666

52

50

48

46

44

42

- If you enter the northsouth grid lines from 9990 to 0090 as a single query SAFE-T will run it from 0090 to 9990
- 0090 to 9990 misses all of 9991-9999, and includes 0100-9989!

 Query over Multiple
 Roadways or Regions must be used

## County Road Collisions Example 3

SW 15th St

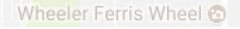

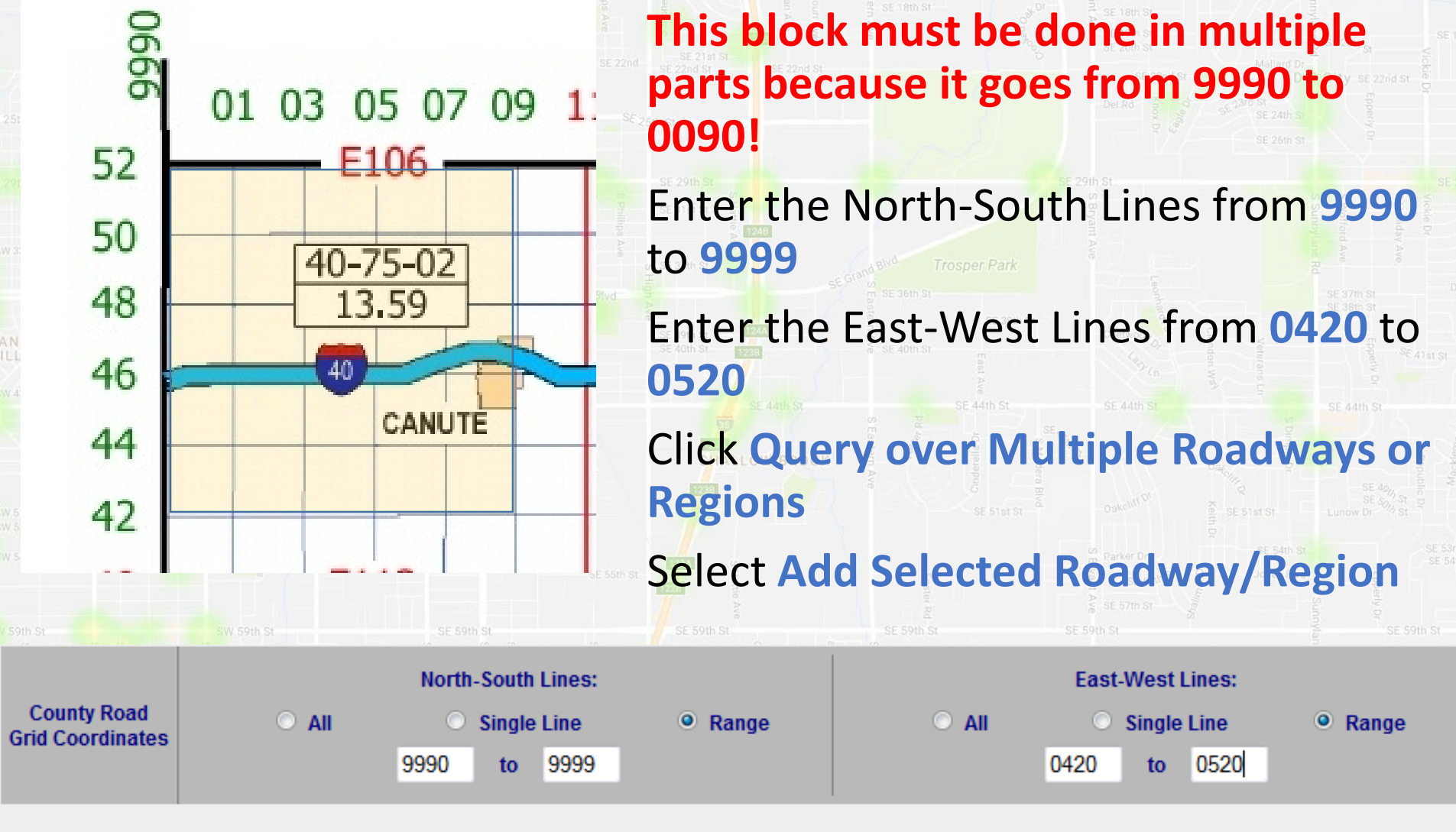

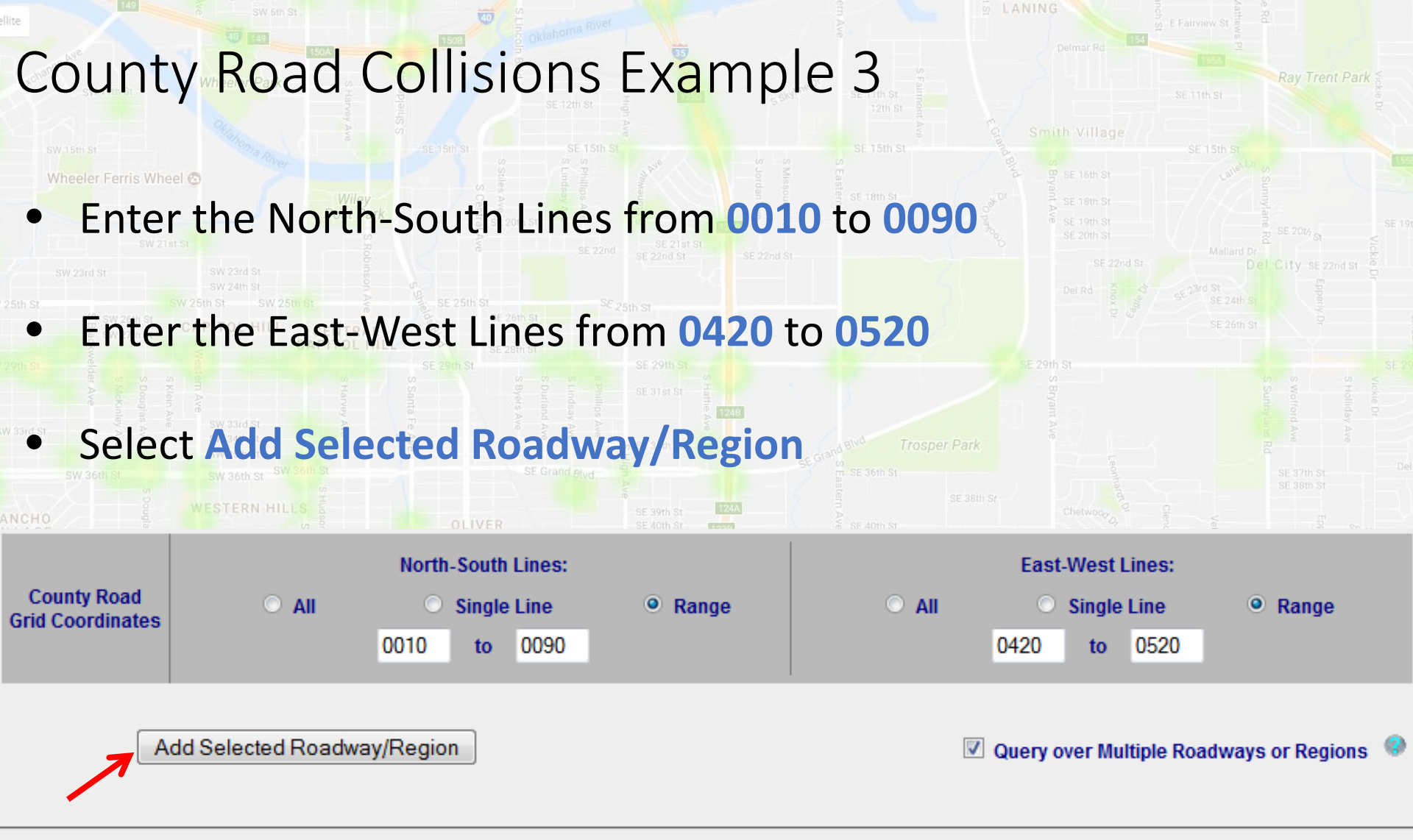

#### SELECTED ROADWAYS / REGIONS

|   | Query Over  | Selections                                                                                       |        |
|---|-------------|--------------------------------------------------------------------------------------------------|--------|
| 1 | County Road | County: 75, N-S Query On: range, From: 9990, To: 9999, E-W Query On: range, From: 0420, To: 0520 | Remove |
| 2 | County Road | County: 75, N-S Query On: range, From: 0010, To: 0090, E-W Query On: range, From: 0420, To: 0520 | Remove |

### County Road Collisions Example 3

Perform a collision study in Washita County for a 5 square mile area in the Northwest corner of the county from Jan. 1, 2004 to Dec. 31, 2014 and give a collision analysis report.

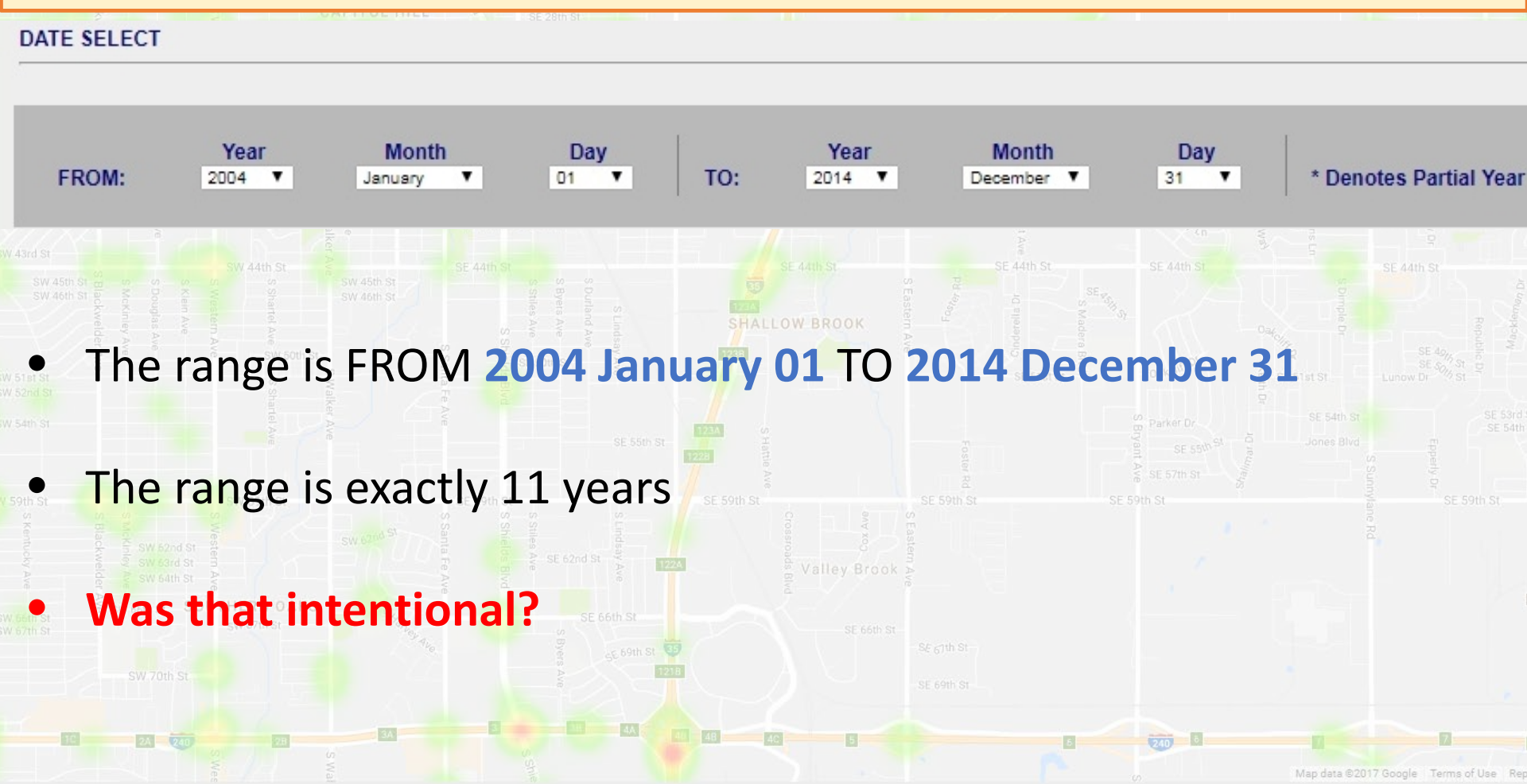

### **County Road Collisions Example 3**

SW 15th St

Wheeler Ferris Wheel 😋

- In REPORT SECTIONS select Collision Analysis under the Report Preset Quick Links
- Double check that County Road Collision
   Listing has been checked under Collision
   Listings
- st st sw 66th St SW 59th St SW 69th St SW 69th St SW 69th St SW 69th St SW 69th St SW 69th St SW 69th St SW 69th St SW 69th St SW 69th St SW 69th St SW 79th St SW 79

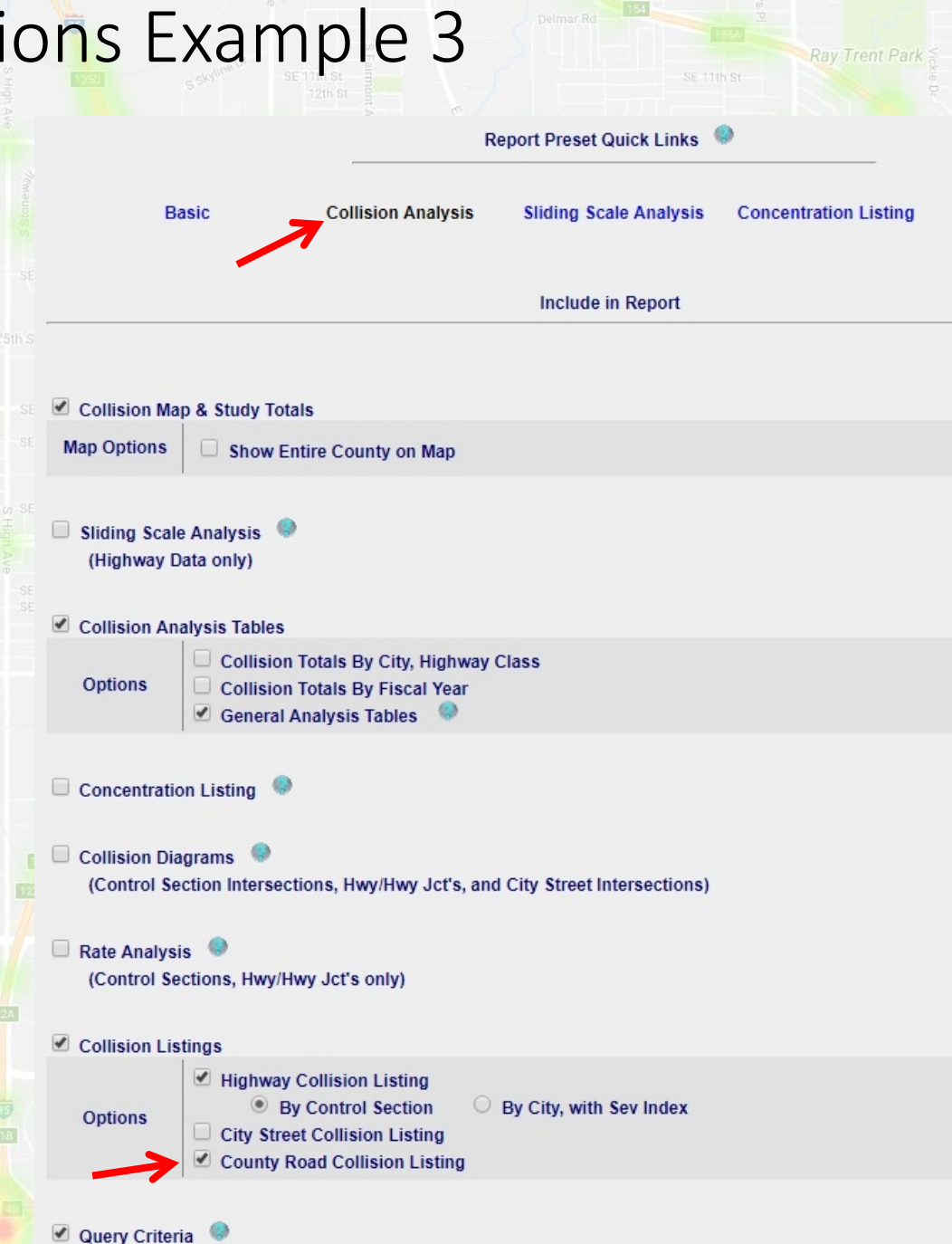

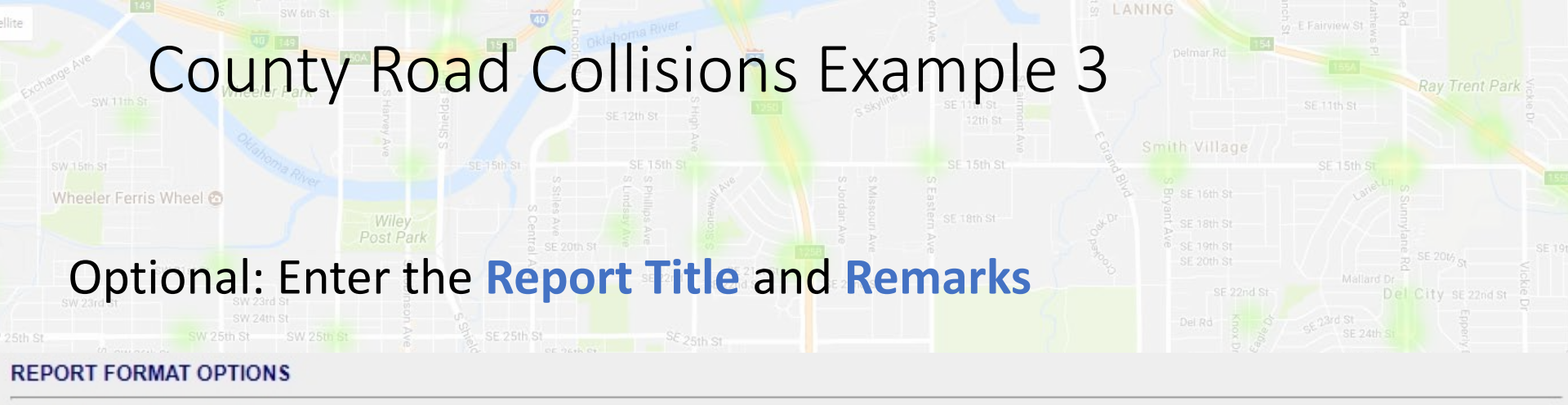

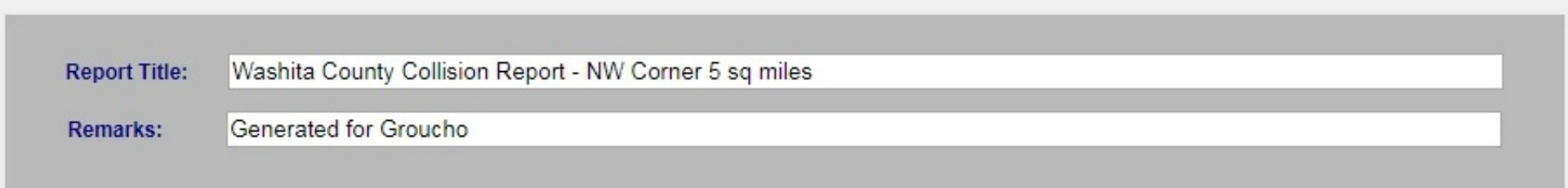

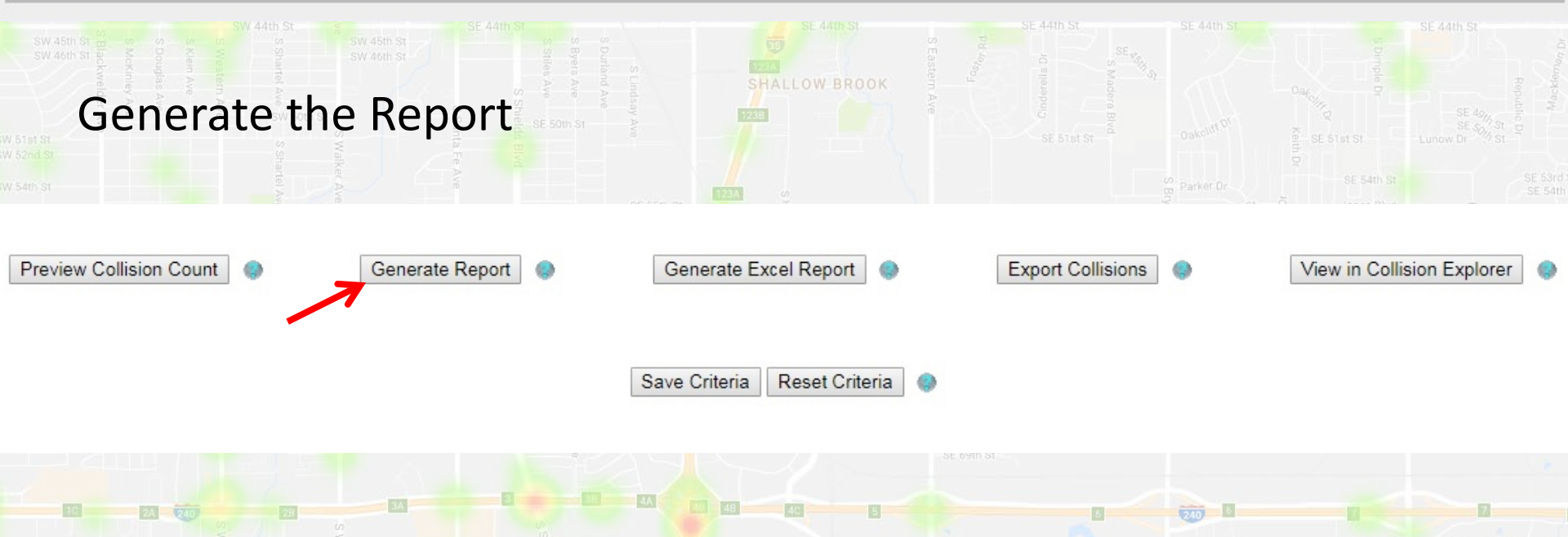

Vap data ©2017 Google Terms of Use Re

## County Road Collisions Example 3

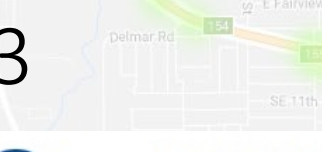

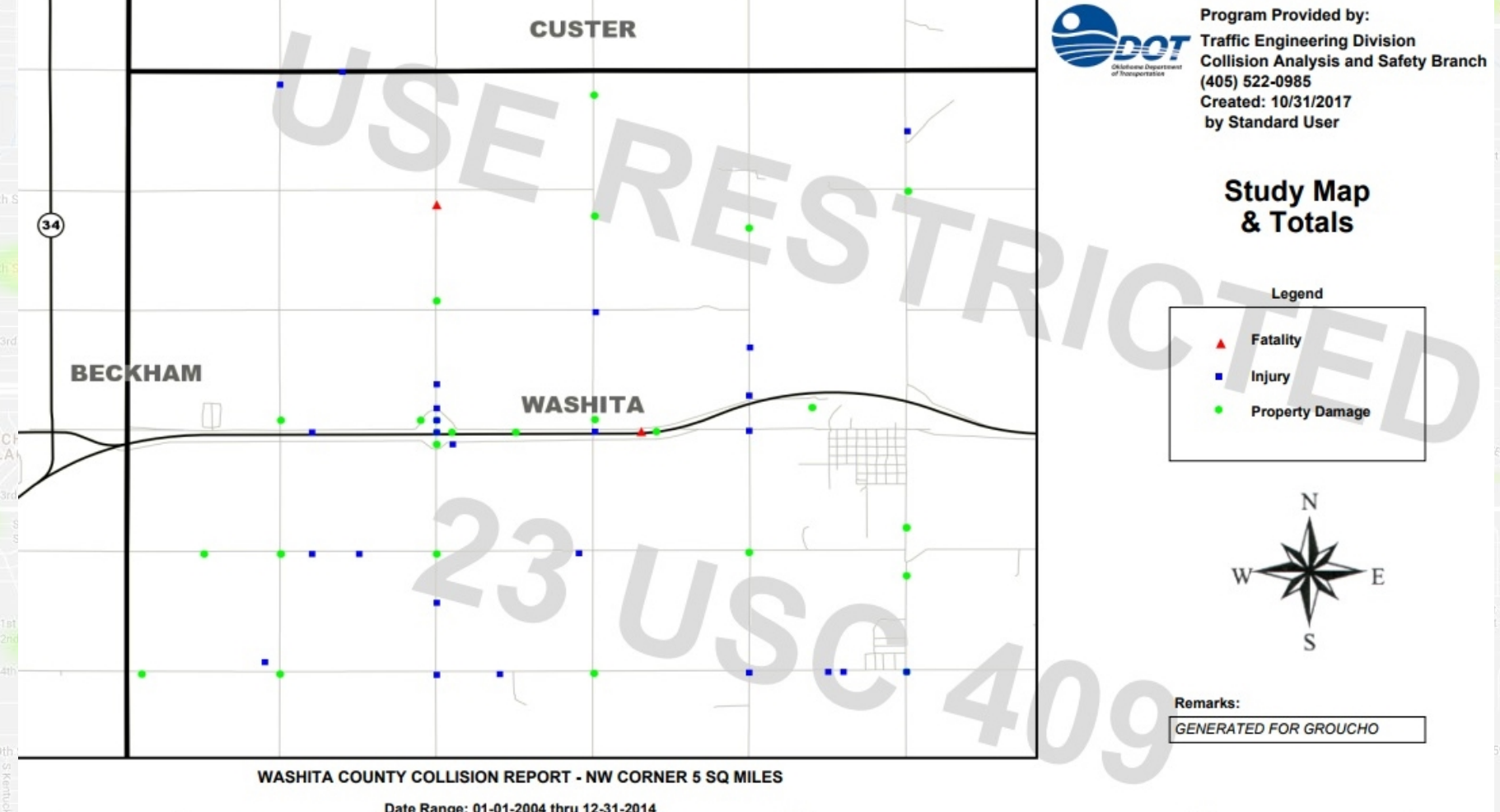

|            |      |           |               | e runger e |    |     |      |           |               |          |    |      |     |           |               |          |    |     |
|------------|------|-----------|---------------|------------|----|-----|------|-----------|---------------|----------|----|------|-----|-----------|---------------|----------|----|-----|
|            | 2004 |           |               |            |    |     | 2005 |           |               |          |    | 2006 |     |           |               |          |    |     |
|            | Fat  | Incap Inj | Non-Incap Inj | Poss Inj   | PD | Tot | Fat  | Incap Inj | Non-Incap Inj | Poss Inj | PD | Tot  | Fat | Incap Inj | Non-Incap Inj | Poss Inj | PD | Tot |
| Collisions |      |           | 1             | 1          | 3  | 5   |      |           | 2             | 2        |    | 4    |     |           | 2             | 1        | 1  | 4   |
| Persons    |      |           | 1             | 1          |    | 2   |      | 1         | 3             | 3        |    | 7    |     |           | 4             | 1        |    | 5   |

|            |          | Study Total           |                           |                 |                 |       |  |  |  |  |  |  |  |
|------------|----------|-----------------------|---------------------------|-----------------|-----------------|-------|--|--|--|--|--|--|--|
|            | Fatality | Incapacitating Injury | Non-Incapacitating Injury | Possible Injury | Property Damage | Total |  |  |  |  |  |  |  |
| Collisions | 2        | 8                     | 13                        | 7               | 29              | 59    |  |  |  |  |  |  |  |
| Persons    | 2        | 11                    | 21                        | 14              |                 | 48    |  |  |  |  |  |  |  |

#### SE 53 -SE 5

Sotia St

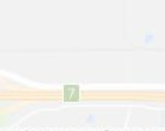

Google Terms of Use R

# Driver by Driver Conditions Table

LANING Briter

Rav Trent Park 🗧

### **Drivers By Driver Conditions**

|                      | Apparently Normal |         |       |    |      | 4        | Clean Quanaated |        |          |       |       |         |       |
|----------------------|-------------------|---------|-------|----|------|----------|-----------------|--------|----------|-------|-------|---------|-------|
| Unsafe/Unlawful      | Арра              | renuy N | ormai | 1  | Abil | ity Impa | aired           | Od     | or Deter | cted  | 5166  | p Suspe | screa |
|                      | Fat               | Inj *   | PD    | Fa | at   | lnj *    | PD              | Fat    | lnj *    | PD    | Fat   | Inj *   | PD    |
| Failed to Yield      |                   |         | 2     |    |      |          |                 |        |          |       |       | 1       |       |
| Failed to Stop       | 1                 | 257     | 470   |    |      | 1        | 2               |        | 1        | 1     |       |         |       |
| Failed to Signal     |                   | 118     | 152   |    |      | 2        | 2               |        | 1        |       |       | 1       |       |
| Improper Turn        |                   |         |       |    |      |          |                 |        | 1        |       |       |         |       |
| Improper Start       |                   | 71      | 145   |    |      | 1        | 1               |        |          | 1     |       | 4 1     | 43    |
| Improper Stop        | 1                 | 1       | 14    |    | N    | OT a     | table           | e of c | rash     | caus  | es!   |         |       |
| Improper Backing     |                   | 2       | 10    |    |      |          |                 |        |          |       |       |         |       |
| Improper Parking     |                   | 4       | 73    |    | It   | cont     | ains            | 1 poi  | nt fo    | r eac | h     |         |       |
| Improper Passing 4   |                   |         |       |    | dr   | river    | reσa            | rdloc  | s of t   | ho    |       |         |       |
| Improper Lane Change |                   | 7       | 15    |    | u    |          | rcga            | iuics  |          | IIC   |       |         |       |
| Left of Center       |                   | 27      | 100   |    | ทเ   | umbe     | er of           | mista  | akes.    |       |       |         | 1     |
| Following Too Close  |                   | 12      | 19    |    |      | 4        |                 | 1      | 1        |       |       | 1       | 2     |
| Unsafe Speed         |                   | 186     | 394   |    |      |          | 1               |        | 1        |       |       |         | 3     |
| DWI                  | 6                 | 77      | 131   |    |      | 1        | 2               |        | 2        | 2     |       |         | 2     |
| Inattention          |                   | 1       | 1     |    |      | 26       | 42              |        | 4        | 9     |       | 1       |       |
| Negligent Driving    | 1                 | 99      | 200   |    |      | 2        |                 |        | 2        | 4     |       | 9       | 23    |
| Defective Vehicle    |                   | 3       | 10    |    |      |          |                 |        |          |       |       |         |       |
| Wrong Way            |                   | 16      | 43    |    |      | 10       | -               | 1      | 1        |       | . 100 |         |       |
| No Improper Action   |                   | 1       | 1     |    |      | 1        |                 |        |          |       |       |         |       |
| Other                | 8                 | 980     | 1745  |    |      | 4        | 11              | - 1    | 1        | 1     |       | 1       |       |
| Total                | 18                | 1909    | 3629  |    |      | 41       | 55              |        | 15       | 19    |       | 15      | 32    |
| Percent              | 0.3               | 31.8    | 60.4  |    |      | 0.7      | 0.9             |        | 0.2      | 0.3   | 1     | 0.2     | 0.5   |

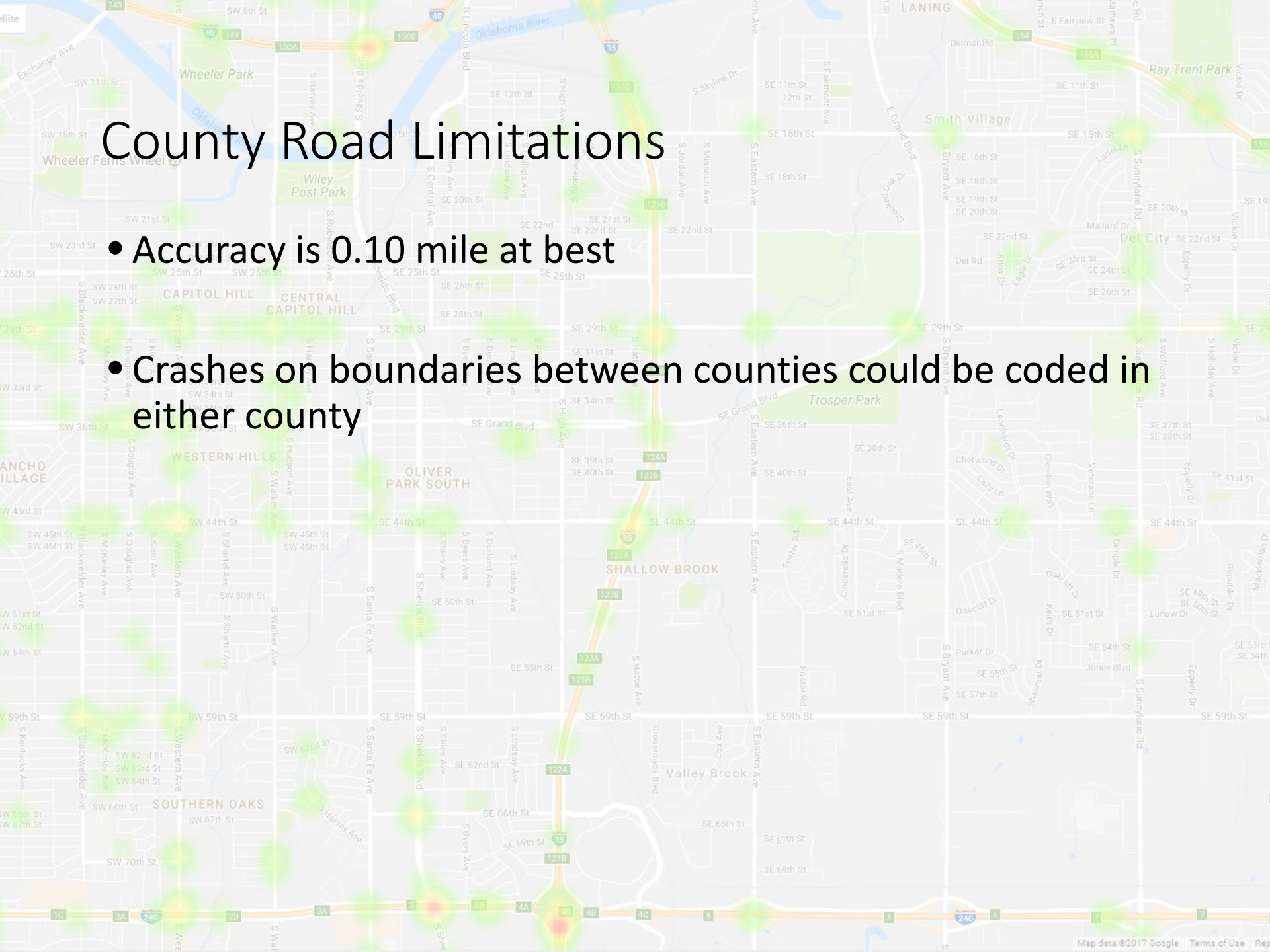

# Interchange Sketches

SW 15th St

Wheeler Ferris Wheel 😋

- Locations within interchanges can be isolated by using interchange sketches
- Milepoints within interchanges give View Intersection Sketch button

| _                               | Query On:                                     | • Entire CS                          | • Intersection         | /Point ORange                |               |                                                                                                    |
|---------------------------------|-----------------------------------------------|--------------------------------------|------------------------|------------------------------|---------------|----------------------------------------------------------------------------------------------------|
| Control -<br>Section<br>Options | Mile: 04.80                                   | Intersection: 04.80 - CAN            | UTE EB EX47*1*         | ▼ View Interse               | ection Sketch |                                                                                                    |
| • Sketch                        | nes may also be<br><mark>/www.okladot.</mark> | found at state.ok.us/traff           | SE assers Ave          | ctions/                      | SE 51st St    | Provide the state of the state of the state |
| • Every sectio                  | location within<br>on and mile poir           | the interchange<br>nt, and most also | is assigne<br>have a S | ed a control<br>pecial Featu | re to         |                                                                                                    |
| desigr                          | nate them.                                    | SE 62nd St P 1224                    | ey Brook A             |                              |               |                                                                                                    |
|                                 |                                               | SE 66th St<br>45 69th St<br>1218     |                        |                              |               |                                                                                                    |
| 报 24 240                        | 23 G                                          | AL 40 40 40                          | 0                      | 5 200 5                      |               |                                                                                                    |

### Interchange Sketches

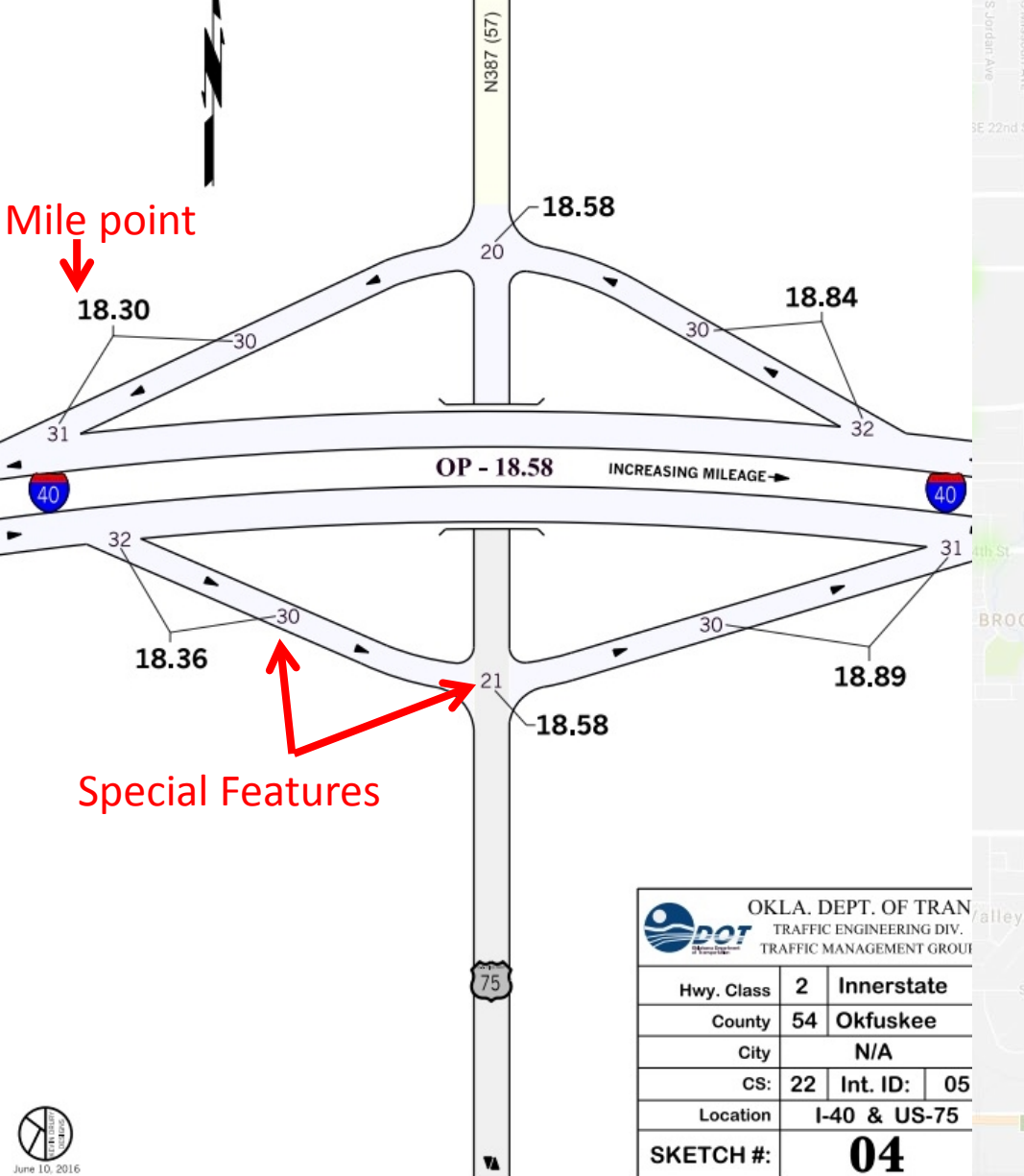

 Only 1 control section (the mainline) per interchange.
 Not always the highway the crash actually happened on

- Special Features are given as numbers on the sketches. Ex: Special Feature 31 is always the merge point of a ramp onto the mainline
- Can filter by Special Features
- Can export Special Features in the Collision Listing portion of a report

Map data ©2017 Google Terms of Use R

### Interchange Sketches

SW 15th St

Wheeler Ferris Wheel

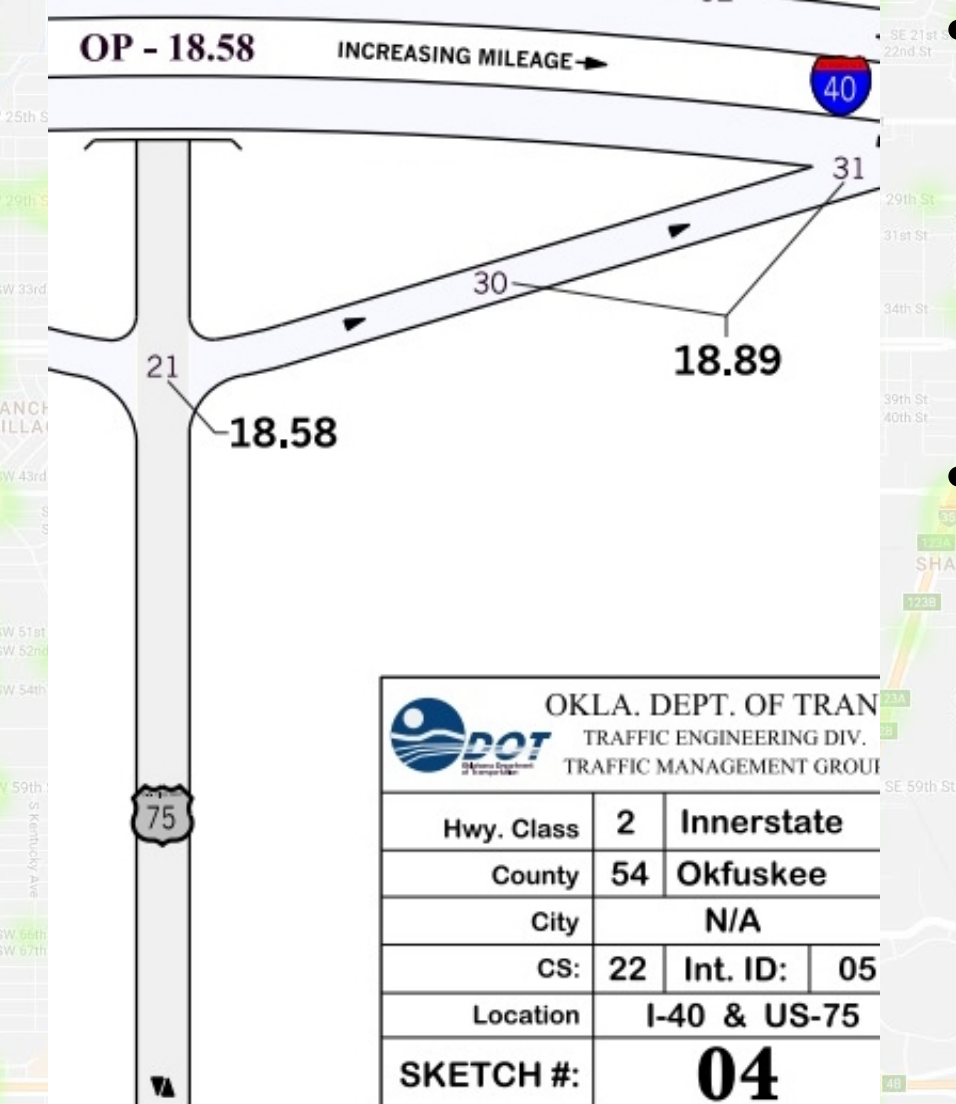

### Special features always have a corresponding mile point

 Ex: every crash at the eastbound ramp has mile point 18.89 regardless of where it happened on the ramp

 Every HWY-HWY interchange has an "Int ID" number to identify it within the county. All crashes in the interchange will be connected to this Int ID.

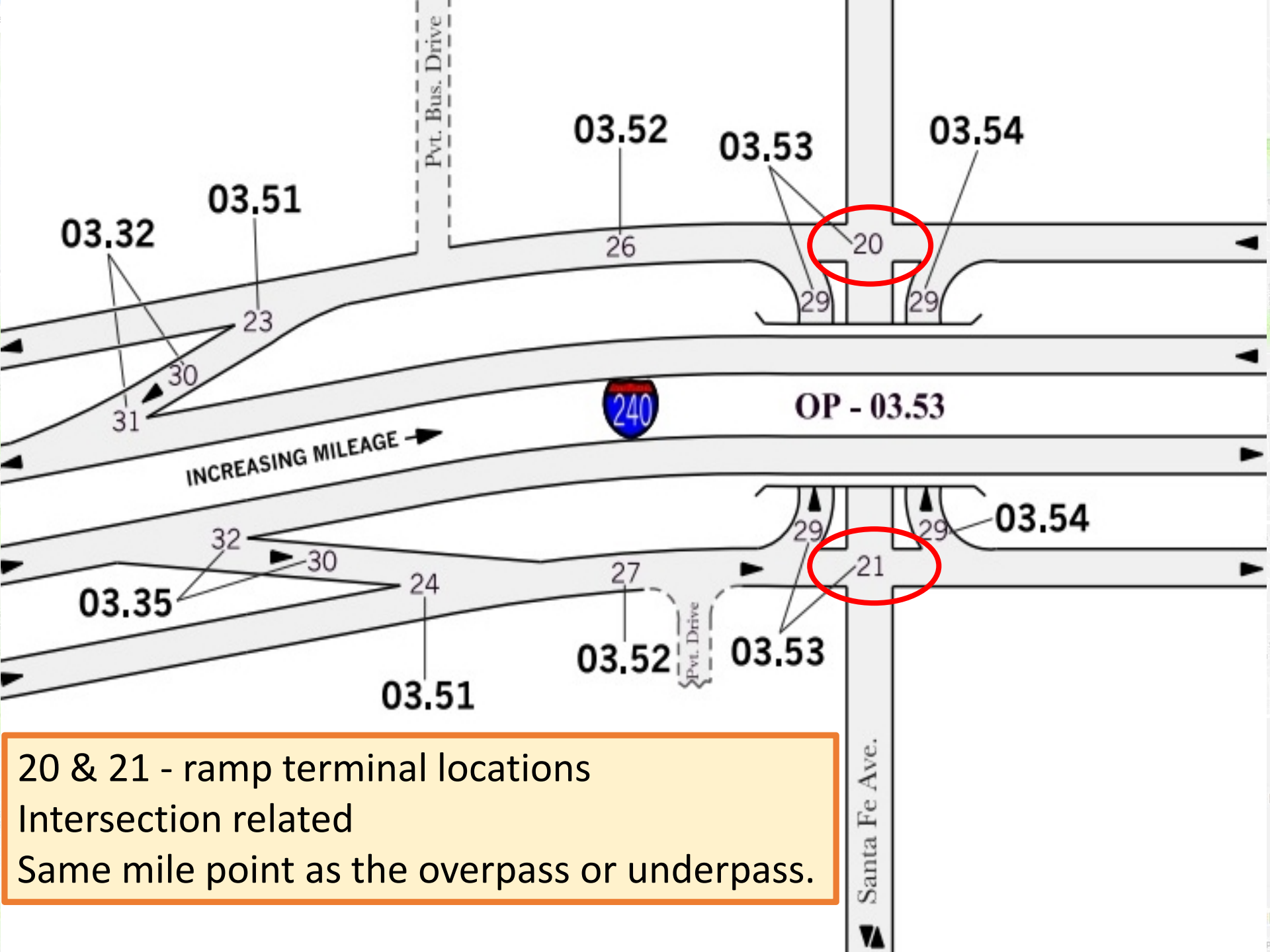

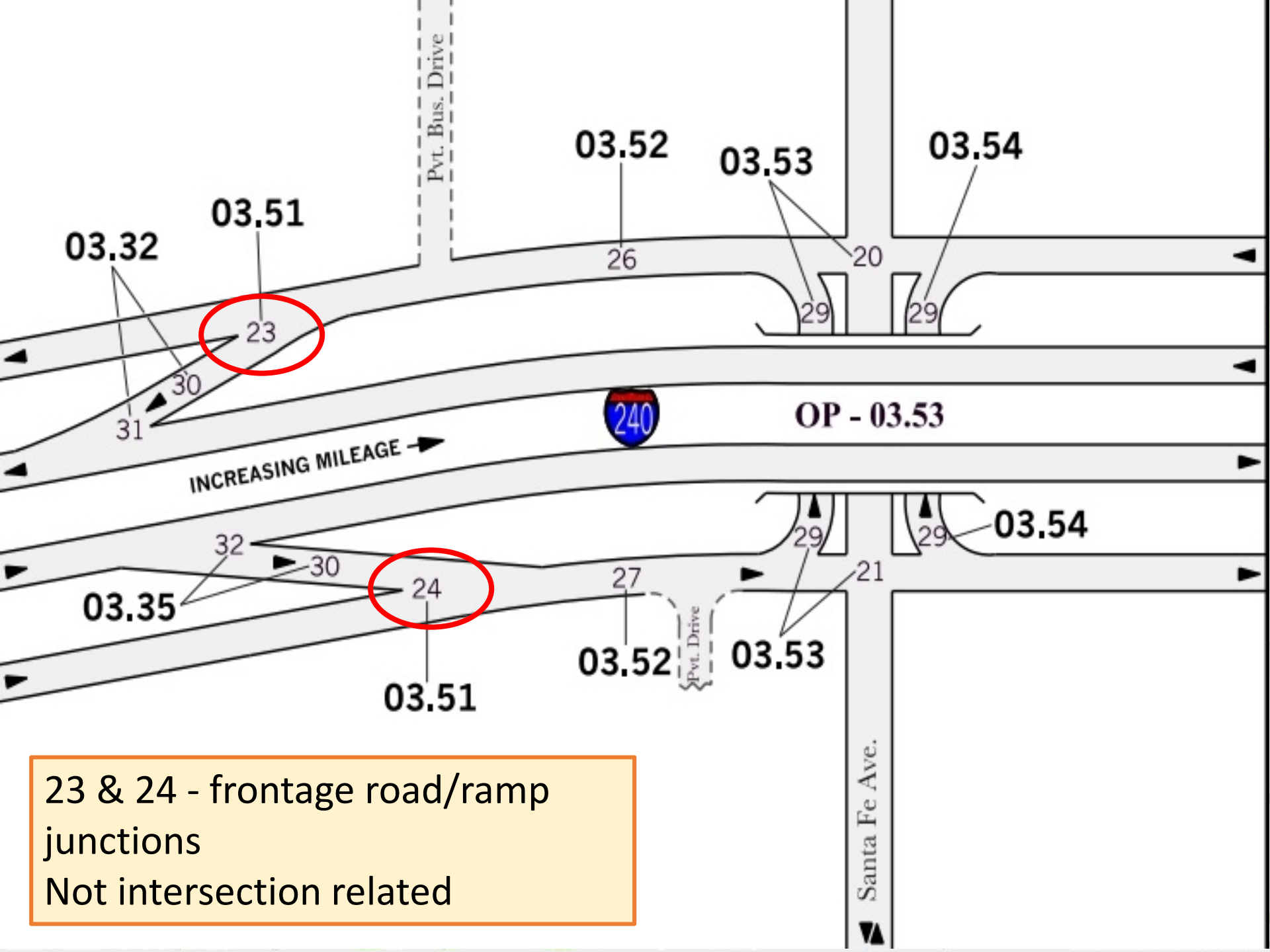

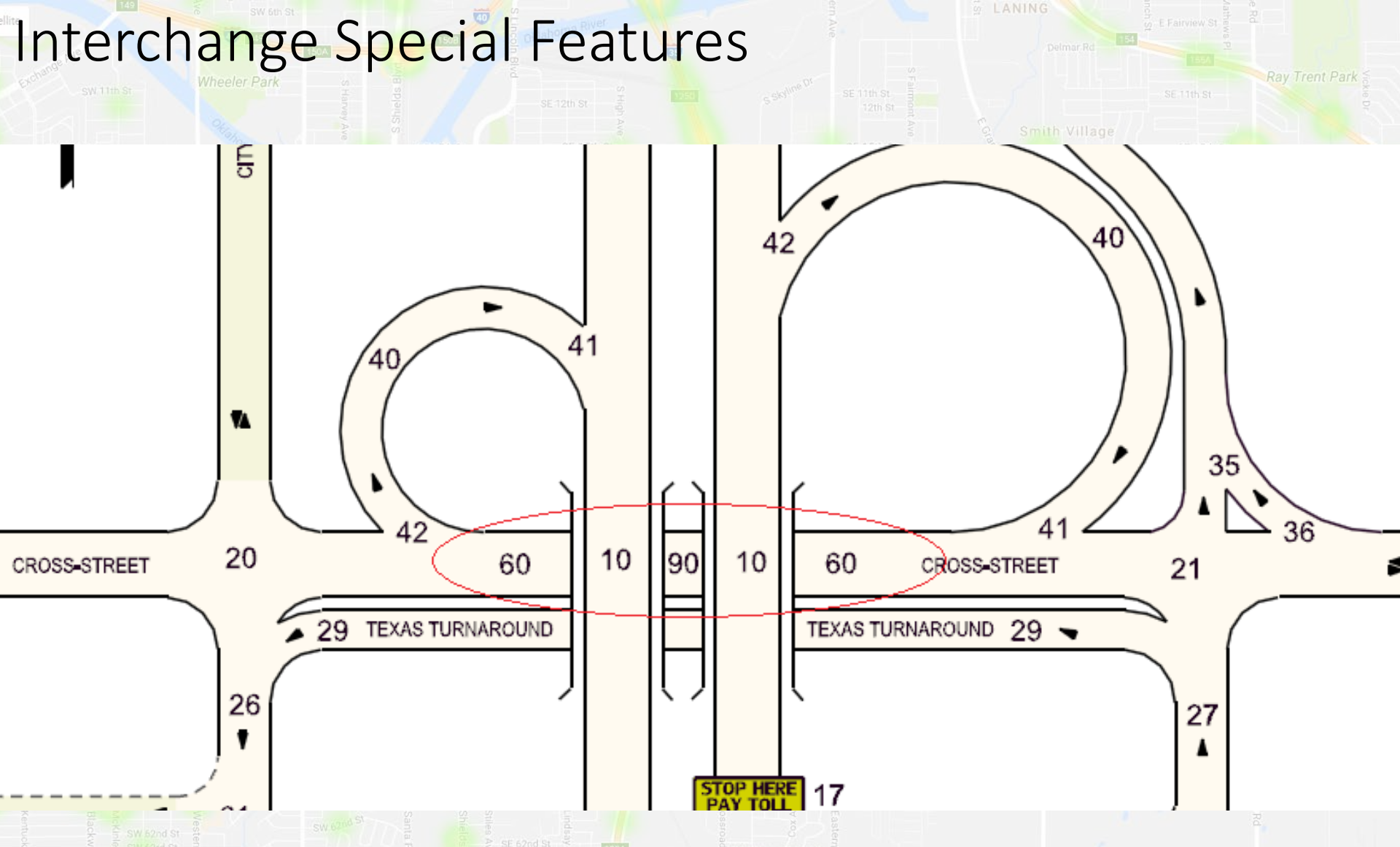

10 is mainline, on or under a bridge. 90 is the cross route, on or under a bridge.
60 is *non-highway* crossroad between ramp terminals. Uses its own mile points
Labels do not consistently appear! Some special features can be used outside of interchanges

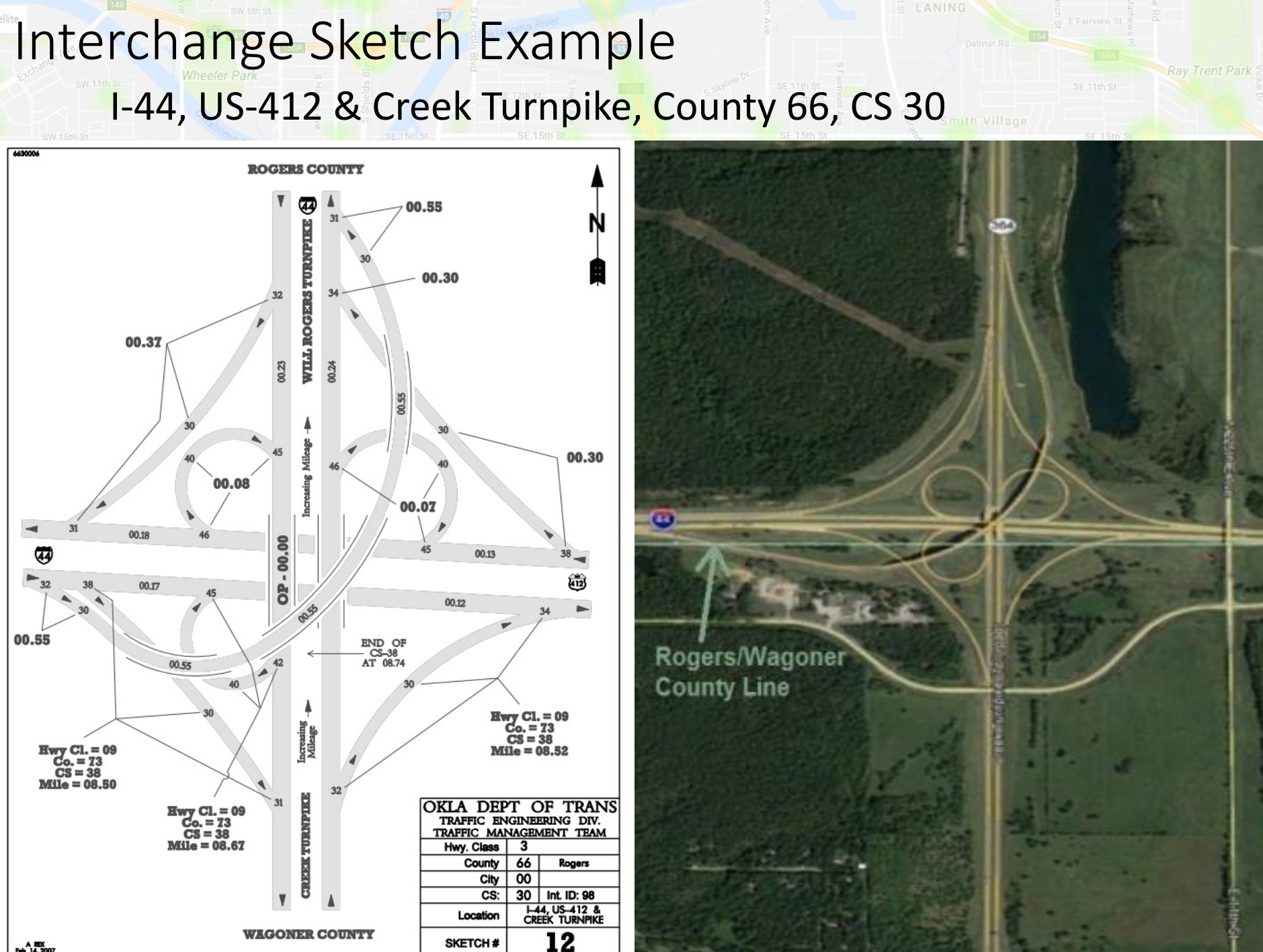

A REX

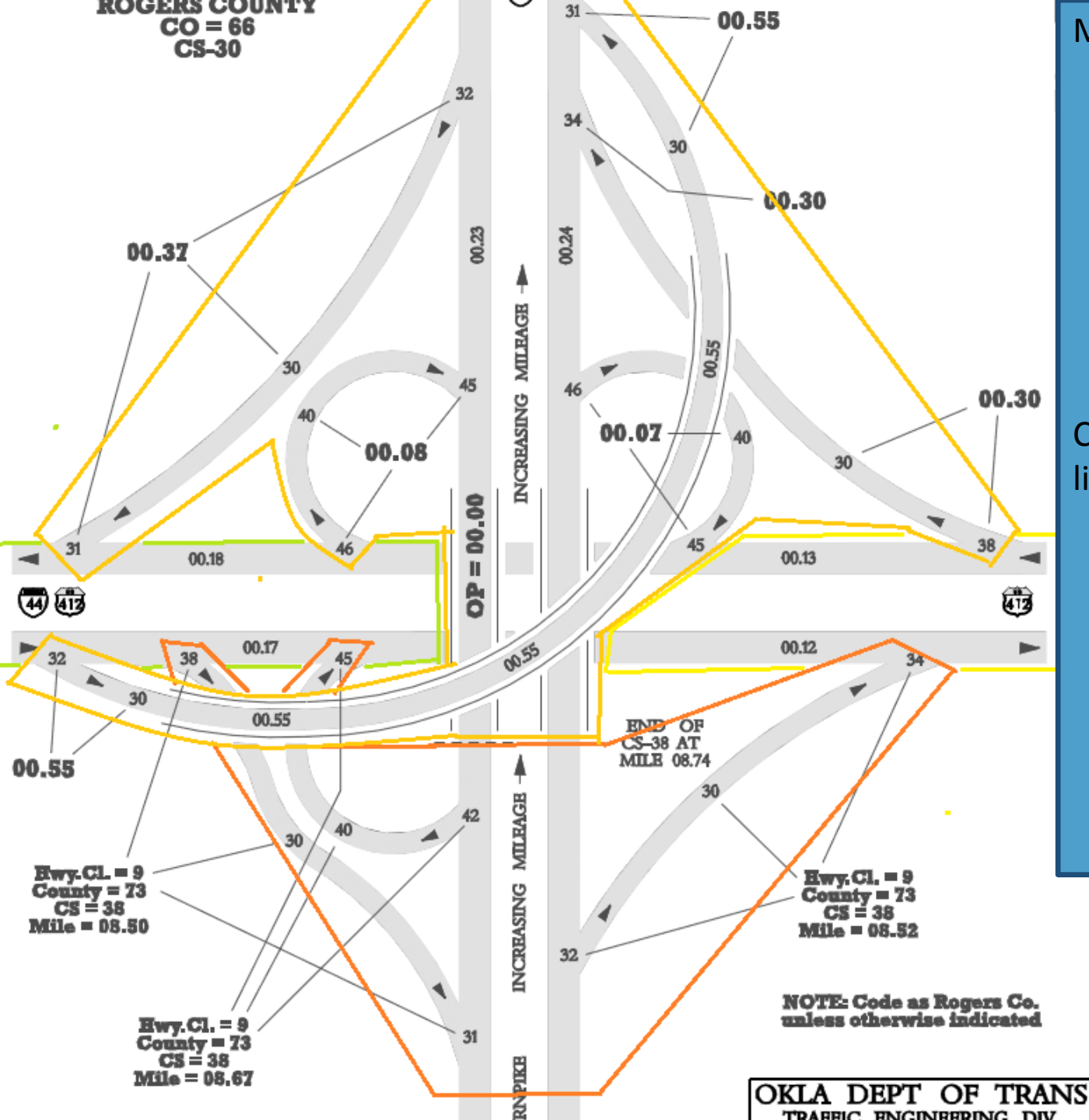

### Mainline:

- I-44: Rogers
   County (66)
   Control Section
   30 (Dominant)
- Creek TP: Wagoner County (73) Control Section 38
   Crossroad (on county line):
  - I-44: Rogers
    County (66)
    Control Section
    36
  - US-412: Rogers County (66) Control Section 18

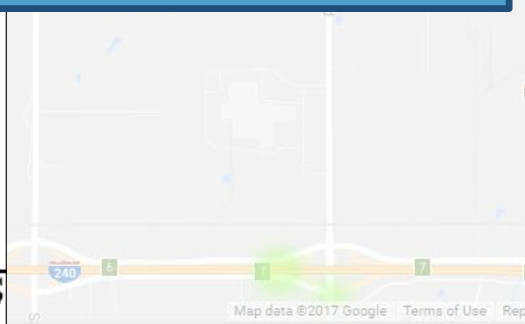

### I-44, US-412 & Creek Turnpike, County 66, CS 30

What is the special feature and mile point of a crash on the entrance ramp at the merge point onto US-412 westbound from the Creek Turnpike?

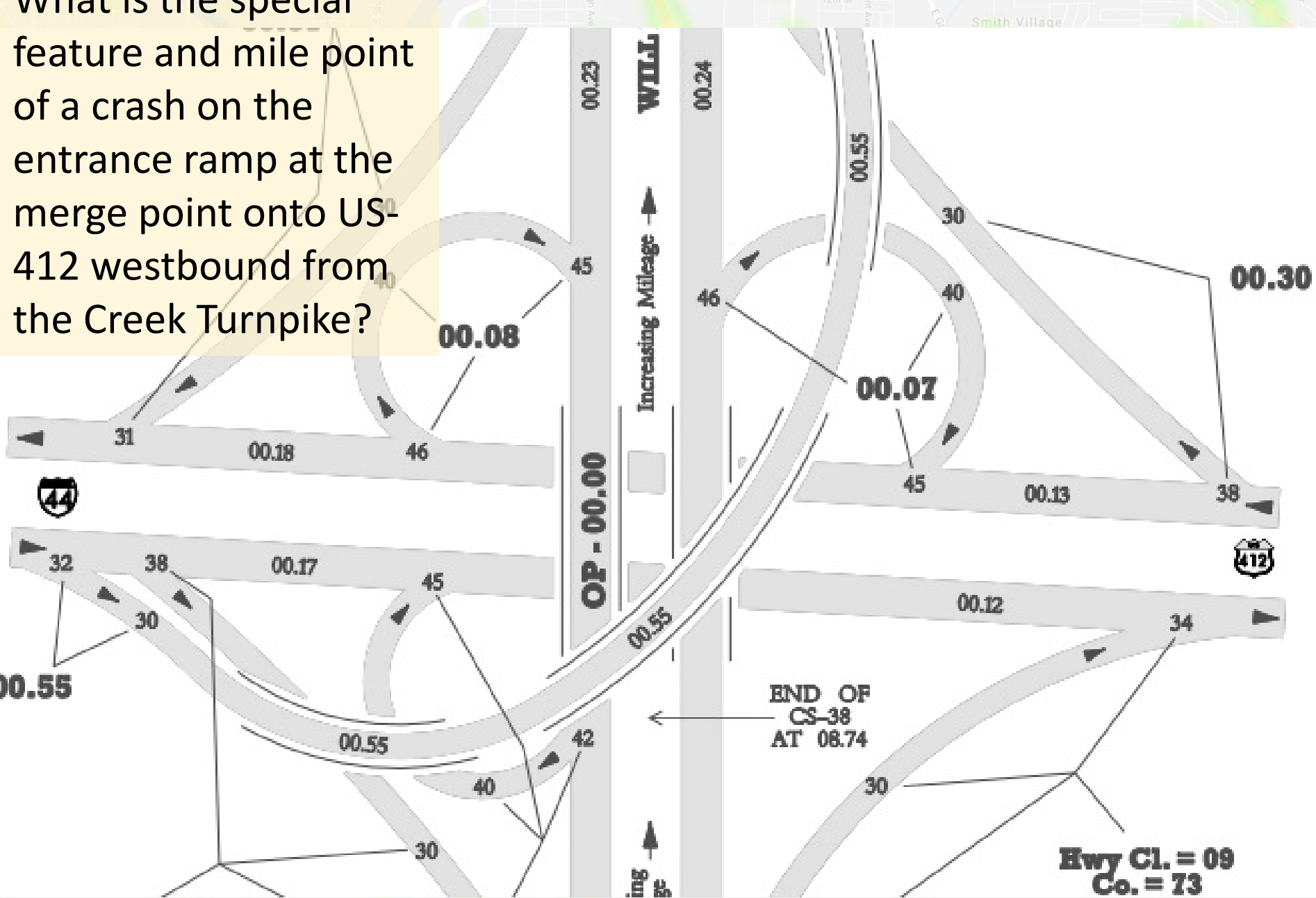

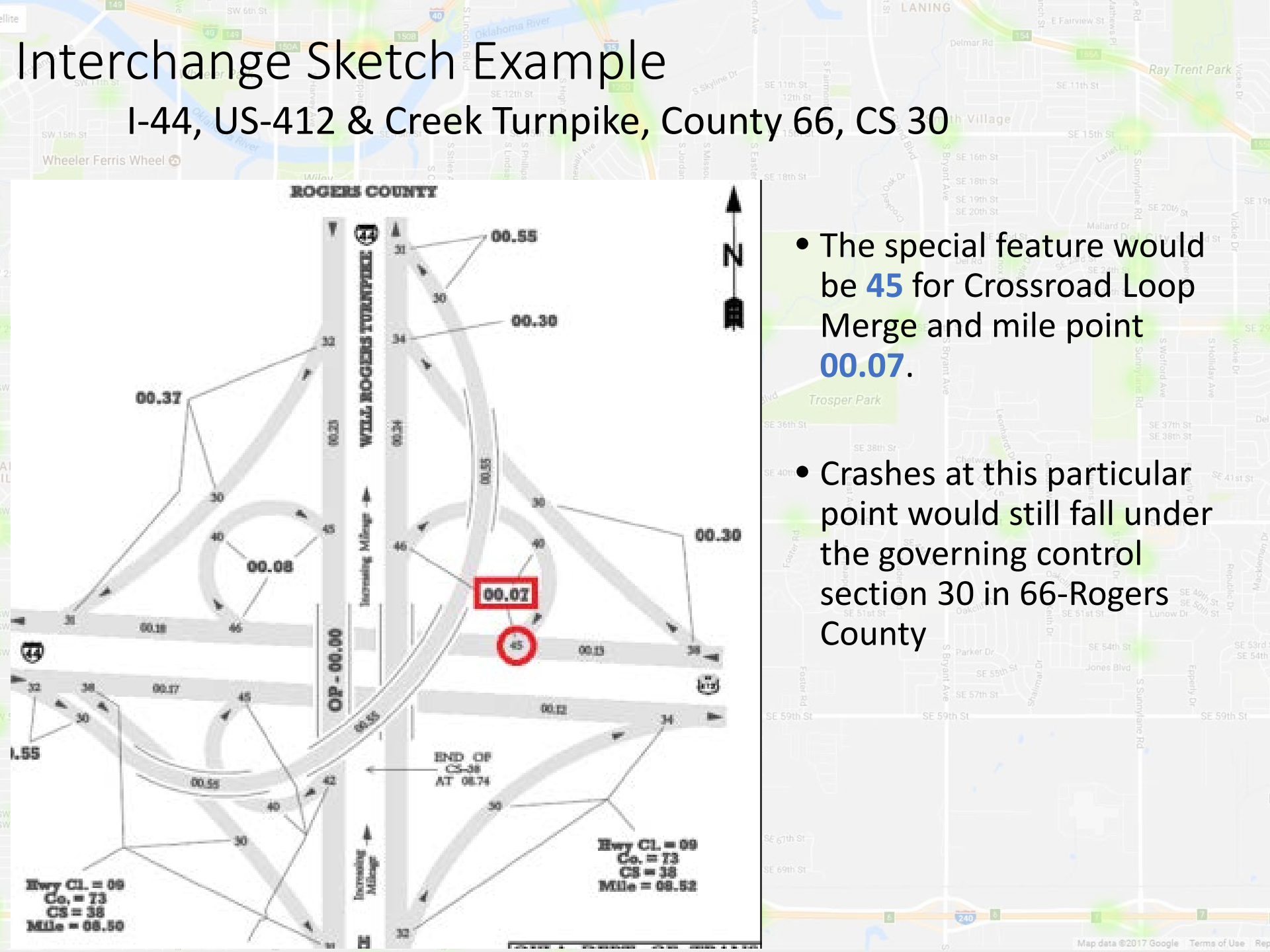
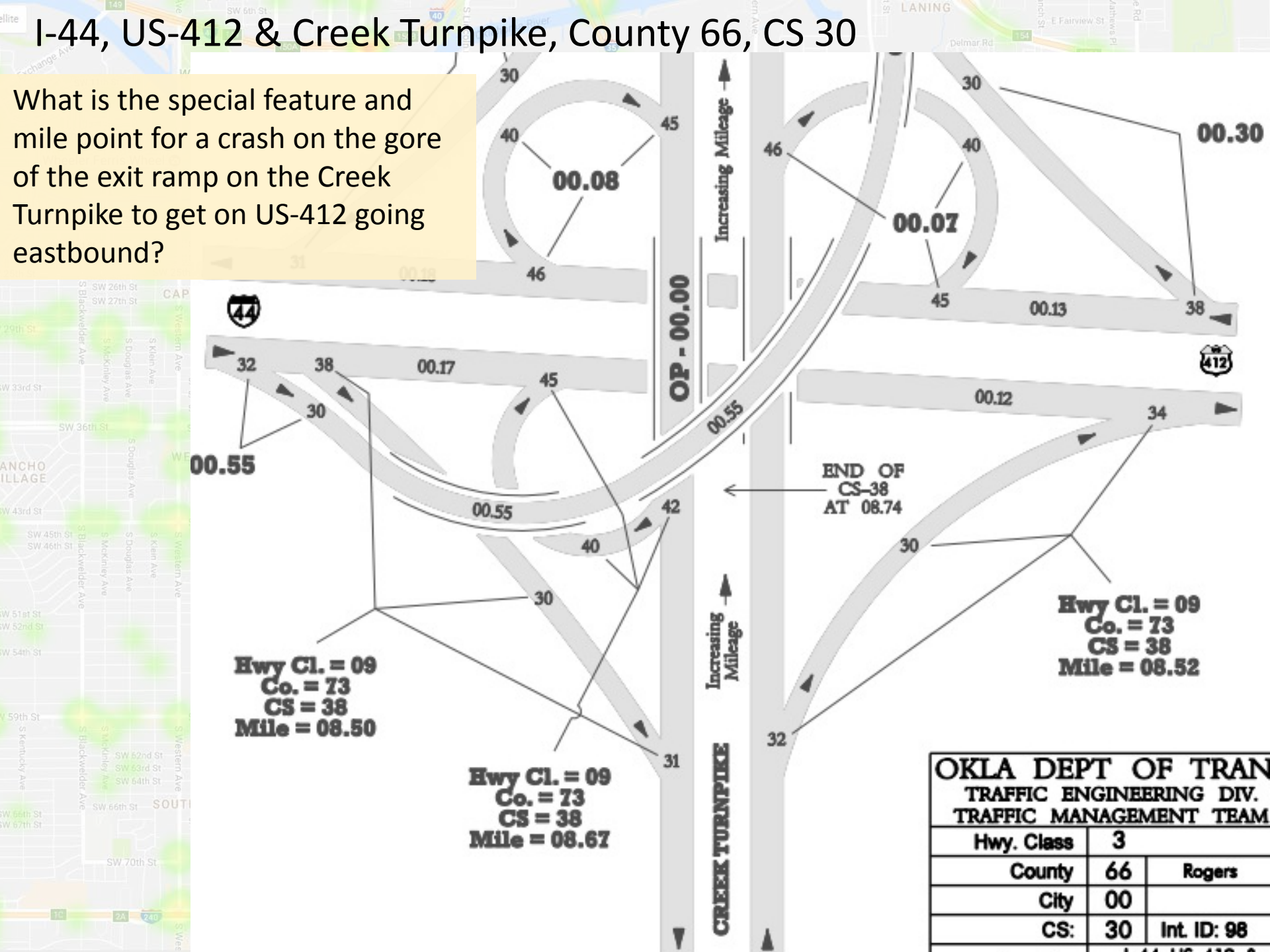

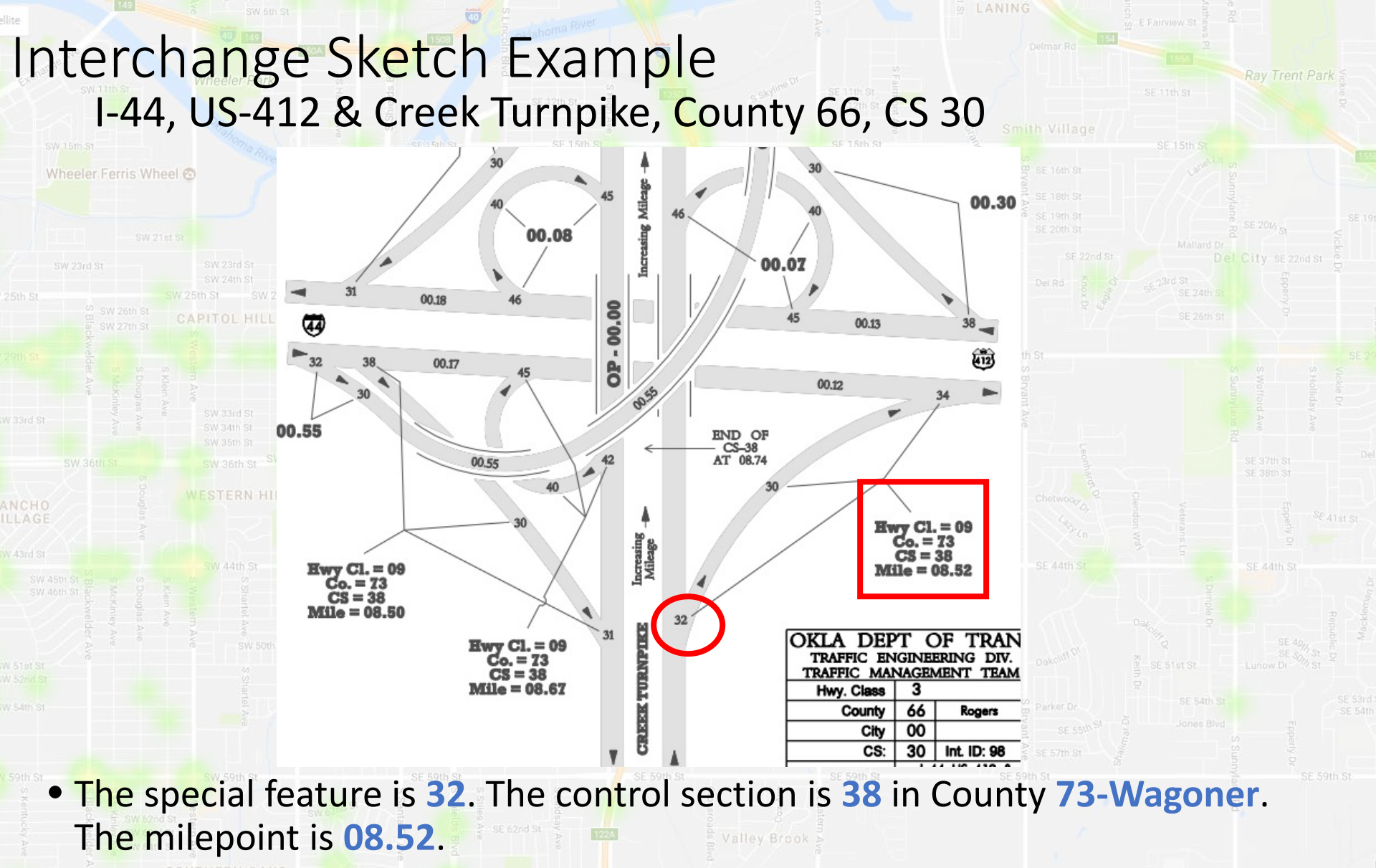

The milepoint is not on the governing control section for this sketch!

You must use control section 38 to query collisions for this location

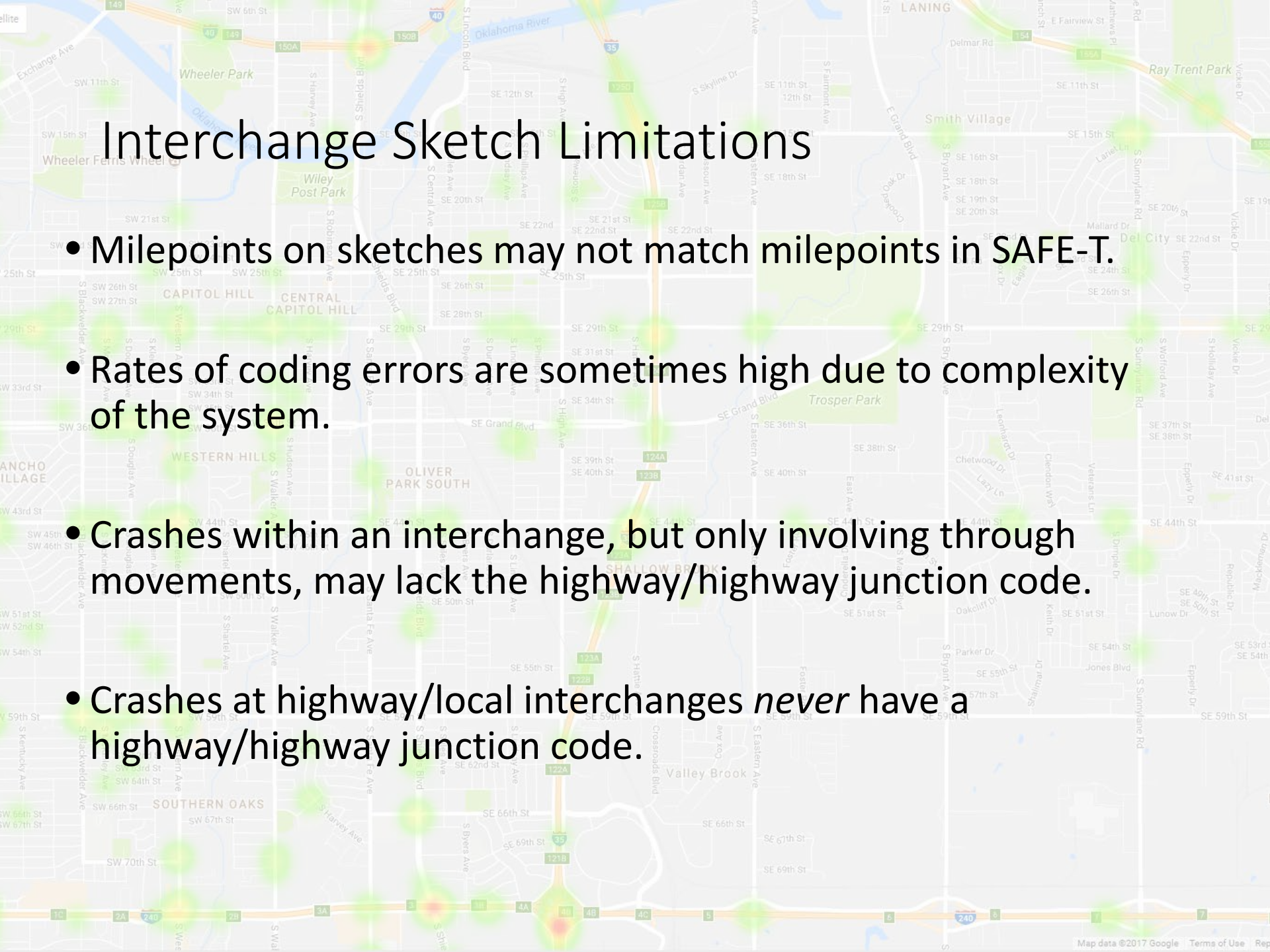

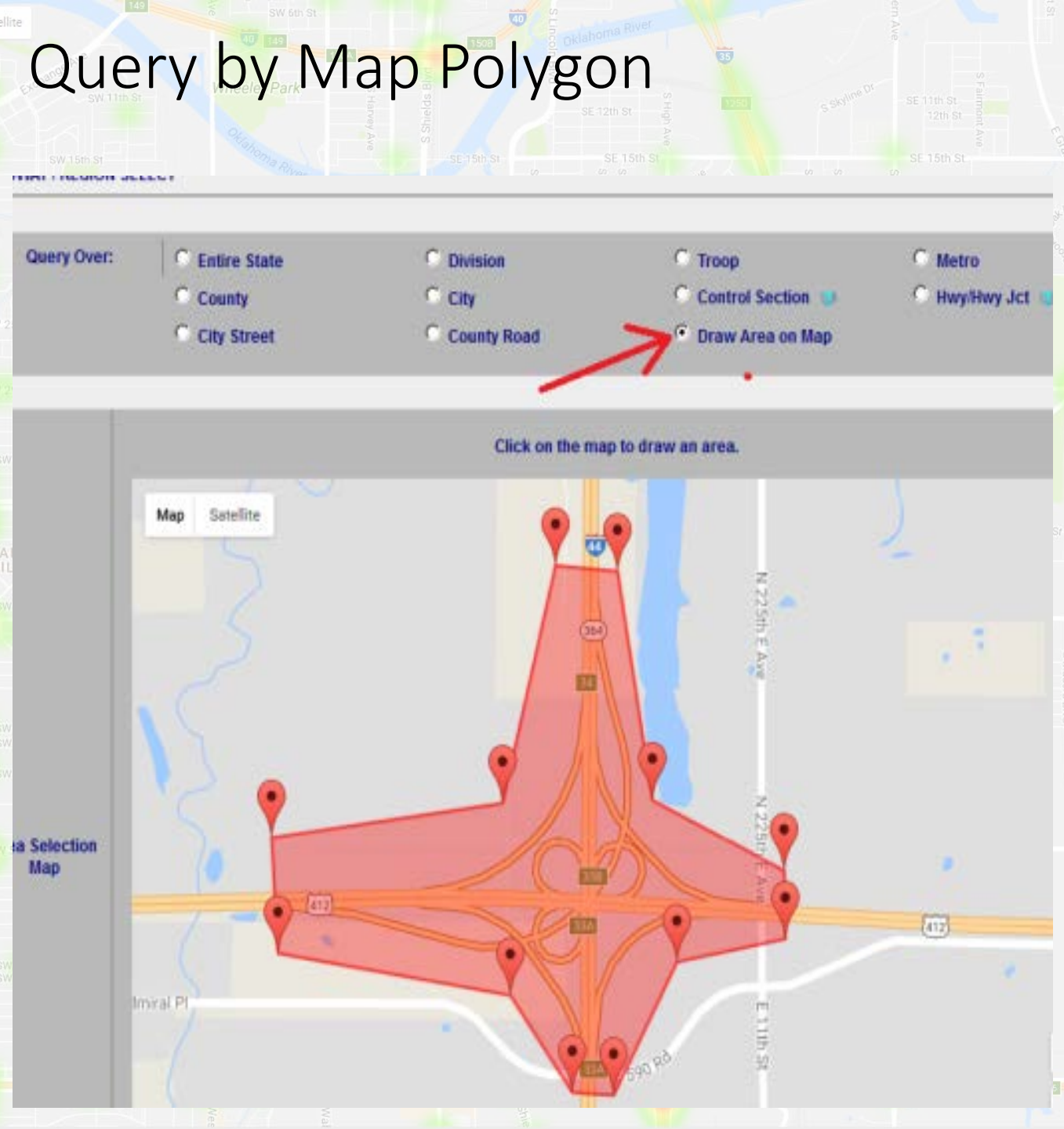

#### Select Draw Area on Map in Roadway/Region Select.

- Click on the map to create a new vertex. Vertices can be moved by clicking and dragging.
- Will not work with multiple areas.

#### Limitations of the Polygon Tool

SW 15th St

 Draw Area on Map will only find collisions that have latitude and longitude data!

- Most highway and county road collisions will be found.
- Some city street collisions will be found.
- Sometimes additional crashes will be incorrectly found.
- Not all crashes found will be plotted at the correct

location.

Perform a collision study in Tulsa County on SH-20 from Cincinnati Ave. to Yale Ave. for the period of Jan. 1, 2015 to Dec. 31, 2016. We only want crashes on the mainline (SH-20).

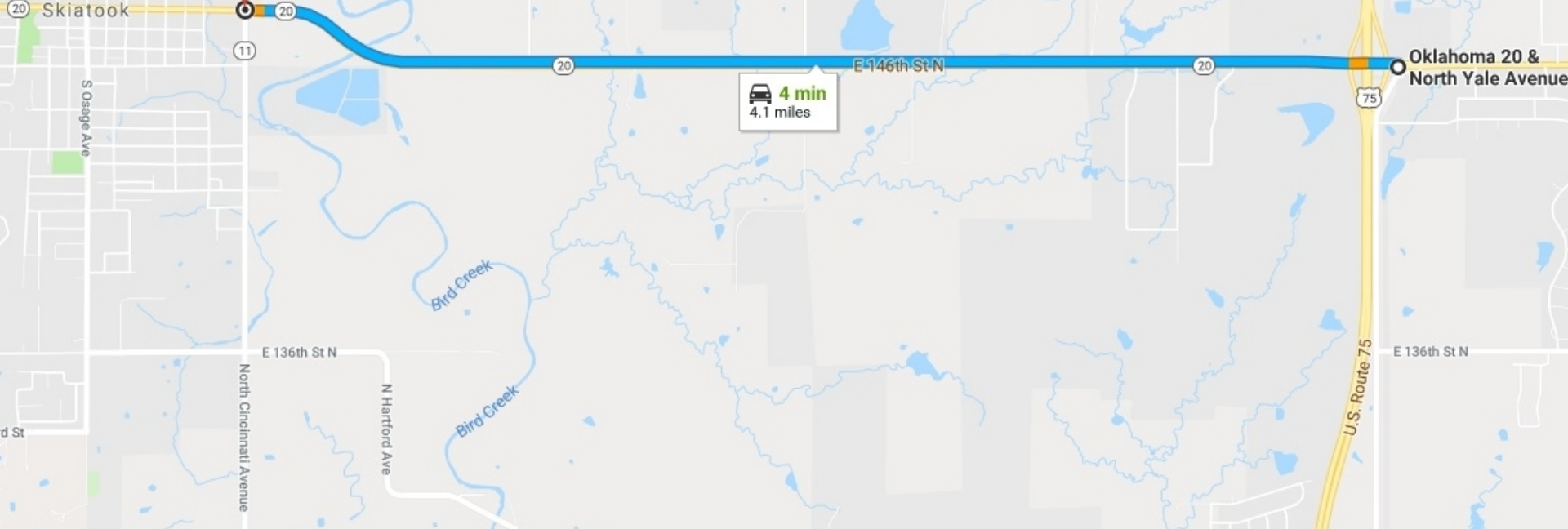

**Remember**: Perform a collision study in Tulsa County on SH-20 from Cincinnati Ave. to Yale Ave. for the period of Jan. 1, 2015 to Dec. 31, 2016. We only want crashes on the mainline (SH-20).

| Q   | uery Over: | Entire State | O Division  | 🔍 Тгоор                              | <ul> <li>Metro</li> </ul> |
|-----|------------|--------------|-------------|--------------------------------------|---------------------------|
|     |            | Ounty        | O City      | Control Section (1)                  | 🔍 Hwy/Hwy Jct 🤹           |
| W : |            | City Street  | County Road | <ul> <li>Draw Area on Map</li> </ul> | O Tribe                   |

County: 72 - Tulsa 🔹 View County Map

Control Section:

Control Section: 50 - SH-20 V

|        | Query On:      | Entire CS     Intersection/Point     Range               |                                                                                                    |  |  |  |  |  |
|--------|----------------|----------------------------------------------------------|----------------------------------------------------------------------------------------------------|--|--|--|--|--|
| Start: | Mile: 00.00    | Intersection: 00.00 - (Skiatook) SH-11 - CINCINNATI AVE. | T                                                                                                    |  |  |  |  |  |
| End:   | Mile: 04.20    | Intersection: 04.20 - (Collinsville) YALE AVE.           | •                                                                                                    |  |  |  |  |  |
|        | Start:<br>End: | Start: Mile: 00.00<br>End: Mile: 04.20                   | Start:       Mile:       00.00       Intersection:       00.00 - (Skiatook) SH-11 - CINCINNATI AVE.         End:       Mile:       04.20       Intersection:       04.20 - (Collinsville) YALE AVE. |  |  |  |  |  |

Click Control Section, County 72-Tulsa, Control Section 46 – SH-20. Select Range, start mile 00.00 and end mile 04.20

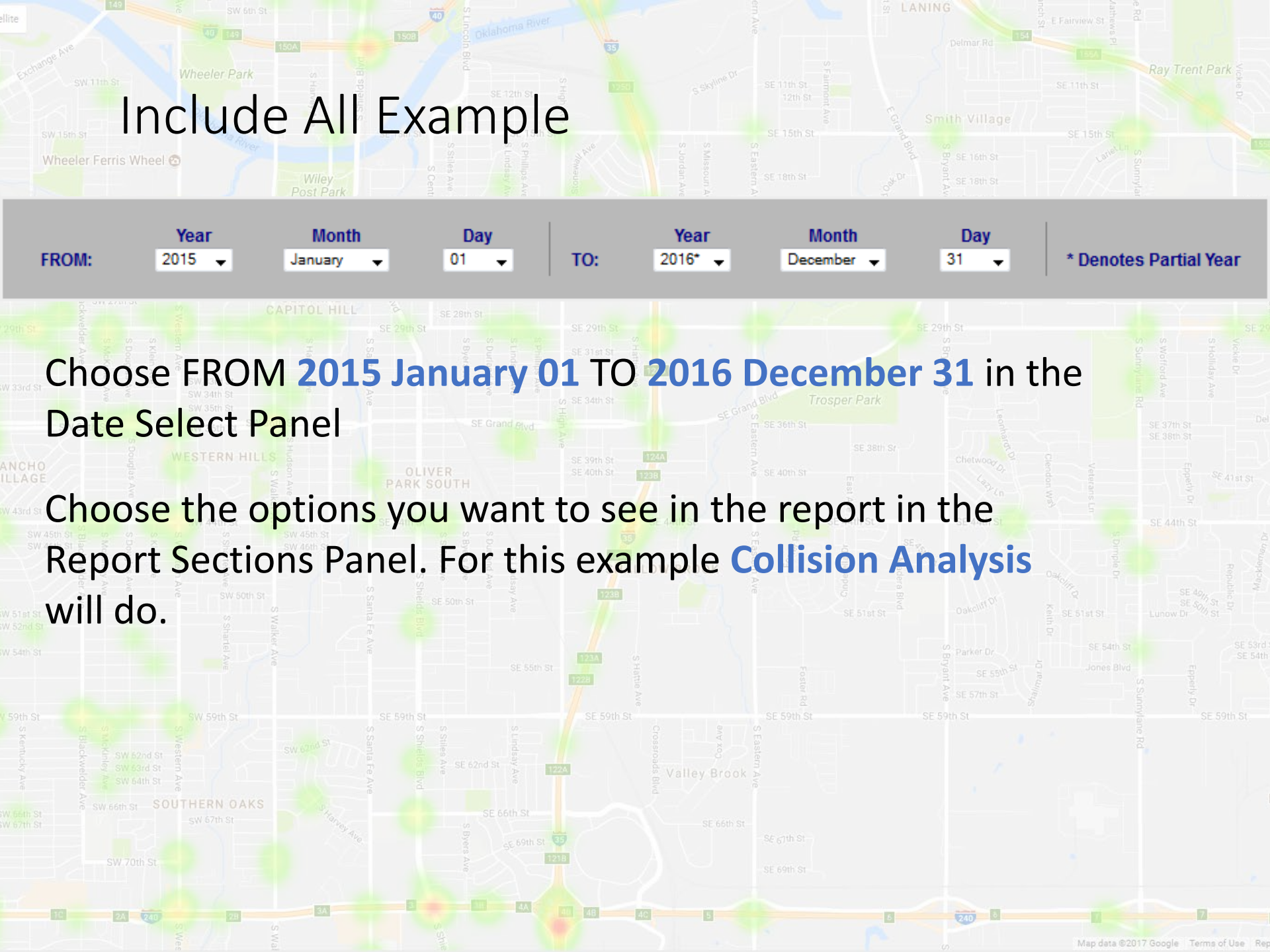

SW 15th St

 In Filter Collisions UNCHECK the box Include All Crashes Associated With Every Intersection and Interchange since we only want crashes on the mainline. It is checked by default.

| Roadway Type    | All Collision Data                                                     | O Hwy. Data Only | O City St. Data Only         | O County Rd. Data Only |  |  |  |  |  |  |
|-----------------|------------------------------------------------------------------------|------------------|------------------------------|------------------------|--|--|--|--|--|--|
|                 | Collision Severity                                                     | *All Selected    | Special Features             | *All Selected          |  |  |  |  |  |  |
| Common Fields   | Unsafe Unlawful<br>(Any Units)                                         | All Selected     | Type of Collision            | *All Selected          |  |  |  |  |  |  |
| Common Fields   | Harmful Events for Collision                                           | All Selected     | Roadway Departure            | *All Selected          |  |  |  |  |  |  |
|                 | Number of Vehicles                                                     | All Selected     |                              |                        |  |  |  |  |  |  |
|                 | □ Intersection Re                                                      | lated Only 🌑     | Exclude Intersection Related |                        |  |  |  |  |  |  |
| General Options | CMV Collisions                                                         | Only 🥯           |                              |                        |  |  |  |  |  |  |
|                 | Include All Crashes Associated With Every Intersection and Interchange |                  |                              |                        |  |  |  |  |  |  |

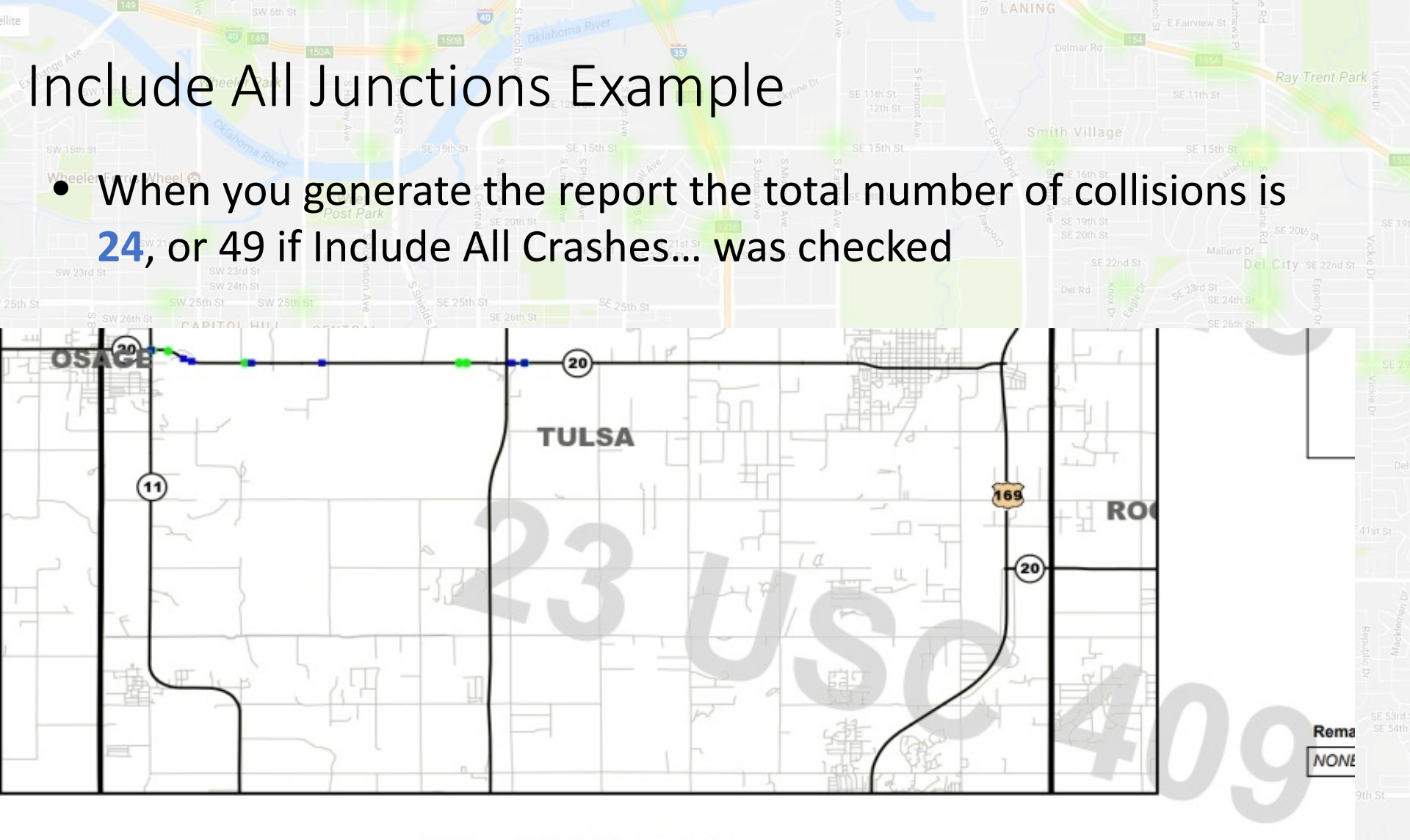

| Date Range: 01-01-2015 thru 12-31-201 |
|---------------------------------------|
|---------------------------------------|

|            |     |           | 2015          |          |    |     | 2016 |           |               |          |    |     |  |  |
|------------|-----|-----------|---------------|----------|----|-----|------|-----------|---------------|----------|----|-----|--|--|
|            | Fat | Incap Inj | Non-Incap Inj | Poss Inj | PD | Tot | Fat  | Incap Inj | Non-Incap Inj | Poss Inj | PD | Tot |  |  |
| Collisions |     | 1         | 2             | 3        | 6  | 12  |      | 1         | 1             | 3        | 7  | 12  |  |  |
| Persons    | 2   | 1         | 4             | 4        | 1  | 9   | 3    | 1         | 2             | 5        |    | 8   |  |  |

|                                                                                                    |          | Study Total           |                           |                 |                 |       |  |  |  |  |  |
|----------------------------------------------------------------------------------------------------|----------|-----------------------|---------------------------|-----------------|-----------------|-------|--|--|--|--|--|
| and the second second second second second second second second second second second second second second second | Fatality | Incapacitating Injury | Non-Incapacitating Injury | Possible Injury | Property Damage | Total |  |  |  |  |  |
| Collisions                                                                                                    |          | 2                     | 3                         | 6               | 13              | 24    |  |  |  |  |  |
| Persons                                                                                                    |          | 2                     | 6                         | 9               |                 | 17    |  |  |  |  |  |

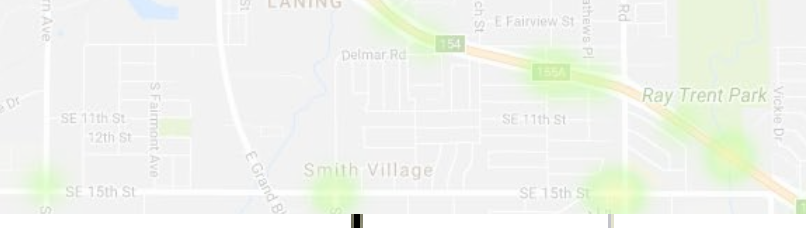

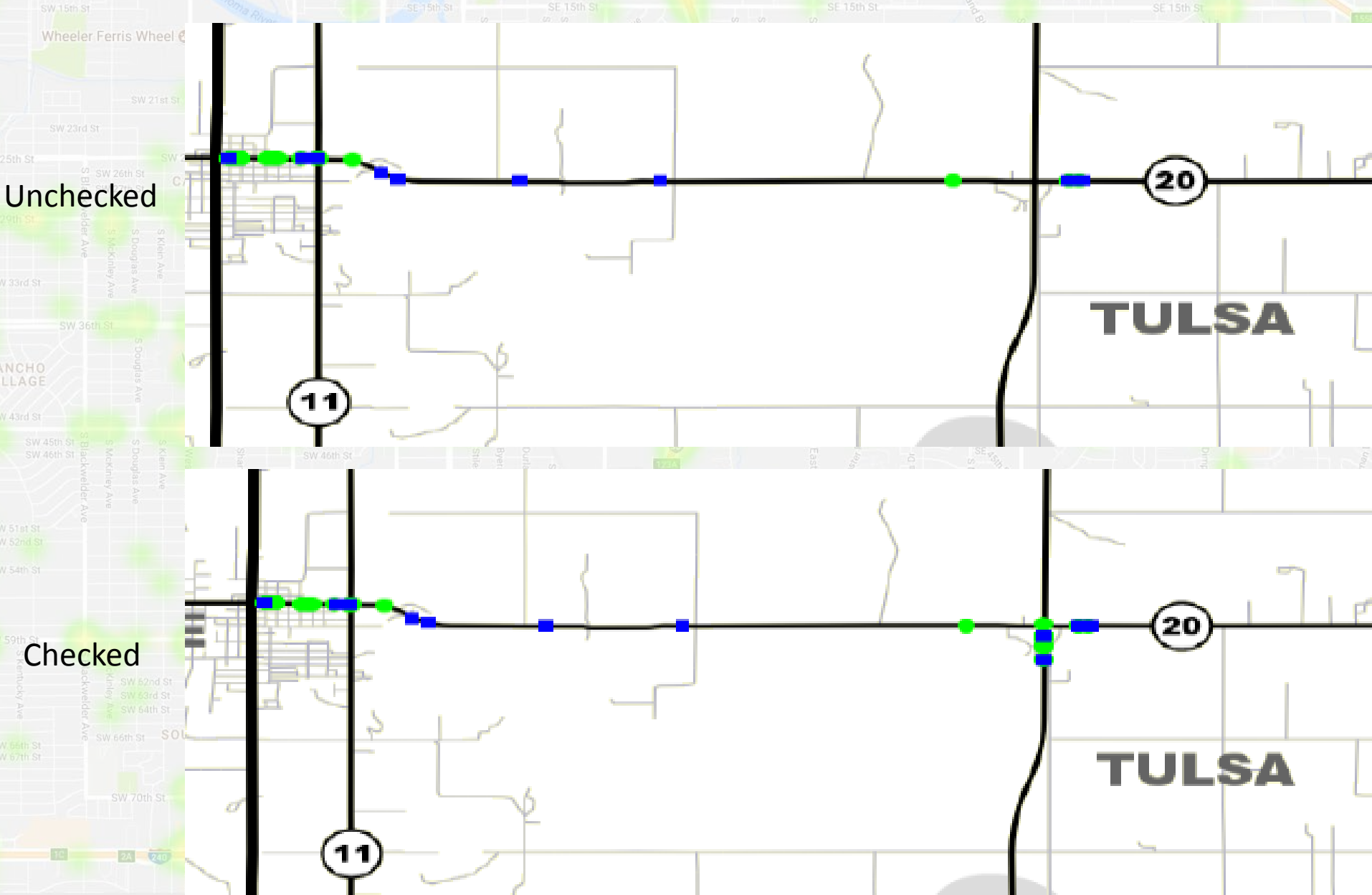

## Include All Hwy/Hwy Junctions Example

Wheeler Ferris Wheel C

 Even though the map did not appear to show that it included anything on SH-11, upon closer inspection in the collision listings, you can see it did include a crash on SH-11 when that box was left checked.

|                                    | TIOL HIL  |            | CENTRAL | 9  |          |        |                     |               | _    | //           |         |  |
|------------------------------------|-----------|------------|---------|----|----------|--------|---------------------|---------------|------|--------------|---------|--|
|                                    | Cn        | ty         | City    | CS | Int.     | Mile   |                     | Location      |      | Features     | Int.    |  |
| Unchecked                          |           |            |         | #  | #        | Post   | active front of the |               |      |              | Related |  |
| W 33rd St                          | sw 34 (7. | 2) T       | ULSA    |    | Terrar I | (70) S | KIATOOK             | HWY: SH-20,   | ROGE | RS BLVD.     |         |  |
|                                    | sw 3      | 2          | 70      | 50 | 02       | 00.00  | CII                 | NCINNATI AVE. |      |              | YES     |  |
| ANCHO WE                           | STE 7:    | 2          | 70      | 50 | 02       | 00.00  | CI                  | NCINNATI AVE. |      |              | YES     |  |
| ILLAGE                             | 7:        | 2          | 70      | 50 | 02       | 00.00  | CI                  | NCINNATI AVE. |      |              | YES     |  |
|                                    | W 4 7:    | 2          | 70      | 50 | 02       | 00.00  | CII                 | NCINNATI AVE. |      |              | YES     |  |
| Wester<br>Sw 46th<br>Sw 46th       | 7         | 2          | 70      | 50 | 02       | 00.00  | CII                 | NCINNATI AVE. |      |              | YES     |  |
|                                    | 7:        | 2          | 70      | 50 | 02       | 00.00  | CII                 | NCINNATI AVE. |      |              | YES     |  |
|                                    | 7         | 2          | 70      | 50 | 02       | 00.00  | CII                 | NCINNATI AVE. |      |              | YES     |  |
|                                    | 7:        | 2          | 70      | 50 | 02       | 00.00  | CII                 | NCINNATI AVE. |      |              | YES     |  |
|                                    | (7        | 2) T       | ULSA    |    |          | (15) C | OLLINSVILLE         | HWY: SH-20,   | BROA | DWAY ST.     |         |  |
| / 59th St<br>S S S S S S<br>E Base | 7:        | 2          | 15      | 50 | 03       | 04.06  |                     | US-75 UP      |      | TERM LOC RIT | YES     |  |
| Kinieg Market A                    | (7.       | (72) TULSA |         |    |          | (70) S | KIATOOK             | HWY: SH-20,   | ROGE | RS BLVD.     |         |  |
| Sw seth St SOUT                    | HEF 7.    | 2          | 70      | 50 |          | 00.02  | 1                   | BEG 45 MPH    |      |              | NO      |  |
|                                    | (7        | 2) T       | ULSA    |    |          | (70) S | KIATOOK             | HWY: SH-20,   | ROGE | ROGERS BLVD. |         |  |
|                                    | 7:        | 2          | 70      | 50 |          | 00.20  |                     |               |      | X-MEDIAN     | NO      |  |
|                                    | (7.       | 2) T       | ULSA    |    |          | (70) S | KIATOOK             | HWY: SH-20,   | ROGE | RS BLVD.     |         |  |
|                                    | 7:        | 2          | 70      | 50 |          | 00.40  |                     |               |      |              | NO      |  |

# Include All Hwy/Hwy Junctions Example

| Include | All | Checked |
|---------|-----|---------|
|---------|-----|---------|

|        | -     | -  |      |         |              | and the second second s | -      |              |         | ÷ |
|--------|-------|----|------|---------|--------------|----------------------------------------------------------------------------------------------------|--------|--------------|---------|---|
| Cnty   | City  | CS | Int. | Mile    |              | Location                                                                                                    |        | Features     | Int     |   |
|        |       | #  | #    | Post    |              |                                                                                                    |        |              | Related |   |
| (72) 1 | TULSA |    |      | (70) S  | КІАТООК      | HWY: SH-11,                                                                                                    | CINCIN | NATI AVE.    |         |   |
| 72     | 70    | 36 | 02   | 03.82   | ROGE         | RS BLVD/MAIN                                                                                                    |        |              | YES     |   |
| 72     | 70    | 36 | 02   | 03.82   | ROGE         | RS BLVD/MAIN                                                                                                    |        |              | YES     |   |
| (72)   | TULSA |    |      | (70) SI | KIATOOK      | HWY: SH-20,                                                                                                    | ROGER  | S BLVD.      |         |   |
| 72     | 70    | 46 | 02   | 00.55   |              | SH-11                                                                                                    |        |              | YES     |   |
| (72)   | TULSA |    |      | (70) S  | KIATOOK      | HWY: SH-20,                                                                                                    | ROGER  | S BLVD.      |         |   |
| 72     | 70    | 50 | 02   | 00.00   | CIN          | CINNATI AVE.                                                                                                    |        |              | YES     |   |
| 72     | 70    | 50 | 02   | 00.00   | CIN          | CINNATI AVE.                                                                                                    |        |              | YES     |   |
| 72     | 70    | 50 | 02   | 00.00   | CIN          | CINNATI AVE.                                                                                                    |        |              | YES     |   |
| 72     | 70    | 50 | 02   | 00.00   | CIN          | CINNATI AVE.                                                                                                    |        |              | YES     |   |
| 72     | 70    | 50 | 02   | 00.00   | CIN          | CINNATI AVE.                                                                                                    |        |              | YES     |   |
| 72     | 70    | 50 | 02   | 00.00   | CIN          | CINNATI AVE.                                                                                                    |        |              | YES     |   |
| 72     | 70    | 50 | 02   | 00.00   | CIN          | CINNATI AVE.                                                                                                    |        |              | YES     |   |
| 72     | 70    | 50 | 02   | 00.00   | CIN          | CINNATI AVE.                                                                                                    |        |              | YES     |   |
| (72) ] | TULSA |    |      | (15) C  | OLLINSVILLE  | HWY: SH-20,                                                                                                    | BROAD  | WAY ST.      |         |   |
| 72     | 15    | 50 | 03   | 04.06   | and a second | US-75 UP                                                                                                    |        | TERM LOC RIT | YES     |   |
| (72) 1 | TULSA |    |      | (15) C  | OLLINSVILLE  | HWY: US-75,                                                                                                    | CHERO  | KEE EXPY.    |         |   |
| 72     | 15    | 93 | 03   | 15.14   | SH           | -20 NB EXIT                                                                                                    |        | RAMP         | NO      |   |

Map data ©2017 Google Terms of Use Re

N Garnett Rð

US-169

169

169

N Garnett Ro

Produce a report for SH-266 at the US-169 northbound intersection including the turn lane in Tulsa County from 2012 to 2016. Do not include ramp collisions.

Clear Edge Filtration 🤤

266)

E 43rd St N

SH-266

2 Separate Queries & Need a Special Feature Filter!

Map data ©2017 Google Terms of Use R

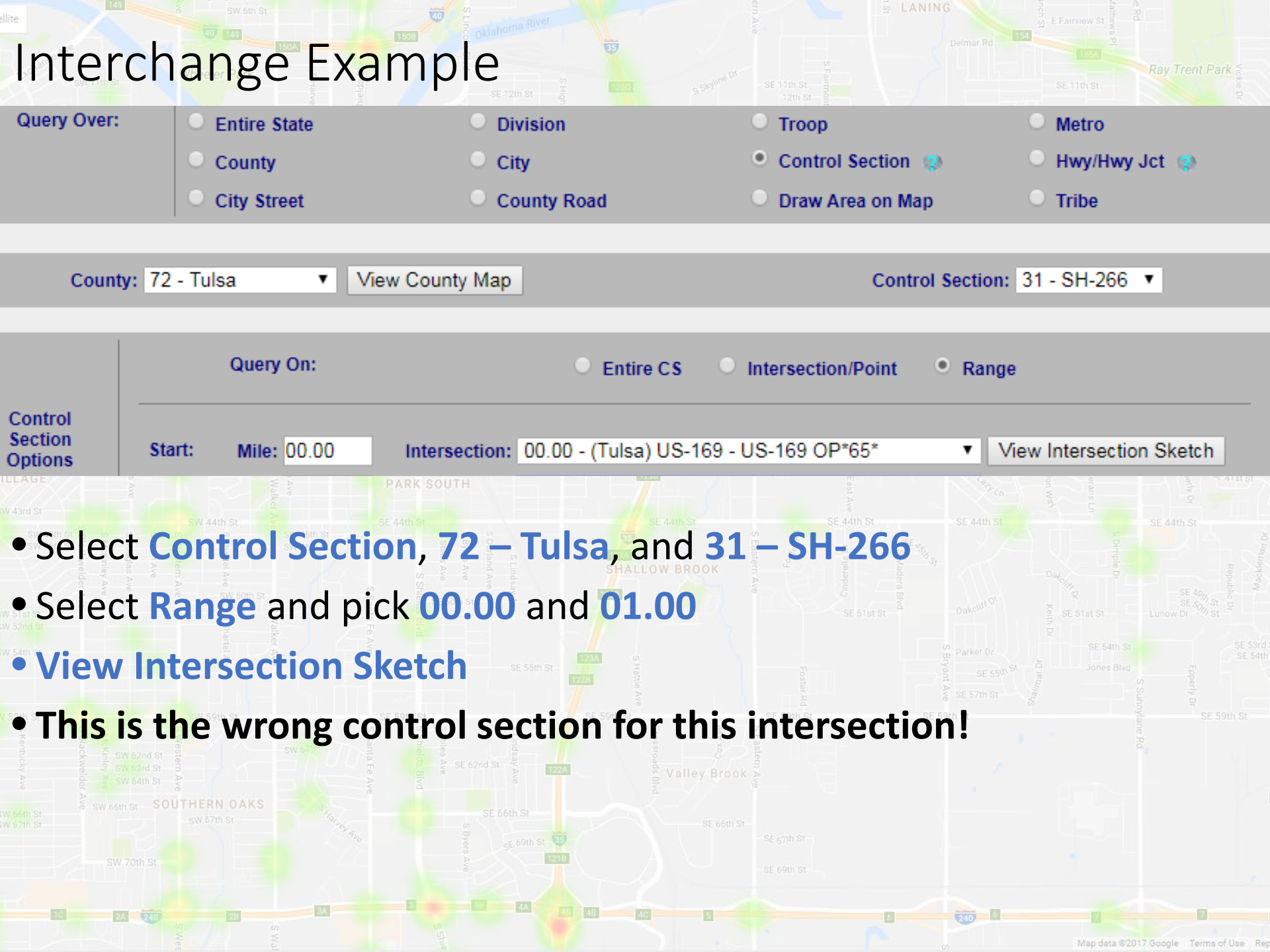

SW 15th St

Wheeler Ferris Wheel 💿

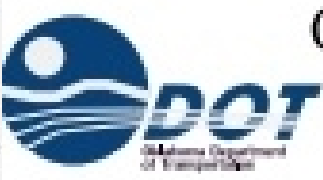

#### OKLA. DEPT. OF TRANS. TRAFFIC ENGINEERING DIV. TRAFFIC MANAGEMENT TEAM

• Look at the sketch

31!

# • The intersection is coded for CS 81, NOT

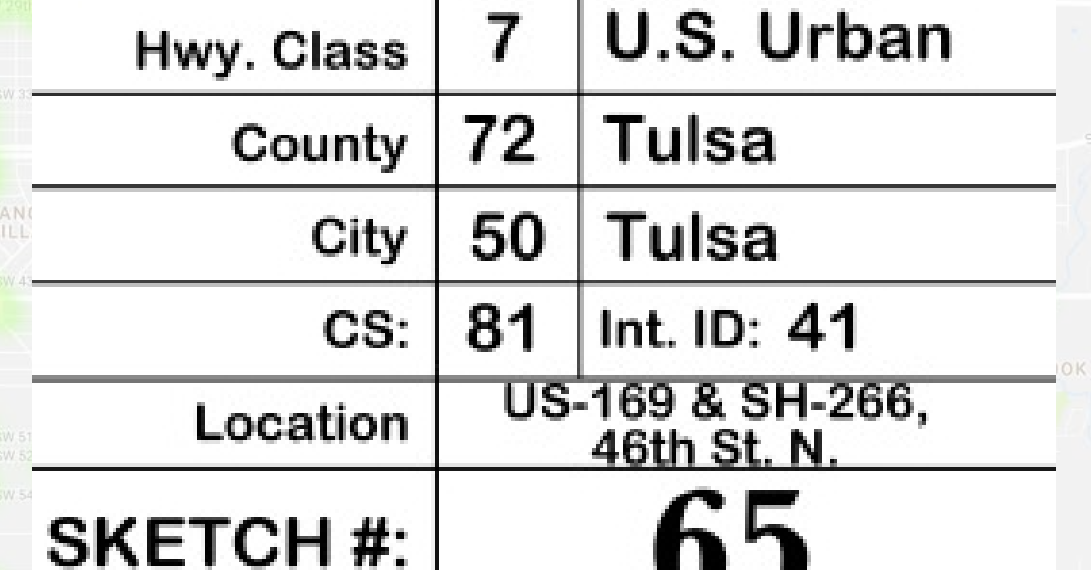

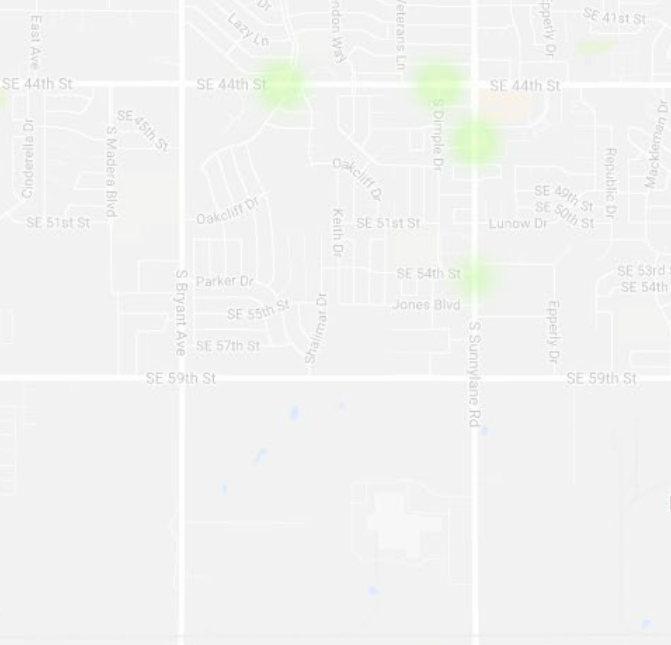

Map data ©2017 Google Terms of Use R

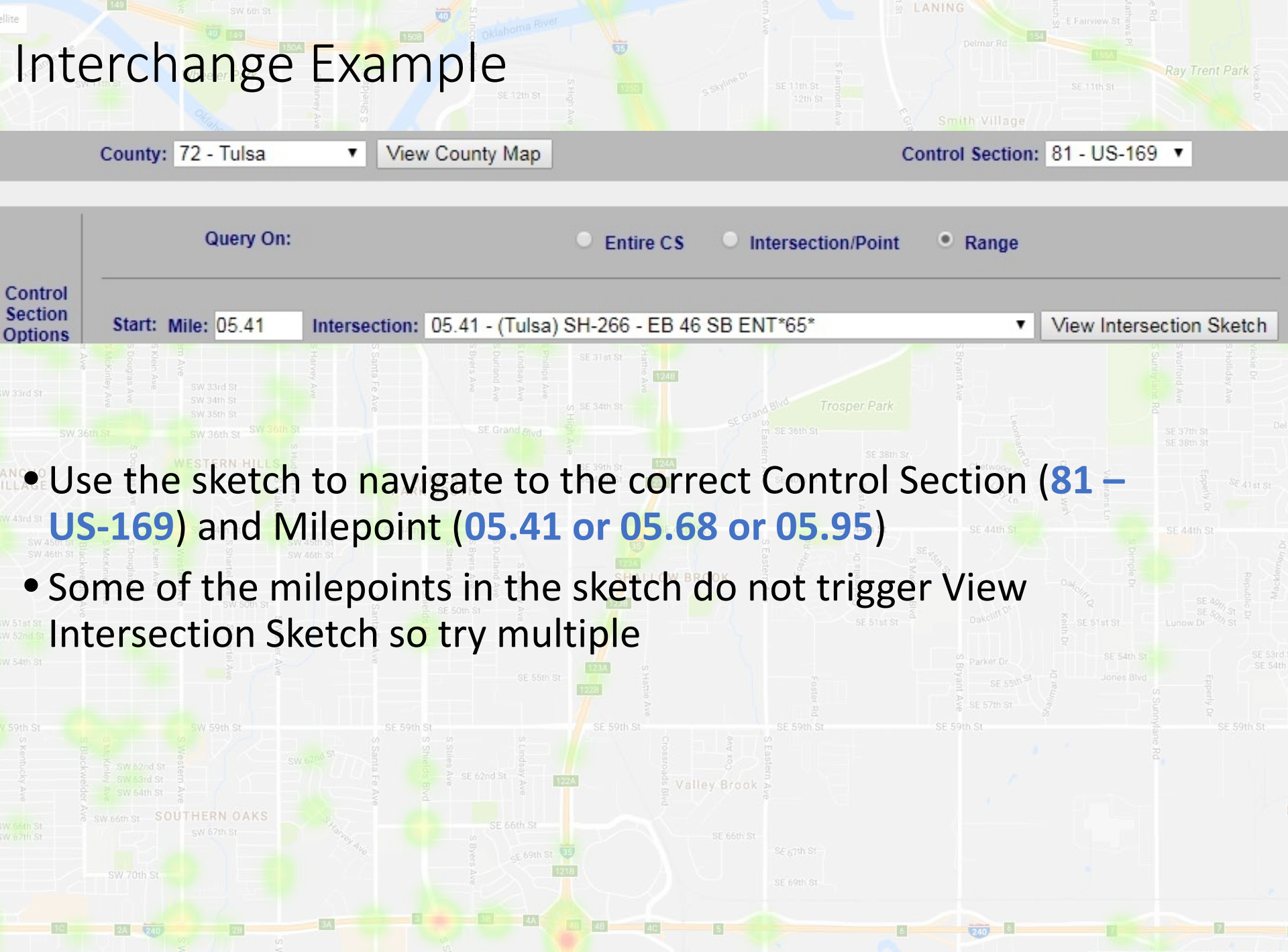

Map data ©2017 Google Terms of Use Rep

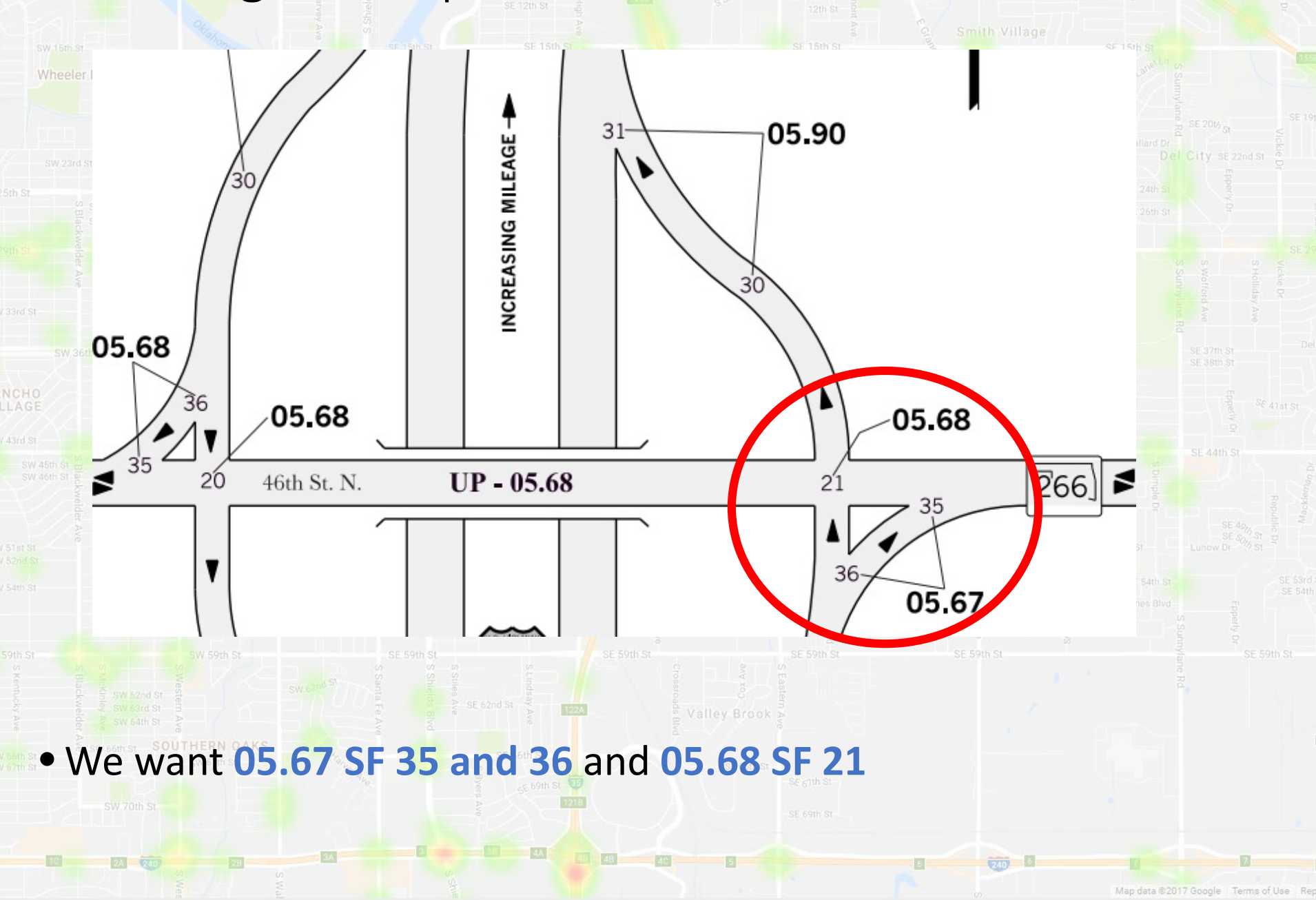

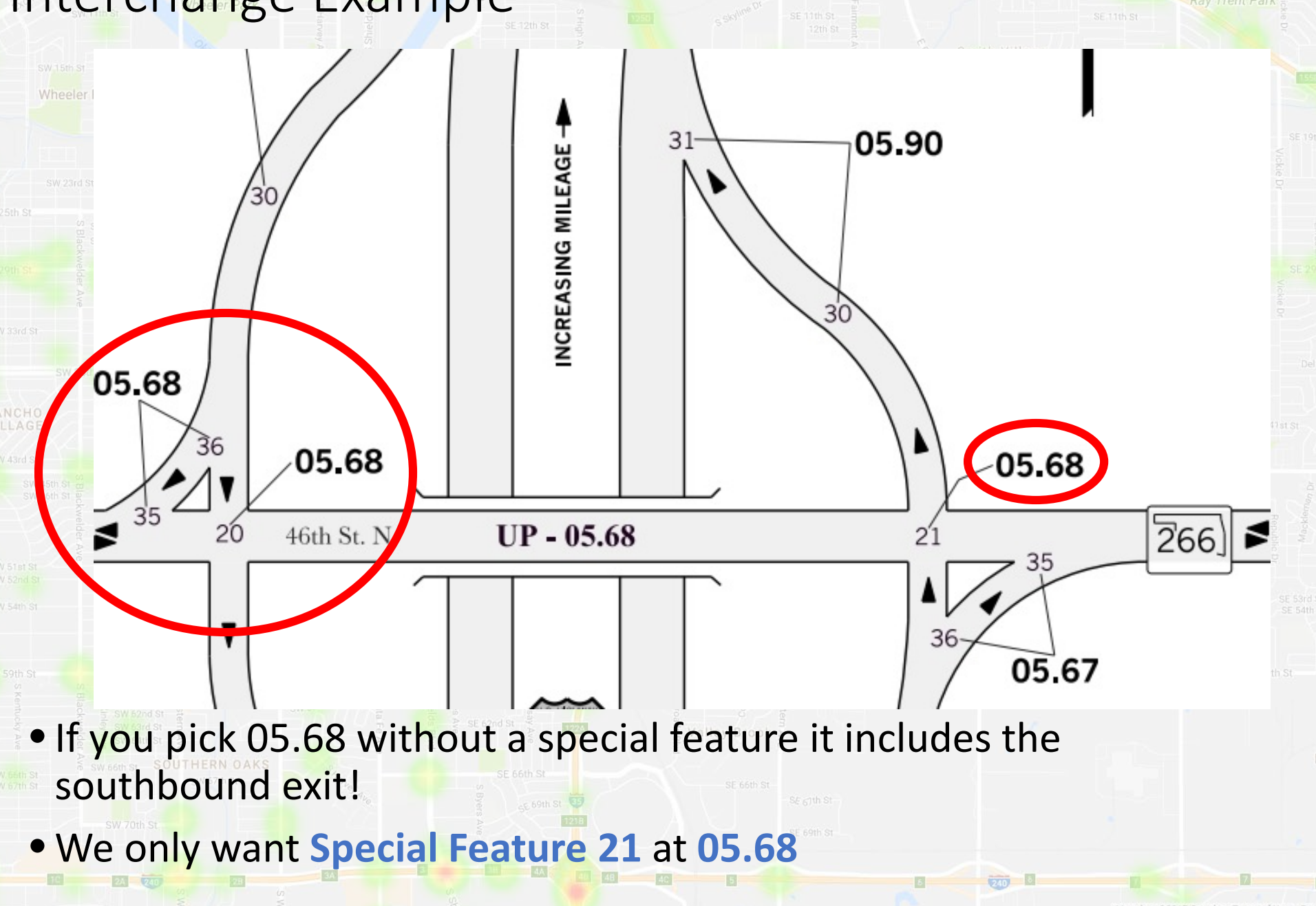

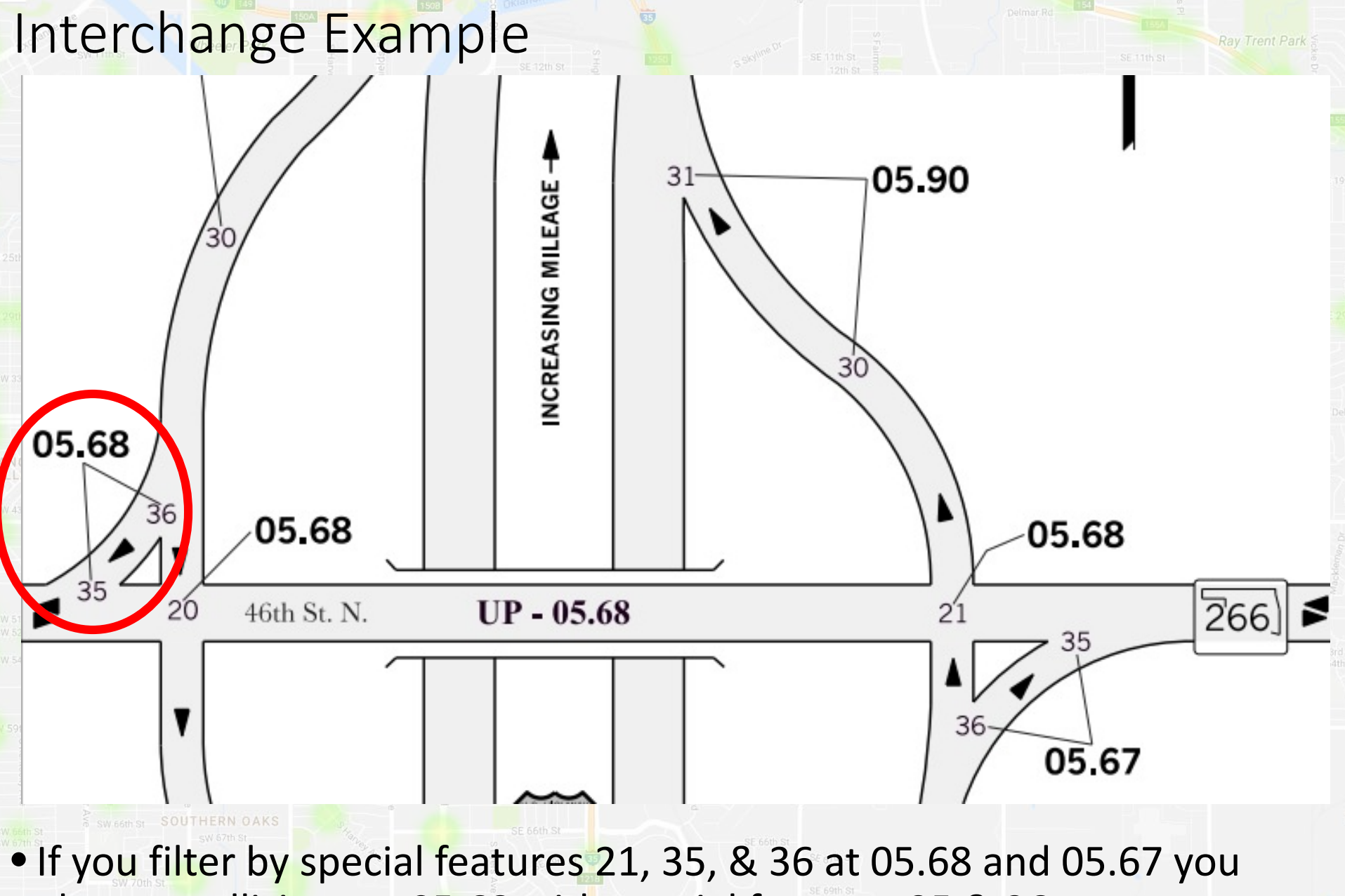

also get collisions at 05.68 with special features 35 & 36

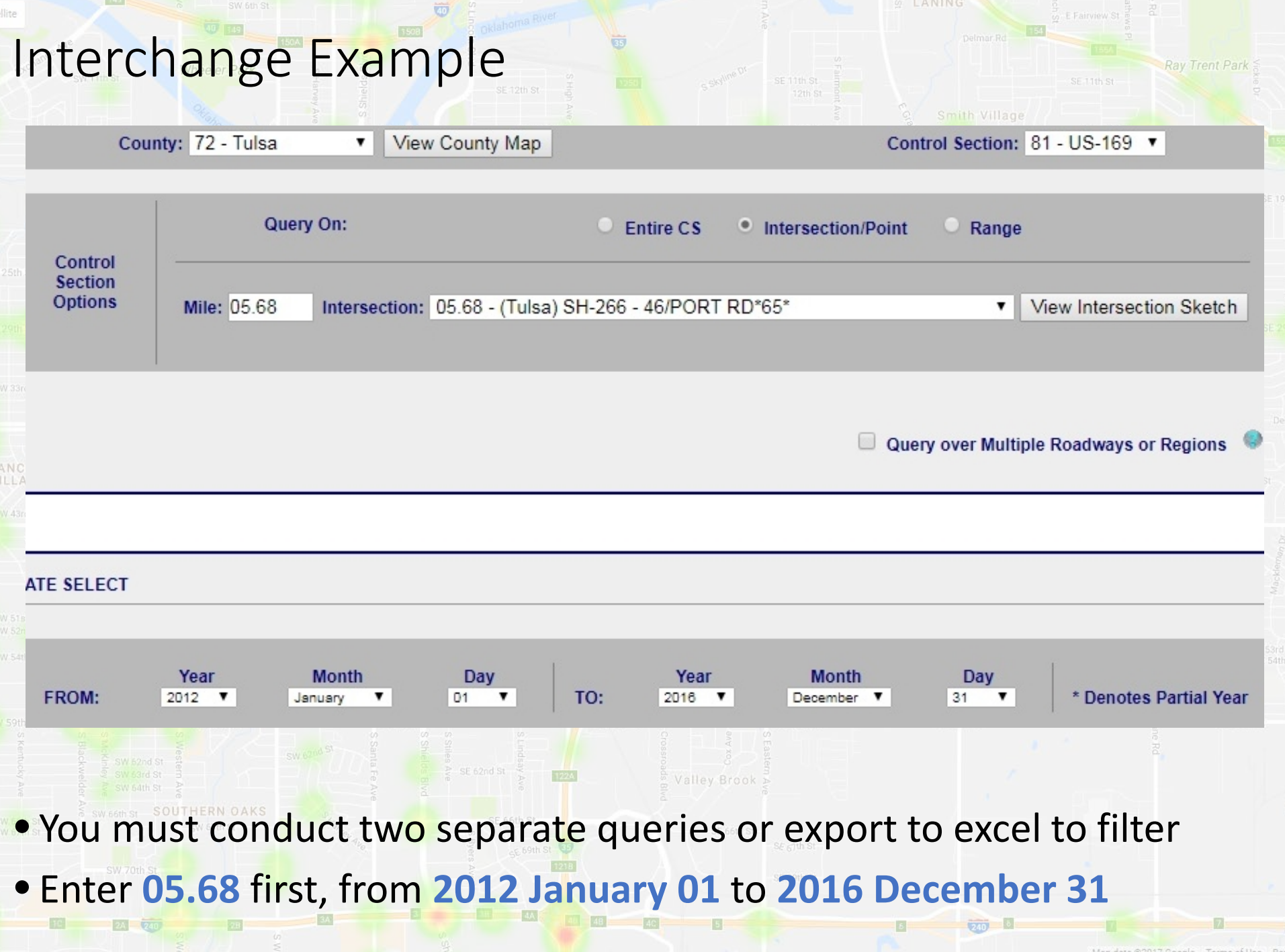

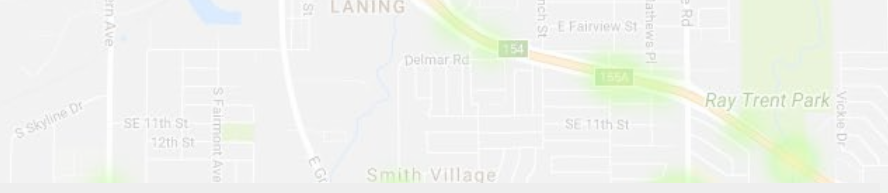

#### FILTER COLLISIONS

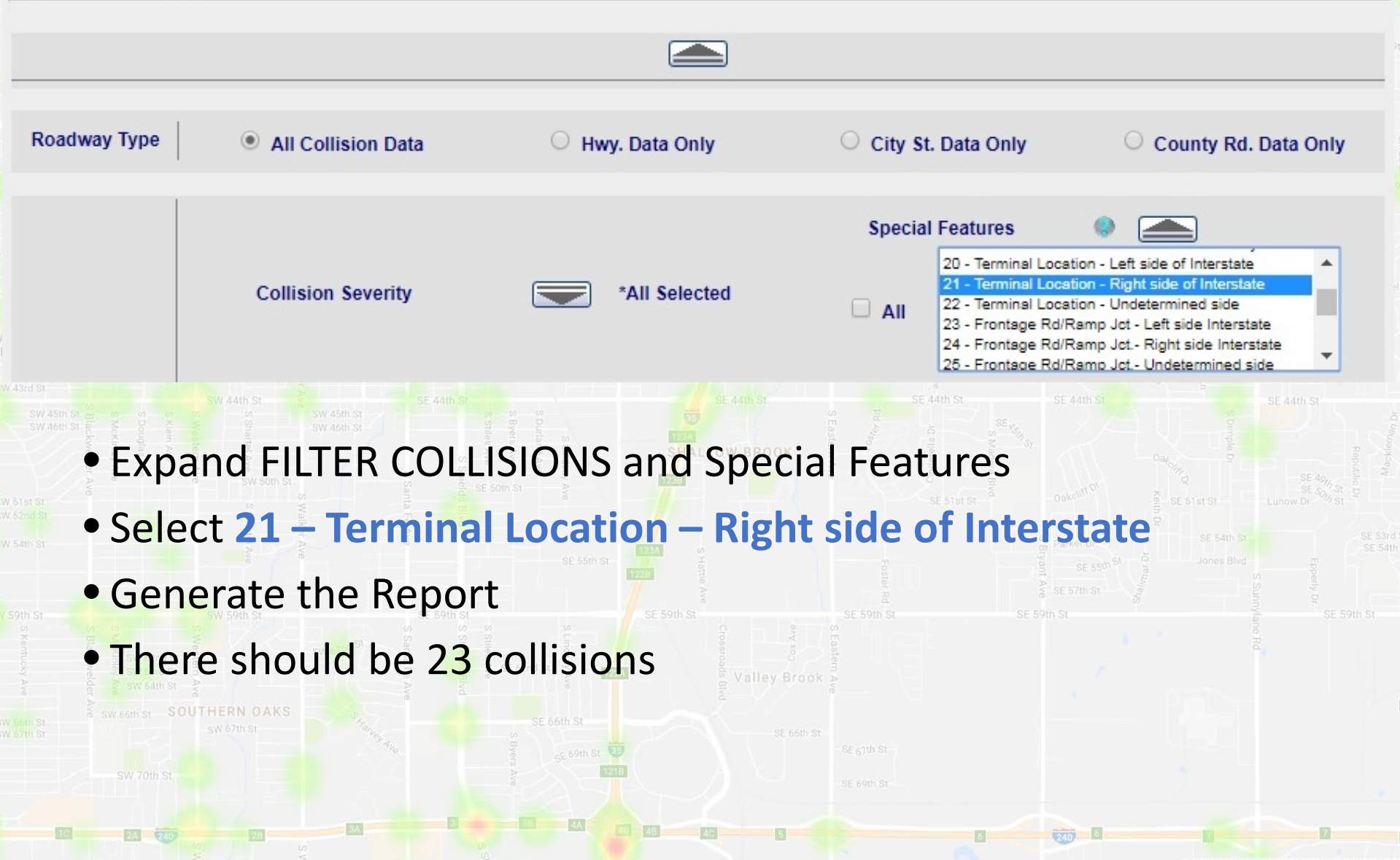

1ap data ©2017 Google Terms of Use Re

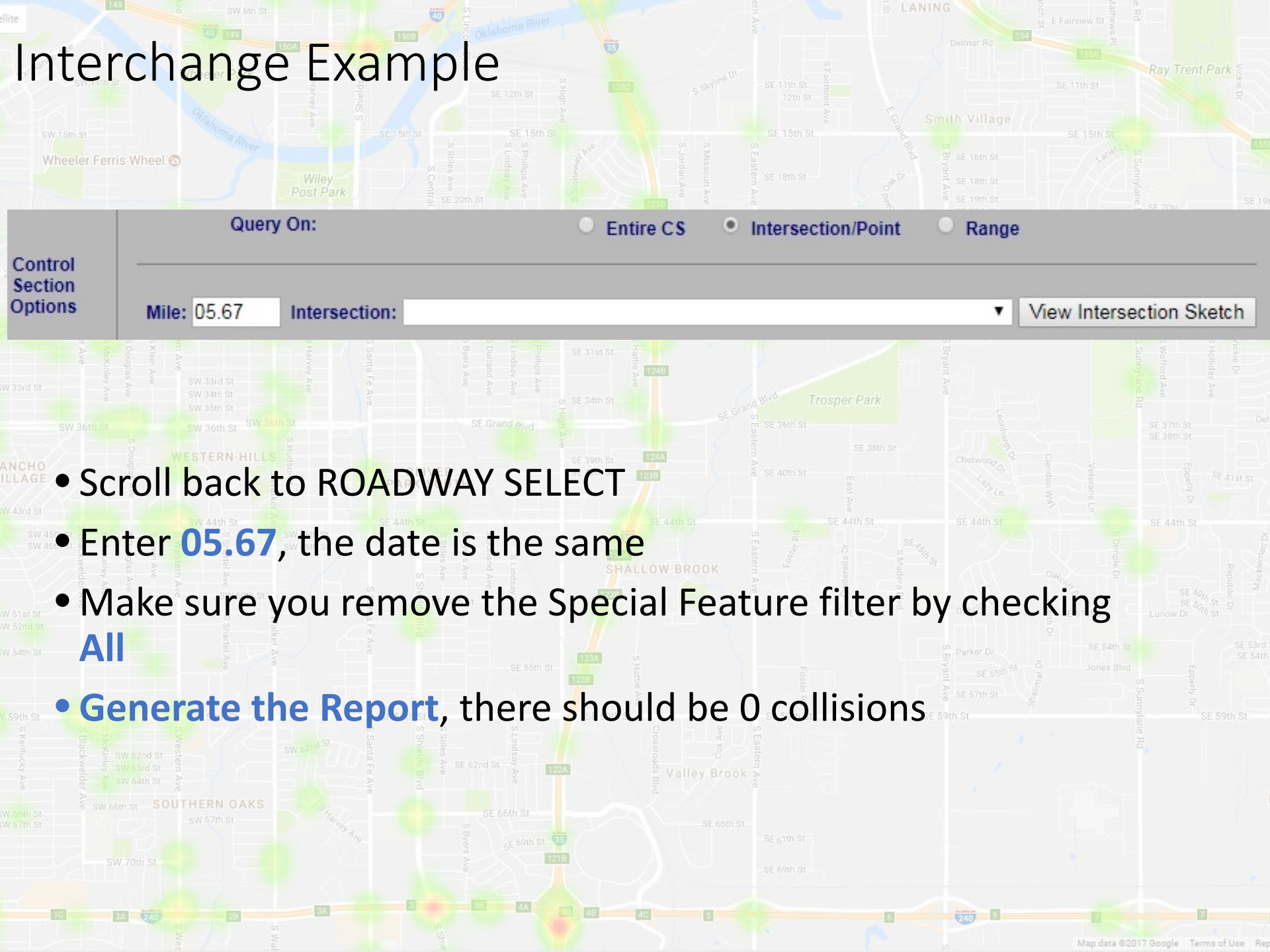

#### Collision Explorer

SW 15th St

#### Access from main menu or after inputting a query

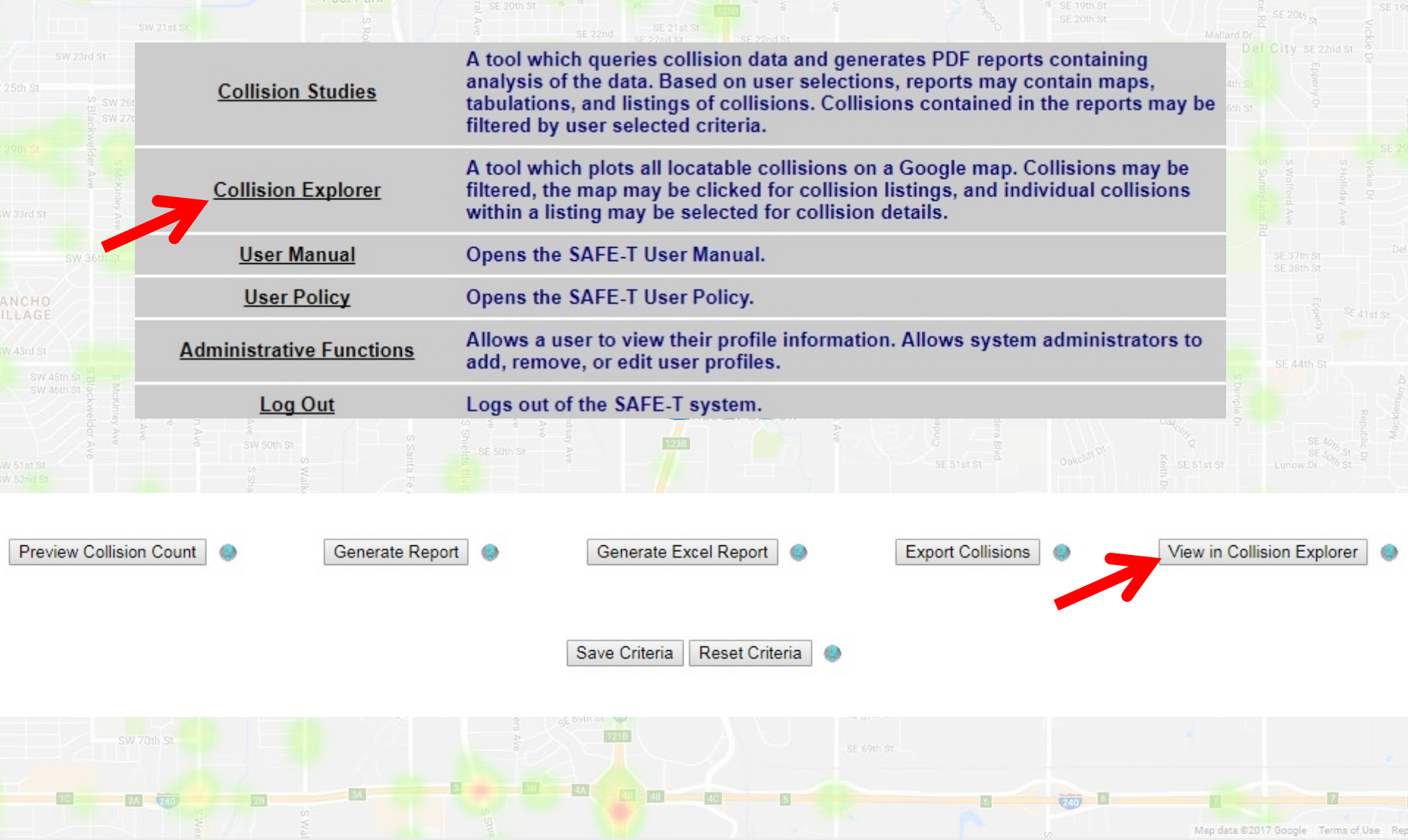

#### Collision Explorer Example

SW 15th St

Make a heat map for collisions in Pottawatomie County for the

city of Shawnee for five years using the most recent crash data.

| Query Over: | O Entire State             | O Division    | O Troop             | O Metro            |  |  |
|-------------|----------------------------|---------------|---------------------|--------------------|--|--|
|             | <ul> <li>County</li> </ul> | • City        | Control Section (2) | 🔍 Hwy/Hwy Jct 🧔    |  |  |
|             | O City Street              | O County Road | O Draw Area on Map  | O Tribe            |  |  |
| County:     | 63 - Pottawatomie ▼ Viev   | v County Map  | City: 35 - S        | City: 35 - SHAWNEE |  |  |

| DATE SELECT | T              |                    |             |     |                |                     |             |                        |
|-------------|----------------|--------------------|-------------|-----|----------------|---------------------|-------------|------------------------|
| FROM:       | Year<br>2012 ▼ | Month<br>January ▼ | Day<br>D1 ▼ | то: | Year<br>2016 ▼ | Month<br>December T | Day<br>31 ▼ | * Denotes Partial Year |

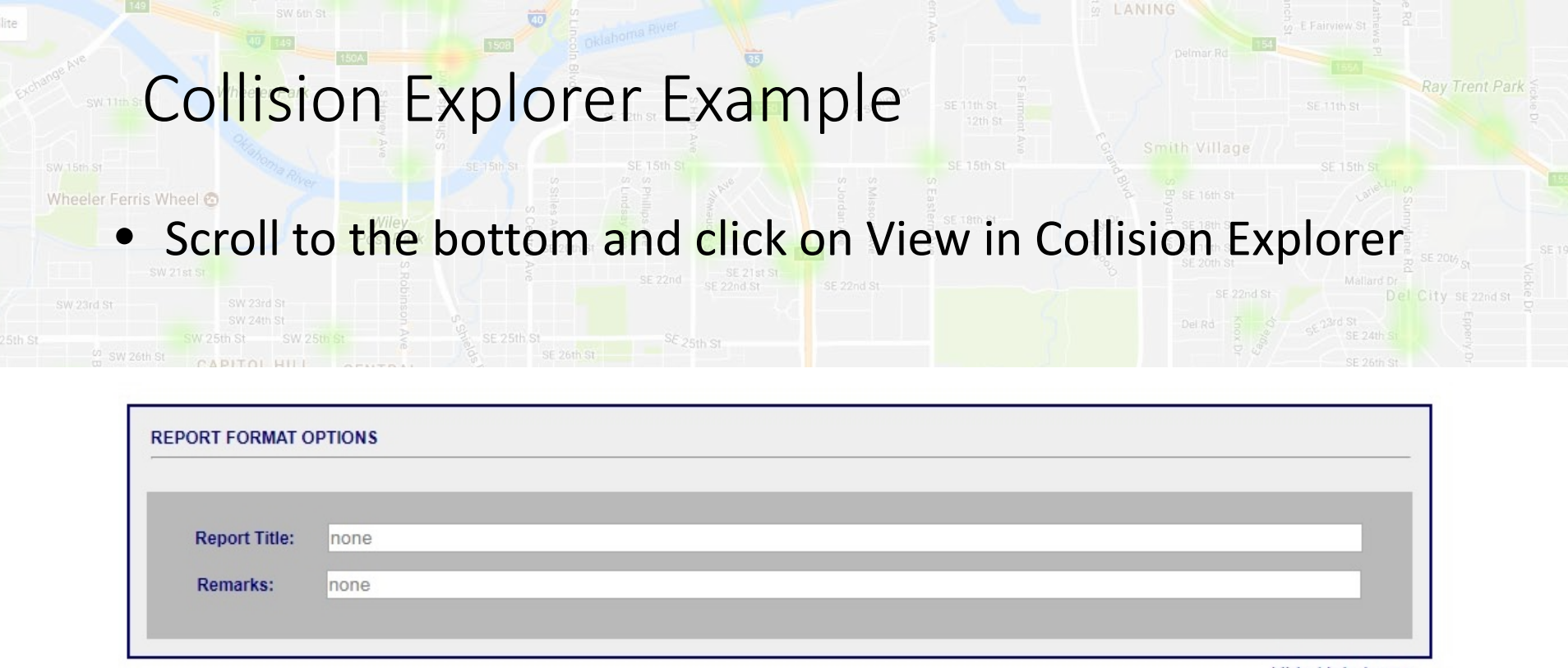

Hide Help Icons

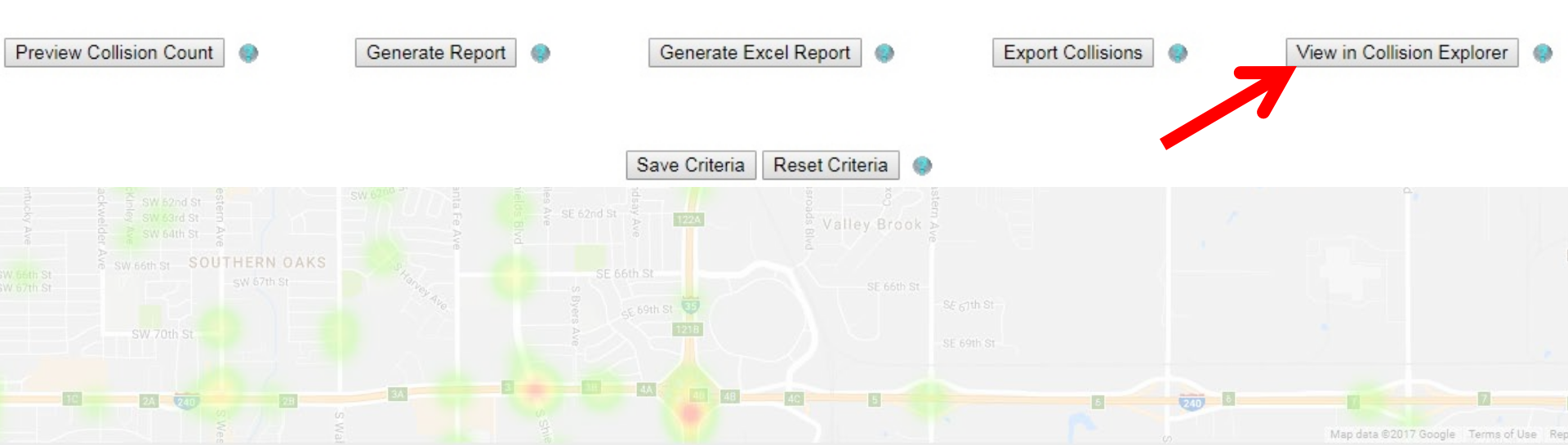

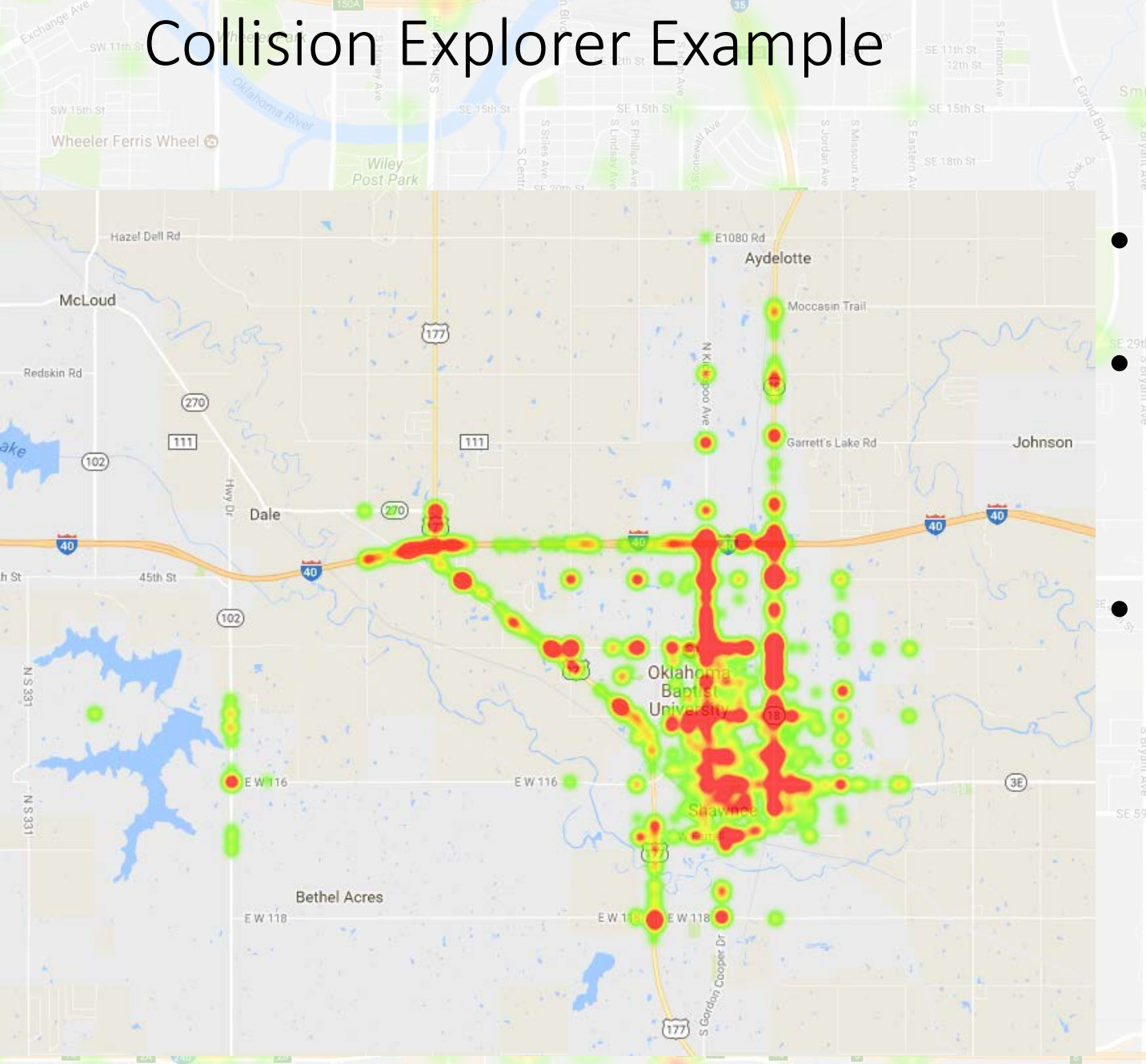

Not all cities are available Only collisions with latitude and longitude are mapped Not all locations are accurate

Map data ©2017 Google Terms of Use R

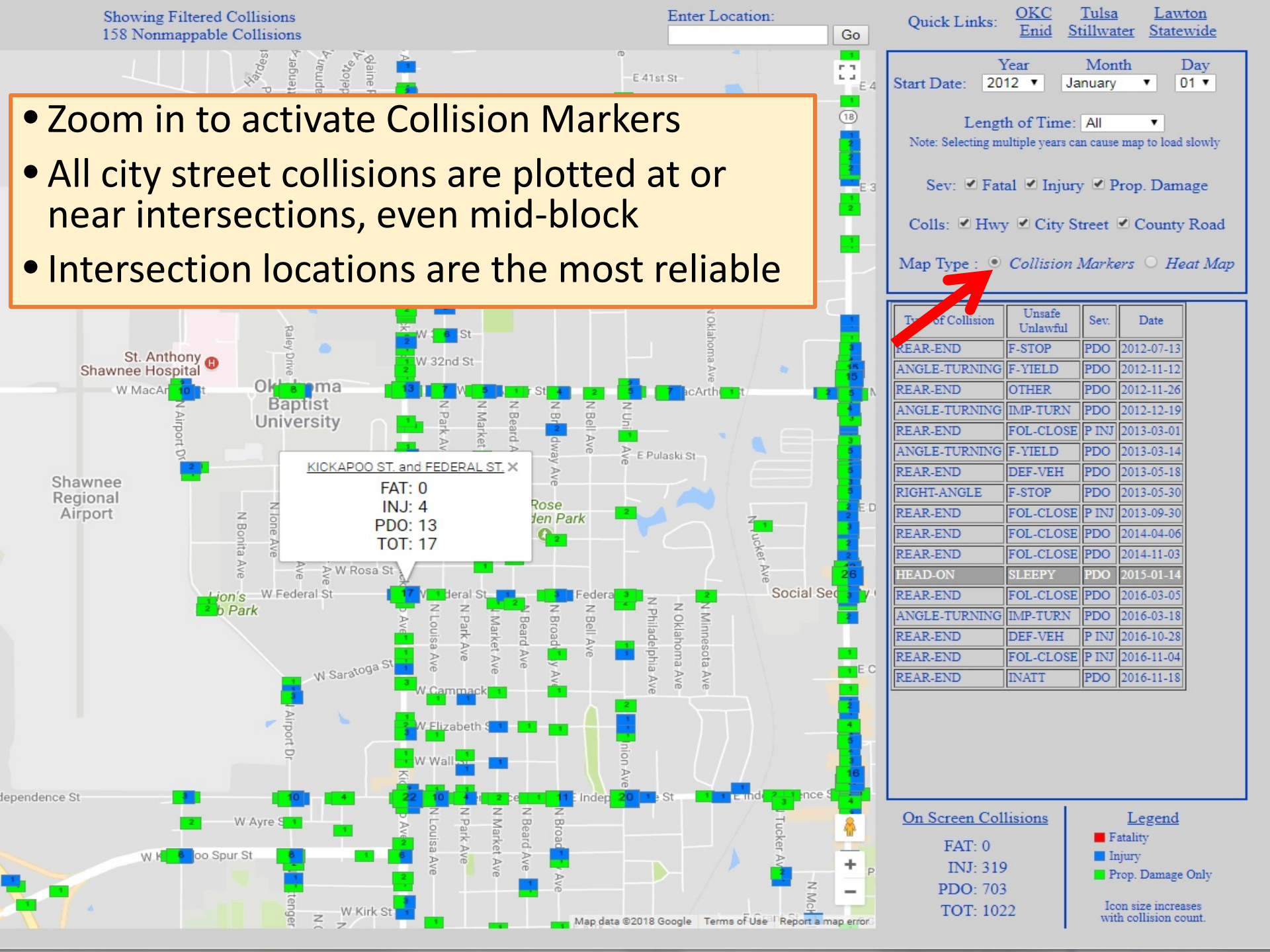

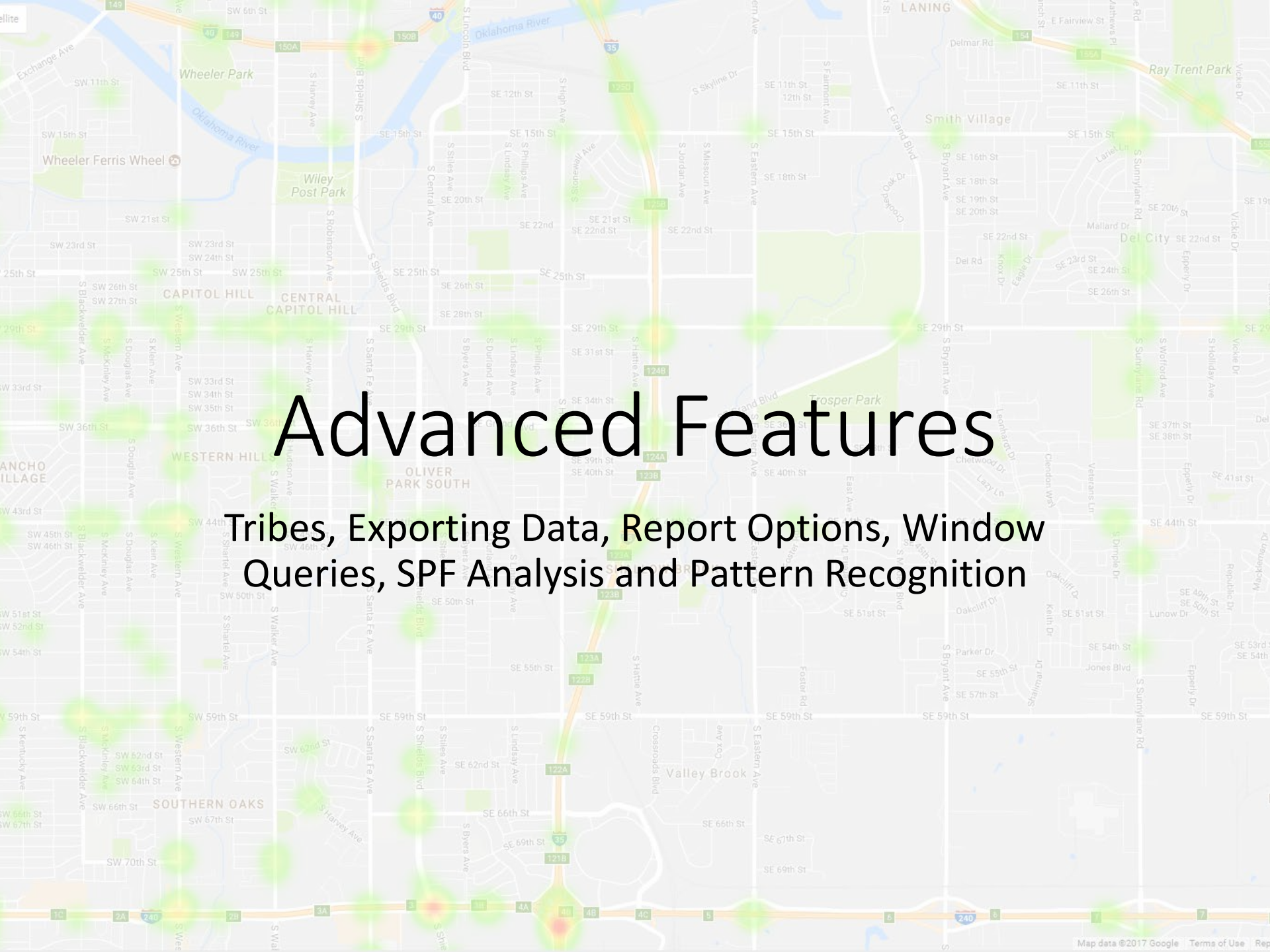

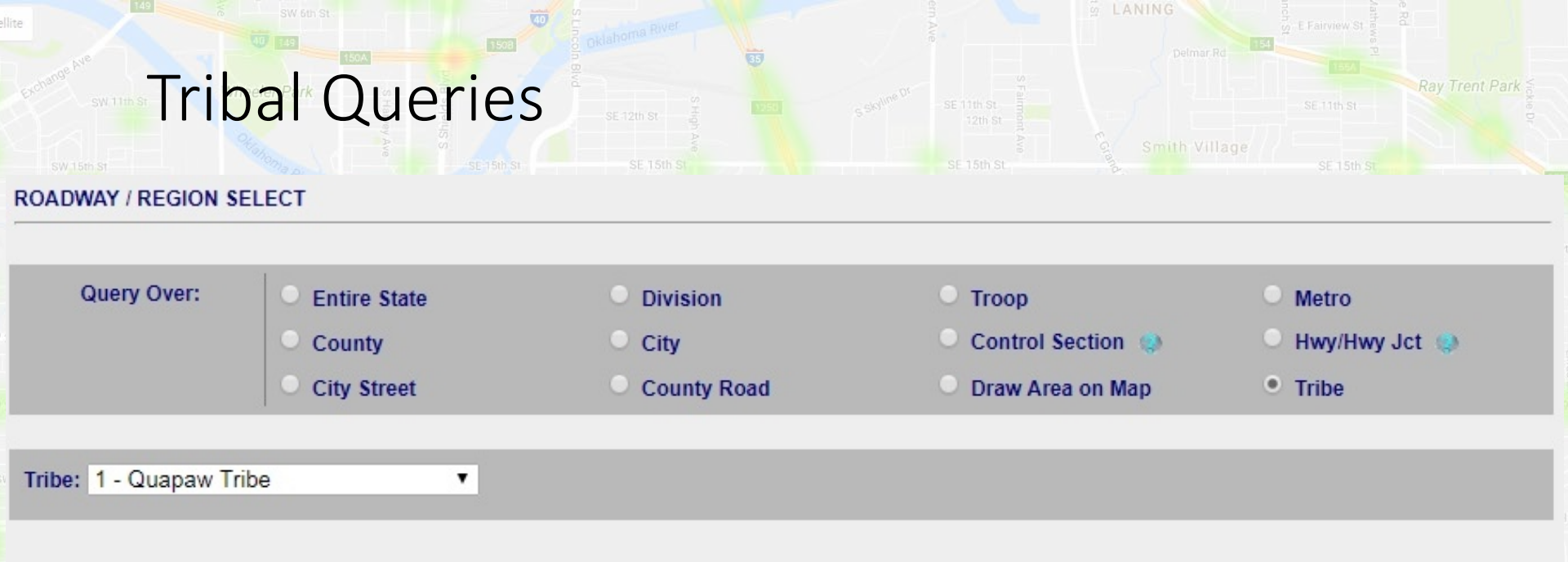

# In ROADWAY / REGION SELECT pick Tribe

- Select which tribe you want to query
- "Tribe" is based on tribal jurisdictions only. It has nothing to do with driver race or tribal lands
- Not all crashes found are mappable, and some crashes may not be found.

Query over Multiple Roadways or Regions

#### Exporting Data

2017-01-18

wheeler Ferris Introduction

to

1/1/2011

|   | Control # | Milepoint | Hwy Name | Hwy Class | Type of Collision | Severity | Date       | Street 1 | Street 2 | On Street     | At Street    |
|---|-----------|-----------|----------|-----------|-------------------|----------|------------|----------|----------|---------------|--------------|
|   | 21        | 38.45     |          | 6         | F-O CURB          | 3        | 1/10/2011  | 2140     | 3845     | 17 ST.        | WEBSTER AVE. |
|   | 4         | 4.55      | US-183   | 7         | ANGLE-TURNING     | 3        | 8/13/2011  | 400      | 455      | OKLAHOMA AVE. | 22 ST.       |
|   | 8         | 9.2       | SH-15    | 8         | REAR-END          | 3        | 9/6/2011   | 800      | 920      | OKLAHOMA AVE. | 60 ST.       |
|   | 21        | 36.7      |          | 6         | OTHER             | 3        | 9/28/2011  | 2100     | 3670     | 22 ST.        | CHERRY AVE.  |
|   | 21        | 36        |          | 6         | RIGHT-ANGLE       | 3        | 12/23/2011 | 2170     | 3600     | 13 ST.        | DOWNS AVE.   |
|   | 8         | 10.7      | SH-15    | 8         | ANGLE-TURNING     | 4        | 12/27/2011 | 800      | 1070     | OKLAHOMA AVE. | 40 ST.       |
| 1 | 4         | 4.41      | US-183   | 7         | REAR-END          | 4        | 2/8/2012   | 400      | 441      | OKLAHOMA AVE. | 20 ST.       |
|   |           |           |          |           |                   |          |            |          |          |               |              |

- Safe-T can export crash data to Excel.
- Data can be manipulated and analyzed using Excel.
- Most exports are in the form of a table with one line for every crash report and one column for every data field selected, each field being an attribute of the crash.

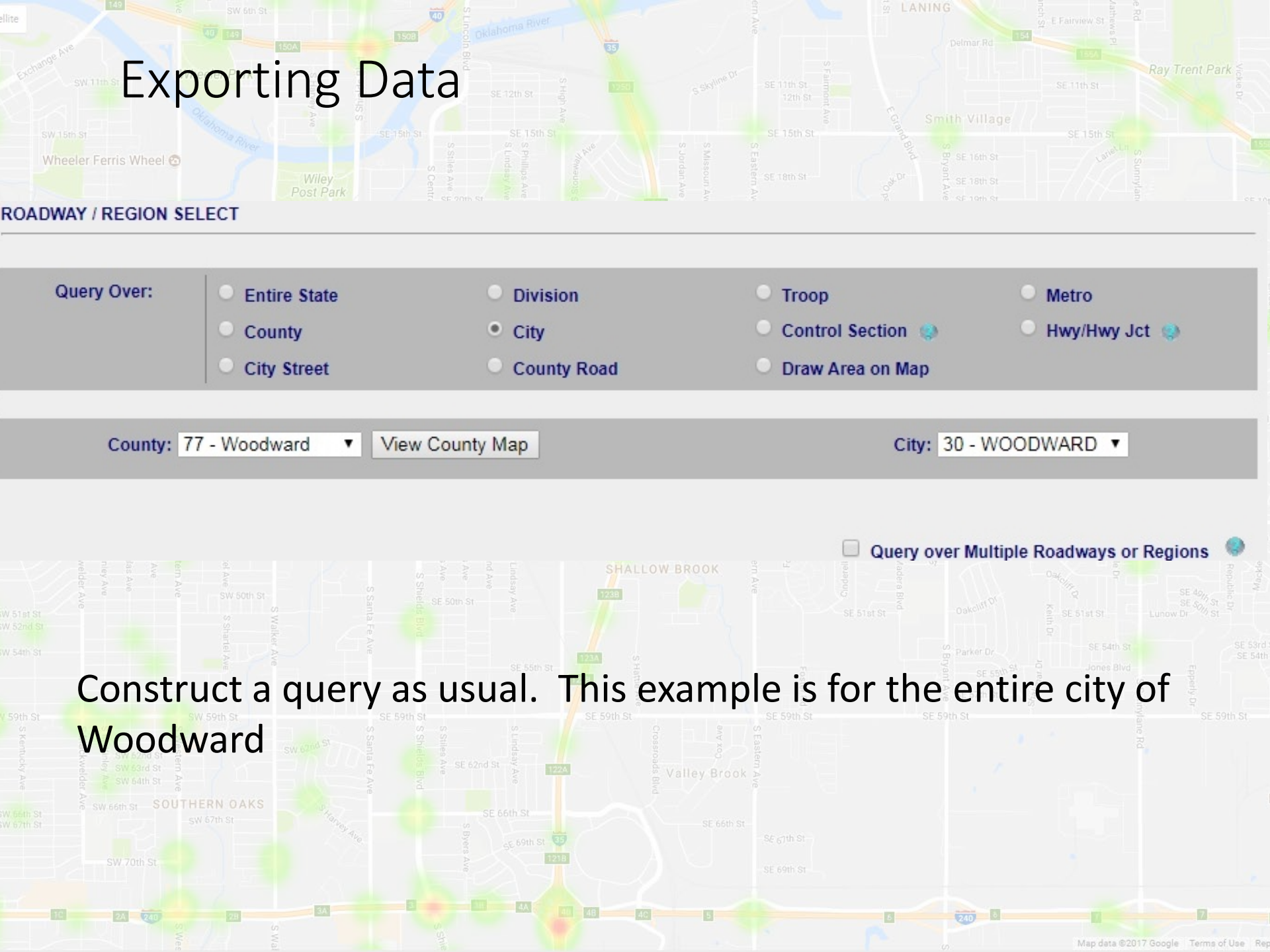

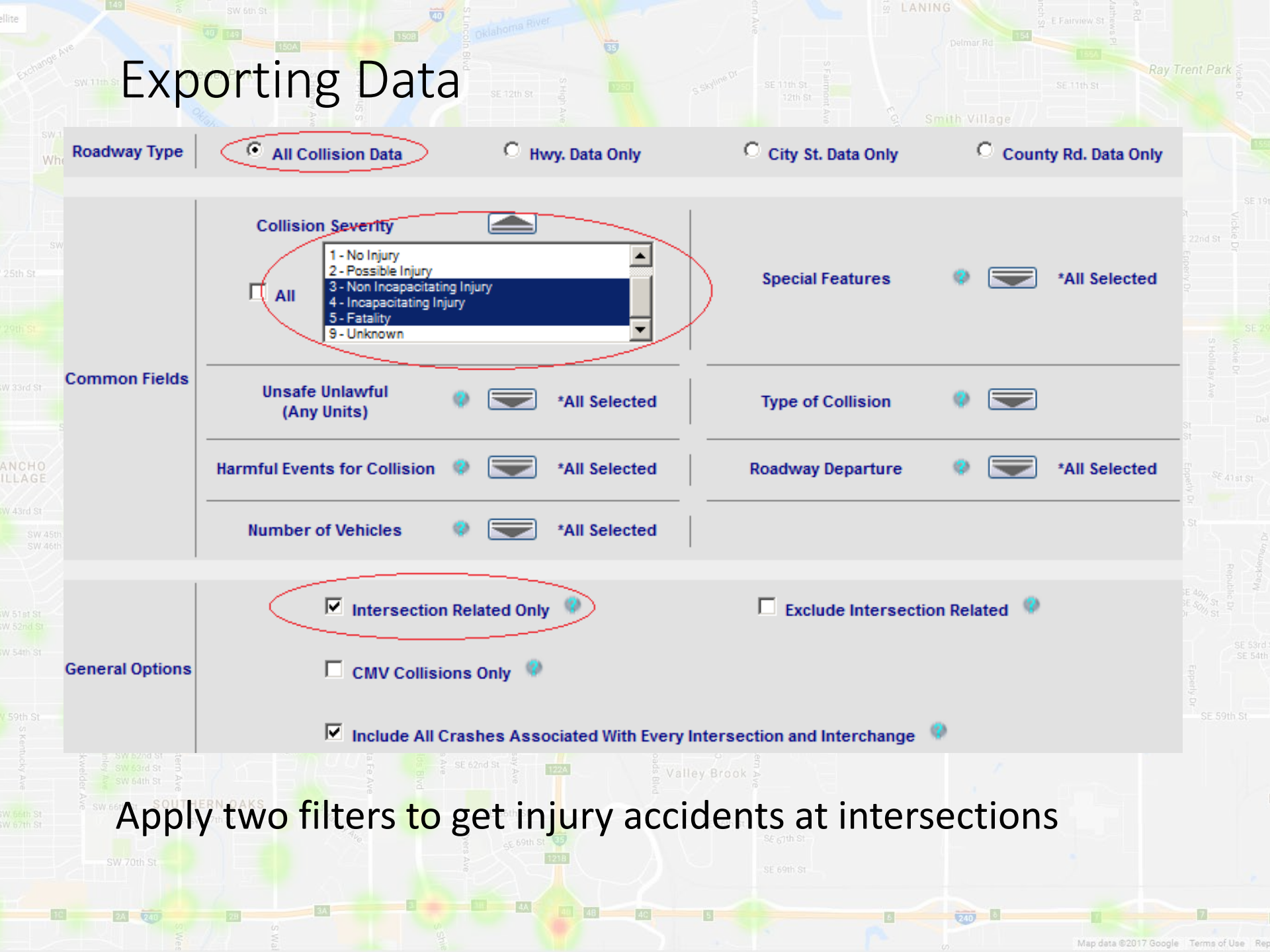

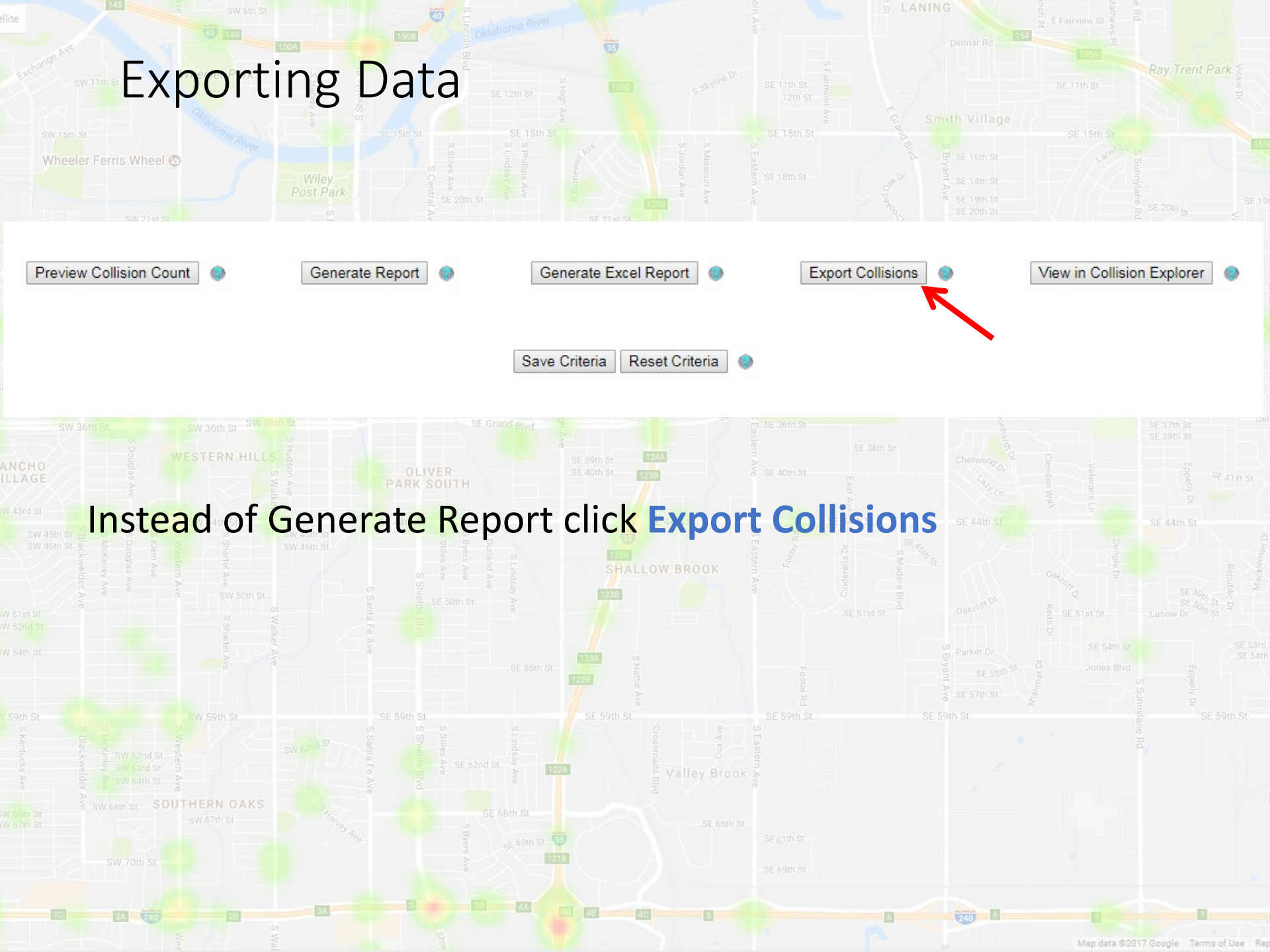

#### Exporting Data

SW 15th St

/heeler Ferris Wheel 🙆

Querying for selected collisions... .Query Time: 1.028 seconds 5 Collisions...

2016-01-01 to 2017-10-31

Instructions: D

Generate ShapeFile

Generate KML File

Generate Excel File

Load Criteria

Download User Data Dictionary

Download Other Data Definition Files

Please select fields to include in exported collision listing. Show Database Field Names Show Shapefile Field Names  When the query finishes running, a window should open that looks like this

#### The needed fields are selected by checking the check boxes.

Map data ©2017 Google Terms of Use Re

|                                                                                                    | orting              | Data SE 12th St           | SE 11th St - 12th St - 12t | Delmar Rd | nch St Trent Park                                        |
|----------------------------------------------------------------------------------------------------|---------------------|---------------------------|----------------------------------------------------------------------------------------------------|-----------|----------------------------------------------------------|
| <ul> <li>Select All in Section</li> <li>County #</li> <li>Milepoint</li> </ul>                       |                     | □ City #<br>✓ Hwy Name    | <ul><li>✓ Control #</li><li>✓ Hwy Class</li></ul>                                                                                                    |           | <ul> <li>Int ID #</li> <li>Special Feature 1</li> </ul>  |
| <ul> <li>Special Feature 2</li> <li>Type of Collision (Deriv</li> <li>Longitude (Derived)</li> </ul> | ed)                 | ☐ Int. Rel.<br>✓ Severity | ☐ #Vis. Injured                                                                                                    |           | <ul> <li># Killed</li> <li>Latitude (Derived)</li> </ul> |
| Select All in Section                                                                                |                     |                           |                                                                                                    |           |                                                          |
| Reporting Agency                                                                                     | # Vehicles          | # Commercial Vehicles     | First Harmful Event                                                                                                    |           |                                                          |
| Collision Time                                                                                       | Collision Troop     | Work Zone                 | Railroad Crossing                                                                                                    |           |                                                          |
| Alcohol Involved                                                                                     | Drugs Involved      | Unit Count                | Person Count                                                                                                    |           |                                                          |
| ✓ Street 1                                                                                           | Street 2            | Collision ID              | □ Intersection Design                                                                                                    |           |                                                          |
| Quadrant                                                                                             | Diagram Collision C | Code                      |                                                                                                    |           |                                                          |
|                                                                                                    |                     | ]                         | Environment Fields                                                                                                    |           |                                                          |
| Select All in Section                                                                                |                     |                           |                                                                                                    |           |                                                          |
| Case Number                                                                                          |                     | City Name                 | Control Section # (DPS)                                                                                                    |           | County Name (DPS)                                        |
| Contact Veh #                                                                                        |                     | Noncontact Veh Num        | Day of Week                                                                                                    |           | East Grid #                                              |
| North Grid #                                                                                         |                     | Fatality                  | Hit and Run                                                                                                    |           | Latitude (DPS)                                           |
| Longitude (DPS)                                                                                      |                     | Light Conditions          | Location (DPS)                                                                                                    |           | Manner of Collision                                      |
| ✓ On Street                                                                                          | (                   | At Street                 | Photograph                                                                                                    |           | Reporting Agency Name                                    |
|                                                                                                    |                     |                           |                                                                                                    |           |                                                          |

Pick the fields needed to determine the location, date, type, and severity of the crash.
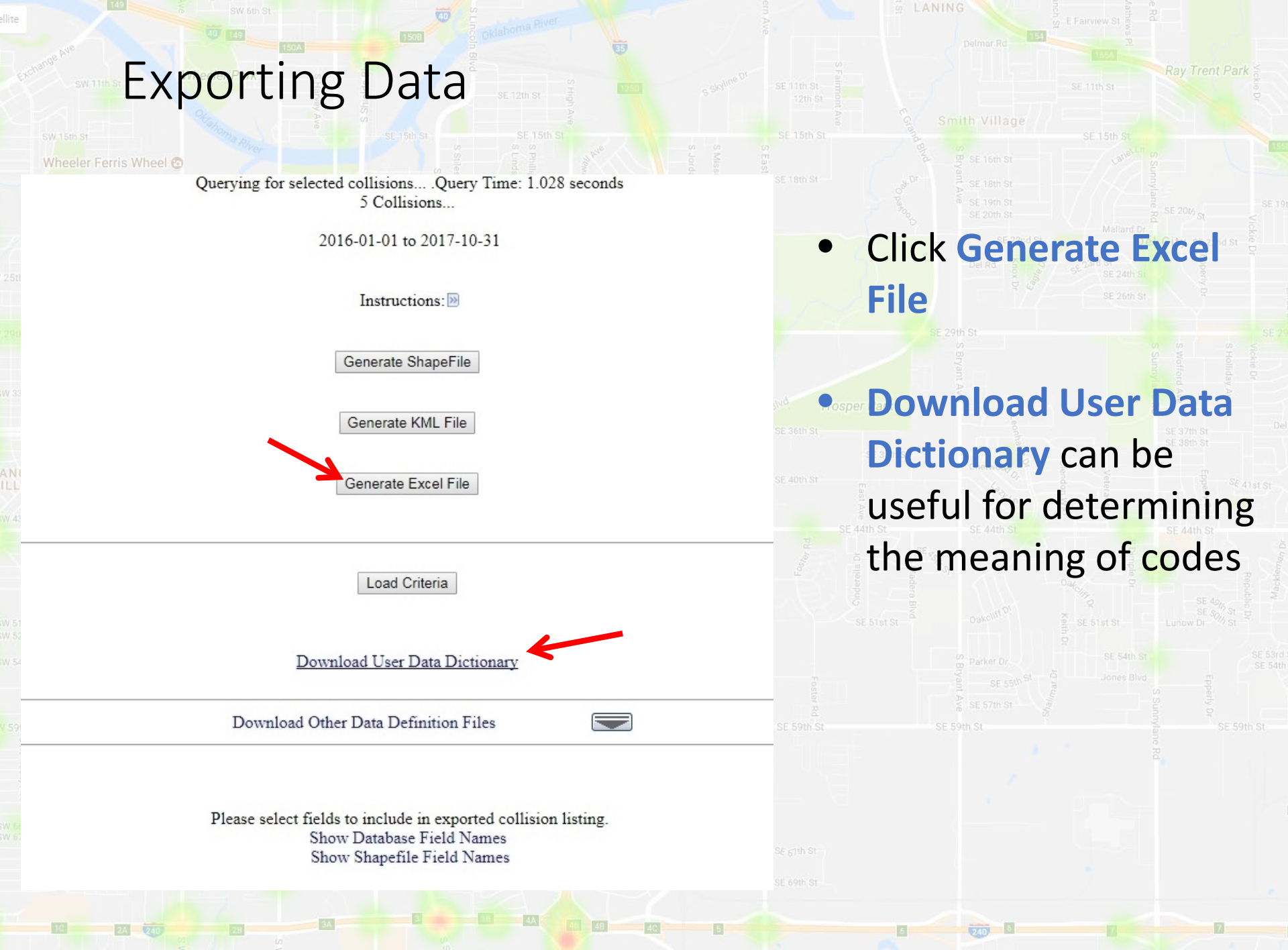

Map data ©2017 Google Terms of Use Rep

in N

#### Exporting Data

Queried for selected collisions... 5 Collisions... Generating Excel File...

2016-01-01 to 2017-10-31 Open CSV (Excel) File

| Control # | Milepoint | Hwy Name | Hwy Class | Type of Collision (Derived) | Severity | Date       | Street 1 | Street 2 | On Street     | At Street    |
|-----------|-----------|----------|-----------|-----------------------------|----------|------------|----------|----------|---------------|--------------|
| 21        | 34.75     |          | 6         | F-O MAILBOX                 | 4        | 2016-01-16 | 2100     | 3475     | 22 ST.        | WINDSOR      |
| 04        | 04.65     | US-183   | 7         | ANGLE-TURNING               | 4        | 2016-03-28 | 0400     | 0465     | OKLAHOMA AVE. | MAIN ST.     |
| 25        | 38.60     |          | 6         | ROLLOVER                    | 4        | 2016-11-25 | 2500     | 3860     | LAKEVIEW DR.  | MADISON AVE. |
| 21        | 40.00     |          | 6         | SIDESWIPE-OPP               | 4        | 2016-12-02 | 2100     | 4000     | 22 ST.        | WESTERN      |
| 04        | 03.00     | US-183   | 7         | HEAD-ON                     | 4        | 2017-03-08 | 0400     | 0300     | 9 ST.         | 8 ST N.      |

A new window will open The table is a preview of the spreadsheet. If it does not appear, the query was too large to show a preview Click Open CSV (Excel) File

/lap data ©2017 Google Terms of Use Re

# Exporting Data

| SW 15th St                                                                                                    | SE 15th St                                                                                                    | SE 15th St         | SE 15th St. SE 15th St                                                                                                    |           |
|----------------------------------------------------------------------------------------------------|----------------------------------------------------------------------------------------------------|--------------------|----------------------------------------------------------------------------------------------------|-----------|
| X Save As                                                                                                    |                                                                                                    |                    |                                                                                                    | x         |
| Save As<br>Save As<br>Organize  Ne<br>Microsoft Excel<br>Favorites<br>Desktop<br>Downloads<br>Eibraries<br>Cig Libraries<br>Documents<br>Music<br>Pictures<br>Videos<br>Computer<br>Computer<br>Computer | pmputer → Local Disk (C:) → Users →<br>Excel Workbook (*.xlsx)<br>Excel Macro-Enabled Workbook (*.xlsm<br>Excel Binary Workbook (*.xlsb)<br>Excel 97-2003 Workbook (*.xls)<br>XML Data (*.xml)<br>Single File Web Page (*.mht;*.mhtml)<br>Web Page (*.htm;*.html)<br>Excel Template (*.xltx)<br>Excel Macro-Enabled Template (*.xltm)<br>Excel 97-2003 Template (*.xlt)<br>Text (Tab delimited) (*.txt)<br>Unicode Text (*.txt)<br>XML Spreadsheet 2003 (*.xml)<br>Microsoft Excel 5.0/95 Workbook (*.xls)<br>CSV (Comma delimited) (*.csv)<br>Formatted Text (Space delimited) (*.pm<br>Text (Macintosh) (*.txt)<br>Text (MS-DOS) (*.txt)<br>CSV (Macintosh) (*.csv)<br>DIF (Data Interchange Format) (*.dif)<br>SYLK (Symbolic Link) (*.slk)<br>Excel 97-2003 Add-in (*.xla)<br>PDF (*.pdf)<br>XPS Document (*.xps) | 237748 > Downloads | <ul> <li>Open the file</li> <li>Convert the file to .xlsx. Click<br/>on Save As within Excel and<br/>select Excel Workbook (*.xlsx)</li> <li>.csv stores data in plain text<br/>and won't save Excel<br/>functions</li> </ul> | ×         |
| File name:                                                                                                    | OpenDocument Spreadsheet (*.ods)                                                                                                    |                    |                                                                                                    |           |
| Save as type:                                                                                                    | CSV (Comma delimited) (*.csv)                                                                                                    |                    |                                                                                                    | _         |
| Authors:                                                                                                    |                                                                                                    | Tags: Add a tag    | Title: Add a title                                                                                                    |           |
| Alide Folders                                                                                                    |                                                                                                    |                    | Tools   Save Cancel                                                                                                    |           |
|                                                                                                    | Ma She                                                                                                    |                    | rap data ⊜2017 Google Termi                                                                                                    | is of Use |

T

| Select All in Section                                                  |                     |                       |                       |                            |
|------------------------------------------------------------------------|---------------------|-----------------------|-----------------------|----------------------------|
| County #                                                               |                     | City #                | Control #             |                            |
| <ul> <li>Milepoint</li> </ul>                                          |                     | ✓ Hwy Name            | Hwy Class             | Mallard Dr<br>Del City sta |
| Special Feature 2                                                      |                     | Int. Rel.             | = #Vis. Injured       |                            |
| Type of Collision (Der                                                 | rived)              | Severity              | ✓ Date                |                            |
| <ul> <li>Longitude (Derived)</li> <li>Select All in Section</li> </ul> |                     |                       |                       |                            |
| Reporting Agency                                                       | # Vehicles          | # Commercial Vehicles | 🗆 First Harmful Event |                            |
| Collision Time                                                         | Collision Troop     | Work Zone             | Railroad Crossing     |                            |
| Alcohol Involved                                                       | Drugs Involved      | Unit Count            | Person Count          |                            |
| Street 1                                                               | Street 2            | Collision ID          | Intersection Design   |                            |
| Ouadrant                                                               | Diagram Collision ( | Code                  |                       |                            |

Certain exported fields will not be valid for all Highway **Classes!** Some fields may not be in the preferred data type format Each collision has a unique Collision ID, useful for determining which collision is in that row

#### **Exporting Data**

Unit Type

Visibility

Vehicle Model

Unsafe/Unlaw

Road Alignment

Vehicle Burned

Under Override Emergency Vehicle Use

Number of Possible Injured Person in Unit

Legal Speed Limit Vehicle Towed

Vehicle Going To Do

#### Select All in Section

Unit ID Vehicle Make Number of Occupants Harmful Event 2

Road Condition

Road Grade

Vehicle Rolled

Total Number of Lanes

Damage Extent

Pedestrian Safety Equipment Code

Special Function

Weight Rate Code

Number of Fatalities in Unit

Unit Fields (All)

Persons Fields (All)

Fields are complete list for Unit information.

Vehicle Type Number of Axles Most Harmful Event Vehicle Did Surface Type Phone Present HazMat Class Roadway Type First Contact Unit

Select All in Section Person Unit ID Driver of Vehicle Restraint use Witness Tested for DUI Driver's License Restriction 2 Code Driver's License Endorsement 3 Code

Injury Type 4 Code

Person Num Injured Air Bag Deployed Passenger Blood Alcohol Test Driver's License Restriction 3 Code Injury Type 1 Code Injury Type 5 Code

Vehicle Condition Pedestrian Action Code Number of Non Incapacitating Fields are complete Persons Information.

> Age Injury Severity Ejected from Vehicle Property Owner Driver's License Class Code Driver's License Endorsement Injury Type 2 Code

Each Unit and Person has a unique ID. Collision ID numbers are exported automatically when a Unit or Persons field is selected. Crash data will be repeated for each Unit and/or Person in the crash

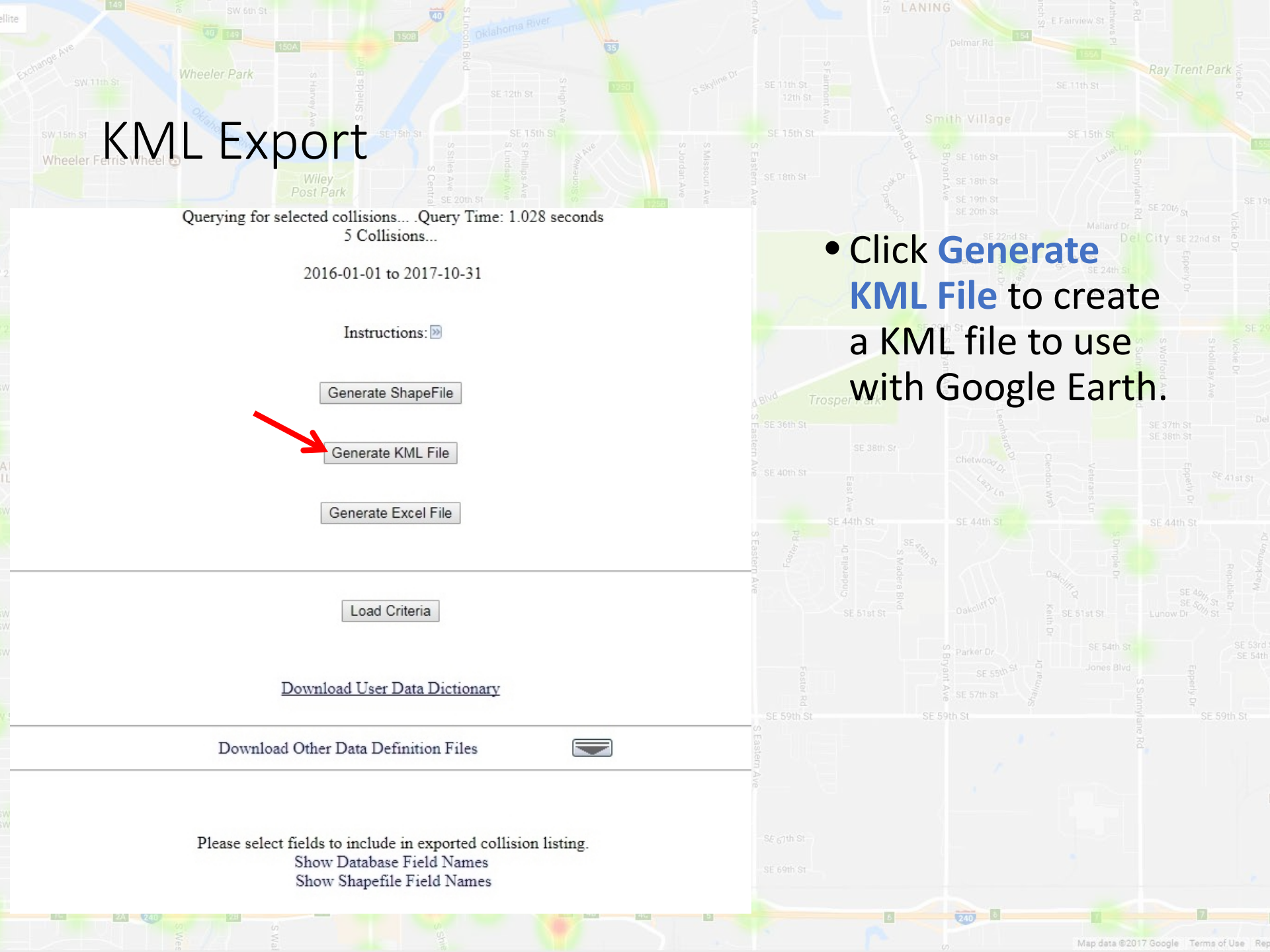

### KML Example

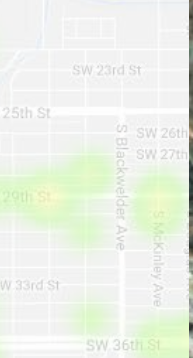

NCHO

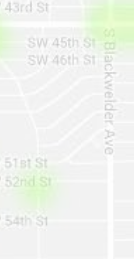

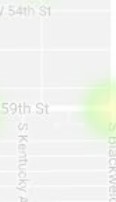

Geth St Goth St

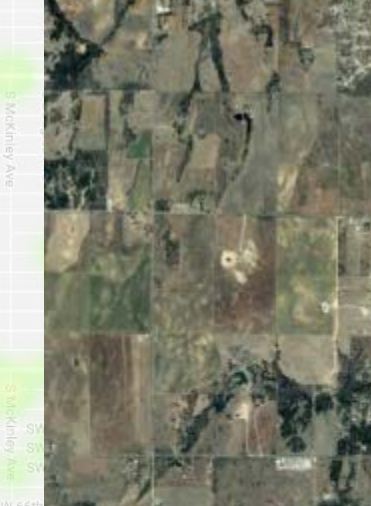

#### Collision Fields

CENTRED Ref.

County #: 77 City #: 30 Control #: Int ID #: Milepoint: Hwy Name : SH-15 Hwy Class : 8 Special Feature 1:00 Special Feature 2:00 Int. Rel. : 1 #Vis. Injured : 4 #Killed:0 Type of Collision (Derived) : ANGLE-TURNING Severity: 4 Date : 2011-12-27 Latitude (Derived) : 36 43355960 Longitude (Derived) : -99.43155020 Directions: To here - From here

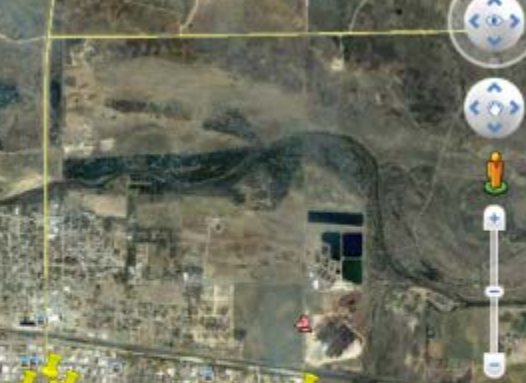

PWoodward Ctritome.we

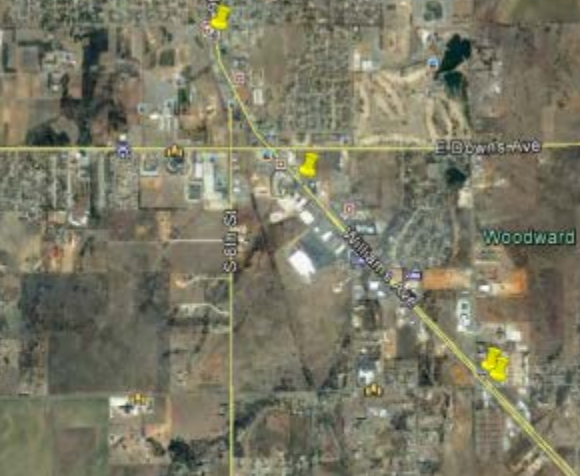

Date: 3/18/2014 36º26 06.24" N 99º25'52-18" W elev 1994 ft eye alt 32686 ft

ZA way 1 and 1 and 1

11

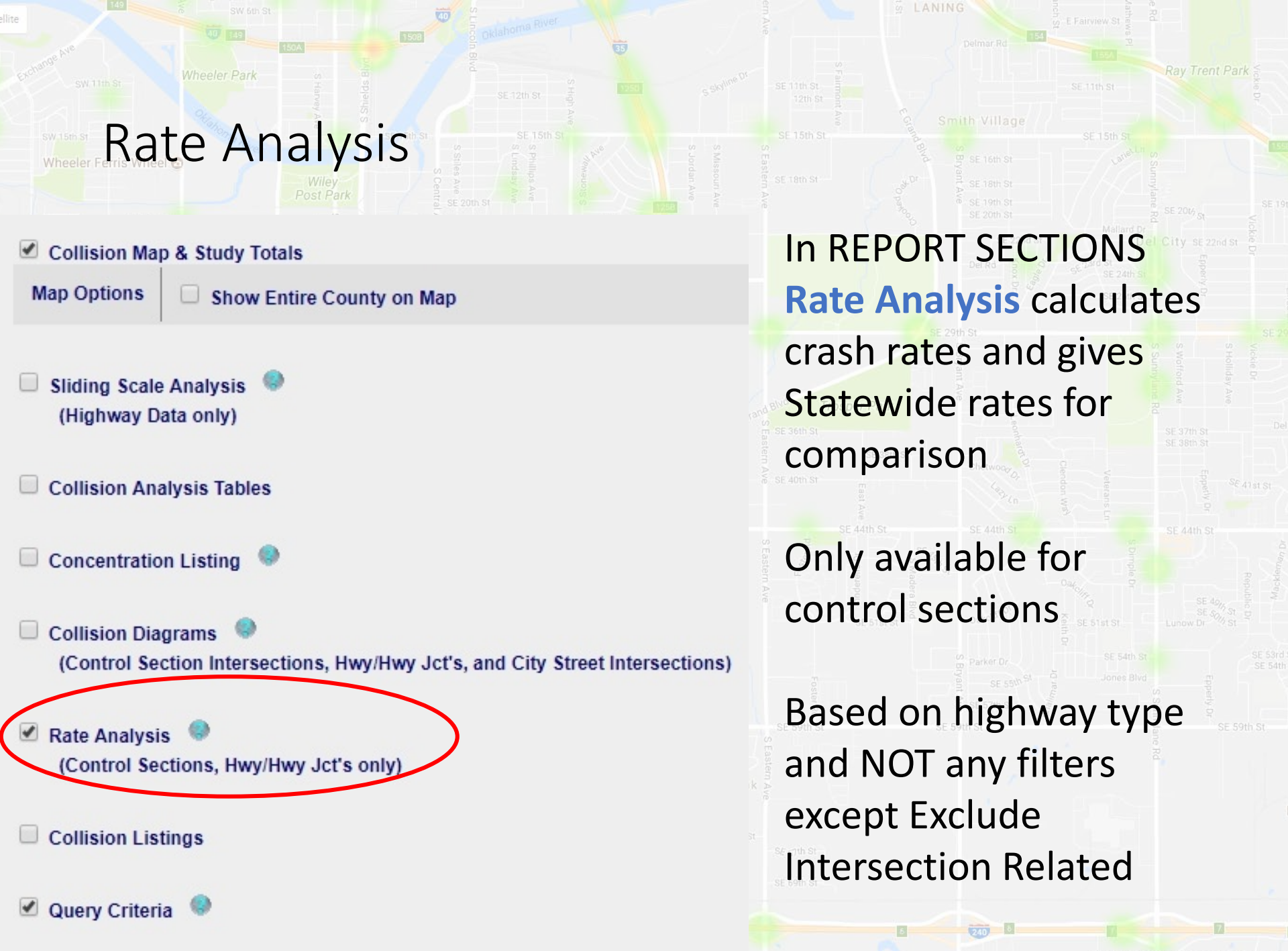

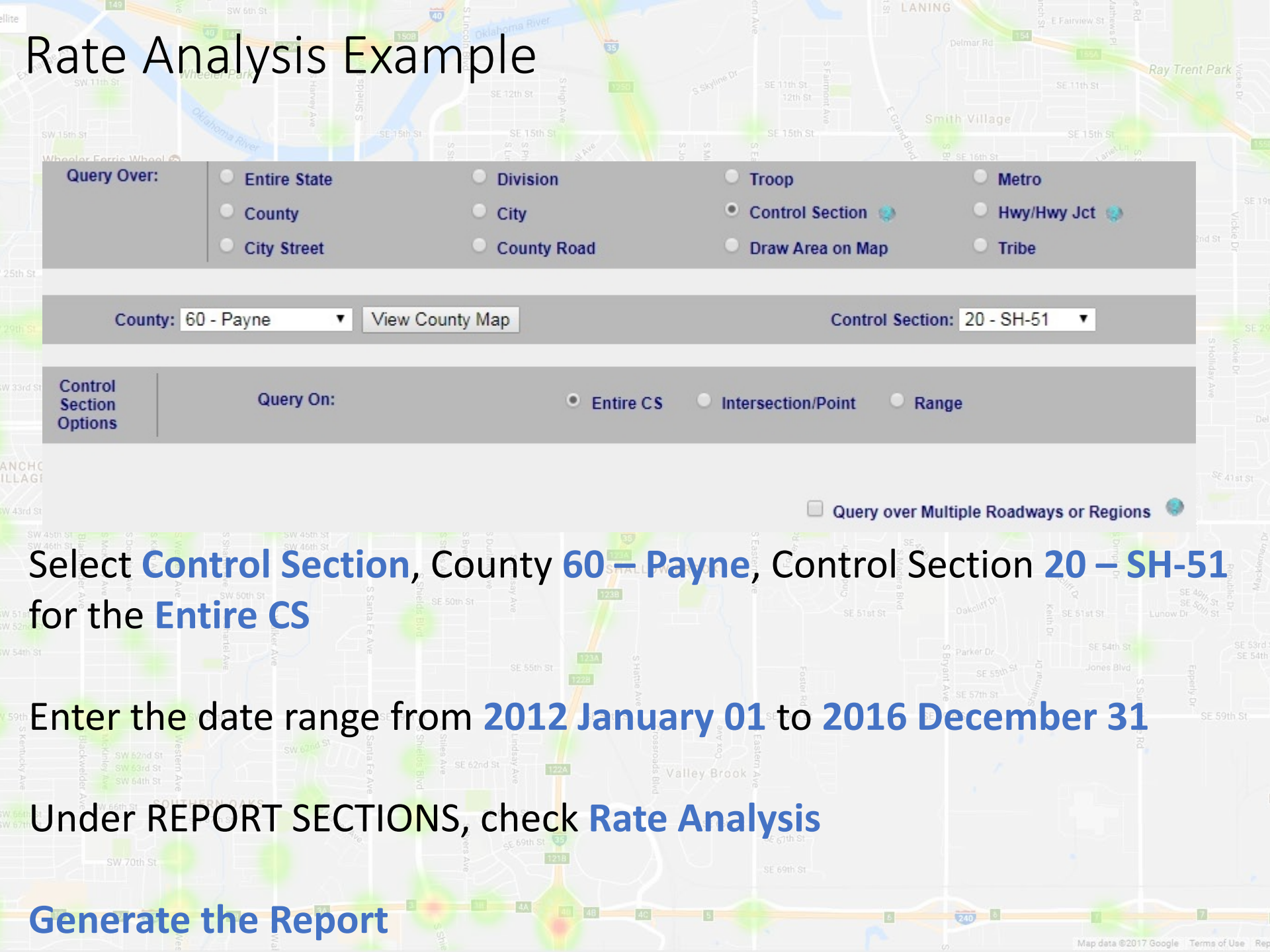

### Rate Analysis

#### RATE = No. of Collisions per 100 Million Vehicle Miles

#### **Road Characteristics**

| Rate Type                              | Location       | Statewide                 | Roadway Length (miles):       | 24.07     |
|----------------------------------------|----------------|---------------------------|-------------------------------|-----------|
|                                        | Rates          | Rates **<br>(2014 - 2016) | Roadway Width (feet):         | 24 - 52   |
|                                        |                |                           | Avg. Daily Traffic (Veh/Day): | 5494      |
| Overall Collision:<br>Fatal Collision: | 159.77<br>3.73 | 109.21<br>1.97            | Number of Lanes *:            | TWO-LANES |
| Vis. Injury Collision *:               | 31.46          | 21.78                     | Access Control *:             | NONE      |
|                                        |                |                           | Urban Area Type *:            | RURAL     |
|                                        |                |                           | Rural or Municipal *:         | RURAL     |
|                                        |                |                           |                               |           |

**Collision History Summary** (Number of Years = 5)

| 10     |
|--------|
| : 114  |
| 1: 107 |
|        |
|        |
|        |

| Number of Lanes *:    | TWO-LANES |
|-----------------------|-----------|
| Access Control *:     | NONE      |
| Urban Area Type *:    | RURAL     |
| Rural or Municipal *: | RURAL     |
| Median Type *:        | UNDIVIDED |
| Median Width (feet):  | 0 - 24    |
|                       |           |

Predominate value

100,000,000 x NO. OF COLLISIONS RATE ADT x LENGTH x NO. OF DAYS IN REPORT

\* Includes Incapacitating and Non-Incapacitating Injuries.

#### If you have an advanced account, critical rate will be visible

### Rate Analysis

Vis. Injury \*:

Poss. Injury:

Property Damage Only:

TOTAL:

#### RATE = No. of Collisions per 100 Million Vehicle Miles

#### **Road Characteristics**

| Rate Type                | Location<br>Rates  | Statewide<br>Rates **<br>(2014 - 2016 | 5) |
|--------------------------|--------------------|---------------------------------------|----|
| Overall Collision:       | 14.49              | 109.21                                |    |
| Fatal Collision:         | 0.83               | 1.97                                  |    |
| Vis. Injury Collision *: | 2.07               | 21.78                                 |    |
| Collis                   | sion History Summ  | hary                                  |    |
| (N)                      | umber of Years = 5 | 5)                                    |    |
| # Collision              | 5                  | # People                              |    |
| Involving Fatality:      | 2 Kil              | led:                                  | 2  |

Vis. Injured \*:

Poss. Injured:

| Roadway Length (miles):       | 24.07     |
|-------------------------------|-----------|
| Roadway Width (feet):         | 24 - 52   |
| Avg. Daily Traffic (Veh/Day): | 5494      |
| Number of Lanes *:            | TWO-LANES |
| Access Control *:             | NONE      |
| Urban Area Type *:            | RURAL     |
| Rural or Municipal *:         | RURAL     |
| Median Type *:                | UNDIVIDED |
| Median Width (feet):          | 0 - 24    |
|                               |           |

Predominate value.

RATE = 100,000,000 x NO. OF COLLISIONS ADT x LENGTH x NO. OF DAYS IN REPORT

\* Includes Incapacitating and Non-Incapacitating Injuries.

26

35

Filter the query by going to Environment Fields, Road Conditions and select 2 – Wet The rates are very different but the Statewide rate is not adjusted!

## Critical Rate Analysis (Advanced Account Only)

Ray Trent Park

#### RATE = No. of Collisions per 100 Million Vehicle Miles

|                          |              |                 |      | $\frown$     |   |  |  |
|--------------------------|--------------|-----------------|------|--------------|---|--|--|
| Rate Type                | Location     | Statewig        | de   | Critical     |   |  |  |
|                          | Rates        | Rates *         | -    | Rates        |   |  |  |
|                          |              | (2014 - 20      | 016) |              |   |  |  |
| Overall Collision:       | 159.77       | 109.21          |      | 120.48       |   |  |  |
| Fatal Collision:         | 3.73         | 1.97            |      |              |   |  |  |
| Vis. Injury Collision *: | 31.46        | 21.78           |      |              |   |  |  |
| Vis. Injury + Fatal:     | 35.18        | 23.75           |      | 29.11        | / |  |  |
|                          |              |                 |      | $\checkmark$ |   |  |  |
|                          |              |                 |      |              |   |  |  |
| Collicio                 | n History St |                 |      |              |   |  |  |
| Consid                   | her of Veer  |                 |      |              |   |  |  |
| (Num                     | iber of Year | s = 5)          |      |              |   |  |  |
| # Collisions             |              | # Peopl         | le   |              |   |  |  |
| Involving Fatality:      | 9            | Killed:         | 10   |              |   |  |  |
| Vis. Injury *:           | 76           | Vis. Injured *: | 114  |              |   |  |  |
| Poss. Injury:            | 63           | Poss. Injured:  | 107  |              |   |  |  |
| Property Damage Only:    | 238          |                 |      |              |   |  |  |
|                          |              |                 |      |              |   |  |  |

\* Includes Incapacitating and Non-Incapacitating Injuries.

386

TOTAL:

#### **Road Characteristics**

| Roadway Length (miles):                   | 24.07                                                     |  |  |  |  |  |  |
|-------------------------------------------|-----------------------------------------------------------|--|--|--|--|--|--|
| Roadway Width (feet):                     | 24 - 52                                                   |  |  |  |  |  |  |
| Avg. Daily Traffic (Veh/Day):             | 5494                                                      |  |  |  |  |  |  |
| Number of Lanes *:                        | TWO-LANES                                                 |  |  |  |  |  |  |
| Access Control *:                         | NONE                                                      |  |  |  |  |  |  |
| Urban Area Type *:                        | RURAL                                                     |  |  |  |  |  |  |
| Rural or Municipal *:                     | RURAL                                                     |  |  |  |  |  |  |
| Median Type *:                            | UNDIVIDED                                                 |  |  |  |  |  |  |
| Median Width (feet):                      | 0 - 24                                                    |  |  |  |  |  |  |
| * Predominate value.                      |                                                           |  |  |  |  |  |  |
| RATE = NO. OF COLLISIONS<br>EXPOSURE      |                                                           |  |  |  |  |  |  |
| CRIT RATE = STATE RATE + 1.645 x SQRT( ST | ATE RATE<br>( 0.5<br>( EXPOSURE ) + ( 0.5<br>( EXPOSURE ) |  |  |  |  |  |  |
| EXPOSURE = ADT x LENGTH x NO. OF DA       | ADT x LENGTH x NO. OF DAYS IN REPORT                      |  |  |  |  |  |  |
| 100,000,000                               | D,000                                                     |  |  |  |  |  |  |

**Only available for advanced accounts!** 

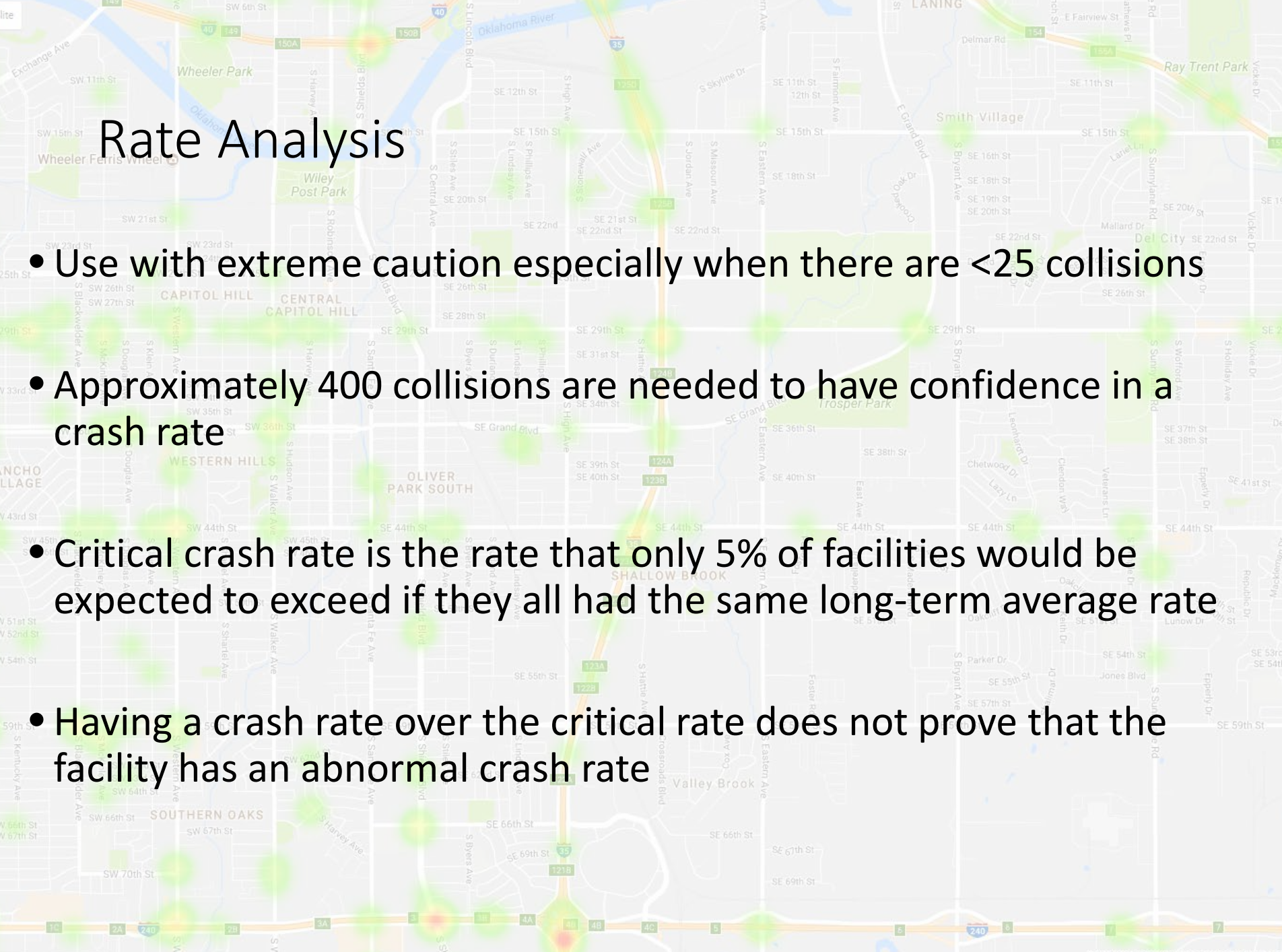

/lap data ©2017 Google Terms of Use Re

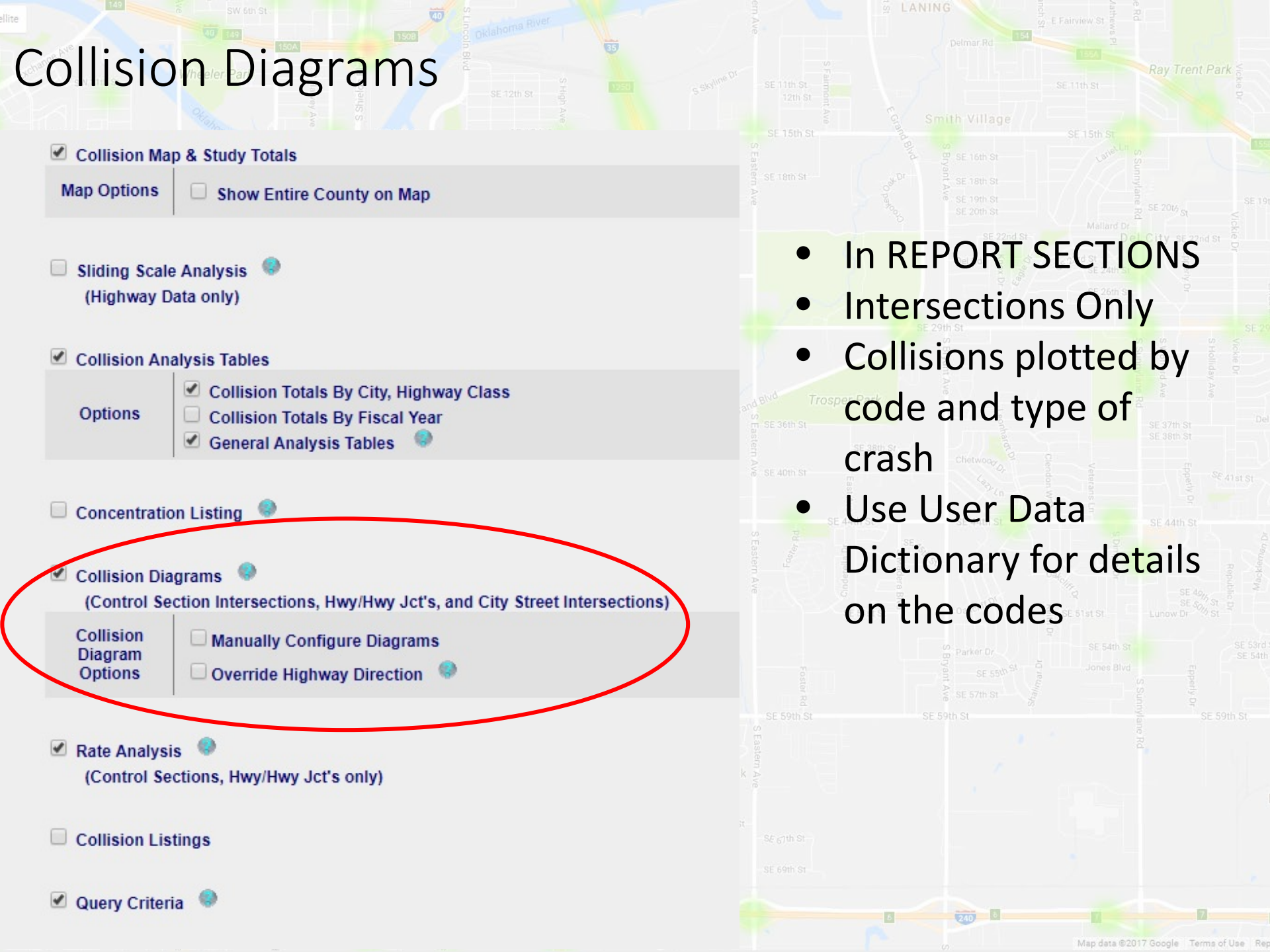

### **Collision Diagrams**

SW 15th St

Wheeler Ferris Wheel 💿

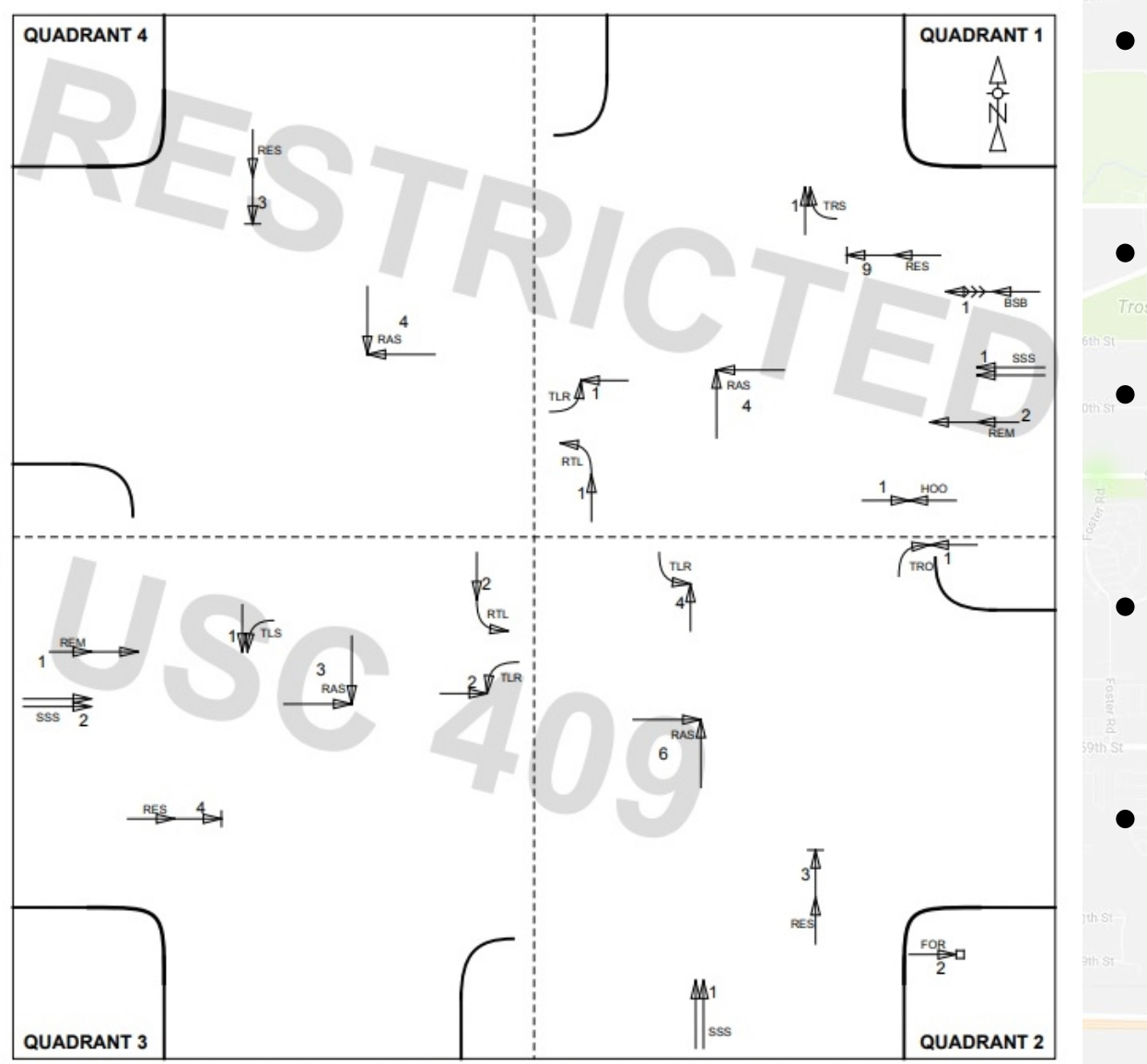

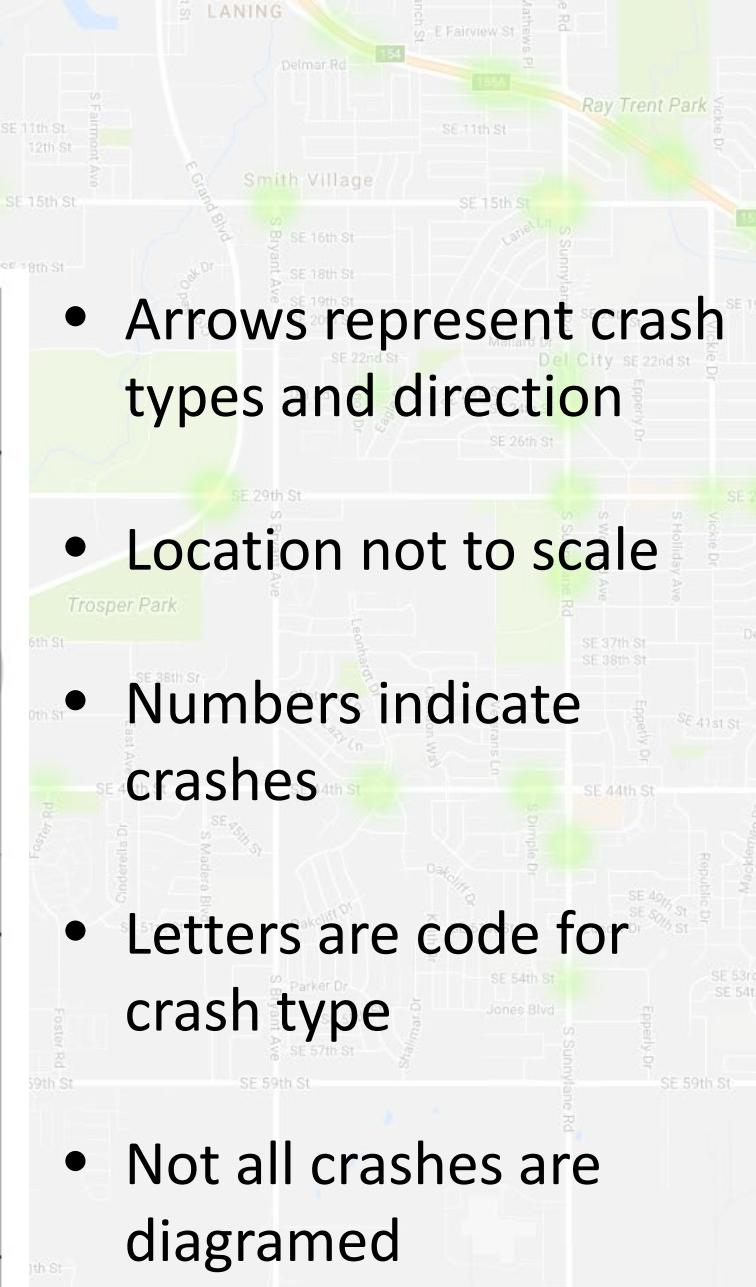

Map data ©2017 Google Terms of Use R

### **Collision** Diagrams

Location:

SW 15th St

OKLAHOMA County City : OKLA. CITY Street : WESTERN AVE. and 23 ST. N.

Time Period: 01-01-2012 to 12-31-2016

| Date       | Quadrant | Manner of Collision        |
|------------|----------|----------------------------|
| 2012-10-08 | 2        | RAS - RIGHT ANGLE STRAIGHT |
| 2013-04-23 | 2        | RAS - RIGHT ANGLE STRAIGHT |
| 2013-09-05 | 1        | RAS - RIGHT ANGLE STRAIGHT |
| 2013-11-03 | 1        | RAS - RIGHT ANGLE STRAIGHT |
| 2014-03-05 | 1        | RAS - RIGHT ANGLE STRAIGHT |
| 2014-03-08 | 3        | RAS - RIGHT ANGLE STRAIGHT |
| 2014-03-09 | 4        | RAS - RIGHT ANGLE STRAIGHT |
| 2014-09-19 | 2        | RAS - RIGHT ANGLE STRAIGHT |
| 2015-03-09 | 1        | RAS - RIGHT ANGLE STRAIGHT |
| 2015-06-26 | 3        | RAS - RIGHT ANGLE STRAIGHT |
| 2015-10-13 | 3        | RAS - RIGHT ANGLE STRAIGHT |
| 2015-10-26 | 4        | RAS - RIGHT ANGLE STRAIGHT |
| 2015-12-23 | 4        | RAS - RIGHT ANGLE STRAIGHT |
| 2016-01-21 | 2        | RAS - RIGHT ANGLE STRAIGHT |
| 2016-02-06 | 2        | RAS - RIGHT ANGLE STRAIGHT |
| 2016-10-04 | 4        | RAS - RIGHT ANGLE STRAIGHT |
| 2016-08-20 | 2        | RAS - RIGHT ANGLE STRAIGHT |
| 2012-08-25 | 3        | RES - REAR END, STOPPED    |
| 2012-09-13 | 1        | RES - REAR END, STOPPED    |
| 2012-09-26 | 3        | RES - REAR END, STOPPED    |
| 2012-12-17 | 4        | RES - REAR END, STOPPED    |
| 2013-07-31 | 3        | RES - REAR END, STOPPED    |
| 2013-08-10 | 1        | RES - REAR END, STOPPED    |
| 2014-01-27 | 1        | RES - REAR END, STOPPED    |

- Left of the diagram there is a table of collisions
- If collisions were not diagrammed there will be a warning in the lower corner
   Collisions not in the diagram
- Collisions not in the diagram will be in a table after Printed Collisions

\*\*\* WARNING: 2 COLLISIONS NOT DIAGRAMMED \*\*

/ap data ©2017 Google Terms of Use R

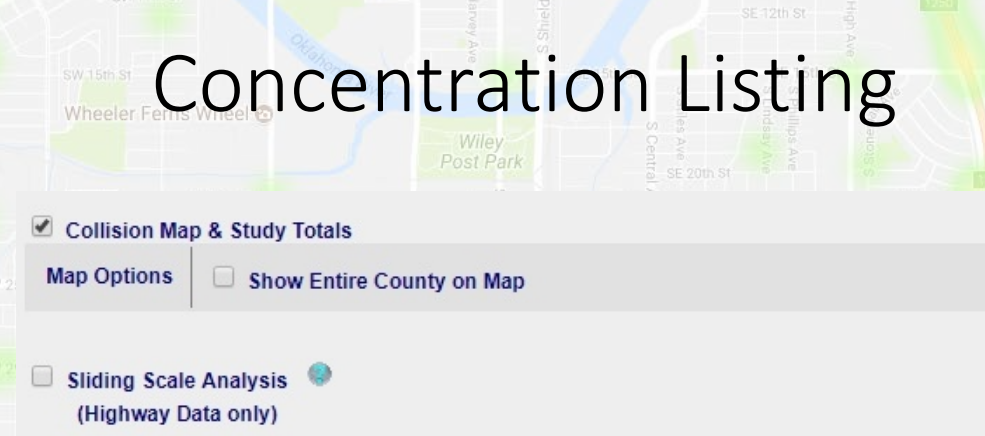

#### Collision Analysis Tables

✓ Collision Totals By City, Highway Class
 Options
 Collision Totals By Fiscal Year
 ✓ General Analysis Tables

Concentration Listing Sort Concentration List By: Severity Index Number of Collisions Options

📃 Collision Diagrams 💚

(Control Section Intersections, Hwy/Hwy Jct's, and City Street Intersections)

Rate Analysis
 (Control Sections, Hwy/Hwy Jct's only)

Collision Listings

🗹 Query Criteria 🏾 🍭

- Generates a list of point locations by number of crashes or severity index
- Mainly useful for intersections
  - Each ramp terminal is treated as a different location even though they have the same milepoint

Map data ©2017 Google Terms of Use R

## Concentration Listing Example

|            |           | A REAL PROPERTY AND ADDRESS OF ADDRESS OF ADDRESS ADDRESS ADDRE | and the state of the state of t | and the second second s | of the local distance of the local distance | CONTRACTOR OF THE OWNER. | C 2 March 1997   |                                                                                                    |        |       |       |       |           |
|------------|-----------|----------------------------------------------------------------------------------------------------|----------------------------------------------------------------------------------------------------|----------------------------------------------------------------------------------------------------|----------------------------------------------------------------------------------------------------|--------------------------|------------------|----------------------------------------------------------------------------------------------------|--------|-------|-------|-------|-----------|
|            |           |                                                                                                    | 1000                                                                                                    |                                                                                                    | 1997.                                                                                                    |                          |                  | INTERSECTING                                                                                                    |        |       |       |       |           |
| COUNTY     | CITY      | HWY                                                                                                    | INTID                                                                                                    | CS/                                                                                                    | HWY                                                                                                    | INT-REL/                 | CITY STREET NAME | CITY STREET NAME                                                                                                    | HWY    | MILE/ | SEV   | NUM   | RANK      |
|            |           | CL                                                                                                    |                                                                                                    | ST.1                                                                                                    | 100                                                                                                    | TERM-LOC                 |                  | and the second second se |        | ST.2  | INDEX | COLLS |           |
| (58)OTTAWA | (20)MIAMI | 7                                                                                                    |                                                                                                    | 14                                                                                                    | US-69                                                                                                    | INTER                    | MAIN ST.         | 22/VETERANS BLV.                                                                                                    |        | 03.92 | 64    | 46    | 1         |
| (58)OTTAWA | (20)MIAMI | 7                                                                                                    |                                                                                                    | 14                                                                                                    | US-69                                                                                                    | INTER                    | MAIN ST.         | B.J.TUNNELL/9 AV N                                                                                                    |        | 02.92 | 56    | 44    | 2         |
| (58)OTTAWA | (20)MIAMI | 7                                                                                                    |                                                                                                    | 14                                                                                                    | US-69                                                                                                    | INTER                    | MAIN ST.         | GOODRICH BLVD                                                                                                    | 100 10 | 03.16 | 42    | 29    | 3         |
| (58)OTTAWA | (20)MIAMI | 8                                                                                                    | 04                                                                                                    | 14                                                                                                    | US-69                                                                                                    | INTER                    | A ST. E.         | STEVE OWENS BLVD                                                                                                    | SH-10  | 01.87 | 32    | 21    | 4         |
| (58)OTTAWA | (20)MIAMI | 3                                                                                                    | 14                                                                                                    | 01                                                                                                    | 1-44                                                                                                    | TERM LOC                 | WILL ROGERS TPK  | SH-10 OP*2*                                                                                                    | SH-10  | 15.62 | 30    | 23    | 5         |
|            |           |                                                                                                    |                                                                                                    |                                                                                                    |                                                                                                    | LFT                      |                  |                                                                                                    |        |       | 100   |       |           |
| (58)OTTAWA | (20)MIAMI | 8                                                                                                    | 20                                                                                                    | 14                                                                                                    | US-69                                                                                                    | INTER                    | STEVE OWENS BLVD | MAIN ST.                                                                                                    | SH-125 | 01.81 | 30    | 23    | 6         |
| (58)OTTAWA | (20)MIAMI | 6                                                                                                    |                                                                                                    | 1725                                                                                                    |                                                                                                    | INTER                    | D ST. E.         | CENTRAL AVE.                                                                                                    |        | 2815  | 28    | 18    | 7         |
| (58)OTTAWA | (20)MIAMI | 6                                                                                                    |                                                                                                    | 1700                                                                                                    |                                                                                                    | INTER                    | MAIN ST.         | 3 AVE. N.                                                                                                    |        | 2830  | 24    | 18    | 8         |
| (58)OTTAWA | (20)MIAMI | 8                                                                                                    |                                                                                                    | 34                                                                                                    | SH-69A                                                                                                    | INTER                    | MUSHROOM FARM RD | 22 AVE.NE/EW80(32)                                                                                                    |        | 02.18 | 23    | 13    | 9         |
| (58)OTTAWA | (20)MIAMI | 6                                                                                                    |                                                                                                    | 1725                                                                                                    |                                                                                                    | INTER                    | D ST. E.         | 3 AVE. N.                                                                                                    |        | 2830  | 18    | 14    | 10        |
| LLAGE      |           | AVE                                                                                                    | P                                                                                                    | ARK SOU                                                                                                    | TH                                                                                                    |                          |                  |                                                                                                    | Stall. | 8     | 6.90  | herty | a Arst St |
|            |           |                                                                                                    |                                                                                                    |                                                                                                    |                                                                                                    |                          |                  |                                                                                                    |        |       |       |       |           |

#### This example is for the city of Miami (Intersection Related Only)

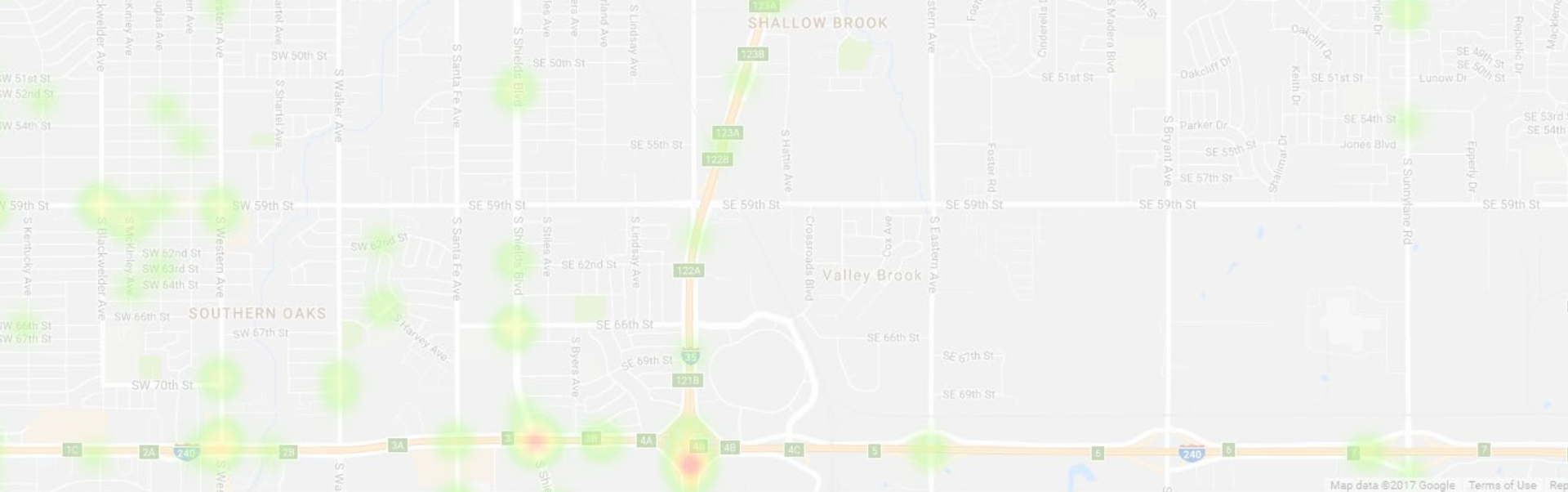

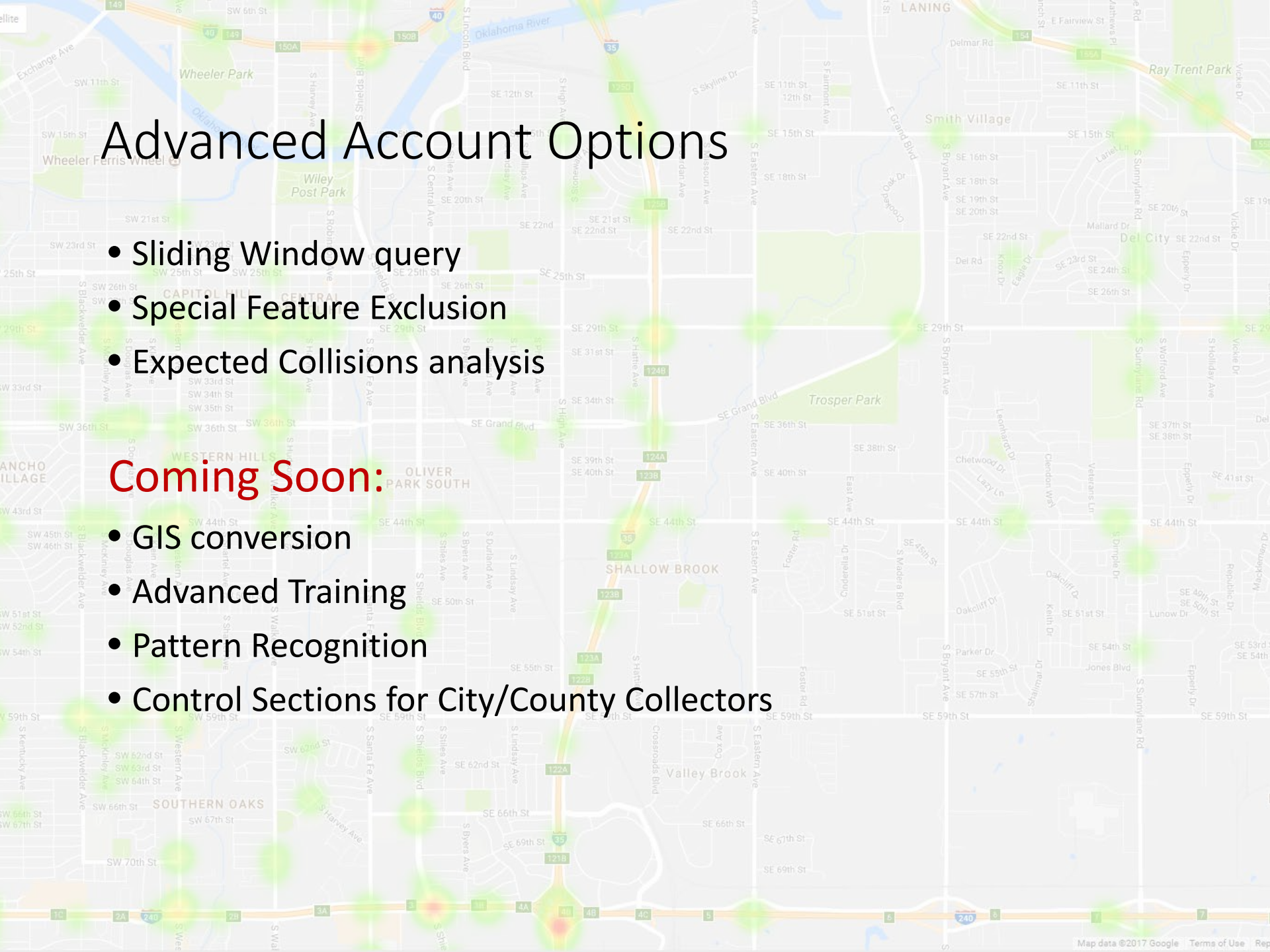

### Sliding Scale Analysis

SW 15th St

Wheeler Ferris Wheel 😋

- Searches highway segments of specified length that have the highest crashes
- Ranked by total crashes, crash severity, crash rate, or severity rate
- Data is returned as "windows" (segments of highway) that are displayed on a map and listed in a table
- Uses normal query criteria
  - Can include part of a single control section or the entire state
  - Currently only works on highways (ODOT & Turnpike) and not for city streets or county roads

### Sliding Scale Analysis

SW 15th St

Wheeler Ferris Wheel 💿

#### Sliding Scale Analysis (Highway Data only)

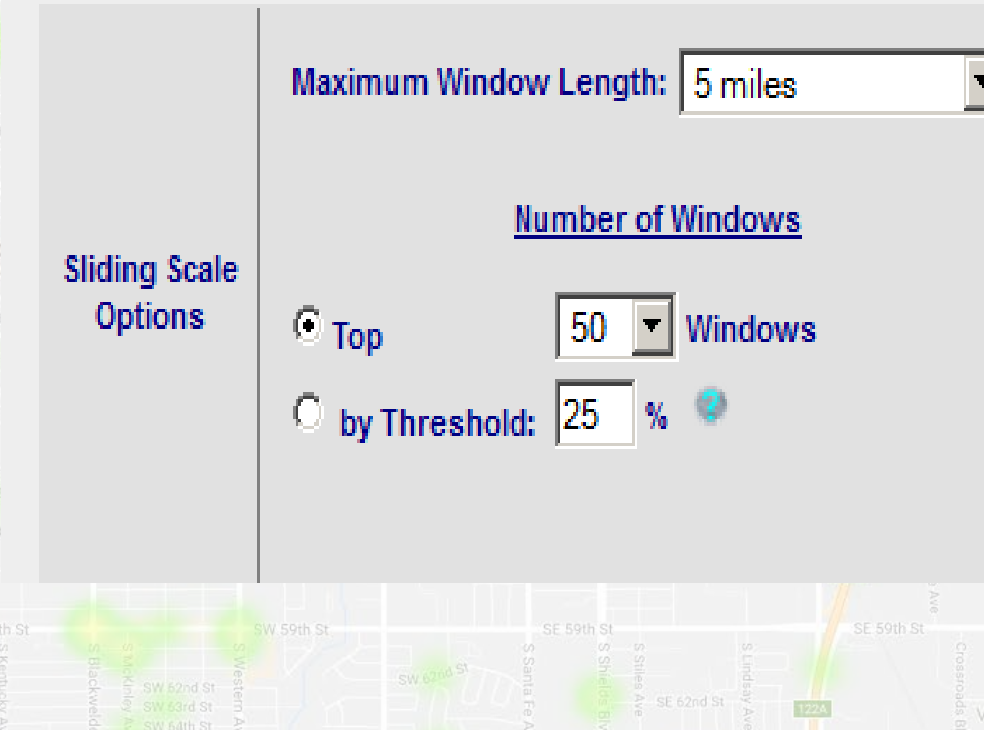

Maximum Window Length approximate length of windows to search (windows may be shorter). Set to 0.0 (points only) to search intersections

Number of Windows - Top reports a specified number of the highestranked windows. The pull-down menu lets you choose the maximum number of windows, up to 750. The number of windows found may be less. Threshold finds the highest ranked window and then includes any window that has \_\_% above the highest window's rank.

### Sliding Scale Analysis

SW 15th St

Wheeler Ferris Wheel 🙆

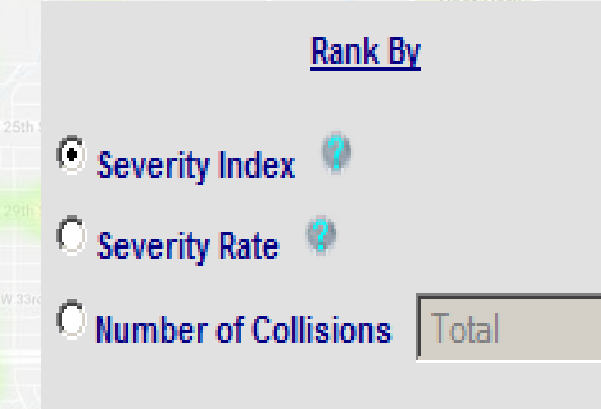

Print Sliding Scale Map on the Report

Print Windows Table on the Report

Rank by Severity Index: ranks by a point system from 1-5 for each crash. 5 is fatality, 1 is property damage only. Rank by Severity Rate: ranks by total severity points divided by exposure. For intersections, exposure = AADT (Annualized Average Daily Traffic) on the mainline highway x # of days queried. For all other windows, exposure = AADT x length (miles) x # ofdays queried

Rank by Number of Collisions: ranks by the total # of collisions, regardless of severity, length of the window, or traffic volume

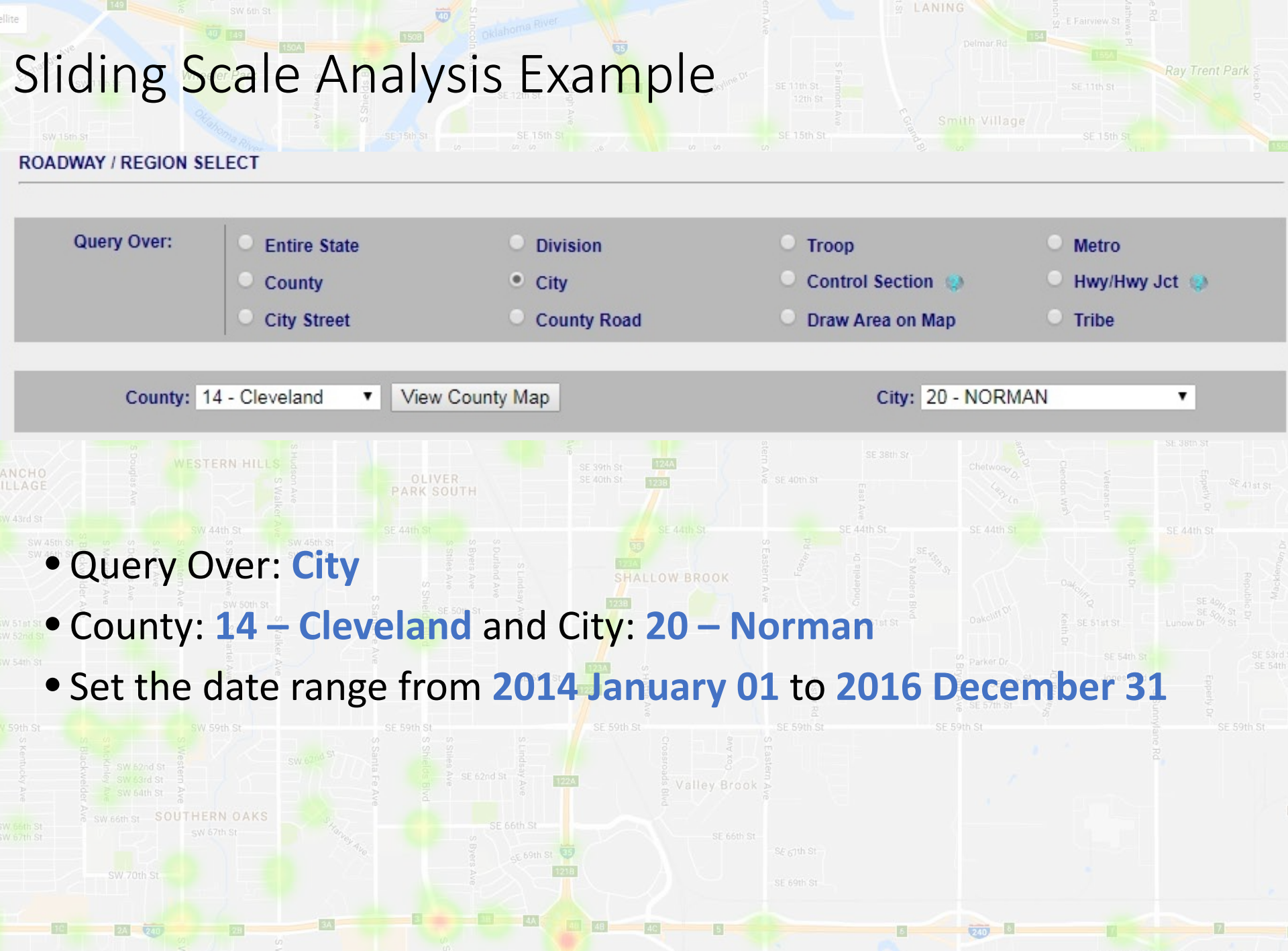

Map data ©2017 Google Terms of Use Re

| switches Villeon Control of State State St | se tan se<br>Iysis Example                                                                                                    | Delmar Rd Farview St. may Plant Park Video D<br>SE 11th St.<br>SE 11th St.<br>SE 15th St.<br>Dr SE 16th St.<br>Dr SE 16th St.<br>SE 17th St.<br>SE 17th St.<br>SE |
|----------------------------------------------------------------------------------------------------|----------------------------------------------------------------------------------------------------|----------------------------------------------------------------------------------------------------|
| Report Preset Quic<br>Basic Collision Analysis Sliding Scale                                                                                                    | Analysis Concentration Listing All                                                                                                    | • In REPORT<br>SECTIONS<br>select Sliding                                                                                                    |
| <ul> <li>Include in R</li> <li>Collision Map &amp; Study Totals</li> <li>Sliding Scale Analysis </li> </ul>                                                                                                    | eport                                                                                                    | Scale<br>Analysis from<br>the Report<br>Preset Quick                                                                                                    |
| (Highway Data only)       Maximum Window Length: 5 miles       Sliding Scale<br>Options       Image: Straight of the straight of the straight                                                                                  | Rank By            • Severity Index         •         • Severity Rate         •         • Severity Rate         •         • Number of Collisions         •         • Total         •         •         • Print Sliding Scale Map on the Report         • Print Windows Table on the Report         •         • Print Windows Table on the Report         •         • Print Windows Table on the Report         •         • Print Windows Table on the Report         •         • Print Windows Table on the Report         •         • Print Windows Table on the Report         •         • Print Windows Table on the Report         •         • Print Windows Table on the Report         •         • Print Windows Table on the Report         •         • Print Windows Table on the Report         •         • Print Windows Table on the Report         •         • Print Windows Table on the Report         •         •         • | SE 53th St<br>SE 53th St<br>SE 53th St<br>SE 53th St<br>SE 53th St<br>SE 53th St                                                                                                    |
| Any other report option will criteria including if they we                                                                                                    | I include all the crashes<br>re not part of a windov                                                                                                    | s that met the                                                                                                    |

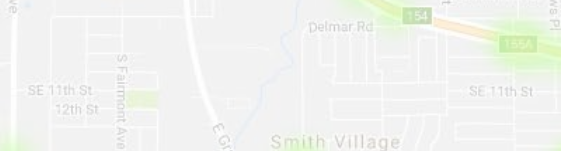

#### FILTER COLLISIONS

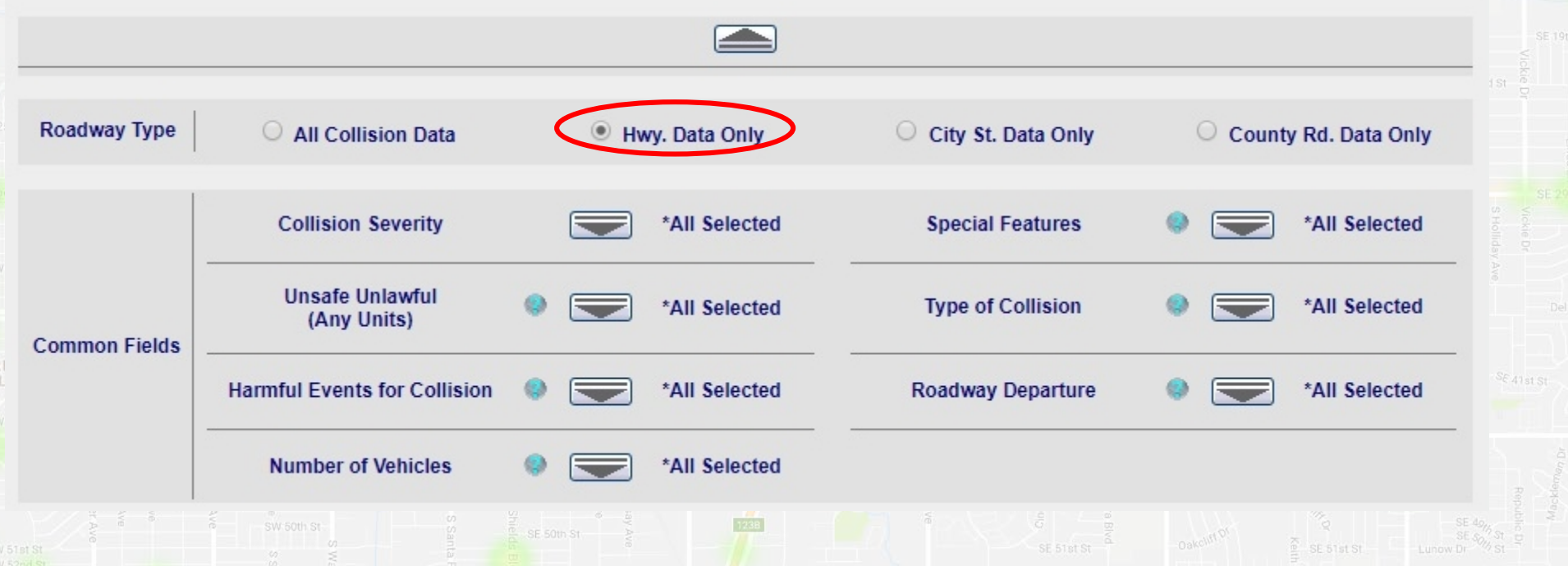

Click Hwy. Data Only in the FILTER COLLISIONS panel. Helps the query run slightly faster

Click Generate Report. Sliding Window searches take longer than

ordinary queries

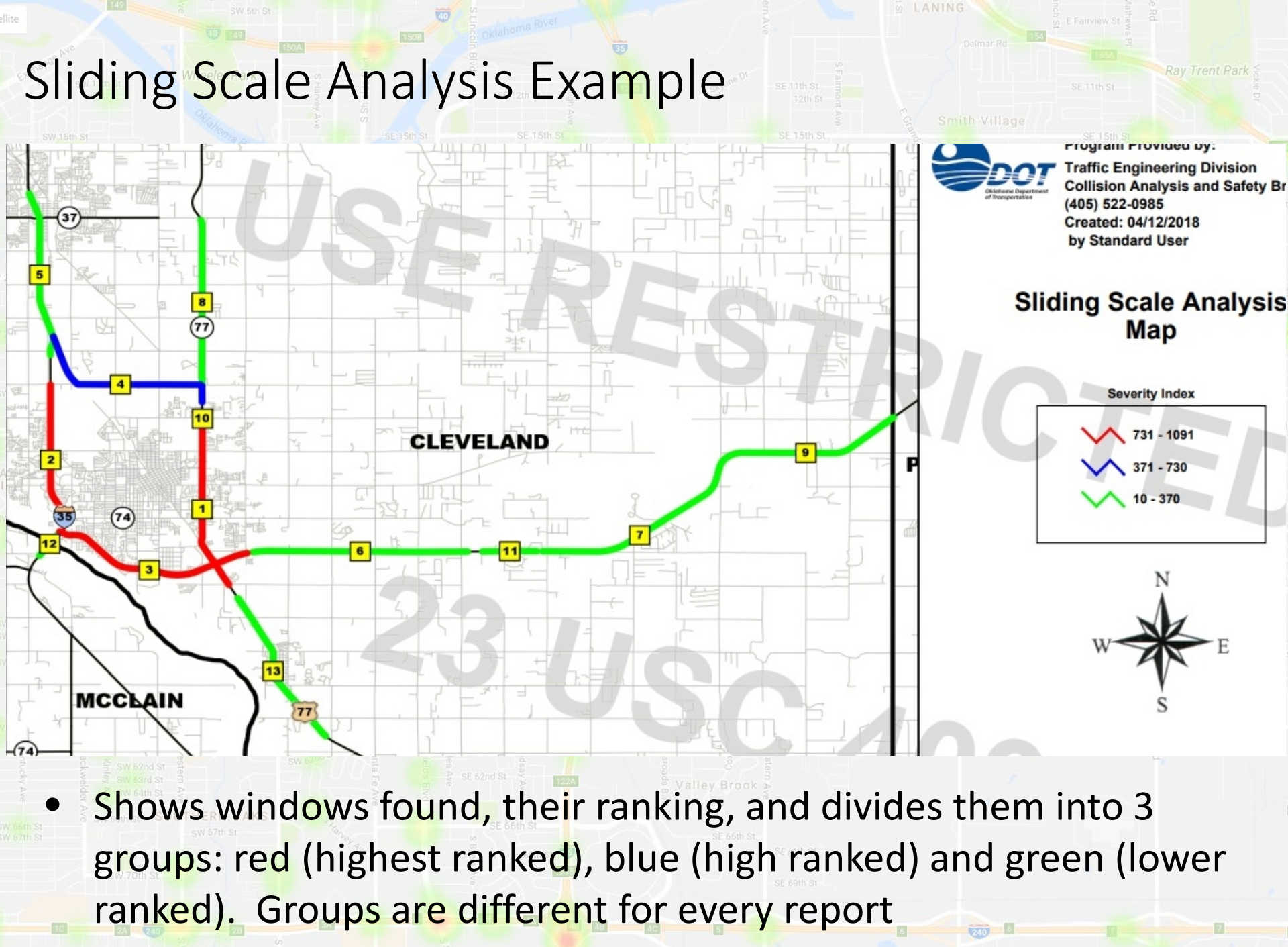

#### Window Rank

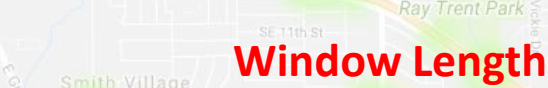

#### **Total Target Collisions**

| Wheel | er - | erris | Wheel | 6 |
|-------|------|-------|-------|---|
|       |      |       |       |   |

|           |              | COLLISION WINDOW DATA : 01-01-2014 Thru 12-31-2016 |        |       |          |            |        |                          |              |    |        |       |          |            |        |                          |     |     |       |       |     |       |      |        |      |
|-----------|--------------|----------------------------------------------------|--------|-------|----------|------------|--------|--------------------------|--------------|----|--------|-------|----------|------------|--------|--------------------------|-----|-----|-------|-------|-----|-------|------|--------|------|
|           |              |                                                    |        | Windo | w Sta    | art        | -      |                          |              | -  |        | Windo | w Sto    | p          | -      |                          |     |     | #Cn   | ashes |     |       |      |        |      |
| Rank<br># | County       | CS                                                 | Rdwy   | Mile  | Int<br># | Int<br>Hwy | MM     | Location                 | County       | CS | Rdwy   | Mile  | Int<br># | Int<br>Hwy | MM     | Location                 | Fat | Inc | N-Inc | Poss  | PDO | Total | Win  | ADT    | Sev  |
| 1         | 14-Cleveland | 04                                                 | US-77  | 13.60 |          |            |        | CEDAR LANE<br>RD. *      | 14-Cleveland | 44 | US-77  | 04.21 | Ĵ        |            |        | CENTRAL PKWY.            | 1   | 14  | 84    | 147   | 484 | 730   | 5.00 | 24050  | 1091 |
| 2         | 14-Cleveland | 06                                                 | 1-35   | 00.86 | 07       | SH-9       | 108.18 | SH-9 UP                  | 14-Cleveland | 06 | 1-35   | 05.86 |          |            | 113.18 | MM 113 *                 | 2   | 3   | 68    | 111   | 538 | 722   | 5.00 | 83018  | 986  |
| 3         | 14-Cleveland | 09                                                 | SH-9   | 00.00 | 07       | 1-35       |        | I-35 OP                  | 14-Cleveland | 11 | SH-9   | 00.86 |          |            |        | IMHOFF RD/24<br>AVE. *   | 1   | 4   | 52    | 131   | 410 | 598   | 5.00 | 29974  | 849  |
| 4         | 14-Cleveland | 44                                                 | US-77  | 04.86 |          |            |        | KINGSTON/SHAD<br>OWLAK * | 14-Cleveland | 44 | US-77  | 09.86 | 05       | 1-35       |        | *4* *                    |     | 10  | 28    | 55    | 140 | 233   | 5.00 | 17631  | 374  |
| 5         | 14-Cleveland | 06                                                 | 1-35   | 06.15 |          |            | 113.48 | LITTLE RIVER<br>BR. *    | 14-Cleveland | 06 | 1-35   | 11.15 |          |            | 118.48 | N. 12 ST. SB ENT.<br>*   |     | 4   | 26    | 46    | 171 | 247   | 5.00 | 107883 | 357  |
| 6         | 14-Cleveland | 11                                                 | SH-9   | 00.92 |          |            |        | IMHOFF RD/24<br>AVE. *   | 14-Cleveland | 11 | SH-9   | 05.92 |          |            |        | 84 AVE. E. *             |     | 2   | 15    | 22    | 63  | 102   | 5.00 | 10796  | 160  |
| 7         | 14-Cleveland | 11                                                 | SH-9   | 07.58 |          |            |        | GREEN TURF<br>CIR. *     | 14-Cleveland | 11 | SH-9   | 12.58 |          |            |        | JUANITA *                | 4   | 4   | 16    | 15    | 19  | 58    | 5.00 | 7562   | 133  |
| 8         | 14-Cleveland | 39                                                 | SH-77H | 00.00 | 15       | US-77      |        | TECUMSEH RD.             | 14-Cleveland | 39 | SH-77H | 05.00 |          |            |        | 134 ST. S. *             | 1   | 3   | 8     | 13    | 27  | 52    | 5.00 | 21792  | 94   |
| 9         | 14-Cleveland | 11                                                 | SH-9   | 12.58 |          |            |        | JUANITA *                | 14-Cleveland | 11 | SH-9   | 17.47 |          |            | ~      | PECAN CR. *              | 2   | 1   | 7     | 9     | 13  | 32    | 4.89 | 6711   | 66   |
| 10        | 14-Cleveland | 44                                                 | US-77  | 04.21 |          |            |        | CENTRAL PKWY.            | 14-Cleveland | 44 | US-77  | 04.86 |          |            |        | KINGSTON/SHAD<br>OWLAK * |     |     | 4     | 6     | 17  | 27    | 0.65 | 24200  | 41   |
| 11        | 14-Cleveland | 11                                                 | SH-9   | 05.92 |          |            |        | 84 AVE. E. *             | 14-Cleveland | 11 | SH-9   | 07.58 |          |            |        | GREEN TURF<br>CIR. *     |     | 1   | 4     | 1     | 5   | 11    | 1.66 | 9900   | 23   |
| 12        | 14-Cleveland | 06                                                 | 1-35   | 00.00 |          |            | 107.32 | S. CANADIAN RIV<br>BR    | 14-Cleveland | 06 | 1-35   | 00.86 | 07       | SH-9       | 108.18 | SH-9 UP                  |     |     |       |       | 11  | 11    | 0.86 | 71900  | 11   |
| 13        | 14-Cleveland | 04                                                 | US-77  | 08.60 |          |            |        | 48 ST.(33) *             | 14-Cleveland | 04 | US-77  | 13.60 |          |            | 14     | CEDAR LANE<br>RD. *      |     |     | 1     | 2     | 3   | 6     | 5.00 | 13204  | 10   |

\* Location Near But Not At Point

- Total collisions only include the crashes that met the filters
   Window Length can be less than the maximum if a route is very short or if the roadway attributes changed and didn't meet the filters
- ADT is averaged over the whole window

| Vahonia River |        | SE 15th St     |                |     |     |               |
|---------------|--------|----------------|----------------|-----|-----|---------------|
| FORMAT O      | PTIONS |                |                |     |     |               |
| ort Title:    | none   |                |                |     |     |               |
| arks:         | none   |                |                |     |     |               |
|               |        | Export Sliding | Scale Window D | ata |     |               |
|               |        |                |                |     | Hic | de Help Icons |

| Preview Collision Count                                                                         | Generate R                             | eport 🌏  | Generate Excel Report | Export Window Data | View in Collision Explorer |
|-------------------------------------------------------------------------------------------------|----------------------------------------|----------|-----------------------|--------------------|----------------------------|
| S Weste<br>S Kiem A<br>S Dougla<br>S Dougla<br>S McKin<br>S S S S S S S S S S S S S S S S S S S | SW 45th St<br>SW 45th St<br>SW 45th St |          |                       |                    |                            |
| Because                                                                                         | Sliding Scale                          | Analysis | in REPORT SEC         | TIONS is checked   | Export Sliding             |

- Scale Window Data appears at the bottom of REPORT FORMAT OPTIONS
  - **Check Export Sliding Scale Window Data** 
    - **Export Collisions** changes to **Export Window Data**. The export has one or more lines for each sliding window found. Data on individual collisions, units, or persons is unavailable. If the box is not checked the export will include all crashes that met the criteria and include nothing about the window.

| Select All in Section |                          |                               |                             |
|-----------------------|--------------------------|-------------------------------|-----------------------------|
| Window Rank           | Starting County #        | Starting Control #            | Starting On-Highway         |
| Starting Milepoint    | Starting Intersection ID | Starting Intersecting Highway | Starting Mile Marker        |
| Starting Location     | Ending County #          | Ending Control #              | Ending On-Highway           |
| Ending Milepoint      | Ending Intersection ID   | Ending Intersecting Highway   | Ending Mile Marker          |
| Ending Location       | # Fatality               | # Incapacitating Injury       | # Non-Incapacitating Injury |
| # Possible Injury     | # Property Damage Only   | 🕑 # Total Collisions          | Average Daily Traffic       |
| Window Length         | Severity Index           |                               |                             |
| ·                     |                          |                               |                             |
|                       |                          | SUBSECTIONS                   |                             |
| Select All in Section |                          |                               |                             |
|                       |                          |                               |                             |

| County Code                      | Control Section        | City Code           | Maintenance Division   |
|----------------------------------|------------------------|---------------------|------------------------|
| Subsection Start                 | Subsection Type        | Subsection Length   | Rural Municipal Code   |
| Access Control                   | Number of Lanes        | Surface Width       | Surface Type           |
| Terrain Type                     | Parking Type           | Outer Shoulder Type | 🗷 Outer Shoulder Width |
| Inner Shoulder Type              | Inner Shoulder Width   | Median Type         | Median Width           |
| Subsection Average Daily Traffic | ✓ Weighted Speed Limit | Minimum Speed Limit | Maximum Speed Limit    |

Check Window Rank, Window Length, # Total Collisions, Average Daily Traffic, Subsection Average Daily Traffic, Weighted Speed Limit, and Outer Shoulder Width

Click Generate Excel File and save the .cvs file or convert it to .xlxs

|   |          |           |           |           |           |          |            | in the second second |
|---|----------|-----------|-----------|-----------|-----------|----------|------------|----------------------|
|   | Weighted | Subsectio | Outer Sho | Subsectio | Average D | Window L | # Total Co | Nindow F             |
|   | 53.33    | 18400     | 0         | 1.38      | 24050     | 5        | 730        | 1                    |
|   | 50       | 19000     | 10        | 0.32      | 24050     | 5        | 730        | 1                    |
|   | 50       | 19000     | 10        | 0.1       | 24050     | 5        | 730        | 1                    |
|   | 50       | 19500     | 10        | 0.12      | 24050     | 5        | 730        | 1                    |
|   | 45.48    | 17900     | 0         | 0.42      | 24050     | 5        | 730        | 1                    |
|   | 45       | 18000     | 0         | 0.23      | 24050     | 5        | 730        | 1                    |
|   | 43.33    | 19500     | 0         | 0.12      | 24050     | 5        | 730        | 1                    |
|   | 40       | 24100     | 0         | 0.37      | 24050     | 5        | 730        | 1                    |
|   | 40       | 31300     | 0         | 0.3       | 24050     | 5        | 730        | 1                    |
|   | 40       | 31500     | 0         | 0.4       | 24050     | 5        | 730        | 1                    |
|   | 40       | 29300     | 0         | 0.35      | 24050     | 5        | 730        | 1                    |
|   | 40       | 30200     | 0         | 0.33      | 24050     | 5        | 730        | 1                    |
|   | 40       | 24200     | 0         | 0.8       | 24050     | 5        | 730        | 1                    |
|   | 44.7     | 24200     | 0         | 1.48      | 24050     | 5        | 730        | 1                    |
|   | 60       | 63600     | 10        | 0.42      | 83018     | 5        | 722        | 2                    |
|   | 60       | 87600     | 10        | 0.47      | 83018     | 5        | 722        | 2                    |
|   | 60       | 87600     | 10        | 0.59      | 83018     | 5        | 722        | 2                    |
|   | 60       | 89300     | 10        | 0.43      | 83018     | 5        | 722        | 2                    |
|   | 60       | 81400     | 10        | 0.58      | 83018     | 5        | 722        | 2                    |
|   | 60       | 76300     | 10        | 1.25      | 83018     | 5        | 722        | 2                    |
|   | 65.89    | 90900     | 10        | 2.19      | 83018     | 5        | 722        | 2                    |
| 8 | 60       | 32300     | 10        | 0.32      | 29974     | 5        | 598        | 3                    |
|   | 50.52    | 32000     | 10        | 3.82      | 29974     | 5        | 598        | 3                    |
|   | 50       | 32800     | 10        | 0.24      | 29974     | 5        | 598        | 3                    |
|   | 50       | 15200     | 10        | 0.27      | 29974     | 5        | 598        | 3                    |
|   | 52 72    | 15200     | 10        | 1 25      | 29974     | 5        | 598        | 3                    |

One export line is created for each highway subsection in each window found

- The Window Rank will tell you which window the subsection is included in
- To get a single row per window rank, uncheck all boxes in SUBSECTIONS prior to generating an Excel file

### Sliding Scale Analysis Limitations

- Include All Crashes Associated With Every Intersection and Interchange has a dramatic effect on Sliding Window searches
  - If intersection related crashes are excluded this box can be unchecked so that windows do not include crashes at interchanges (some may still appear)
  - If only intersection related crashes are wanted, unchecking this box will cause some of the crashes on at-grade highwayhighway intersections to be not included
- For many highway queries it is desirable to use Exclude Intersection Related
- Some crashes at interchanges may be included even if they are not on the highway mainline

### Sliding Scale Analysis Limitations

#### SW 15th St

Wheeler Ferris Wheel C

- If windows appear with a length longer than the chosen maximum, it's likely a bug and the length may not be accurate
- Use an appropriate maximum window length: 0.0 for intersections, 0.5 for curves, 1 for interchanges; 5 or 10 for corridor projects
- Use caution with Severity Rate. The top windows are likely to be segments with very low traffic and a single crash which is of no statistical significance

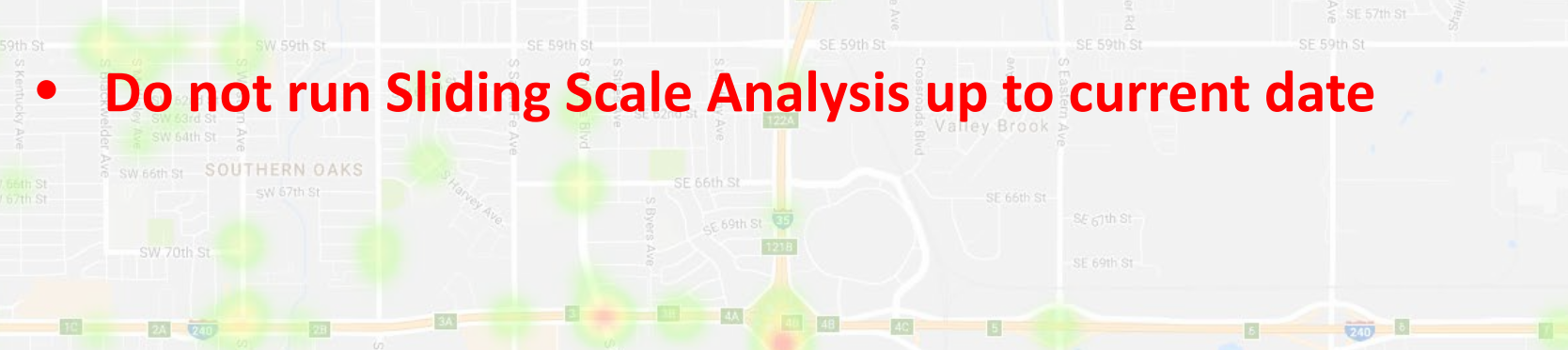

## Special Feature Exclusion

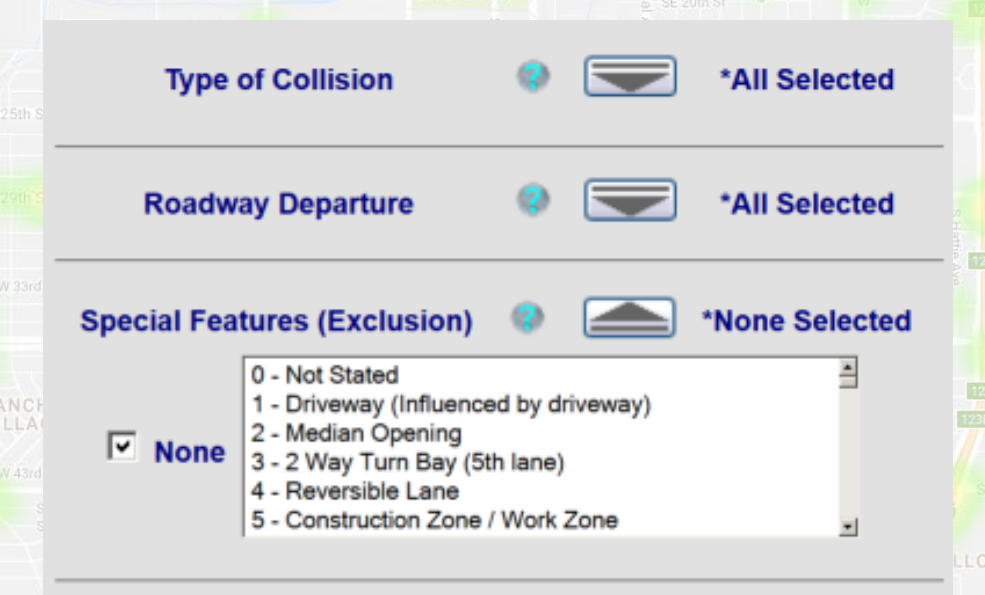

Advanced users have the option to use filters to exclude crashes with certain Special Features.
This filter can be used for example to exclude work zone crashes, unlocatable crashes, and interchange related crashes.

Exclude Intersection Related

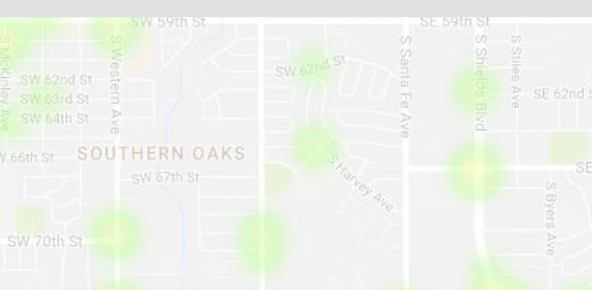

### Basics of Collision Analysis

- Crashes are random. Even if two sites are identical we could expect a variation in number of crashes
- Crashes can be roughly modeled using a Poisson Distribution
- In a Poisson Distribution, a variable  $\lambda$  (lambda) =  $\mu$  (mean) =  $\sigma^2$  (variance), where  $\sigma$  is standard deviation
- Poisson Regression can be used to get a quick estimate of whether or not data falls within normal values. Ex: There were 250 crashes in 2016. The standard deviation  $\sigma$  is =  $\sqrt{250}$  which is approximately 15 crashes. We could reasonably expect 15 more or less crashes for that year.

#### Basics of Collision Analysis Example

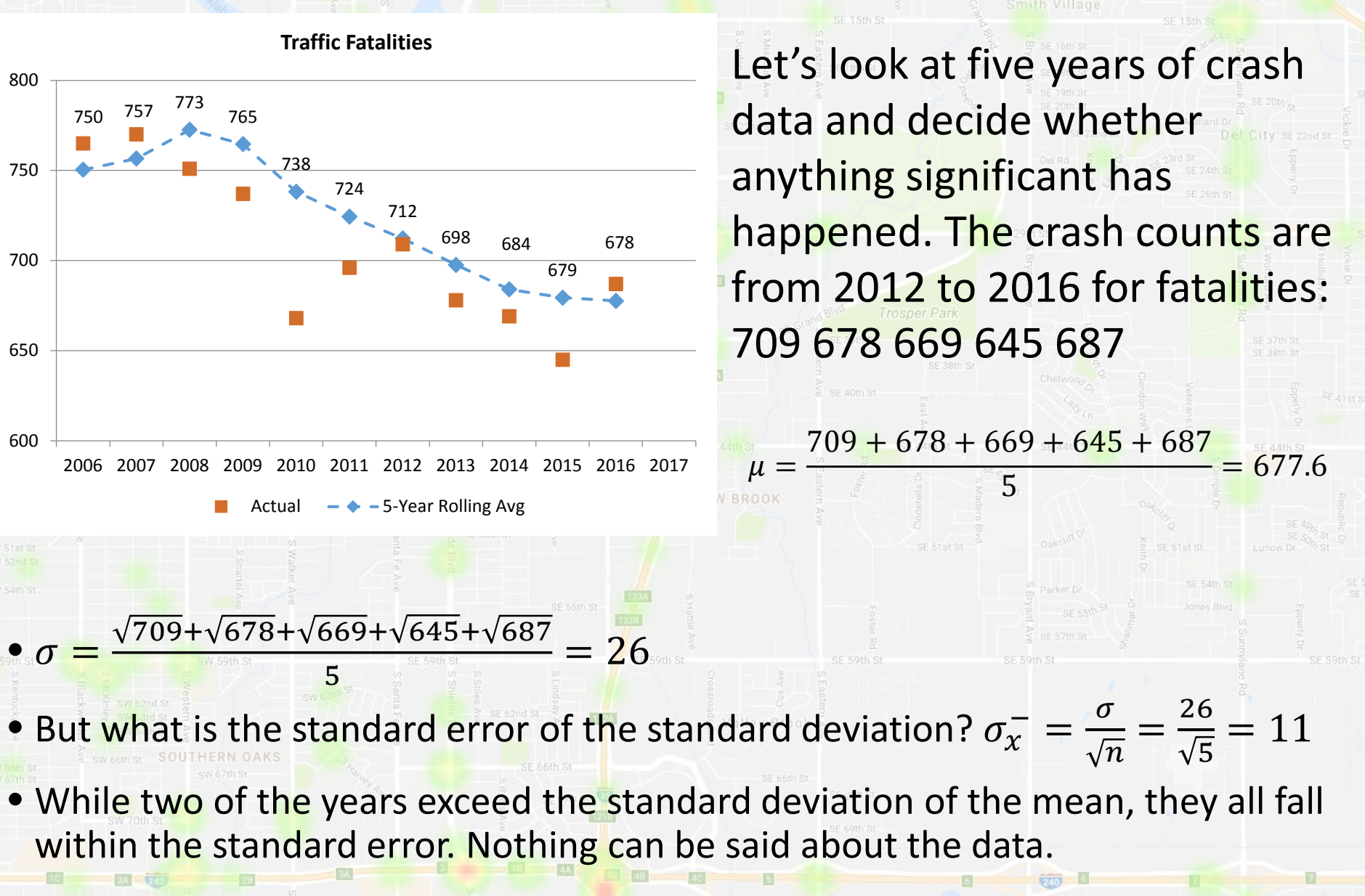

### Basics of Collision Analysis

- Realistically mean ≠ variance, in which case the mean is called underor overdispersed
- Negative binomial regression (NB) can be used to better fit data. It is like Poisson regression but with an extra parameter, k

• For NB  $\mu \neq \sigma^2$ , instead  $\sigma^2 = \mu + \frac{\mu^2}{k}$  where k is the dispersion parameter

- Safety Performance Functions use a NB model
- Using a NB model reduces the effects of regression to the mean, a phenomenon where if a variable is extreme in it's first measurement, it will tend to be closer to the average on it's second measurement
## Basics of Collision Analysis

- Safety Performance Functions (SPFs) estimate the number of crashes at a given site depending on the location parameters
- SPFs are custom-made to fit the target collision type at a statewide level, but not overfit to the point of being unrealistic
- Unlike critical rate SPFs take into account the non-linear relationship between AADT and crash risk
- SAFE-T lets advanced users query for expected collisions, which uses SPFs along with crash data to adjust crash history for regression to the mean
- Expected Collision Analysis is useful when trying to identify sites for countermeasures

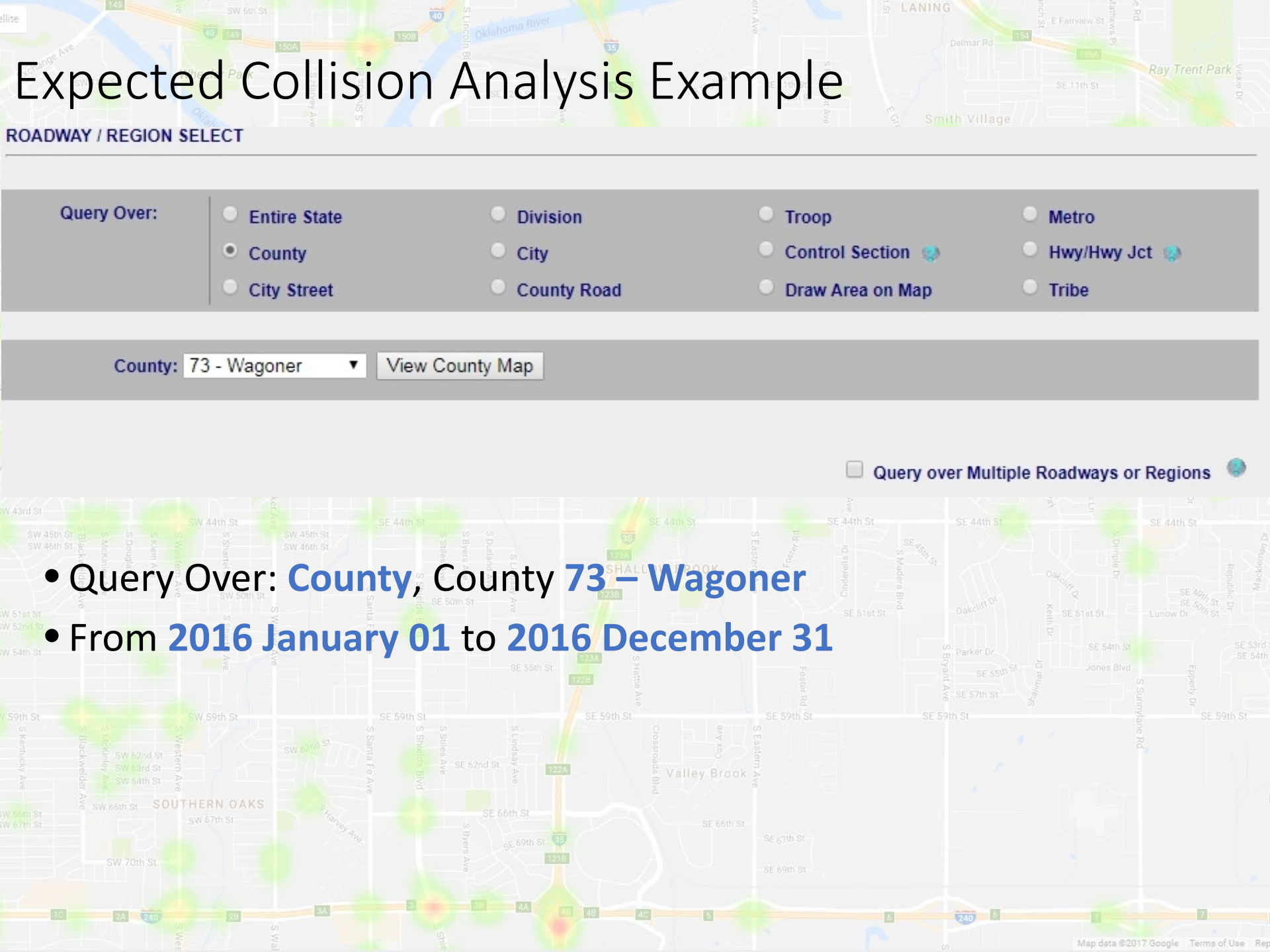

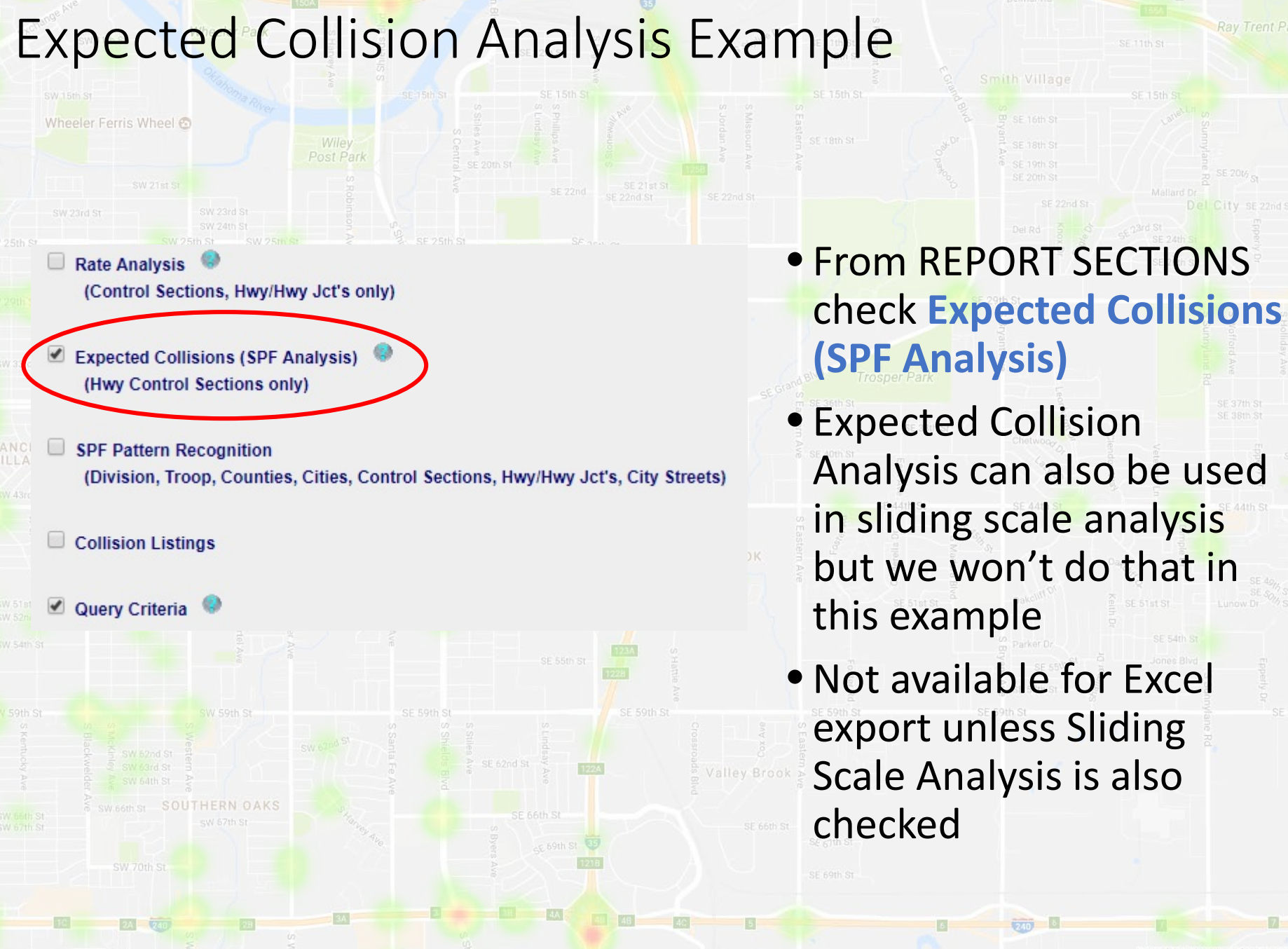

| Expected Co                                                                                                    | ollision Analysis Exa                                                                                                    | Delmar Rd<br>Smith Villane                                                                                                    |
|----------------------------------------------------------------------------------------------------|----------------------------------------------------------------------------------------------------|----------------------------------------------------------------------------------------------------|
| sw.15m st<br>Wheeler Fe                                                                                                    | SE 15th St                                                                                                    | Exclude Intersection Related                                                                                                    |
|                                                                                                    | CMV Collisions Only                                                                                                    | ACOG Collisions Only                                                                                                    |
| Sth St General Options                                                                                                    | Include All Crashes Associated With Every                                                                                                    | Intersection and Interchange                                                                                                    |
| Structure Structure Struct | Terminal Locations Only Within Interchange                                                                                                    | es 😕                                                                                                    |
| / 33rd St                                                                                                    | Cross Centerline                                                                                                    |                                                                                                    |
| SW 36th S<br>NCHO<br>LAGE<br>43rd St<br>SW 45th St en of the st<br>SW 45th St en of the st<br>SW 45th St en of the st<br>SW 45th St en of the st<br>SPF Selection                                                                                                    | Starget SPFs Image: Second system   88 - 2LR LoC KAB Z only 87 - 2LR LoC KAB Z mod   87 - 2LR LoC KAB Z mod 88 - 2LR CL KABCO 2013   89 - 2LR ROR KAB 2010-2014 90 - 2LR ROR KAB 2010-2014 ALT   91 - Median 1-6 KABCO 2013 ▼ | When selections made, query<br>results are limited to roadways<br>matching Target SPFs.                                                                                                 |
| / 51et St<br>/ 52ed St<br>/ 52ed St                                                                                                    | Santa Fe A                                                                                                    | SE 51st St Oakoldt Of St 540, St 5<br>SE 51st St Coakoldt Of St 5<br>SE 51st St Coakoldt Of St 5<br>SE 51st St Coakoldt Of St 5<br>St 5<br>St 5<br>St 5<br>St 5<br>St 5<br>St 5<br>St 5 |
| • In FILTER COL<br>listed in the d<br>Excel export v                                                                                                    | LISIONS <mark>SPF Selection</mark> sho<br>lrop down menu. Definitio<br>window or by request                                                                                                    | ould appear. Target SPFs are<br>ons can be found in the                                                                                                    |
| • Do not add a                                                                                                    | ny filters except for Exclud                                                                                                    | le Intersection Related                                                                                                    |
| • Select Target                                                                                                    | SPF 88 – 2LR CL KABCO 20                                                                                                    | 013                                                                                                    |
| S We                                                                                                    |                                                                                                    | Map data @2017 Google Terms of Use R                                                                                                    |

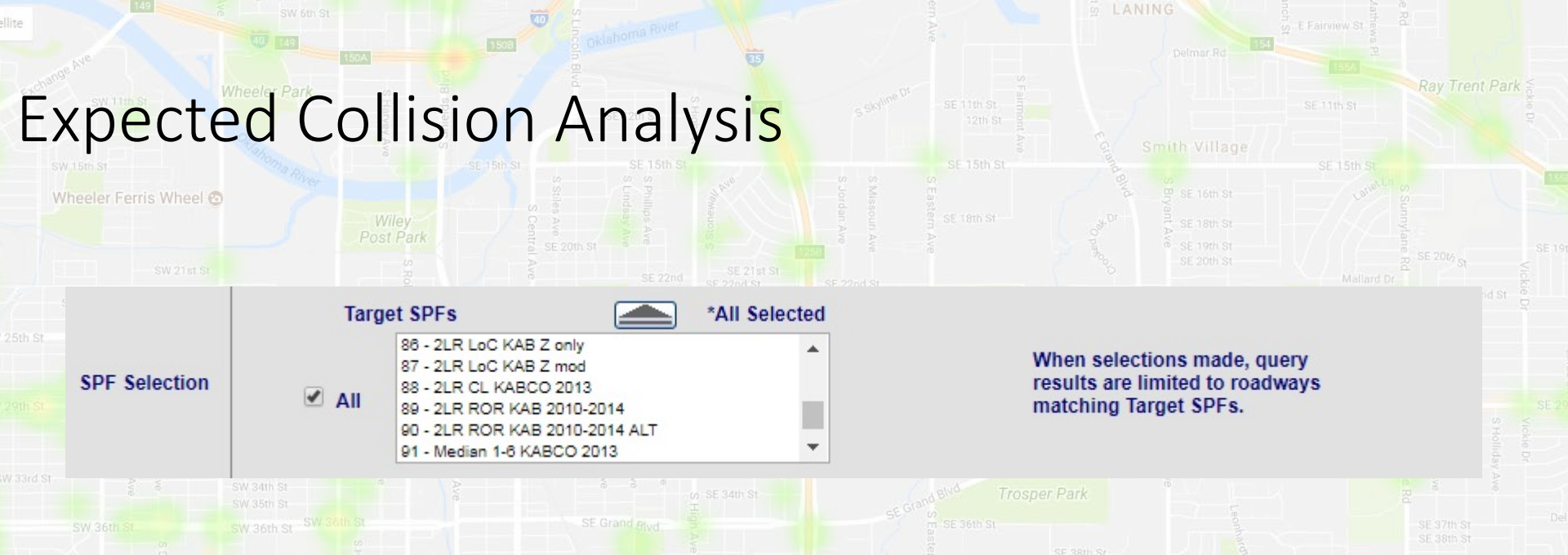

- If you select All, once you generate the report you will be forced to choose a Target SPF for each group of subsections or exclude the group.
  - Subsections are grouped by similar road characteristics.
  - Do not enter filters other than unchecking Include All. The SPF automatically identifies the correct crashes.

Some SPFs will produce very wrong results if any filters are used

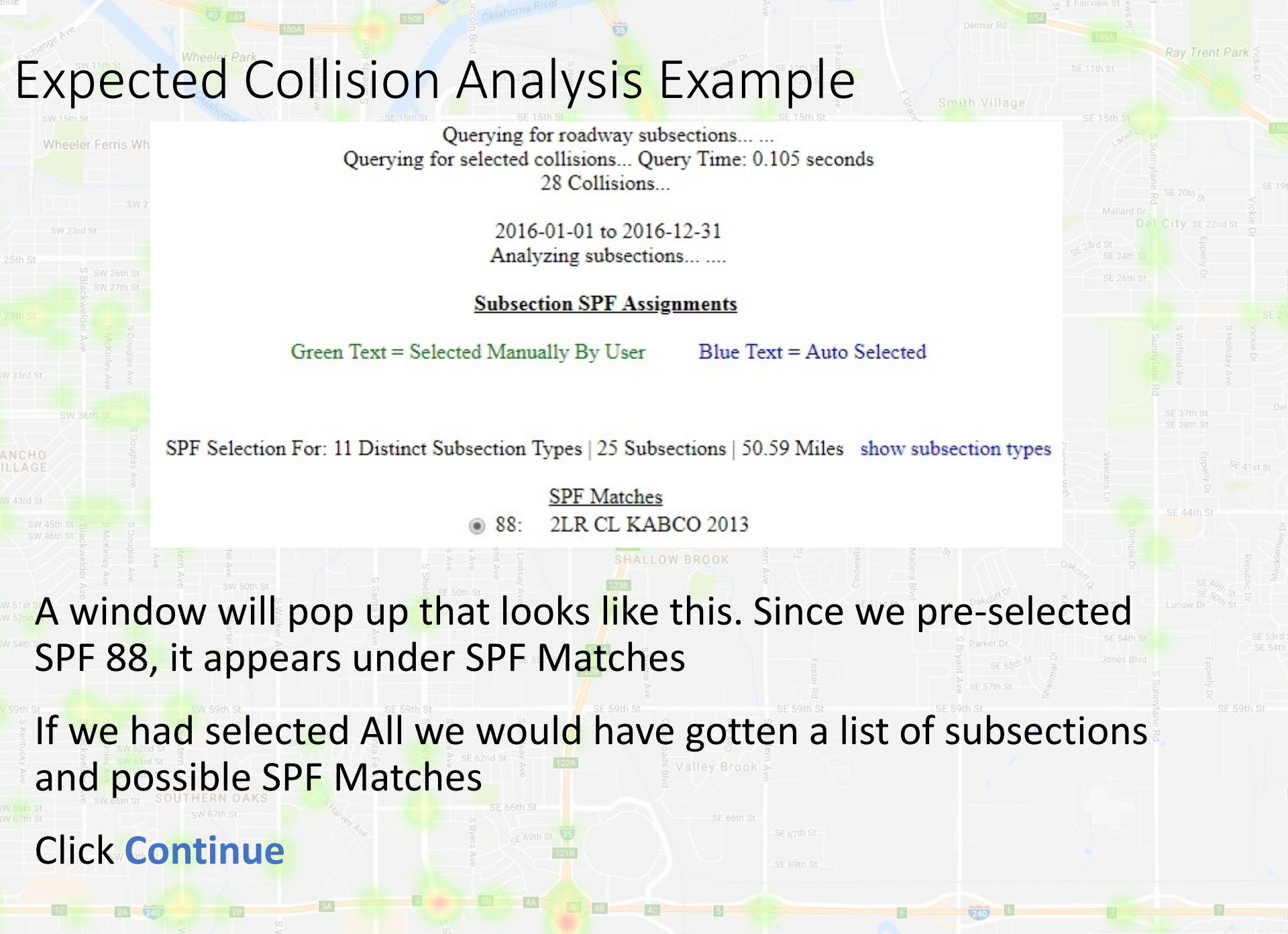

## Expected Collision Analysis Example

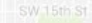

Program Provided by:

Traffic Engineering Division Collision Analysis and Safety Branch (405) 522-0985 Created: 04/13/2018 by Jessica Avery

## **Expected Collision Analysis**

| Time Period:              | 01-01-2016 to 12-31-2016 |
|---------------------------|--------------------------|
| Number of Years in Query: | 1.00                     |

Exp Target Colls = ( 1 + (1/K) Target Colls ) Pred Colls 1 + (1/K) Pred Colls

Pred Colls = Collisions Predicted by Selected SPF Target Colls = Collisions that Match Selected SPF 1/K = Overdispersion for Selected SPF Exp Crash Frequency = Exp Target Colls / Num Years Exp Crash Density = Exp Crash Frequency / Length Exp Crash Rate = (Exp Crash Density \* 100,000,000) / (ADT \* 365) Exp Excess Crash Freq = (Exp Target Colls - Pred Colls) / Num Years Typical Crash Freq = Pred Colls / Num Years Exp/Typ Crash Ratio = Exp Target Colls / Pred Colls Deviation Probability = Cumulative Value of Exp Target Colls in Distribution

|    | ANALYSIS PER SUBSECTION |       |       |        |      |                       |         |        |           |            |            |           |           |           |            |            |             |             |
|----|-------------------------|-------|-------|--------|------|-----------------------|---------|--------|-----------|------------|------------|-----------|-----------|-----------|------------|------------|-------------|-------------|
| CO | CS                      | Start | End   | Length | ADT  | Selected SPF          | Queried | Target | Predicted | Over       | Exp Target | Exp Crash | Exp Crash | Exp Crash | Exp Excess | Typical    | Exp/Typ     | Deviation   |
|    |                         |       |       |        |      |                       | Colls   | Colls  | Colls     | dispersion | Colls      | Frequency | Density   | Rate      | Crash Freq | Crash Freq | Crash Ratio | Probability |
| 73 | 02                      | 00.00 | 00.56 | 0.56   | 4200 | 88: 2LR CL KABCO 2013 | 0       | 0      | 0.04      | 1.79       | 0.04       | 0.04      | 0.06      | 4.15      | -0.00      | 0.04       | 0.94        | 0.66        |
| 73 | 02                      | 00.56 | 04.77 | 4.21   | 2500 | 88: 2LR CL KABCO 2013 | 3       | 1      | 0.22      | 0.24       | 0.26       | 0.26      | 0.06      | 6.79      | 0.04       | 0.22       | 1.18        | 0.69        |
|    |                         |       |       | 4.77   | 1405 |                       | 3       | 1      | 0.26      | 0.29       | 0.31       | 0.31      | 0.07      | 12.77     | 0.05       | 0.26       | 1.20        | 0.70        |

 Broken down by ODOT subsections with a subtotal for each control section. Totals are shown at the bottom

• Queried Colls are the total number of crashes found on the subsection

 Target Colls is the total number of target crashes found for the SPF (cross-centerline in this case)

| sw 15th St | Inte       | rn   | ret | ing  | the | Resi  | ilts |
|------------|------------|------|-----|------|-----|-------|------|
| Wheeler Fe | rris Wheel | -' M |     | 0''' |     | 11000 | 1100 |

|    | ANALYSIS PER SUBSECTION |       |       |        |      |                       |         |        |           |            |            |           |           |           |            |            |             |             |
|----|-------------------------|-------|-------|--------|------|-----------------------|---------|--------|-----------|------------|------------|-----------|-----------|-----------|------------|------------|-------------|-------------|
| CO | CS                      | Start | End   | Length | ADT  | Selected SPF          | Queried | Target | Predicted | Over       | Exp Target | Exp Crash | Exp Crash | Exp Crash | Exp Excess | Typical    | Exp/Typ     | Deviation   |
|    |                         |       |       |        |      |                       | Colls   | Colls  | Colls     | dispersion | Colls      | Frequency | Density   | Rate      | Crash Freq | Crash Freq | Crash Ratio | Probability |
| 73 | 02                      | 00.00 | 00.56 | 0.56   | 4200 | 88: 2LR CL KABCO 2013 | 0       | 0      | 0.04      | 1.79       | 0.04       | 0.04      | 0.06      | 4.15      | -0.00      | 0.04       | 0.94        | 0.66        |
| 73 | 02                      | 00.56 | 04.77 | 4.21   | 2500 | 88: 2LR CL KABCO 2013 | 3       | 1      | 0.22      | 0.24       | 0.26       | 0.26      | 0.06      | 6.79      | 0.04       | 0.22       | 1.18        | 0.69        |
|    |                         |       |       | 4.77   | 1405 |                       | 3       | 1      | 0.26      | 0.29       | 0.31       | 0.31      | 0.07      | 12.77     | 0.05       | 0.26       | 1.20        | 0.70        |

|    |    |       | _     |        |      |                       |         |        | and the second second s |            |            |           |           |           |            |            |             |             |
|----|----|-------|-------|--------|------|-----------------------|---------|--------|----------------------------------------------------------------------------------------------------|------------|------------|-----------|-----------|-----------|------------|------------|-------------|-------------|
| CO | CS | Start | End   | Length | ADT  | Selected SPF          | Queried | Target | Predicted                                                                                                    | Over       | Exp Target | Exp Crash | Exp Crash | Exp Crash | Exp Excess | Typical    | Exp/Typ     | Deviation   |
|    |    |       |       |        |      |                       | Colls   | Colls  | Colls                                                                                                    | dispersion | Colls      | Frequency | Density   | Rate      | Crash Freq | Crash Freq | Crash Ratio | Probability |
| 73 | 16 | 02.62 | 03.37 | 0.75   | 5500 | 88: 2LR CL KABCO 2013 | 2       | 0      | 0.11                                                                                                    | 1.33       | 0.10       | 0.10      | 0.13      | 6.33      | -0.01      | 0.11       | 0.87        | 0.61        |
| 73 | 16 | 03.37 | 03.79 | 0.42   | 5500 | 88: 2LR CL KABCO 2013 | 0       | 0      | 0.04                                                                                                    | 2.38       | 0.04       | 0.04      | 0.09      | 4.34      | -0.00      | 0.04       | 0.91        | 0.68        |
| 73 | 16 | 03.79 | 07.84 | 4.05   | 5500 | 88: 2LR CL KABCO 2013 | 5       | 1      | 0.45                                                                                                    | 0.25       | 0.50       | 0.50      | 0.12      | 6.15      | 0.05       | 0.44       | 1.12        | 0.66        |
| 73 | 16 | 07.84 | 08.58 | 0.74   | 3400 | 88: 2LR CL KABCO 2013 | 0       | 0      | 0.04                                                                                                    | 1.35       | 0.03       | 0.03      | 0.05      | 3.69      | -0.00      | 0.04       | 0.95        | 0.64        |
|    |    |       |       | 5.96   | 3339 |                       | 7       | 1      | 0.63                                                                                                    | 0.34       | 0.70       | 0.70      | 0.12      | 9.57      | 0.07       | 0.63       | 1.10        | 0.64        |

 Predicted Colls are the total number of target collisions estimated only from roadway characteristics and exposure (usually number of years, subsection length, AADT, paved shoulder width, and terrain type).

 Note that the excluded subsections are still included in the report, but do not contribute to the totals.

 Overdispersion is used in calculating the Expected Target Collisions; it is given for diagnostic purposes.

|        |                                  |       |       | Whe    | eeler Pai | rk s Hann             |         |        |            |              |            |           |           |           |            |            | Ray Tre     | nt Park     |
|--------|----------------------------------|-------|-------|--------|-----------|-----------------------|---------|--------|------------|--------------|------------|-----------|-----------|-----------|------------|------------|-------------|-------------|
|        | wheeler Interpreting the Results |       |       |        |           |                       |         |        |            |              |            |           |           |           |            |            |             |             |
|        |                                  |       |       |        |           | Wiley<br>Post Park    |         |        | ANA<br>ANA | ALYSIS PER S | SUBSECTION |           |           |           |            |            | nnylane F   |             |
| CO     | CS                               | Start | End   | Length | ADT       | Selected SPF          | Queried | Target | Predicted  | Over         | Exp Target | Exp Crash | Exp Crash | Exp Crash | Exp Excess | Typical    | Exp/Typ     | Deviation   |
|        |                                  |       |       |        |           |                       | Colls   | Colls  | Colls      | dispersion   | Colls      | Frequency | Density   | Rate      | Crash Freq | Crash Freq | Crash Ratio | Probability |
| 73     | 02                               | 00.00 | 00.56 | 0.56   | 4200      | 88: 2LR CL KABCO 2013 | 0       | 0      | 0.04       | 1.79         | 0.04       | 0.04      | 0.06      | 4.15      | -0.00      | 0.04       | 0.94        | 0.66        |
| 73     | 02                               | 00.56 | 04.77 | 4.21   | 2500      | 88: 2LR CL KABCO 2013 | 3       | 1      | 0.22       | 0.24         | 0.26       | 0.26      | 0.06      | 6.79      | 0.04       | 0.22       | 1.18        | 0.69        |
| CALL . |                                  | 5     |       | 4.77   | 1405      | ot zr                 | 3       | 1      | 0.26       | 0.29         | 0.31       | 0.31      | 0.07      | 12.77     | 0.05       | 0.26       | 1.20        | 0.70        |

- Expected Target Collisions is the regression *estimate* of mean target crashes. It is more reliable the higher the number of target crashes and the lower the overdispersion
- There is a standard error (not given) associated with Expected Target Collisions
- Deviation Probability is a measure of how much the site deviates from similar sites. It is a network screening measure, not a predictive measure

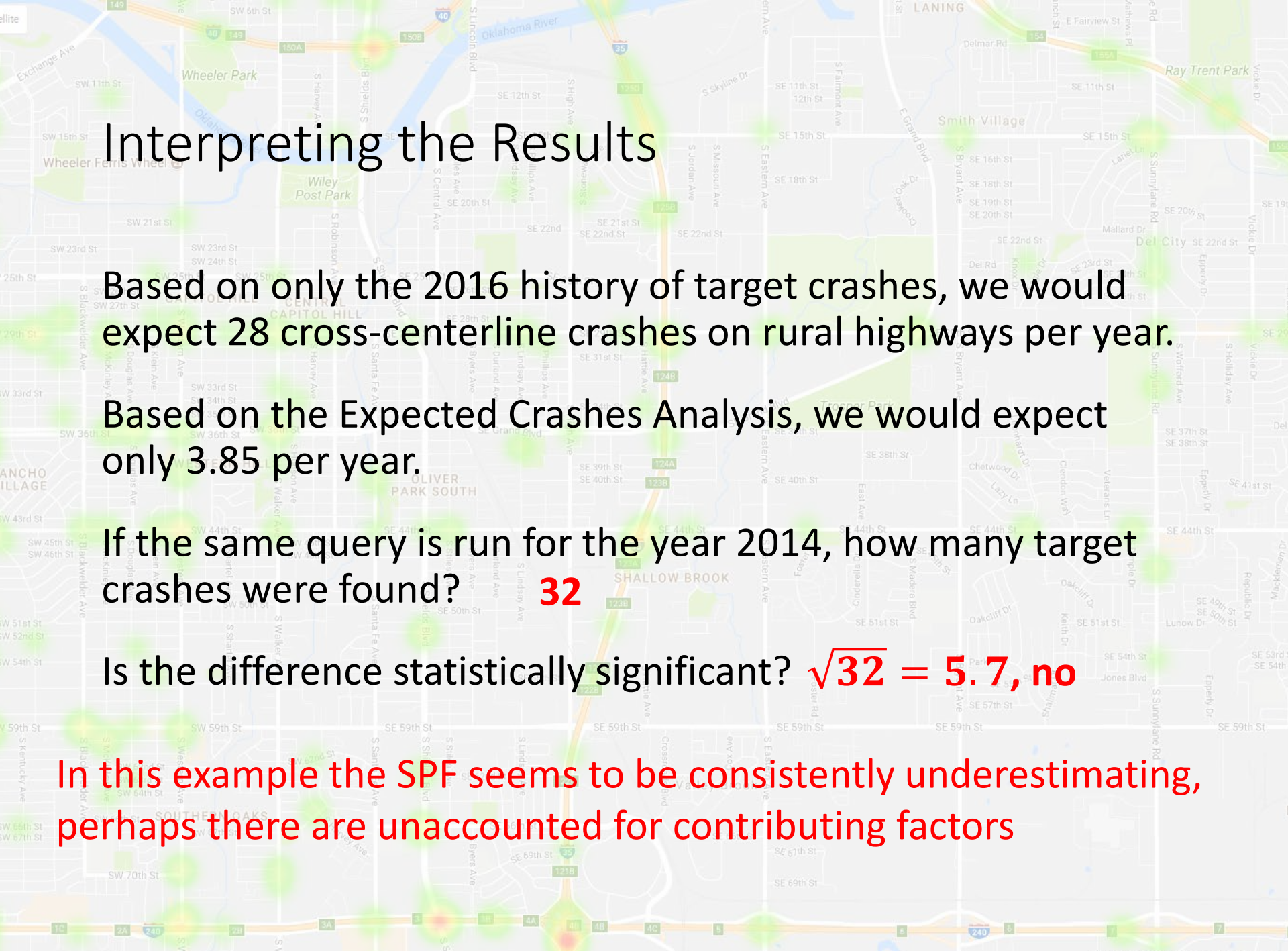

## SPF Pattern Recognition

- Currently available only for city street intersections (excluding highways)
- Crash types currently tested are wet pavement, night/dark, and impaired driving
- Only one metric (Deviation Probability) is reported
- The method used takes into account that the proportions of crash types vary with the total crash frequency
  - The equations are calibrated for five years of crash data using more or less will produce incorrect results

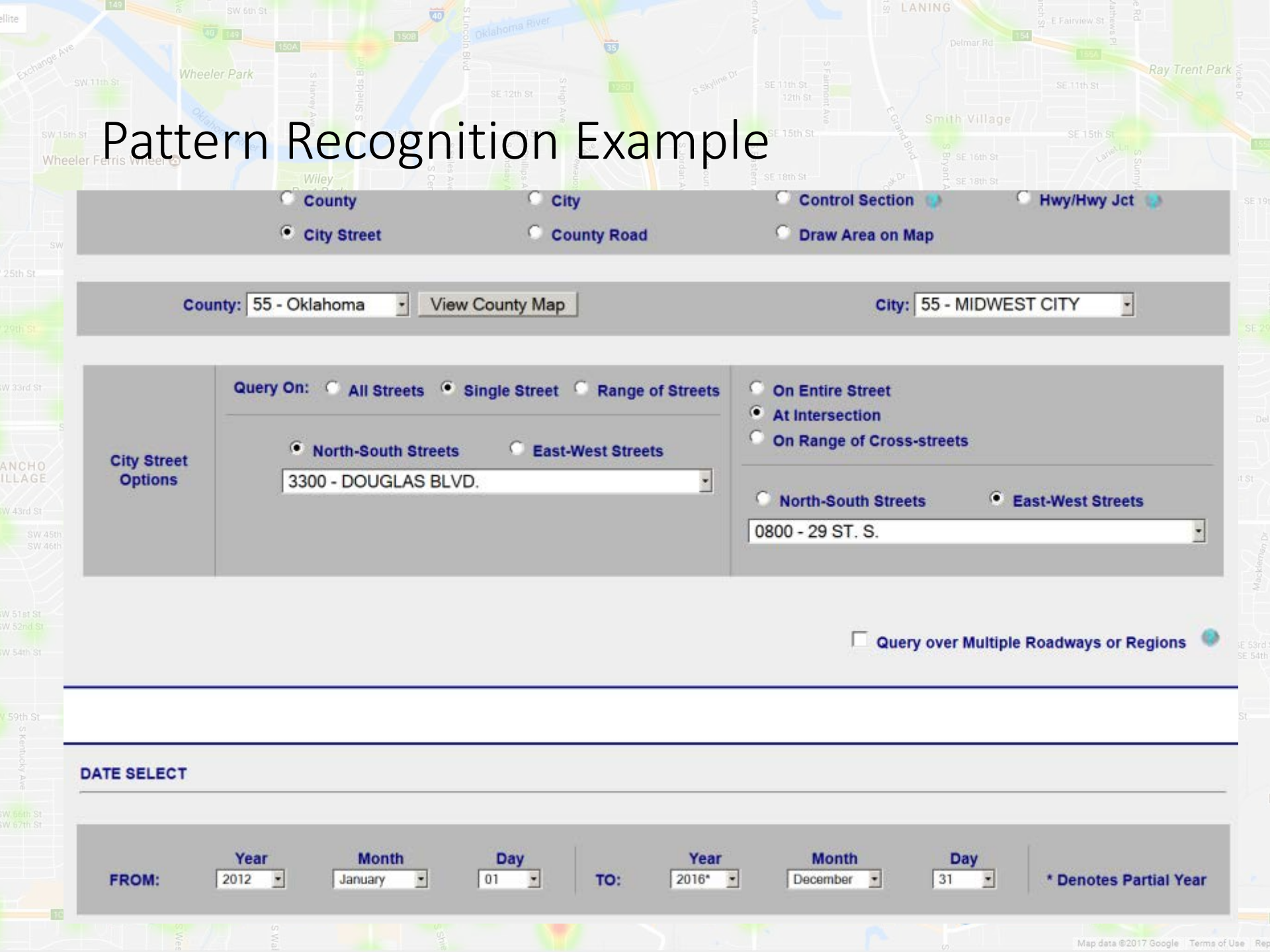

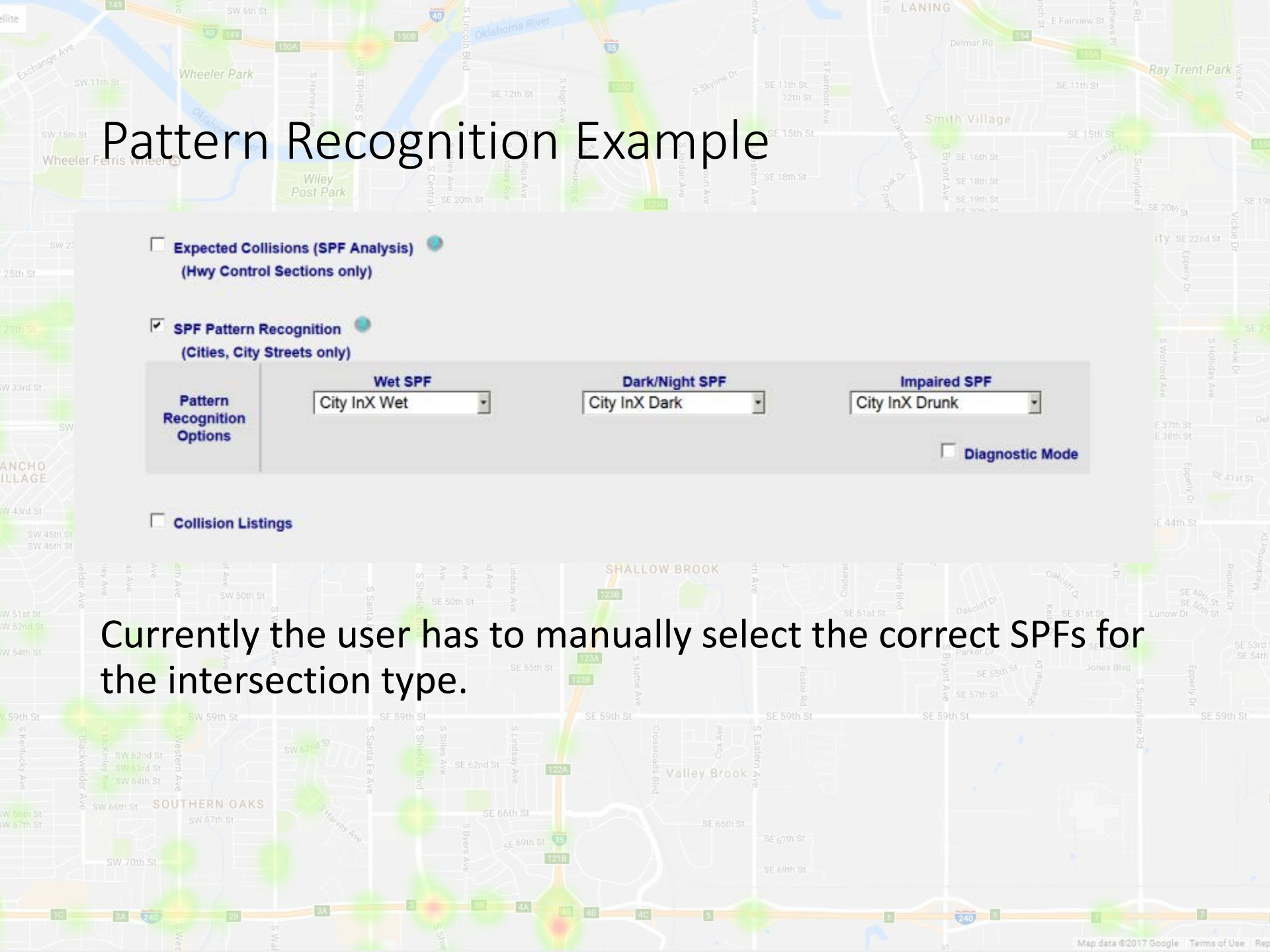

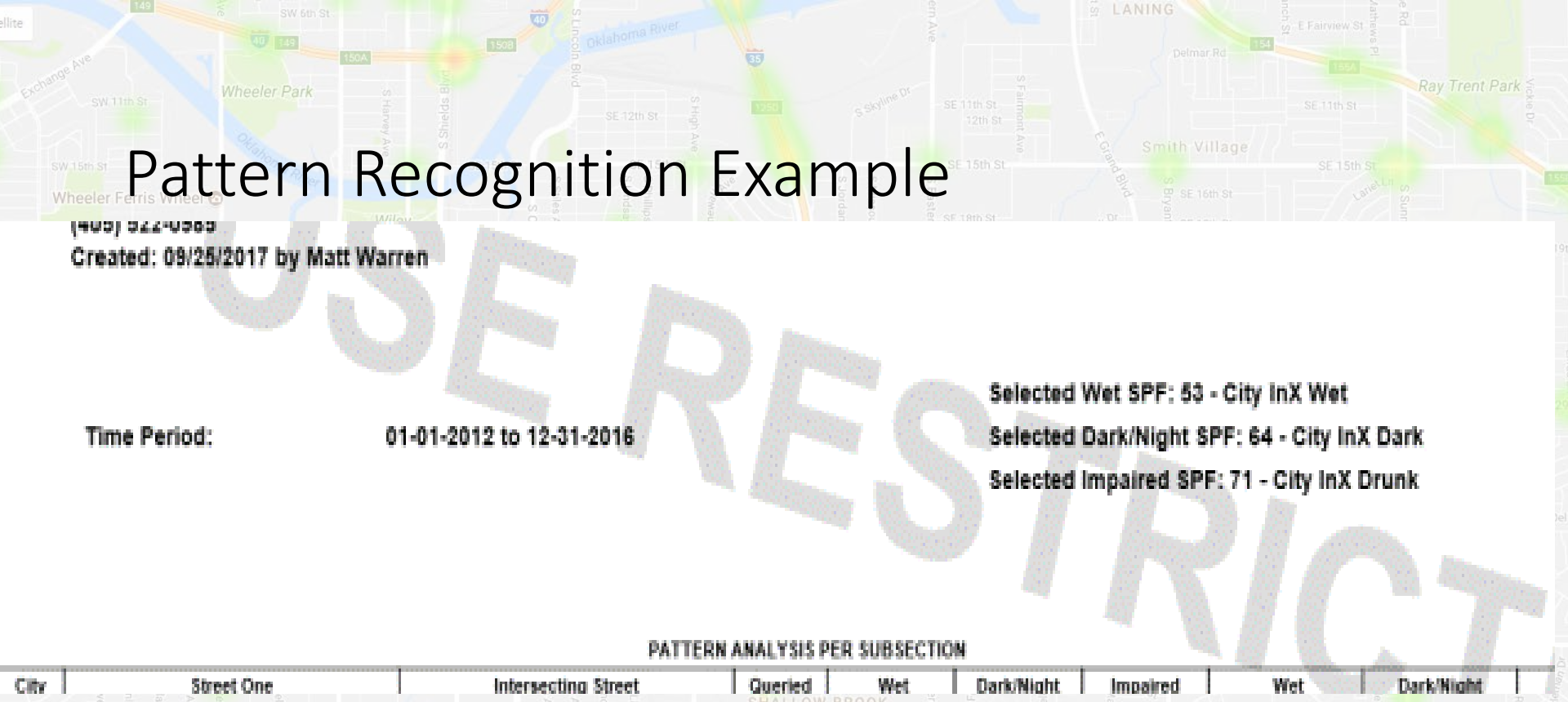

One crash was miscoded and appears on a separate line, but this does not substantially affect the result.

Douglas & SE 15<sup>th</sup> is estimated to be at approximately the 95<sup>th</sup> percentile for the *expected* proportion of wet road collisions, among a theoretical population of city street intersections with 77 total crashes in five years.

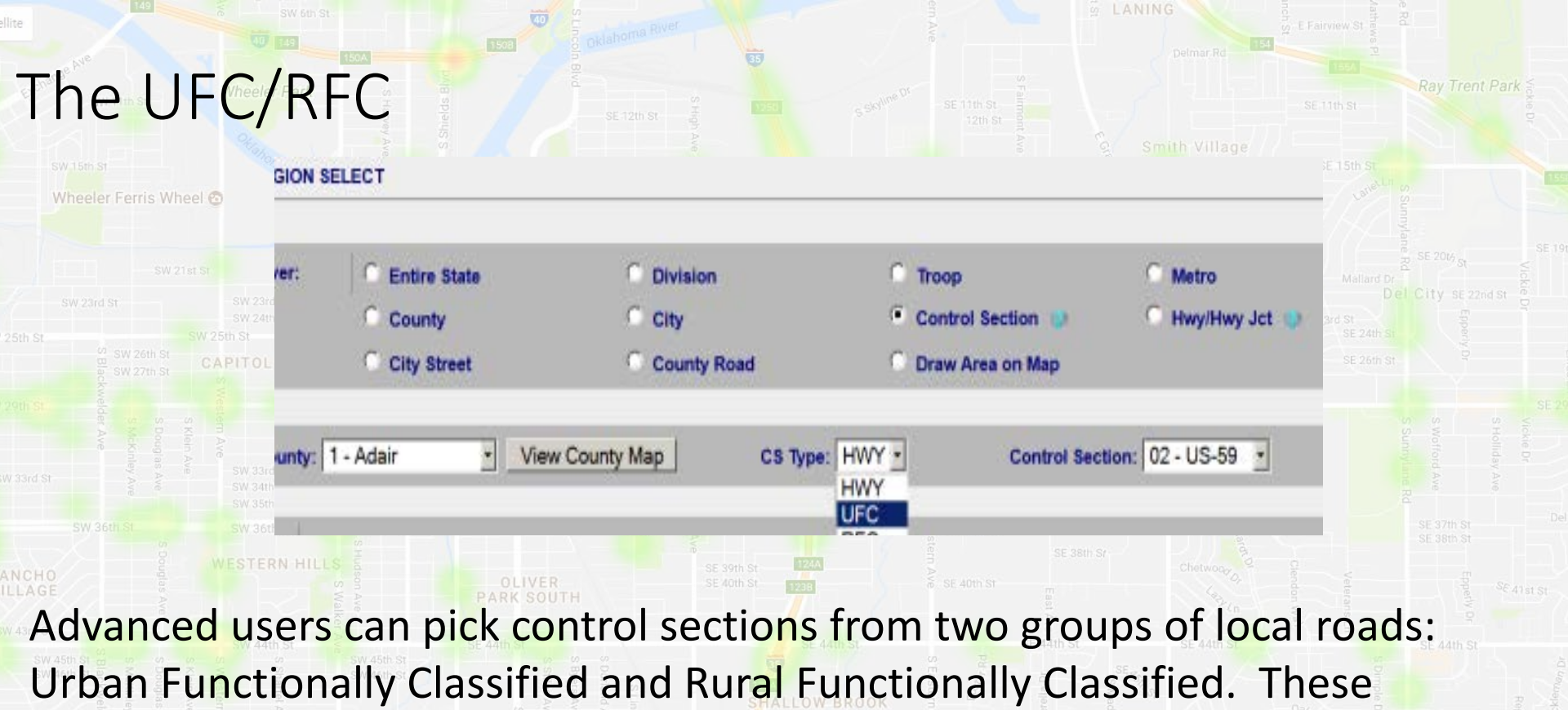

include local roads classified as Minor Collectors or higher.

These control sections have their own maps and can be queried like highway control sections, but:

- Queries will only return crashes with correct lat-long data
  - Rate analysis is not yet implemented for them